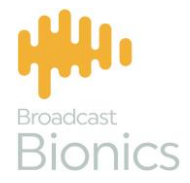

# Contest

Bionic Contest User Manual

# We mix technology and intelligence to make broadcasting **smarter**.

## We're Broadcast Bionics.

| Manual version | Reference | Notes |
|----------------|-----------|-------|
| 1.1            | CYOTOXAPR | AC/LN |
|                |           |       |

Bionics Corporation Ltd (trading as Broadcast Bionics) is a company registered in England and Wales. Registered number: 3241053.

Registered office: The Barn, Hurstwood Grange, Hurstwood Lane, Haywards Heath, West Sussex. RH17 7QX United Kingdom

P: +44 (0) 1444 473999 F: +44 (0) 1444 473888 sales@bionics.co.uk

This manual is intended for information only. No liability can be accepted for any errors or omissions. If in doubt, please contact your Bionic Studio support contact or support@bionics.co.uk

© Broadcast Bionics 2021

### **Bionic Contest**

(Previously known as Prize Manager 2.0)

An overview

#### Contents

| Introduction                                           | 5   |
|--------------------------------------------------------|-----|
| Workflow overview                                      | 7   |
| Management module                                      | 11  |
| Overview                                               | 11  |
| Setting up new users on the system                     | 18  |
| Setting up template letters, e-mails and SMS alerts    | 27  |
| Adding Prizes                                          | 31  |
| Creating a Contest                                     | 40  |
| Creating a Contest – Cash                              | 48  |
| Creating a Contest – Cash Accumulator                  | 51  |
| Adjusting the Max Prize Fund amount                    | 54  |
| Creating a Contest - Prize                             | 56  |
| Creating a Contest – Prize Accumulator                 | 59  |
| Creating a Liner                                       | 62  |
| Scheduling                                             | 73  |
| Scheduling a Contest                                   | 78  |
| Scheduling Prize Contests                              | 85  |
| Scheduling Cash Contests                               | 91  |
| Scheduling Prize Accumulator Contests                  | 95  |
| Scheduling Cash Accumulator Contests                   | 98  |
| Scheduling an empty schedule placeholder               | 108 |
| Scheduling a Liner                                     | 112 |
| Unscheduled Liners and blocking when Liners may appear | 119 |
| Selecting entrants using a draw                        | 126 |
| Selecting entrants from a Draw (Management module)     | 136 |
| Verifying entries                                      | 143 |
| Winners and Prize dispatch                             | 145 |

| Winners screen overview                                                         | 145           |
|---------------------------------------------------------------------------------|---------------|
| Checking a Prize status                                                         | 157           |
| Dispatching a prize                                                             | 161           |
| Unassigning a prize                                                             | 178           |
| Checking a Winner's details                                                     | 186           |
| Assigning a Winner when contest is not scheduled                                | 187           |
| System settings                                                                 | 196           |
| Site Users                                                                      | 197           |
| Reports                                                                         | 198           |
| Studio module                                                                   | 202           |
| Overview                                                                        | 205           |
| Seeing the Liners and Contests for today's show                                 | 212           |
| Marking a Liner as read                                                         | 215           |
| Workflow when voicetracking / recording shows in advance                        | 220           |
| Draws overview                                                                  | 228           |
| Entering a caller into a Draw                                                   | 228           |
| Selecting a listener from a Draw                                                | 235           |
| Picking a Draw Winner                                                           | 239           |
| Advanced Draw picking options                                                   | 244           |
| Correcting a typo on an entry                                                   | 244           |
| Round 1 and Round 2 Draws                                                       | 255           |
| Awarding a prize - scheduled Contest                                            | 267           |
| Awarding an ad-hoc gift                                                         | 280           |
| Checking a caller's details                                                     | 285           |
| Manually marking someone as a Prize Winner                                      | 294           |
| Creating a Contest during the show                                              | 299           |
| Automatic alerts for regular Prize winners                                      | 307           |
| Common Problems                                                                 | 309           |
| I can't see my Prizes, Contests or Liners                                       | 309           |
| l don't have the same options on the Management module that are shown<br>manual | in the<br>309 |
| The winner has been assigned the wrong prize or too many prizes                 | 309           |
| Glossary                                                                        | 310           |
| Further help and information                                                    | 311           |

#### Introduction

Bionic Contest allows you to manage prize allocation for the various contests across your radio station(s). It also seamlessly integrates with your Bionic Studio system to allow you to create and track Liners for talent to read on air. The program is easy to use and makes things simple for on-air teams to manage as well as providing the necessary controls for the teams who are in charge of coordinating prizes.

You can use Bionic Contest to:

- Award cash prizes either as one-off prizes or 'accumulators', where funds increase each day or week.
- Award physical prizes, such as concert tickets or station t-shirts .
- Allow programme teams to award spontaneous, 'ad-hoc' prizes, such as freshly-signed CDs.
- Run draws linked to phone and text systems.
- Create liners and track when they are read on-air.
- Prepare contests weeks in advance, including preparing liners for voicetracking talent.
- Have an overview of which administration tasks still need to be done.
- Easily keep track of prizes which need to be sent to listeners.
- Log details of winners in the main studio phone and text-in system, so frequent winners can be identified in advance.

The system has two key parts: the **Management module** (used by sales and promo managers and admin teams who look after prize dispatch) and the **Studio module** (used by production and on-air talent to keep track of liners and contest winners during their show).

| phonebox 🌈 Prize              | e Manager 2.0         |              |                      |                |             |               |               | -9        |
|-------------------------------|-----------------------|--------------|----------------------|----------------|-------------|---------------|---------------|-----------|
| Station 1                     | â                     | Home         | T Contests           | ff Prize       | 📌 Liners    | Schedule      | l Draw        | 🐉 Winners |
| Station 1 - Su                | ummary                |              |                      |                |             |               |               |           |
| Y 1 active competition        |                       |              |                      |                |             |               |               |           |
| Action required               |                       |              |                      |                |             |               |               |           |
| 🚚 1 won prizes that ne        | ed posting or colle   | cting        |                      |                |             |               |               |           |
| ON                            | BY                    | PRIZE        |                      |                | COMPETITIC  | N             | SHIPPING DEAD | DLINE     |
| 16:07 Tue 25 Sep 2018         | Doctor Foster         | Bionic       | FM T-shirt - Mediur  | n              | Ad hoc - Se | p 2018        |               |           |
| යර<br>1ව 3 unwon prizes. Assi | ign to a winner or re | eschedu      | le                   |                |             |               |               |           |
| SCHEDULED ON                  |                       | PRIZE        |                      |                |             | CONTEST       |               |           |
| 08:00 Wed 26 Sep 2018         |                       | \$1,00       | 0,000.00             |                |             |               |               |           |
| 17:30 Fri 28 Sep 2018         |                       | Week         | end away for two     |                |             | Hometime Holi | day           |           |
| 17:30 Fri 05 Oct 2018         |                       | Week         | end away for two     |                |             | Hometime Holi | day           |           |
| 0 future scheduled c          | ontests without a p   | orize ass    | igned                |                |             |               |               |           |
|                               | v                     | ersion: 2.9. | 0.20 - Copyright © 2 | 2018 Broadcast | Bionics     |               |               |           |

#### MANAGEMENT MODULE

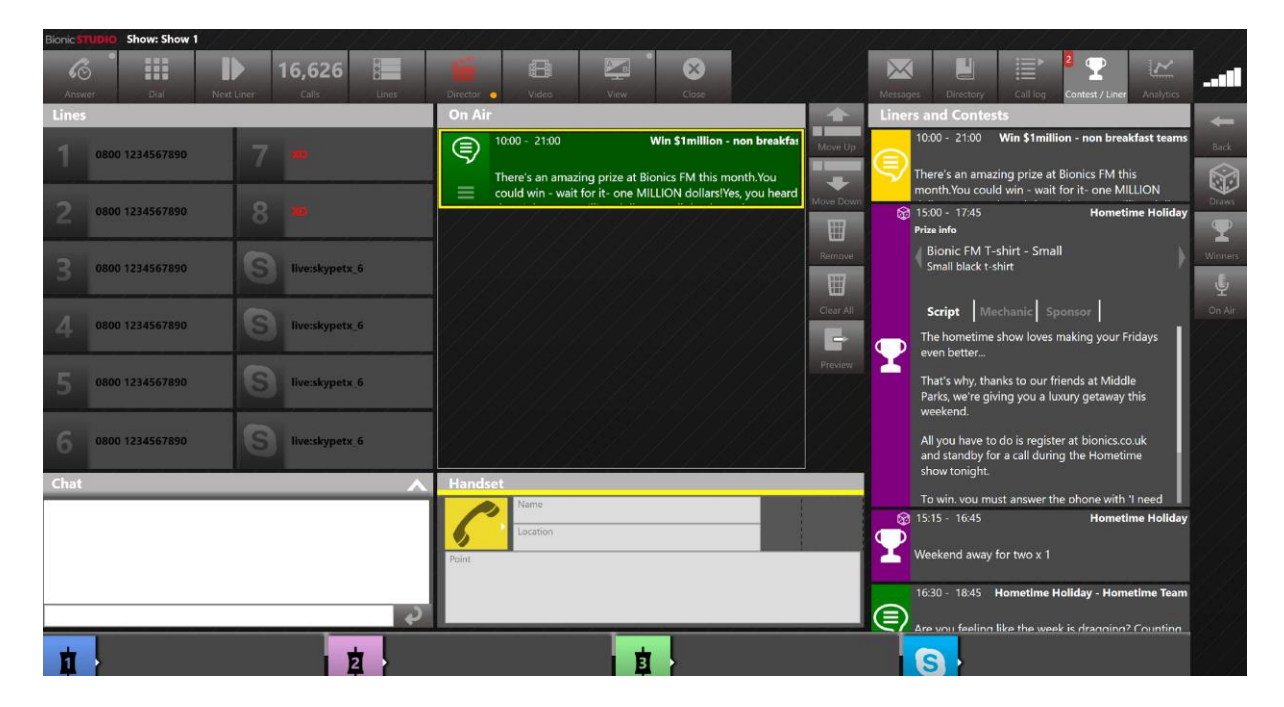

#### STUDIO MODULE

#### Workflow overview

Before the system

 is first used, the
 Bionic Contest
 Administrator sets
 up the first
 information on
 competition
 campaigns
 ('Contests') and the
 prizes available in
 each campaign
 ('Prizes'). The
 administrator also
 adds any generic
 prizes that

| Station 1              | 🕆 Home 📲 Conte                                                                                                    | tests 🏦 Prize 📌 Liners 🍄 Schedule                                                                                                    | Draw  |
|------------------------|----------------------------------------------------------------------------------------------------|----------------------------------------------------------------------------------------------------|-------|
| <b>T</b> +             | Create Contest                                                                                                    |                                                                                                    | ate 1 |
|                        | New contest                                                                                                    |                                                                                                    |       |
| NAME                   | NAME Win a Lovely Thing Contest                                                                                                    | START DATE 12/10/2019 00:00                                                                                                    |       |
| \$1000 rollover        | TYPE Prize •                                                                                                    | END DATE 1/10/2020 23:59                                                                                                    |       |
| Easter Bunny rampage   |                                                                                                    | MECHANIC DETAILS                                                                                                    |       |
| Guess the Sound        | Lovely Things Inc.                                                                                                    | First person to phone after hearing the Fairy dust SF                                                                                                    |       |
| Hometime Holiday       |                                                                                                    | wins the prize.                                                                                                    |       |
| Text for a mug         |                                                                                                    |                                                                                                    |       |
| The Lunchtime 100 Club |                                                                                                    |                                                                                                    |       |
| Win \$1 million        | SCRIPT DETAILS                                                                                                    |                                                                                                    |       |
|                        | Our magic fairy friends from Lovely Things Inc. a<br>things in their shop, and the fairies have left some<br>Each day is a suprise, but it could be something lib<br>break!<br>To win a lovely thing, all you need to do is be the<br>Full terms and conditions can be found on our well | are spreading their fairy dust. They have lots of magical<br>e behind for us to give away.<br>ike some bath bombs, a rose-scented candle or even a spa<br>first to phone 55555 once you hear the fairy dust sound<br>ebsite. | •     |
|                        |                                                                                                    | Create                                                                                                    |       |

CONTEST BEING CREATED - MANAGEMENT MODULE

programme teams

are allowed to award at any time, such as station pens, t-shirts or mugs. In addition, the administrator may set up template 'congratulations on winning!' letters and e-mails if they wish.  For each Contest, additional Liners may be written, along with a minimum number of reads on-air.

Different Liners can be written for those who are presenting the show running the competition, as well as those who are on other programmes and are teasing their colleagues' contest.

|                | Add Liner                                                                                         | × |
|----------------|---------------------------------------------------------------------------------------------------|---|
|                | New Liner                                                                                         | Q |
|                | NAME Win a Lovely Thing Promo START DATE 12/10/2019 14:47                                         |   |
| 1              | READS REQUIRED 10 END DATE 1/10/2020 23:59                                                        |   |
| rampage        | RELATED COMPETITION Win a Lovely Thing Contest V RECORDING REQUIRED                               |   |
| iiday - Home   | SCRIPT                                                                                            |   |
| 0 Club - All S | Font - Size - B I U 📾 🙊 🛧 A                                                                       |   |
| - non breakf   | The fairies have been busy on Maggie and Dave's show - spreading Lovely Things around the office. |   |
|                | You'll be able to win something to brighten your day from 11 this morning!                        |   |
|                |                                                                                                   |   |
|                |                                                                                                   |   |
|                |                                                                                                   |   |
|                |                                                                                                   |   |
|                |                                                                                                   |   |
|                | NOTES                                                                                             |   |
|                |                                                                                                   |   |
|                |                                                                                                   |   |
|                |                                                                                                   |   |
|                | Create                                                                                            |   |
|                |                                                                                                   |   |

LINER WRITTEN - MANAGEMENT MODULE

It is also possible to write

Liners which tease a Contest that is due to begin in a few days' time.

 The Contest and related Liners are then scheduled into a flexible diary.

(Liners may also be written without being connected to a Contest - e.g. for voice-track sponsored promotions for customers

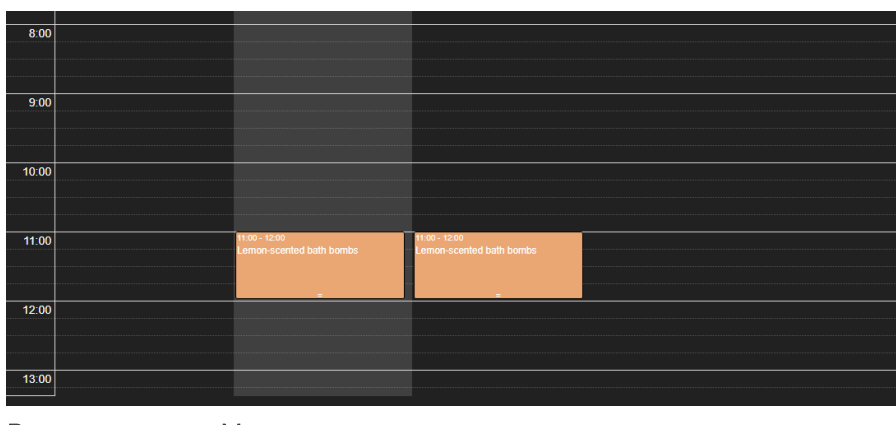

PRIZES SCHEDULED - MANAGEMENT MODULE

or in-house promotion for a new on-air show).

4. The programme teams log in to the Studio module ('Bionic Studio'), select the relevant tab and then slot in the Liners and Contests as requested.

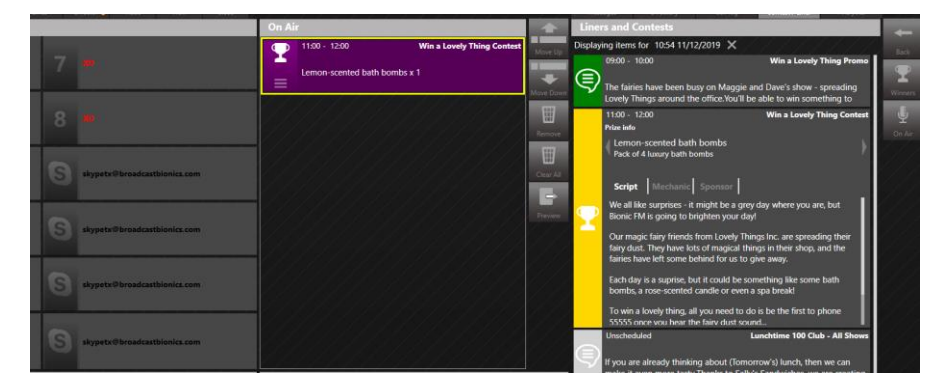

INFORMATION READ ON AIR - STUDIO MODULE

For Contests, once a
 winner has been
 selected, the
 programme teams
 capture a few short
 pieces of
 information.

| 7 - 200                                                                                                    | Win a Lovely Thing Contest                                                                                   |
|----------------------------------------------------------------------------------------------------|----------------------------------------------------------------------------------------------------|
| Winner assignment<br>Winner Details                                                                                                    | Competition C                                                                                                |
| Winner Name         Mary Smith           Phone Number 1         Phone Number 2           501         6789           Address         5789           123 High Street         6582           Scotland         6789           Postcode         Email           Git 124         margemitk@@madeup.com | Cochectuded & Ad Hoc  Cochectuded Competition  Weakney New General U102000 1108-11/22001 **  Prize Selection |
| Notes<br>Entered by achurles                                                                                                    | Cone 1 Add                                                                                                   |

PRIZE ASSIGNED - STUDIO MODULE

6. The promo team can then see who needs to be **sent a prize** on the Management module, and can send a congratulations letter or e-mail, or contact the winner for more information, as needed.

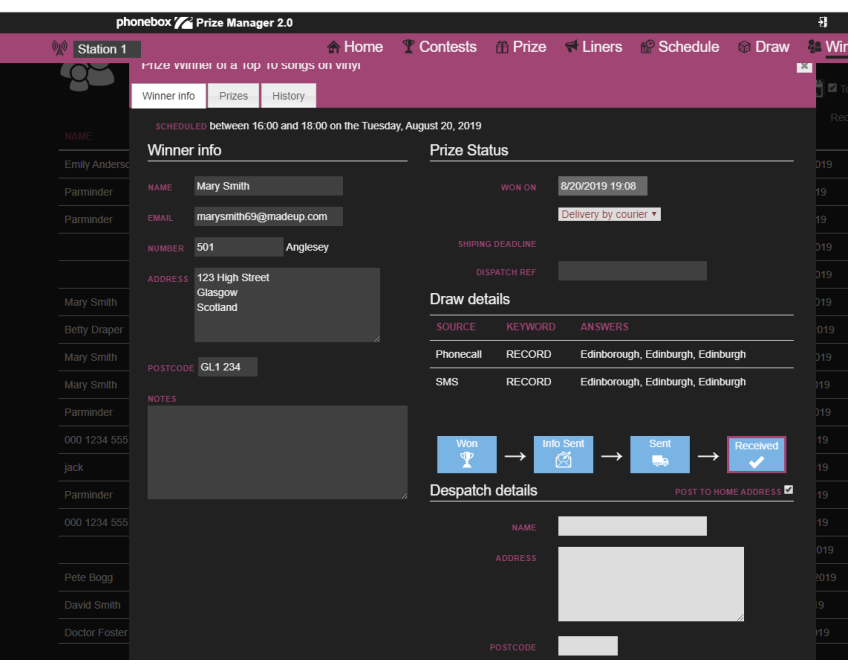

If any information has been forgotten during the

process, it is easy to add later

PRIZE SENT - MANAGEMENT MODULE

on – for example, a missing postcode, or an update to the information about extra prizes. It is even possible for a programme team to create a competition during their show, if local editorial rules allow!

**Tip!** It is possible to use Bionic Contest with just the Management module alone - for example, for text-based Contests run on the website which the onair teams do not need to administer.

#### Management module

| phonebox 🌈 Prize Manager 2.0                |                 |                        |               |             |                 |               | -9        |
|---------------------------------------------|-----------------|------------------------|---------------|-------------|-----------------|---------------|-----------|
| Station 1                                   | 🕈 Home          | T Contests             | ff Prize      | 🕈 Liners    | Schedule        | 🕸 Draw        | 🏭 Winners |
| Station 1 - Summary                         |                 |                        |               |             |                 |               |           |
| $\Psi$ 1 active competition                 |                 |                        |               |             |                 |               |           |
| Action required                             |                 |                        |               |             |                 |               |           |
| 😓 1 won prizes that need posting            | or collecting   |                        |               |             |                 |               |           |
| ON BY                                       | PRIZ            | E                      |               | COMPETITIC  | N               | SHIPPING DEAD | DLINE     |
| 16:07 Tue 25 Sep 2018 Doctor Fo             | ster Bioni      | c FM T-shirt - Mediu   | n             | Ad hoc - Se |                 |               |           |
| الله عنهم عنهم عنهم عنهم عنهم عنهم عنهم عنه | ner or resched  | ule                    |               |             |                 |               |           |
| 09:00 Word 26 Sep 2019                      | P102            | 00.000.00              |               |             | Win \$1 million |               |           |
| 17:30 Fri 28 Sep 2018                       | Wee             | kend away for two      |               |             | Hometime Holio  | dav           |           |
| 17:30 Fri 05 Oct 2018                       | Wee             | kend away for two      |               |             | Hometime Holid  | day           |           |
| 🛱 0 future scheduled contests wit           | hout a prize as | signed                 |               |             |                 |               |           |
|                                             | Version: 2.9    | 9.0.20 - Copyright © 2 | 018 Broadcast | Bionics     |                 |               |           |

MANAGEMENT MODULE

#### Overview

The **Management module** is where most of the work of setting up and administering Contests is done.

Users follow the link they have been given and enter their user name and password<sup>1</sup>.

<sup>&</sup>lt;sup>1</sup> NB: The following screenshots show what Administrators will see. Some users will have restricted access, and therefore won't have every option available when they log in. See <u>Setting up new users on the system</u> below for more information.

| phonebox 🌈 Prize Manager 2.0 |              |                  |               |           |            |        |           |
|------------------------------|--------------|------------------|---------------|-----------|------------|--------|-----------|
|                              | 🏫 Home       | T Contests       | A Prize       | 📢 Liners  | ピ Schedule | l Draw | 🏭 Winners |
| Access required              |              |                  |               |           |            |        |           |
|                              | PLEASE LOG I | N TO ACCESS THIS | AREA          |           |            |        |           |
|                              |              |                  |               |           |            |        |           |
|                              |              |                  |               |           |            |        |           |
|                              |              |                  |               |           |            |        |           |
|                              |              | Log in           |               | Forgotter | password?  |        |           |
|                              |              |                  |               |           |            |        |           |
|                              |              |                  |               |           |            |        |           |
|                              |              |                  |               |           |            |        |           |
|                              |              |                  |               |           |            |        |           |
|                              |              |                  |               |           |            |        |           |
|                              |              |                  |               |           |            |        |           |
|                              |              |                  |               |           |            |        |           |
|                              |              |                  |               |           |            |        |           |
|                              |              |                  |               |           |            |        |           |
|                              |              |                  |               |           |            |        |           |
|                              |              |                  | 019 Breadeast | Pianina   |            |        |           |

LOGIN SCREEN

You will be logged into the 'Home Screen', which gives an overview of one station.

| phonebo               | ox 🌈 Prize Manager 2.0 | )                        |                       |                |             |                 |               | -9         |
|-----------------------|------------------------|--------------------------|-----------------------|----------------|-------------|-----------------|---------------|------------|
| Station 1             |                        | 🕈 Home                   | T Contests            | ff Prize       | 🕈 Liners    | Schedule        | 🞯 Draw        | Se Winners |
|                       | on 1 - Summary         |                          |                       |                |             |                 |               |            |
| T active cor          | mpetition              |                          |                       |                |             |                 |               |            |
|                       |                        |                          |                       |                |             |                 |               |            |
| 🚚 a won prize         | es that need posting   | or collecting            |                       |                |             |                 |               |            |
| ON                    | ВҮ                     | PRIZE                    | 1                     |                | COMPETITI   | ON              | SHIPPING DEAI | DLINE      |
| 16:07 Tue 25 Sep 20   | 18 Doctor F            | oster Bionie             | c FM T-shirt - Mediur | n              | Ad hoc - Se | ep 2018         |               |            |
| SCHEDULED ON          | izes. Assign to a win  | iner or reschedu<br>PRIZ | ule<br>E              |                |             | CONTEST         |               |            |
| 08:00 Wed 26 Sep 20   |                        | \$1,0                    | 00,000.00             |                |             | Win \$1 million |               |            |
| 17:30 Fri 28 Sep 201  | 18                     | Wee                      | kend away for two     |                |             | Hometime Holi   | day           |            |
| 17:30 Fri 05 Oct 2018 | 8                      | Wee                      | kend away for two     |                |             | Hometime Holi   | day           |            |
| 0 future scl          | heduled contests wit   | thout a prize ass        | signed                |                |             |                 |               |            |
|                       |                        | Version: 2.9             | .0.20 - Copyright © 2 | 2018 Broadcast | Bionics     |                 |               |            |

#### HOME SCREEN

Click the 'Transmitter' icon to see a dashboard of all the different stations connected to your account.

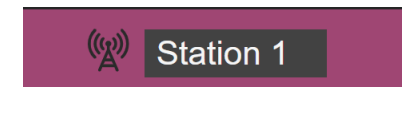

TRANSMITTER ICON

| phonebox 🎢 Prize Manager 2.0 |              |                       |               |          |                   |           | Ð         |  |
|------------------------------|--------------|-----------------------|---------------|----------|-------------------|-----------|-----------|--|
| Station 1                    | 윰 Home       | T Contests            | ff Prize      | 📌 Liners | Ne Schedule       | Draw      | 🐉 Winners |  |
| My stations summary          |              |                       |               |          |                   |           |           |  |
| Station 1                    |              |                       |               |          |                   |           |           |  |
| 1 active competitions        | ៳៓៓          | 1,000,000.00 cash a   | vailable      |          | and 1 prizes need | d posting |           |  |
| 107 available prizes         |              | winners               |               |          | 3 reschedule      |           |           |  |
| Prize letter templates       |              |                       |               |          |                   |           |           |  |
| Settings                     |              |                       |               |          |                   |           |           |  |
| Site Users                   | R            | leport                |               |          |                   |           |           |  |
|                              |              |                       |               |          |                   |           |           |  |
|                              |              |                       |               |          |                   |           |           |  |
|                              |              |                       |               |          |                   |           |           |  |
|                              |              |                       |               |          |                   |           |           |  |
|                              | Version: 2.9 | .0.20 - Copyright © 2 | 018 Broadcast | Bionics  |                   |           |           |  |

STATIONS DASHBOARD

The **Stations** dashboard is where individual users can be set up and gives managers a useful overview of the status of Contests at each station.

The '**Contests**' page is where Contests are created. Contests may have more than one Prize (e.g. winning concert tickets for London, Sydney and New York).

| phonebox 🌈       | Prize Manager 2.0       |                                           |                                          |  |
|------------------|-------------------------|-------------------------------------------|------------------------------------------|--|
| No Station 1     | 🏦 Home                  | Tontests 🖷 Prize 🕈 Liners                 | 🍄 Schedule 🛛 Draw 🍓 Winners              |  |
| ₽+               |                         | FILTER                                    | Start date 👖 End date 👖 Include historic |  |
| NAME             |                         |                                           | Records: 2<br>FUTURE SCHEDULES           |  |
| Hometime Holiday | 00:00 - Tue 25 Sep 2018 | 23:59 - Thu 25 Oct 2018                   | 2                                        |  |
| Win \$1 million  | 00:00 - Tue 25 Sep 2018 | 23:59 - Wed 31 Oct 2018                   |                                          |  |
|                  |                         |                                           |                                          |  |
|                  |                         |                                           |                                          |  |
|                  |                         |                                           |                                          |  |
|                  |                         |                                           |                                          |  |
|                  |                         |                                           |                                          |  |
|                  |                         |                                           |                                          |  |
|                  |                         |                                           |                                          |  |
|                  |                         |                                           |                                          |  |
|                  |                         |                                           |                                          |  |
|                  |                         |                                           |                                          |  |
|                  | Version: 2.9.1          | 0.20 - Copyright © 2018 Broadcast Bionics |                                          |  |

CONTESTS PAGE

The '**Prize**' page is where prizes are created, either available to a specific contest or in the general prize pool for a station or group of stations. For example, tickets for Sydney, tickets for London or a radio station mug or t-shirt

| Image: Station 1     And Home     Contests     Prize     Liners     Schedule     Draw     Winners       Image: Station 1     And Home     Contests     Prize     Image: Schedule     Draw     Winners |
|----------------------------------------------------------------------------------------------------|
| FILTER<br>All prize types • Q 2 Available prizes                                                                                                    |
| Records: 3                                                                                                    |
|                                                                                                    |
| Weekend away for two         A pass for two adults in a one-bedroom Cabin at Middle Park. London         \$250.00         3         5         0                                                       |
| Bionic FM T-shirt - Small Small black t-shirt \$10.00 49 1 0                                                                                                    |
| Bionic FM T-shirt - Medium Medium black t-shirt \$10.00 49 0 1                                                                                                    |
|                                                                                                    |

PRIZE PAGE

More information on setting up Contests and assigning Prizes can be found below.

The 'Liners' page is where Liners and promos are written. These can either be linked to Contests, or stand alone (e.g. for managing voice-tracked links for a sponsored show).

It is possible to assign a minimum number of reads and keep track of how many of these have been done on this page.

| phonebox 🌈 Prize Manager 2.0         |                               |                          |          | 9                              |
|--------------------------------------|-------------------------------|--------------------------|----------|--------------------------------|
| Station 1                            | 🖨 Home 📲 Contest              | s 🏦 Prize 📌 Liners       | Schedule | 🕸 Draw 🔹 Winners               |
| <b>₹</b> +                           |                               |                          | FILTER   | Q Include historic             |
|                                      |                               |                          |          | Records: 2<br>FUTURE SCHEDULES |
| Hometime Holiday - Hometime Team     | 15:53 - Tue 25 Sep 2018       | 23:59 - Thu 25 Oct 2018  | 50       | 16                             |
| Win \$1million - non breakfast teams | 15:56 - Tue 25 Sep 2018       | 23:59 - Thu 25 Oct 2018  |          |                                |
|                                      |                               |                          |          |                                |
|                                      |                               |                          |          |                                |
|                                      |                               |                          |          |                                |
|                                      |                               |                          |          |                                |
|                                      |                               |                          |          |                                |
|                                      |                               |                          |          |                                |
|                                      |                               |                          |          |                                |
|                                      |                               |                          |          |                                |
|                                      |                               |                          |          |                                |
|                                      |                               |                          |          |                                |
|                                      |                               |                          |          |                                |
|                                      | Version: 2.9.0.20 - Copyright | © 2018 Broadcast Bionics |          |                                |

LINERS PAGE

More information can be found in the '<u>Creating a Liner</u>' section below.

The 'Schedule' page is for scheduling Contests and Liners. The Schedule drives which information is available to the On-Air team at what time, so that the correct Liners and Prizes are assigned. (It is also possible for on-air teams to look at the future schedule, for example, if they are pre-recording their show).

| phonebox 🌈                                                                                                    | Prize Manager 2 | 2.0          |                      |                     |               |                                       | Ð          |                |
|----------------------------------------------------------------------------------------------------|-----------------|--------------|----------------------|---------------------|---------------|---------------------------------------|------------|----------------|
| (x) Station 1                                                                                                    |                 | 👚 Home       | T Contests           | fi Prize            | 🕈 Liners 🛛 😭  | Schedule 🚳 Draw                       | 🏭 Winners  |                |
| <u>H</u> O                                                                                                    | < > to          | day          | Ū                    |                     | Oct 8 — 14 20 | )18                                   |            | month week day |
|                                                                                                    | week 41 M       | lon 8 Oct    | Tue 9 Oct            | Wed 10 Oct          | Thu 11 Oct    | Fri 12 Oct                            | Sat 13 Oct | Sun 14 Oct     |
| Contest Liner                                                                                                    | all-day         |              |                      |                     |               |                                       |            |                |
| Hometime Holiday ▼ 🗗<br>start: Tue Sep 25 2018<br>END: Thu Oct 25 2018<br>CONTEST PRIZES                                                                                                    | 14:00           |              |                      |                     |               |                                       |            |                |
| Weekend away for 3 of 8<br>PRIZE POOL                                                                                                    | 15:00           |              | Bic<br>T-t<br>Sn     | shirt -<br>wall (1) | 1             |                                       |            |                |
| Biolog Philadel and Solar Biological Solar Solar Sol<br>Solar Solar Solar Solar Solar Solar Solar Solar Solar Solar Solar Solar Solar Solar Solar Solar Solar Solar Solar Solar Solar Solar Solar Solar Solar Solar Solar Solar Solar Solar Solar Solar Solar Solar Solar Solar Solar Solar Solar S | 16:00           |              |                      |                     |               |                                       |            |                |
|                                                                                                    | 17:00           |              |                      |                     |               | 17:30 - 16:30<br>Weekend away for two |            |                |
|                                                                                                    | 18:00           |              |                      |                     |               |                                       |            |                |
|                                                                                                    | 19:00           |              |                      |                     |               |                                       |            |                |
|                                                                                                    | 20:00           |              |                      |                     |               |                                       |            |                |
|                                                                                                    |                 | Version: 2.8 | 9.0.20 - Copyright © | 2018 Broadcast E    | Bionics       |                                       |            |                |

SCHEDULES PAGE

More information can be found in the '<u>Scheduling a Contest</u>' and '<u>Scheduling a Liner</u>' sections below.

The **Draw** page allows you to have an overview of all the Contests that have entrants ready to be selected in a Draw. This could either be to win a prize, or to be selected to take part in a contest on-air.

Users in the studio can also see entrants allocated in a draw.

| phonebox 🌈 Prize Manager 2.0           |               |                      |                 |                         | -9                            |
|----------------------------------------|---------------|----------------------|-----------------|-------------------------|-------------------------------|
| Station 1                              | 🛧 Home        | T Contests           | Prize           | 🕈 Liners 🛛 🔮 Schedule   | 🕸 Draw 🛛 👫 Winners            |
|                                        |               | FILTER               | Q. Fitter       | Start date 🚺 End date 🚦 | With Entries Currently active |
| BOOKS ARE GREAT                        |               |                      |                 |                         | Records. 4                    |
| SCHEDULED                              |               |                      | ENTRIES         | QUALIFIERS              | WINNERS                       |
| 3:15 PM to 4:15 PM on the 10 May 2019  |               |                      |                 |                         |                               |
| SUMMER HOLIDAY READS                   |               |                      |                 |                         |                               |
|                                        |               |                      |                 |                         | WINNERS                       |
| 3:00 PM to 6:00 PM on the 06 Aug 2019  |               |                      | 7               | 2                       | 1                             |
| 5:00 PM to 6:00 PM on the 29 Jul 2019  |               |                      |                 |                         |                               |
| TEXT FOR A MUG                         |               |                      |                 |                         |                               |
|                                        |               |                      |                 |                         |                               |
| 4:00 PM to 5:00 PM on the 09 May 2019  |               |                      | 15              | 0                       | 1                             |
| 11:00 AM to 4:00 PM on the 10 May 2019 |               |                      | 2               | 1                       | 2                             |
| WIN THE TOP 10                         |               |                      |                 |                         |                               |
| SCHEDULED                              |               |                      | ENTRIES         | QUALIFIERS              | WINNERS                       |
| 4:00 PM to 6:00 PM on the 19 Aug 2019  |               |                      | 15              | 1                       | 1                             |
| 4:00 PM to 6:00 PM on the 20 Aug 2019  |               |                      |                 |                         |                               |
|                                        |               |                      |                 |                         |                               |
|                                        | Version: 2.9. | 1.8 - Copyright © 20 | 19 Broadcast Bi |                         |                               |

DRAW PAGE

For more information, see '<u>Selecting entrants using a random draw</u>' and '<u>Selecting a</u> <u>listener from a Draw</u>' below.

The 'Winners' page allows you to manage Winners, have an overview of prizes still to be allocated, and manually add a Winner if the details were accidentally missed during the programme.

| phonebox      | x 🌈 Prize Manager 2.0      |                                   |                         | -1                                 |
|---------------|----------------------------|-----------------------------------|-------------------------|------------------------------------|
| Station 1     | 👚 Home                     | 🕈 T Contests 🍈 Prize              | e 📢 Liners 🥵 Scl        | hedule 👒 Draw 🚇 Winners            |
| <b>8</b> 2    |                            |                                   | Won - action required • | Start date 👔 End date 👔 🖬 Top 1000 |
|               |                            |                                   |                         | WON ON                             |
| Mary Smith    | Top 10 songs on vinyl      | Win the Top 10                    | Won                     | 19:08 Tue 20 Aug 2019              |
| Betty Draper  | Top 10 songs on vinyl      | Win the Top 10                    | Won                     | 17:31 Mon 19 Aug 2019              |
| Mary Smith    | Bundle of 10 books         | Summer holiday reads              | Won                     | 15:25 Tue 06 Aug 2019              |
| Mary Smith    | Bundle of 10 books         | Summer holiday reads              | Won                     | 17:42 Mon 29 Jul 2019              |
| Parminder     | Bionic FM T-shirt - Medium | Ad hoc - Jun 2019                 | Won                     | 15:44 Thu 13 Jun 2019              |
| 000 1234 555  | a left sock                | Ad hoc - May 2019                 | Won                     | 15:59 Fri 10 May 2019              |
| jack          | Bionics FM mug - white     | Text for a mug                    | Won - 5/10/2019         | 15:13 Fri 10 May 2019              |
| Parminder     | Bionic FM mug              | Text for a mug                    | Won                     | 15:00 Fri 10 May 2019              |
| 000 1234 555  | Bionic FM T-shirt - Large  | win some clothes                  | Won                     | 15:58 Fri 10 May 2019              |
|               | Bionic FM T-shirt - Large  | Text for a mug                    | Won                     | 16:33 Thu 09 May 2019              |
| Pete Bogg     | Tickets for The Fleas      | Ad hoc - May 2019                 | Won                     | 16:55 Mon 06 May 2019              |
| David Smith   | Bionic FM T-shirt - Large  | Ad hoc - Apr 2019                 | Won                     | 17:20 Fri 26 Apr 2019              |
| Doctor Foster | Weekend away for two       | Hometime Holiday                  | Won                     | 16:50 Tue 23 Apr 2019              |
| Mary Smith    | Bionic FM T-shirt - Medium | Guess the Sound                   | Won - 4/17/2019         | 15:56 Wed 17 Apr 2019              |
| Doctor Foster | Bionic FM T-shirt - Medium | Ad hoc - Sep 2018                 |                         | 16:07 Tue 25 Sep 2018              |
|               |                            |                                   |                         |                                    |
|               | Version: 2                 | 9.1.8 - Copyright © 2019 Broadcas | st Bionics              |                                    |

WINNERS PAGE

More information can be found on managing winners later on in this manual.

#### Setting up new users on the system

You will need to have the correct permissions to add a new user to the Management module.

There are different categories of user, who are able to do different things on the system.

Administrator – Administrators can do everything across multiple stations (adding new Admins, adding new users at all levels, creating competitions, setting prize fund budgets...).

**Station Manager** – As Administrator, but only for a specific station or group of stations.

**Producer** - As Station Manager, but does **not** have the right to create users, create or edit template letters, unassign winners, create or edit contests, prizes or liners.

**Presenter** - As Dispatcher but is also able to assign prizes to winners.

**Dispatcher** – This is designed for team assistants who have to send out prizes. Dispatchers can view and update information on prize status, amend winners' addresses and so on, but not assign prizes. They have view-only for the rest of the system.

**Viewer** – View only, no options to edit. This could be useful if you are displaying the prize dashboard on a monitoring screen in the office, for example.

It is possible to give users permissions across multiple stations at once, by using the 'Station Group' feature.

To add a new user, make sure you have the correct user permissions to add new people. Log into Bionic Contest and press the 'Transmitter' icon to go to the 'Station Overview' screen.

| phonet                 | oox 🌈 Prize Manager 2.0 |                  |                       |                |             |                 |               | -8         |
|------------------------|-------------------------|------------------|-----------------------|----------------|-------------|-----------------|---------------|------------|
| Station 1              |                         | A Home           | T Contests            | ffi Prize      | 🕈 Liners    | 1 Schedule      | © Draw        | Se Winners |
| A Stati                | on 1 - Summary          |                  |                       |                |             |                 |               |            |
| T active co            | ompetition              |                  |                       |                |             |                 |               |            |
|                        |                         |                  |                       |                |             |                 |               |            |
| 🜏 1 won pri:           | zes that need posting   | or collecting    |                       |                |             |                 |               |            |
| ON                     | BY                      | PRIZE            | :                     |                | COMPETITIC  | DN              | SHIPPING DEAD | DLINE      |
| 16:07 Tue 25 Sep 2     | 2018 Doctor Fo          | oster Bioni      | c FM T-shirt - Mediu  | n              | Ad hoc - Se |                 |               |            |
| မြင့်<br>ြည် 3 unwon p | rizes. Assign to a win  | ner or resched   | ule                   |                |             |                 |               |            |
| SCHEDULED ON           |                         | PRIZ             | E                     |                |             | CONTEST         |               |            |
| 08:00 Wed 26 Sep       | 2018                    | \$1,0            | 00,000.00             |                |             | Win \$1 million |               |            |
| 17:30 Fri 28 Sep 20    |                         | Wee              | kend away for two     |                |             | Hometime Holi   | day           |            |
| 17:30 Fri 05 Oct 20    | 18                      | Wee              | kend away for two     |                |             | Hometime Holi   | day           |            |
| 0 future se            | cheduled contests wit   | hout a prize as: | signed                |                |             |                 |               |            |
|                        |                         | Version: 2.9     | .0.20 - Copyright © 2 | 2018 Broadcast | Bionics     |                 |               |            |

Click the 'Transmitter' icon to see a dashboard of all the different stations connected to your account.

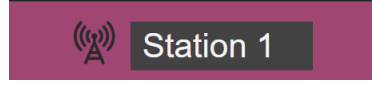

TRANSMITTER ICON

Select the 'Site Users' icon in the 'Settings' section.

| phonebox 🏏 P            | rize Manager 2.0    |                             |                 |               |         | Ð         |  |
|-------------------------|---------------------|-----------------------------|-----------------|---------------|---------|-----------|--|
| W Station 1             | 🖨 Home              | T Contests 🏻 🛱 P            | rize 🛛 🕈 Liners | 📽 Schedule    | 🎯 Draw  | 🐉 Winners |  |
| (W) My stations         | s summary           |                             |                 |               |         |           |  |
| Station 1               |                     |                             |                 |               |         |           |  |
| T 3 active competitions | هم <sup>۲</sup> دار | I,000,000.00 cash available |                 | 1 prizes need | posting |           |  |
| 157 available prizes    |                     | winners                     |                 | 6 reschedule  |         |           |  |
| Prize letter templates  |                     |                             |                 |               |         |           |  |
| Settings                |                     |                             |                 |               |         |           |  |
| Site Users              | Re Re               | eport                       |                 |               |         |           |  |
|                         |                     |                             |                 |               |         |           |  |
|                         |                     |                             |                 |               |         |           |  |
|                         |                     |                             |                 |               |         |           |  |
|                         | Version: 2.9        | 0.20 - Copyright © 2018 Bro | adcast Bionics  |               |         |           |  |

STATIONS DASHBOARD

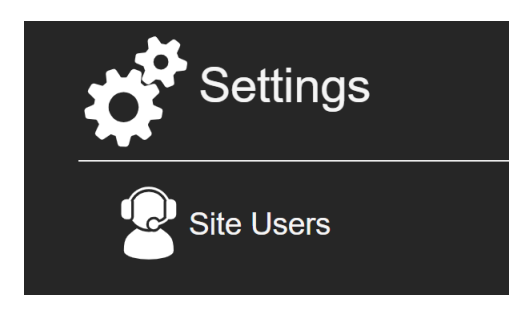

CLICK ON THE 'SITE USERS' ICON TO ADD A NEW USER

You will be taken to the User overview page.

Click on the 'Add user' icon.

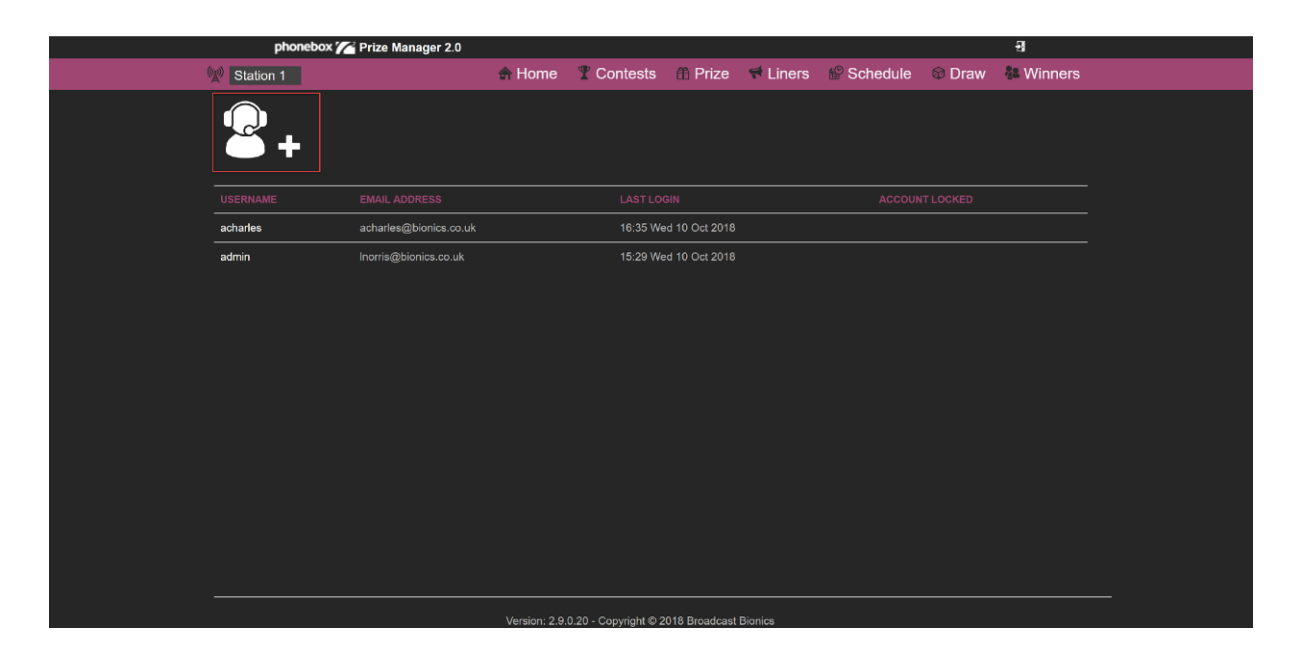

ADD USER

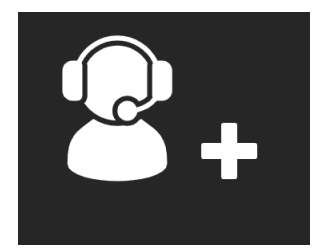

ADD USER ICON

NB: You need to click on the + part of the icon rather than the part with the user wearing headphones.

Fill in the user details and press 'Register'.

| Create user    |                        | × |
|----------------|------------------------|---|
| Register a nev | w user                 |   |
|                |                        |   |
| USER NAME      | Santa Claus            |   |
|                |                        |   |
| PASSWORD       | •••••                  |   |
|                |                        |   |
| CONFIRM        | •••••                  |   |
| PASSWORD       |                        |   |
| EMAIL ADDRESS  | santa@thenorthpole.com |   |
|                | Register               |   |

**REGISTERING A NEW USER** 

Once the User has been created, a second dialog box will appear. This is the place in which you assign permissions.

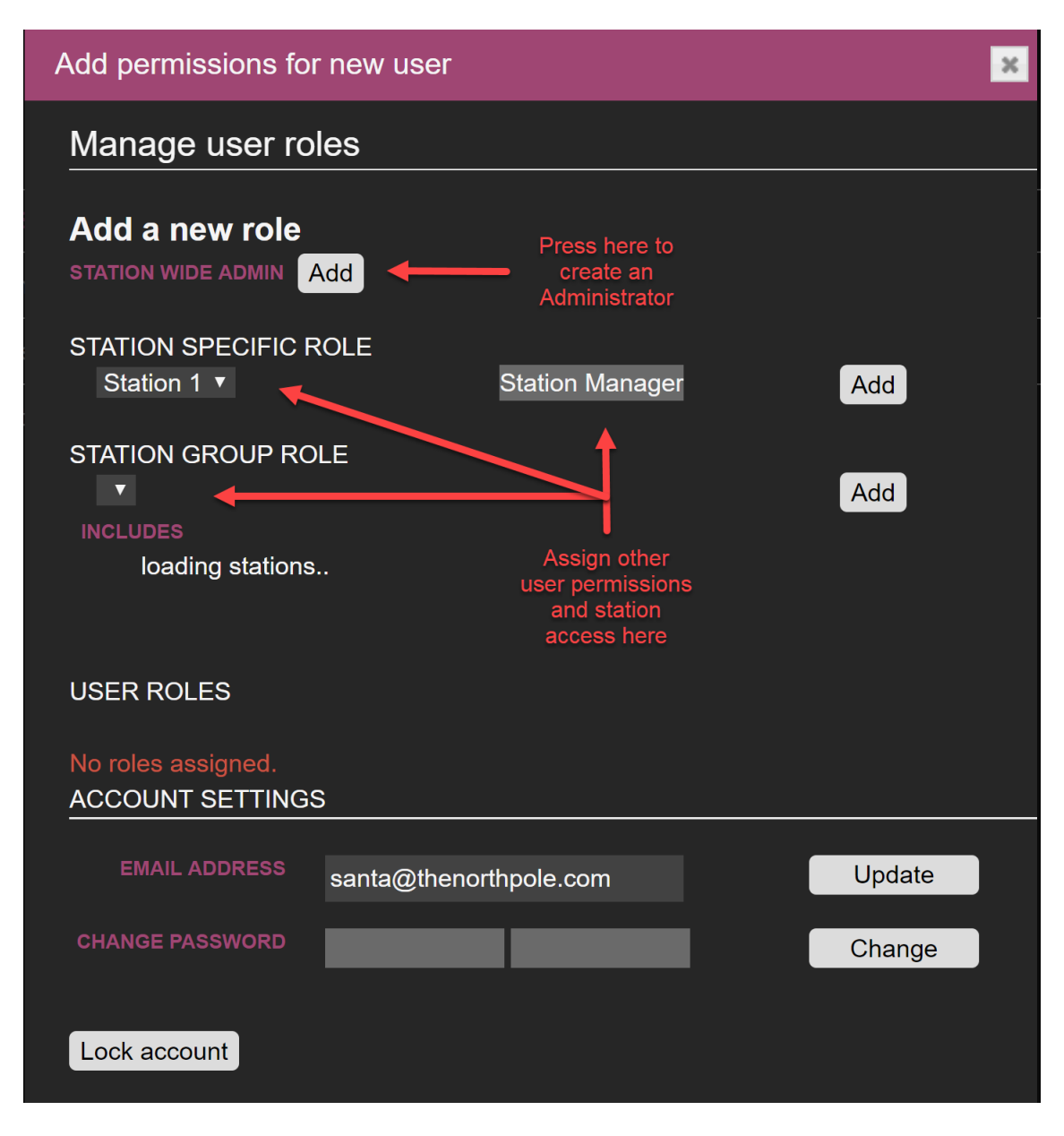

USER PERMISSIONS DIALOG

To create a system Administrator, press the 'Add' button next to the 'Station Wide Admin' option (most users will **not** be Admins).

To give users permissions at a single station, or across a group of stations, select their station, permission level and station group (if relevant) from the drop-down menus and then press 'Add'.

You will see which access levels the User has been granted at the bottom of the screen.

| Roles for - santa cla | aus             |           |        |        | × |
|-----------------------|-----------------|-----------|--------|--------|---|
| Manage user ro        | les             |           |        |        |   |
| Add a new role        |                 |           |        |        |   |
| STATION WIDE ADMIN    | Add             |           |        |        |   |
| STATION SPECIFIC F    | ROLE            |           |        |        |   |
| Station 1 <b>•</b>    | Р               | Presenter | V      | Add    |   |
| STATION GROUP RO      | DLE             |           |        |        |   |
| V                     |                 |           |        | Add    |   |
| INCLUDES              |                 |           |        |        |   |
| loading stations      |                 |           |        |        |   |
|                       |                 |           |        |        |   |
|                       |                 |           |        |        | 1 |
| STATION               | ROLE            |           |        |        |   |
| Station 1             | Presenter       |           | Remove |        |   |
| ACCOUNT SETTING       | S               |           |        |        |   |
|                       |                 |           |        |        |   |
| EMAIL ADDRESS         | santa@thenorthp | ole.com   |        | Update |   |
| CHANGE PASSWORD       |                 |           |        | Change |   |
|                       |                 |           |        |        |   |
| Lock account          |                 |           |        |        |   |

USER DIALOG – PERMISSIONS ADDED

Once you have added the correct access levels, press 'Update' to save the settings.

You can view or adjust any user's permissions at any time by clicking on their name on the User Overview screen.

|            | phonebox 7 | Prize Manager 2.0      |                                          |                       |                 |          |          |           | -9        |  |
|------------|------------|------------------------|------------------------------------------|-----------------------|-----------------|----------|----------|-----------|-----------|--|
| 🕅 Station  | n 1        |                        | <table-cell-rows> Home</table-cell-rows> | T Contests            | ff Prize        | 🕈 Liners | Schedule | 🞯 Draw    | 🏭 Winners |  |
| 2          | +          |                        |                                          |                       |                 |          |          |           |           |  |
| USERNAM    | E          | EMAIL ADDRESS          |                                          | LASTLO                | OGIN            |          | ACCOUN   | NT LOCKED |           |  |
| acharles   |            | acharles@bionics.co.uk |                                          | 16:35 V               | Ved 10 Oct 2018 | }        |          |           |           |  |
| admin      |            | Inorris@bionics.co.uk  |                                          | 15:29 V               | Ved 10 Oct 2018 |          |          |           |           |  |
| santa plau |            | santa@thenorthpole.com |                                          | 17:23 V               | Ved 10 Oct 2018 |          |          |           |           |  |
|            |            |                        |                                          |                       |                 |          |          |           |           |  |
|            |            |                        | Version: 2.9.                            | .0.20 - Copyright © 2 | 2018 Broadcast  | Bionics  |          |           |           |  |

UPDATING A USER

It is also possible to change someone's password in the User settings (e.g. if they have forgotten it) and also to lock an account. This 'Lock' option is usually used when a member of staff has left the station, but you still need the details of which prizes they sent out for an audit trail<sup>2</sup>.

 $<sup>^{2}</sup>$  This is why there is no option to 'delete' users, as the audit trail would be lost in this case.

| Roles for - santa cla             | lus          |                 |        |        |
|-----------------------------------|--------------|-----------------|--------|--------|
| Manage user rol                   | les          |                 |        |        |
| Add a new role                    | Add          |                 |        |        |
| STATION SPECIFIC R<br>Station 1 ▼ | OLE          | Station Manager | V      | Add    |
| STATION GROUP RO                  | LE           |                 |        | Add    |
| INCLUDES                          |              |                 |        |        |
|                                   |              |                 |        |        |
| USER ROLES                        |              |                 |        |        |
| STATION                           | ROLE         |                 |        |        |
| Station 1                         | Presenter    | r               | Remove |        |
|                                   | 3            |                 |        |        |
| EMAIL ADDRESS                     | santa@thenor | thpole.com      |        | Update |
| CHANGE PASSWORD                   |              |                 |        | Change |
| Lock agrount                      |              |                 |        |        |

UPDATING PASSWORD AND LOCKING OPTIONS

#### Setting up template letters, e-mails and SMS alerts

You can set up templates for e-mails and letters to send to competition winners. This saves the prize dispatcher from having to write very similar information over and over again.

You can have different templates for prizes which will be posted to the winner immediately, prizes that will be sent at a later date, prizes that need collecting and prizes that have a special code to redeem. The options are only limited by your imagination!

The prize dispatcher is able to adjust the automatically created e-mail or letter before it is sent to the winner, in case any specific details need to be added or removed.

To set up a template letter or e-mail, you will need to have access rights to view and edit the 'Stations Overview' page.

To access this, press the 'transmitter' icon.

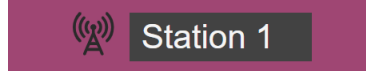

**TRANSMITTER ICON** 

Then select the 'Prize letter templates' icon.

| phonebox 🎢 Prize Manager 2.0 |              |                        |                |          |              |           | Ð               |  |
|------------------------------|--------------|------------------------|----------------|----------|--------------|-----------|-----------------|--|
| Station 1                    | \land Home   | T Contests             | n Prize        | 🕈 Liners | Ne Schedule  | Draw      | 🐉 Winners       |  |
| My stations summary          |              |                        |                |          |              |           |                 |  |
| Station 1                    |              |                        |                |          |              |           | Action required |  |
| Y 3 active competitions      | ക്           | 1,000,000.00 cash a    | vailable       |          |              | d posting |                 |  |
| 157 available prizes         |              | winners                |                |          | 12 reschedul | <u>e</u>  |                 |  |
| Prize letter templates       |              |                        |                |          |              |           |                 |  |
| Settings                     |              |                        |                |          |              |           |                 |  |
| P Site Users                 |              | Report                 |                |          |              |           |                 |  |
|                              |              |                        |                |          |              |           |                 |  |
|                              |              |                        |                |          |              |           |                 |  |
|                              |              |                        |                |          |              |           |                 |  |
|                              |              |                        |                |          |              |           |                 |  |
|                              | Version: 2.9 | 9.0.20 - Copyright © 2 | 2018 Broadcast | Bionics  |              |           |                 |  |

PRIZE LETTER TEMPLATES SELECTED

You will go to the 'Templates' screen. Press the 'Add new template' option (NB you will need to press the + part of the icon, not the pencil part).

|                   | phonebox 🌈 Pr | ize Manager 2.0 |               |                      |                |          |                                                                                                    |      | 윈          |  |
|-------------------|---------------|-----------------|---------------|----------------------|----------------|----------|----------------------------------------------------------------------------------------------------|------|------------|--|
|                   | Station 1     |                 | 👚 Home        | T Contests           | ffi Prize      | 🕈 Liners | Provide the second second seco | Draw | Se Winners |  |
|                   |               |                 |               |                      |                |          |                                                                                                    |      |            |  |
| NAME              |               |                 |               |                      |                |          |                                                                                                    |      |            |  |
| Prize on the way! |               |                 |               |                      |                |          |                                                                                                    |      |            |  |
|                   |               |                 | Version: 2.9. | 0.20 - Copyright © 2 | 018 Broadcast  | Bionics  |                                                                                                    |      |            |  |
|                   |               |                 | 1010/011 2:01 | one oopyngin o z     | e lo broaddaat |          |                                                                                                    |      |            |  |

ADD NEW TEMPLATE

Begin creating your template letter. You can base it on an existing template, or start from scratch.

Name the template something which is easy to understand – e.g. 'Collect prize from station', or 'Prize posted to listener immediately'.

You don't have to create special templates for each competition unless you want to (or the rules for collecting the prize are especially complex).

| Create Template                                                                                                    | ×                                                                                                    |
|----------------------------------------------------------------------------------------------------|----------------------------------------------------------------------------------------------------|
| New Template                                                                                                    |                                                                                                    |
| NAME HASED ON ANOTHER TEMPLATE Blank                                                                                                    | Create a name for your<br>template. E.g. 'Collect<br>prize from station.'<br>If you want to base your<br>new template on an<br>existing letter, select it<br>from the drop-down.                                                                                                    |
| LETTER TEMPLATE<br>Write your letter text in this box. You can put in<br>automatic information by clicking the blue labels from<br>the right-hand list of options. | CLICK TO INSERT KEYWORDS<br>\$WinnerName\$ The winner of the prize<br>\$CompetitionName\$ The competition's name<br>\$PrizeName\$ Name of the prize<br>\$PrizeDescription\$ The prize description<br>\$WinDate\$ The date the prize was won<br>\$Address\$ Address of winner<br>\$Postcode\$ Postcode of winner<br>\$Number1\$ Winner's primary contact number<br>\$Number2\$ Winner's secondary contact number<br>\$Date\$ Today's date |
| Create                                                                                                    |                                                                                                    |

#### OVERVIEW OF THE TEMPLATE BUILDER

It's possible to drag in automatic text by clicking the blue text on the right-hand side. For example, to begin the letter by saying hi to the winner, write 'Hi' and then click the blue \$WinnerName\$ text. The finished letter will then automatically display 'Hi John' (or whatever the winner is called). Make sure you add spaces and punctuation as normal (e.g. 'Hi \$WinnerName\$!', not Hi\$WinnerName\$ with no gap).

| Create Template                                                                                                    | ×                                                                                                    |
|----------------------------------------------------------------------------------------------------|----------------------------------------------------------------------------------------------------|
| New Template                                                                                                    |                                                                                                    |
| NAME Collect Prize From Station BASED ON ANOTHER TEMPLATE Blank                                                                                                    |                                                                                                    |
| LETTER TEMPLATE                                                                                                    |                                                                                                    |
| <ul> <li>Hi \$WinnerName\$!</li> <li>Congratulations on winning a \$PrizeName\$ in our \$CompetitionName\$.</li> <li>To claim the prize, you will need to come to the Bionic FM offices. We're open Monday - Friday 9-5 and our address is:</li> <li>The Barn,<br/>Hurstwood Grange, Hurstwood Lane,</li> </ul> | \$WinnerName\$ The winner of the prize<br>\$CompetitionName\$ The competition's name<br>\$PrizeName\$ Name of the prize<br>\$PrizeDescription\$ The prize description<br>\$WinDate\$ The date the prize was won<br>\$Address\$ Address of winner<br>\$Postcode\$ Postcode of winner<br>\$Postcode\$ Postcode of winner<br>\$Number1\$ Winner's primary contact number<br>\$Number2\$ Winner's secondary contact number<br>\$Date\$ Today's date |
| Create                                                                                                    |                                                                                                    |

COMPLETE TEMPLATE LETTER

Once you are happy with your template, press 'Create' to save it.

If you need to adjust your template, simply press its name on the Templates Overview screen.

|                            | phonebox 🎢 Prize Manager 2.0 |              |                       |                |          |          |        | Ð         |  |
|----------------------------|------------------------------|--------------|-----------------------|----------------|----------|----------|--------|-----------|--|
| (g)                        | Station 1                    | 👚 Home       | T Contests            | m Prize        | 📢 Liners | Schedule | 🕸 Draw | 🔠 Winners |  |
|                            |                              |              |                       |                |          |          |        |           |  |
| NAME                       |                              |              |                       |                |          |          |        |           |  |
| Prize on the way!          |                              |              |                       |                |          |          |        |           |  |
| Collect Pring From Station |                              |              |                       |                |          |          |        |           |  |
|                            |                              | Version: 2.9 | .0.20 - Copyright © 2 | 2018 Broadcast | Bionics  |          |        |           |  |

TEMPLATE LETTER SELECTED

To find out how to send a template letter, e-mail or SMS text to a winner, see '<u>Dispatching a prize</u>' below.

#### Adding Prizes

As well as Prizes linked to Contests, you can add Prizes that show teams are free to allocate at any time. This could be the contents of your prize cupboard – e.g. station t-shirts, mugs, CDs and so on.

Prizes can be assigned to a Contest or available to any contest in the station or group of stations.

To add a new Prize, go to the 'Prize' view:

| phonebox 🌈 Pr              | ze Manager 2.0                                         |                        |                   | -9          |                   |
|----------------------------|--------------------------------------------------------|------------------------|-------------------|-------------|-------------------|
| Station 1                  | A Home T Contests                                      | 🛱 Prize 📌 Liners       | s 🥵 Schedule      | 🕸 Draw  🏭 \ | Winners           |
| <b>fii +</b>               |                                                        | FILTER<br>All prize t  | vpes ¥            | Q 🛛 Avai    | lable prizes      |
|                            |                                                        |                        |                   |             | Records: 4<br>WON |
| Weekend away for two       | A pass for two adults in a one-bedroom Cabin at Middle | Park. London           | \$250.00 <b>3</b> | 5           |                   |
| Bionic FM T-shirt - Small  | Small black t-shirt                                    |                        | \$10.00 <b>49</b> |             |                   |
| Bionic FM T-shirt - Medium | Medium black t-shirt                                   |                        | \$10.00 <b>49</b> |             |                   |
| Bionic FM mug              | White mug with yellow logo                             |                        | \$3.00 <b>31</b>  | 19          | 0                 |
|                            |                                                        |                        |                   |             |                   |
|                            | Version: 2.9.0.20 - Copyright © 2                      | 2018 Broadcast Bionics |                   |             |                   |

PRIZE VIEW

The click on the 'Add Prize' icon. NB: You will need to click on the + part of the icon, not the gift picture.

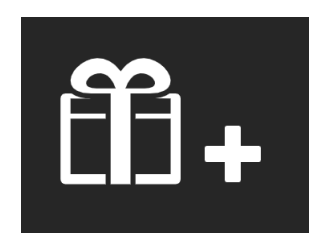

ADD PRIZE ICON

| Add Prize            |             | × |
|----------------------|-------------|---|
| New prize            |             |   |
| NAME                 | name        |   |
| DESCRIPTION          | description |   |
| VALUE                |             |   |
| BARCODE              | barcode     |   |
| SHIPPING<br>DEADLINE | Deadline 1  |   |
| AVAILABLE TO         | Station 1   |   |
| QUANTITY             |             |   |
| SUPPLIER             | Supplier    |   |
|                      | Create      |   |

#### PRIZE DETAILS

Fill in the prize **details**. Remember that the name and description may be used in template letters sent to winners, so try to write something which is easy to understand.

A prize value can be assigned if desired (optional).

It is also possible to fill in a **barcode** number if you have prizes which are scanned before dispatch. If the barcode is unique to each prize then please use the serial number found on the 'Items' tab once the Prize record has been created. The '**deadline**' option is for prizes which must be sent before a certain date (e.g. concert tickets).

'Available to' allows you to select a station (default) or a specific competition with which to link the prize.

**Quantity** - how many items you have. This can always be updated later if you receive more stock.

**Supplier** – where the prize was sourced from, in case of any questions, or if you need to add more stock.

**Tip!** If you have a prize which comes in different sizes or colours, create a different entry for each type. E.g. T-Shirt Small, T-Shirt Medium, T-Shirt Large, or Mug – White, Mug – Black. This makes it much easier when the prizes are assigned and dispatched later on.

| Add Prize            |                           | × |
|----------------------|---------------------------|---|
| New prize            |                           |   |
|                      |                           |   |
| NAME                 | Bionic FM T-shirt - Large |   |
| DESCRIPTION          | Large black t-shirt       |   |
| VALUE                | 10                        |   |
| BARCODE              | barcode                   |   |
| SHIPPING<br>DEADLINE | Deadline 1                |   |
| AVAILABLE TO         | Station 1                 |   |
| QUANTITY             | 50                        |   |
| SUPPLIER             | Promo team                |   |
|                      | Create                    |   |

PRIZE DETAILS COMPLETED

Once you are happy with all the details, press the 'Create' button to save.

Your prize will then appear in the Prize list.

| phonebox 🌈 Priz            | ze Manager 2.0                      |                       |               |                          |                   |          | -9         |            |  |
|----------------------------|-------------------------------------|-----------------------|---------------|--------------------------|-------------------|----------|------------|------------|--|
| Station 1                  | 🖨 Home                              | T Contests            | fit Prize     | 🕈 Liners                 | Schedu            | ule 🚳 Dr | aw 🖁 W     | 'inners    |  |
| fii +                      |                                     |                       |               | FILTER<br>All prize type | IS Y              | (        | 🔍 🛛 Availa | ble prizes |  |
|                            |                                     |                       |               |                          |                   |          |            | WON        |  |
| Weekend away for two       | A pass for two adults in a one-bedr | oom Cabin at Middle   | Park. London  | :                        | \$250.00 <b>3</b> | 5        | 5          | 0          |  |
| Bionic FM T-shirt - Small  | Small black t-shirt                 |                       |               |                          | \$10.00 <b>49</b> | 1        |            |            |  |
| Bionic FM T-shirt - Large  | Large black t-shirt                 |                       |               |                          | \$10.00 <b>50</b> | c        | )          |            |  |
| Bionic FM T-shirt - Medium | Medium black t-shirt                |                       |               |                          | \$10.00 <b>49</b> | c        | )          |            |  |
| Bionic FM mug              | White mug with yellow logo          |                       |               |                          | \$3.00 31         | 1        | 19         | 0          |  |
|                            |                                     |                       |               |                          |                   |          |            |            |  |
|                            | Version: 2.9                        | .0.20 - Copyright © 2 | 018 Broadcast | Bionics                  |                   |          |            |            |  |

PRIZE LIST WITH NEW PRIZE

Once the Prize has been created, it is possible to update it with more information.

To do this, select the prize in the list and click its name.

A dialog box with four tabs will appear:
| Edit - Bionic FM T-shirt - Large |                  |          |        |                              |                              |  |  |
|----------------------------------|------------------|----------|--------|------------------------------|------------------------------|--|--|
| Details                          | Items            | Stock    |        | History                      |                              |  |  |
|                                  |                  |          |        | Drag ar<br>here or<br>add an | n image<br>click to<br>image |  |  |
| Details                          | ;                |          |        |                              |                              |  |  |
|                                  | NAME             | Bionic F | M T-   | shirt - Lar                  | ge                           |  |  |
| DESCR                            | IPTION           | Large bl | ack t  | -shirt                       |                              |  |  |
|                                  | VALUE            | 10.00    |        |                              |                              |  |  |
| BAR                              |                  |          |        |                              |                              |  |  |
| SHI<br>DEA                       | IPPING<br>ADLINE |          | ں<br>ا | <br>1                        |                              |  |  |
| AVAILAE                          | BLE TO           | Station  | 1      | ▼                            |                              |  |  |
|                                  | S                | ave      | Î      | Delete                       |                              |  |  |

UPDATE PRIZE INFORMATION

The 'Details' tab allows you to upload a photograph of the item, amend any details about its name and description, or delete the item if it was added by mistake.

The 'Items' tab allows you to see if the prize has been assigned to a certain time slot for giveaway, or if it has been won. You can also add individual serial numbers. (We recommend adding these when dispatching the prizes - e.g. if giving away tablets or phones).

| Edit - Bi | onic FM <sup>-</sup> | Γ-shirt - L | arge    |                  |           |              |        | × |
|-----------|----------------------|-------------|---------|------------------|-----------|--------------|--------|---|
| Details   | Items                | Stock       | History |                  |           |              |        |   |
| 50 Priz   | ze Items             |             |         |                  |           |              |        |   |
| CONTES    | т                    |             |         | STATUS           | SCHEDULED | SERIAL NUMBE | R      |   |
| not assi  | igned to a s         | chedule.    |         | No Winner        |           |              | Update | Â |
| not assi  | igned to a s         | chedule.    |         | No Winner        |           |              | Update |   |
| not assi  | igned to a s         | chedule.    |         | No Winner        |           |              | Update |   |
| not assi  | igned to a s         | chedule.    |         | No Winner        |           |              | Update |   |
| not assi  | igned to a s         | chedule.    |         | No Winner        |           |              | Update |   |
| not assi  | igned to a s         | chedule.    |         | No Winner        |           |              | Update |   |
| not assi  | igned to a s         | chedule.    |         | No Winner        |           |              | Update |   |
| not assi  | igned to a s         | chedule.    |         | No Winner        |           |              | Update |   |
| not assi  | igned to a s         | chedule.    |         | No Winner        |           |              | Update |   |
|           |                      |             |         | KI - \A <i>P</i> |           |              |        | • |

**ITEMS TAB** 

In the example above, the prize has not yet been scheduled to a specific slot. However as this prize is available to any contest in the station it can be assigned 'ad hoc' from Bionic Studio.

The 'Stock' tab allows users with the correct permissions to add or remove available quantities (for example, if you get a new delivery).

| Edit - Bionic FM T-shirt - Large |                |        |         |            |    |           |  |  |  |
|----------------------------------|----------------|--------|---------|------------|----|-----------|--|--|--|
| Details                          | Items          | Stock  | History |            |    |           |  |  |  |
| LIST<br>RECEIVED                 | DATE           | QUA    | ΝΤΙΤΥ   | SUPPLIER   | EN | ITERED BY |  |  |  |
| 10/15/20                         | 18             | 50     |         | Promo team |    |           |  |  |  |
| ADD STO<br>RECEIV                | DCK<br>ED DATE | QUANT  | ITY SUP | PLIER      |    |           |  |  |  |
| 10/15/                           | 2018 1         | þ      |         |            |    | Add       |  |  |  |
| REMOVE STOCK<br>QUANTITY         |                |        |         |            |    |           |  |  |  |
| 0                                | F              | Remove |         |            |    |           |  |  |  |

**STOCK ТАВ** 

The 'History' tab is useful for technical teams and audit purposes. The audit trail makes it harder for people to steal prizes as even if they reduce the stock, it will still show that action on this tab.

| Edit - Bionic FM T-shirt - Large |                                |          |     |         |  |       |  |  |
|----------------------------------|--------------------------------|----------|-----|---------|--|-------|--|--|
| Details                          | Items                          | Stock    | ŀ   | listory |  |       |  |  |
| Prize History<br>Records:        |                                |          |     |         |  |       |  |  |
| WHEN                             | WHEN ACTION FIELDS UPDATED WHO |          |     |         |  |       |  |  |
| 15 Oct 2                         | 2018 16:07                     | :17 Crea | ite |         |  | admin |  |  |

HISTORY TAB

# Creating a Contest

'**Contests**' are the way that Bionic Contest looks after competitions. A 'Contest' can be a competition with one prize that is given away in a **specific show** (e.g. a car), a competition that runs in a **regular schedule** (e.g. 'Win Friday Night Dinner'), a competition which has several different prizes on the same theme (e.g. concert tickets for Auckland, London or New York) or an '**accumulator**' – where the prize pool gets bigger the longer the competition runs (e.g. day one – win a mug. Day two – win a mug plus a t-shirt. Day three – win a mug, t-shirt and a ride in a helicopter...).

It is also possible to create competitions which involve **cash prizes** – either as a oneoff amount, or as an accumulator / rollover contest, where the prize fund increases each day that the correct answer is not given. Once won the cash prize will start again if there are sufficient funds.

Bionic Contest also lets you manage multiple entrants to the Contest, by allowing contestants to be selected using a **random draw**. If this is something you wish to include in your competition, then please also see the additional steps in '<u>Selecting</u> <u>entrants using a random draw</u>' below.

The steps for creating a Contest are similar, no matter the Contest type.

The workflow is usually: 1) **Create** the Contest; 2) **Assign prizes** to the Contest (if relevant), 3) Create **Liners** promoting the contest (optional), 4) **Schedule** the Contest and Liners ready for use on-air.

This section will demonstrate the common pieces of information that need to be completed to create Contests – further details for each Contest type can be found in '<u>Creating a Contest – Cash</u>', '<u>Creating a Contest – Cash Accumulator</u>', '<u>Creating a Contest – non-cash Prize</u>' and '<u>Creating a Contest – non-cash Prize</u>' and '<u>Cr</u>

First, start by going to the 'Contests' page.

|   | phonebox 🌈 Prize | Manager 2.0             |                      |                       |                           | -1                 |
|---|------------------|-------------------------|----------------------|-----------------------|---------------------------|--------------------|
| 0 | Station 1        | 🏦 Home                  | T Contests           | f Prize 💜 Liners      | s 🍄 Schedule 🚳 Draw       | 🏶 Winners          |
|   | ₽.               |                         |                      | FILTER                | 🔍 Start date 📘 End date 📘 | ∎ Include historic |
|   |                  |                         |                      |                       |                           | Records: 3         |
|   | Hometime Holiday | 00:00 - Tue 25 Sep 2018 | 23:5                 | 9 - Thu 25 Oct 2018   |                           |                    |
|   | Text for a mug   | 00:00 - Wed 10 Oct 2018 |                      | 9 - Sat 10 Nov 2018   |                           |                    |
|   | Win \$1 million  | 00:00 - Tue 25 Sep 2018 | 23:5                 | 9 - Wed 31 Oct 2018   |                           |                    |
|   |                  |                         |                      |                       |                           |                    |
|   |                  | Version: 2.9.           | 0.20 - Copyright © 2 | 018 Broadcast Bionics |                           |                    |

CONTESTS PAGE

To add a new Contest, click the 'Prize' icon.

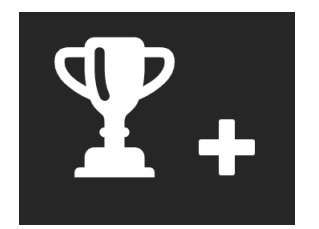

PRIZE ICON

NB: You need to press the 'plus' part, not the 'cup' part of the image.

| Item Contests Prize Lines Schedule Draw Winners                                                                                                    | phonebox 🎢 Prize M | Manager 2.0             |                           | 9                                          |
|----------------------------------------------------------------------------------------------------|--------------------|-------------------------|---------------------------|--------------------------------------------|
| FLTER       Contrast or Contrast or Co | Station 1          | 🖨 Home 🏾 🍸              | Contests 🌐 Prize 📌 Liners | 🌮 Schedule 🛛 Draw 👫 Winners                |
| NAMESTART DATEEND DATEFUTURE SCHEDULESHometime Holiday0000 - Tue 25 Sep 201823:59 - Thu 25 Oct 20180Text for a mug00:00 - Wed 10 Oct 201823:59 - Sait 10 Nov 20184Win \$1 million00:00 - Tue 25 Sep 201823:59 - Wed 31 Oct 20180                                                                                                    | <b>T</b> +         |                         |                           | Start date 👔 End date 👔 🖬 Include historic |
| Hometime Holiday         00:00 - Tue 25 Sep 2018         23:59 - Thu 25 Oct 2018         0           Text for a mug         00:00 - Wed 10 Oct 2018         23:59 - Sat 10 Nov 2018         4           Win \$1 million         00:00 - Tue 25 Sep 2018         23:59 - Wed 31 Oct 2018         0                                                                                                    |                    |                         |                           | Records: 3<br>FUTURE SCHEDULES             |
| Text for a mug         00:00 - Wed 10 Oct 2018         23:59 - Sat 10 Nov 2018         4           Win \$1 million         00:00 - Tue 25 Sep 2018         23:59 - Wed 31 Oct 2018         0                                                                                                    | Hometime Holiday   | 00:00 - Tue 25 Sep 2018 | 23:59 - Thu 25 Oct 2018   |                                            |
| Win \$1 million 00:00 - Tue 25 Sep 2018 23:59 - Wed 31 Oct 2018 0                                                                                                    | Text for a mug     | 00:00 - Wed 10 Oct 2018 | 23:59 - Sat 10 Nov 2018   |                                            |
|                                                                                                    | Win \$1 million    | 00:00 - Tue 25 Sep 2018 | 23:59 - Wed 31 Oct 2018   |                                            |
|                                                                                                    |                    |                         |                           |                                            |

SELECT PRIZE ICON

A dialog box appears.

| Create Contest                                                     | ×                                                                                                    |
|--------------------------------------------------------------------|----------------------------------------------------------------------------------------------------|
| New contest                                                        | Add the Contest start /<br>end dates here                                                                                                    |
| NAME Contest name here                                             | START DALE 10/24/2018 00:00                                                                                                    |
| TYPE Prize 🔻 🛶 🛶                                                   | Select Contest type<br>from drop-down END DATE 11/24/2018 23:59                                                                                                    |
| SPONSOR DETAILS                                                    | MECHANIC DETAILS                                                                                                    |
| Put the details of who is sponsoring the Contest in here.          | This area explains how the Contest is run. E.g.<br>'Entrants register on website. 5 people selected each<br>day to guess the mystery sound. Mystery sound file<br>is called 'mystsound123' and is in the 'Competition'<br>folder on the playout system. Winner gets \$100. |
| SCRIPT DETAILS                                                     |                                                                                                    |
| Font - Size - <b>B I U</b> @ @                                     | Adjust the formating of the Script text here                                                                                                    |
| Write a script for your presenter to read on-air<br>conditions con | r here, including details of how to enter and any terms and ntestants need to access.                                                                                                    |
|                                                                    | Create Click 'Create' when you have entered all the information                                                                                                    |

CREATE CONTEST DIALOG BOX

Name - give the Contest a name that is easy to understand.

**Type** – select the Contest type from the drop-down menu (see sections below for more information).

**Start date** and **End Date** – if the Contest is running in a specific time period, set that information, here. Contests can also be set to start and end at a specific time of the day.

Sponsor Details - add information about who is sponsoring the Contest here.

**Mechanic Details** – explain how the Contest is run. E.g. entrants register on a website and then 5 people a day are selected to hear the mystery sound.

Script Details – write an outline for the Presenter to read on-air, including the rules and any terms and conditions that entrants need to follow. The formatting of the script can be adjusted in the row above (e.g. font, size, bold). Links to external websites may also be included by highlighting the text and selecting the 'link' icon.

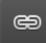

LINK ICON

**Tip!** The text that is written in the 'Script Details' box will appear on the display in the studio when the competition is run.

| Create C                                                                        | Contest                                            |                               |                                                                                                    | ×                                                                                                    |
|---------------------------------------------------------------------------------|----------------------------------------------------|-------------------------------|----------------------------------------------------------------------------------------------------|----------------------------------------------------------------------------------------------------|
| New                                                                             | contest                                            |                               |                                                                                                    |                                                                                                    |
| NAME                                                                            | Guess the Sound                                    |                               | START DATE                                                                                                    | 10/24/2018 08:00                                                                                                   |
| TYPE                                                                            | Prize 🔻                                            |                               | END DATE                                                                                                    | 01/31/2019 12:30                                                                                                   |
| SPONSOR                                                                         | DETAILS                                            |                               | MECHANIC DETAILS                                                                                                    |                                                                                                    |
| Mr Mann                                                                         | 's Music Shop                                      |                               | Entrants register on the Bionic<br>selected to play on air each da<br>free drumming lesson at the Br<br>The sound file is 'Mysterysound<br>in the 'Competitions' folder on t | FM. 5 people are<br>y. The winner gets a<br>ridge Street store.<br>dclip1' and it is stored<br>the playout system. |
| SCRIPT DE                                                                       | TAILS                                              |                               |                                                                                                    |                                                                                                    |
| Lucida                                                                          | S • Size • <b>B I</b> <u>U</u>                     | e e                           | *                                                                                                    |                                                                                                    |
| Ears at                                                                         | the ready! It's time for <b>Gu</b>                 | uess the So                   | und!                                                                                                    |                                                                                                    |
| Mr Ma<br>identif                                                                | nn's Music Shop has got a<br>y this mystery sound. | drumming le                   | sson up for grabs for the                                                                                                    | person who can                                                                                                    |
| <play< th=""><th>'Mystersoundclip1'&gt;</th><th></th><th></th><th></th></play<> | 'Mystersoundclip1'>                                |                               |                                                                                                    |                                                                                                    |
| If you<br>bionic                                                                | think you know what it is,                         | you need to<br>on't forget to | register to play at<br>read the full terms and co                                                                                                    | onditions on the $\mathbf{J}$                                                                                      |
|                                                                                 |                                                    | Crea                          | te                                                                                                    |                                                                                                    |

COMPLETED CONTEST INFO

Press 'Create' to save the Contest details.

See below for additional steps for each Contest type.

Once a Contest has been created, it is possible to add more information.

Find the Contest on the Contests screen.

|    | phonebox 🌈 Prize | Manager 2.0             |                                           | 9                                        |  |
|----|------------------|-------------------------|-------------------------------------------|------------------------------------------|--|
| 67 | Station 1        | 🖨 Home                  | T Contests 🌐 Prize 📌 Liners               | 🍄 Schedule 🚳 Draw 斗 Winners              |  |
|    | ₽.               |                         | FILTER                                    | Start date 👖 End date 💾 Include historic |  |
|    |                  |                         |                                           | Records: 4                               |  |
|    | Guess the Sound  | 08:00 - Wed 24 Oct 2018 | 23:59 - Thu 31 Jan 2019                   |                                          |  |
|    | Hometime Holiday | 00:00 - Tue 25 Sep 2018 | 23:59 - Thu 25 Oct 2018                   |                                          |  |
|    | Text for a mug   | 00:00 - Wed 10 Oct 2018 | 23:59 - Sat 10 Nov 2018                   |                                          |  |
|    | Win \$1 million  | 00:00 - Tue 25 Sep 2018 | 23:59 - Wed 31 Oct 2018                   |                                          |  |
|    |                  |                         |                                           |                                          |  |
|    |                  | Version: 2.9.0          | 0.20 - Copyright © 2018 Broadcast Bionics |                                          |  |

CONTEST SELECTED

Press to open the Contest Dialog

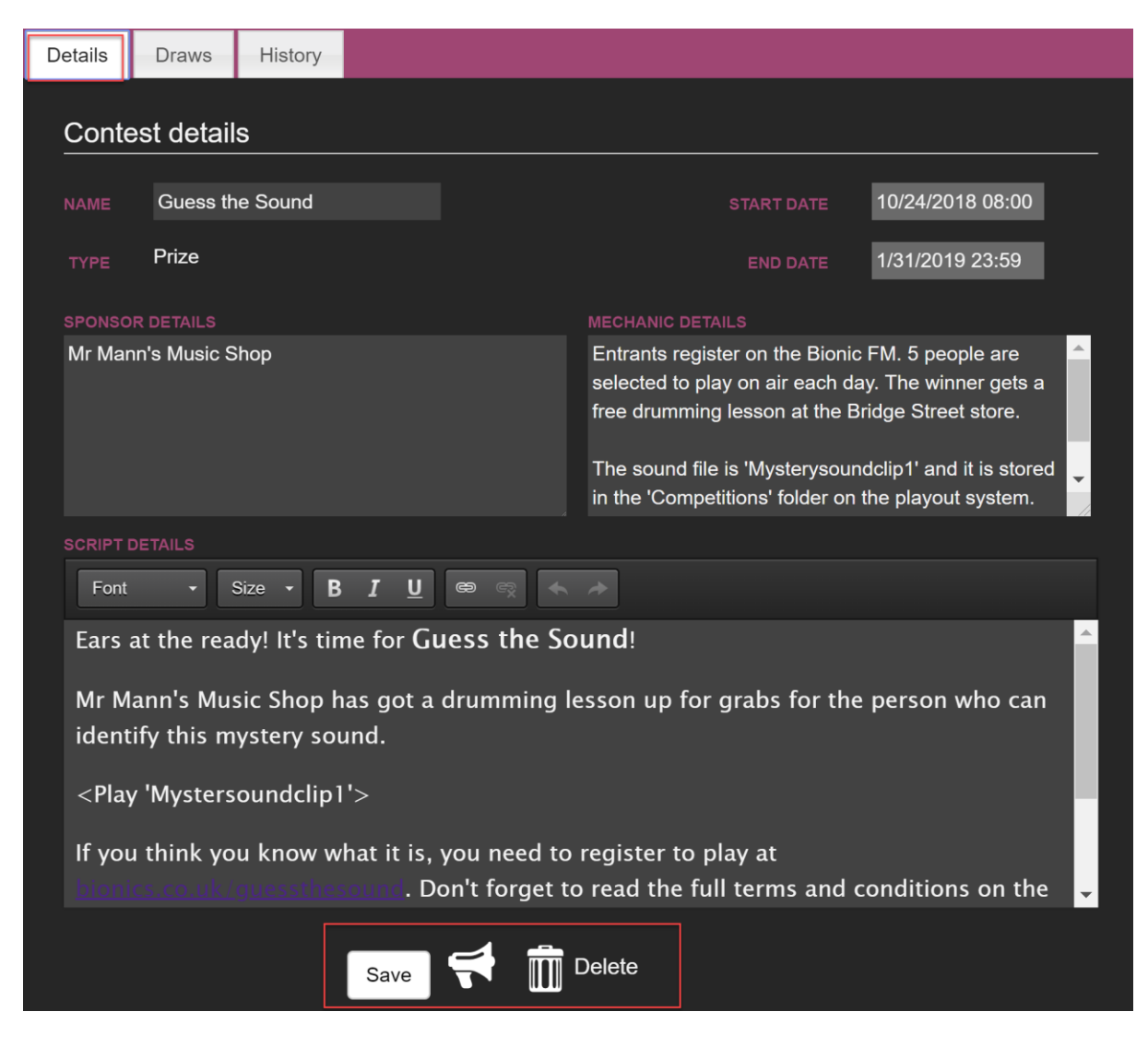

CONTEST DETAILS TAB

The 'Details' tab allows you to update the Contest information, including the start/end dates and the script for the Presenter. Press 'Save' to keep any changes.

It is also possible to Delete the contest, if it has been created in error.

The 'Loudspeaker' icon acts as a shortcut for creating Liners for this contest.

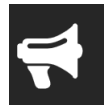

LOUDSPEAKER ICON

**Tip!** It is a good idea to get in the habit of creating your Liners at the same time as creating the Contest, to ensure everything is ready when the teams run the competition on-air.

For more information, see the '<u>Creating a Liner</u>' section below.

The 'Draws' tab allows you to enable a phone or text-entry draw for the Contest.

| Edit - G | uess the S | Sound   |   |  |  |  |  |  | 3 |
|----------|------------|---------|---|--|--|--|--|--|---|
| Details  | Draws      | History |   |  |  |  |  |  |   |
| Dra      | ws         |         |   |  |  |  |  |  |   |
| EN       | ABLE DRAWS |         | • |  |  |  |  |  |   |
|          |            |         |   |  |  |  |  |  |   |

CONTEST DRAWS TAB

For further details, see the '<u>Selecting entrants using a random draw</u>' section below.

'History' shows information which is useful for audit and technical support.

| Edit - G | uess the S   | Sound     |                                                                         |         |
|----------|--------------|-----------|-------------------------------------------------------------------------|---------|
| Details  | Draws        | History   |                                                                         |         |
| compe    | etition His  | story     | R                                                                       | ecords: |
| WHEN     |              | ACTION    | FIELDS UPDATED                                                          | WHO     |
| 24 Oct   | 2018 13:23:  | 50 Create |                                                                         | admin   |
| 24 Oct   | 2018 13:34:′ | 10 Update | EndDate has changed from 1/31/2019 12:30:00 PM to 1/31/2019 11:59:59 PM | admin   |

CONTEST HISTORY TAB

## Creating a Contest - Cash

To create a Contest with a cash prize, follow the steps in '<u>Creating a Contest</u>' above, but this time, select 'Cash' from the drop-down menu.

| Create Contest |                        |                  |                  |  |  |  |  |
|----------------|------------------------|------------------|------------------|--|--|--|--|
| New            | contest                |                  |                  |  |  |  |  |
|                | The Lunchtime 100 Club | START DATE       | 10/24/2018 00:00 |  |  |  |  |
| TYPE           | Cash<br>Prize          | END DATE         | 11/24/2018 23:59 |  |  |  |  |
| MAX PRIZI      | Cash 🕞                 |                  |                  |  |  |  |  |
| SPONSOR        | Cash Accumulator       | MECHANIC DETAILS |                  |  |  |  |  |
|                | Prize Accumulator      |                  |                  |  |  |  |  |
|                |                        |                  |                  |  |  |  |  |

A 'Max Prize Fund' field will appear. Enter the maximum amount of cash the Contest is allowed to give away overall, here.

Tip! If your competition has one prize of \$100, put \$100 in this box. However, if you are giving away  $5 \times 100$  prizes, you need to put \$500 in this box, as that is the total cash fund available to the Contest as a whole.

Complete the rest of the Contest details as normal and press 'Create'.

| New contest                                                                                                    |                                                                                                    |  |  |  |  |
|----------------------------------------------------------------------------------------------------|----------------------------------------------------------------------------------------------------|--|--|--|--|
| NAME The Lunchtime 100 Club                                                                                        | START DATE 10/24/2018 00:00                                                                                                    |  |  |  |  |
| TYPE Cash 🔻                                                                                                    | END DATE 11/24/2018 23:59                                                                                                    |  |  |  |  |
| MAX PRIZE FUND 10000                                                                                               |                                                                                                    |  |  |  |  |
| SPONSOR DETAILS                                                                                                    | MECHANIC DETAILS                                                                                                    |  |  |  |  |
| Sally's Sandwiches                                                                                                 | We are giving 100 people membership of the 'Lunchtime 100' club. They each win \$100.                                                                    |  |  |  |  |
|                                                                                                    | Have to phone in with the most unusual sandwich they have ever eaten. Sally will make it and if the presenter thinks it tastes good, they win the prize. |  |  |  |  |
| SCRIPT DETAILS                                                                                                    |                                                                                                    |  |  |  |  |
| Font - Size - <b>B I U</b> 📾 🛒 4                                                                                   | <b>N</b> *                                                                                                    |  |  |  |  |
| It's lunchtime, so this is your chance to win \$100 - th                                                           | anks to Sally's Sandwiches.                                                                                                    |  |  |  |  |
| We want to add 100 people to The Lunchtime 100 C                                                                   | lub.                                                                                                    |  |  |  |  |
| To enter, you need to tell us the weirdest sandwich or<br>deli, and if Des thinks it tastes good - you've won \$10 | ombination you've ever eaten. Sally will make it at her 00!                                                                                              |  |  |  |  |
| Call us on 123435 to register - and make sure you check out the full terms and conditions at bionics.co.uk         |                                                                                                    |  |  |  |  |
| Here's yesterday's winner with her "MARMITE AND I                                                                  | BANANA" creation                                                                                                    |  |  |  |  |
| Cr                                                                                                    | reate                                                                                                    |  |  |  |  |

CASH PRIZE CONTEST DETAILS

You can check and amend the Contest details by clicking on its name in the Contests List. There are no additional steps to add, as the cash prize is decided when initially setting up the Cash Contest.

**Tip!** It is worth checking the Cash amount is correct, as the Contest will not work correctly on-air if the correct amount has not be assigned.

| phonebox 🌈 Prize Mar   | ager 2.0                        |                             | 9                          |
|------------------------|---------------------------------|-----------------------------|----------------------------|
| Station 1              | A Home T Contests               | n Prize 📌 Liners 🏼 Schedule | 🛙 Draw 🔹 Winners           |
| ₹+                     |                                 | FILTER Start date 🛄 En      | d date 👔 ■Include historic |
|                        |                                 |                             | Records: 5<br>E SCHEDULES  |
| Guess the Sound        | 08:00 - Wed 24 Oct 2018         | 23:59 - Thu 31 Jan 2019 0   |                            |
| Hometime Holiday       | 00:00 - Tue 25 Sep 2018         |                             |                            |
| Text for a mug         | 00:00 - Wed 10 Oct 2018         | 23:59 - Sat 10 Nov 2018 4   |                            |
| The Lunchtime 100 Club | 00:00 - Wed 24 Oct 2018         | 23:59 - Sat 24 Nov 2018 0   |                            |
| Win \$1 million        | 00:00 - Tue 25 Sep 2018         | 23:59 - Wed 31 Oct 2018 0   |                            |
|                        |                                 |                             |                            |
|                        | Version: 2.9.0.20 - Copyright © | 2018 Broadcast Bionics      |                            |

#### CASH CONTEST SELECTED IN LIST

| Edit - Th | ne Lunchtin   | ne 100 C   | lub          |                 |                                                                                               | 3                                                                            |
|-----------|---------------|------------|--------------|-----------------|-----------------------------------------------------------------------------------------------|------------------------------------------------------------------------------|
| Details   | Draws         | History    |              |                 |                                                                                               |                                                                              |
| Conte     | est details   | 3          |              |                 |                                                                                               |                                                                              |
|           | The Lunch     | htime 100  | Club         |                 | START DATE                                                                                    | 10/24/2018 00:00                                                             |
| TYPE      | Cash          |            |              |                 | END DATE                                                                                      | 11/24/2018 23:59                                                             |
|           |               | FUND       | 10000.00     |                 |                                                                                               |                                                                              |
| SPONSO    | R DETAILS     |            |              |                 | MECHANIC DETAILS                                                                              |                                                                              |
| Sally's   | Sandwiches    |            |              |                 | We are giving 100 people n<br>'Lunchtime 100' club. They                                      | nembership of the<br>each win \$100.                                         |
|           |               |            |              |                 | Have to phone in with the n<br>have ever eaten. Sally will n<br>thinks it tastes good, they w | nost unusual sandwich they<br>make it and if the presenter<br>vin the prize. |
| SCRIPT    | DETAILS       |            |              |                 |                                                                                               |                                                                              |
| Font      | • Si          | ize 🔹 📘    | B <u>I U</u> | e e             | *                                                                                             |                                                                              |
| It's lu   | nchtime, so t | his is you | r chance to  | win \$100 - tha | nks to Sally's Sandwiches.                                                                    | ·                                                                            |

CHECKING THE PRIZE FUND AMOUNT

If the 'Max Prize Fund' amount has been entered incorrectly, follow '<u>Adjusting the</u> <u>Max Prize Fund amount</u>' below.

### Creating a Contest - Cash Accumulator

A Cash Accumulator is a contest where the prize fund increases each day.

Create the Contest following the '<u>Creating a Contest</u>' steps above, but this time, select 'Cash Accumulator' from the drop-down menu.

| Create Contest                                                                |                  |         |
|-------------------------------------------------------------------------------|------------------|---------|
| New contest                                                                   |                  |         |
| NAME \$1000 rollover                                                          | START DATE       | 10/24/2 |
| TYPE Cash Accumulator<br>Prize<br>MAX PRIZE Cash<br>START AN Cash Accumulator |                  | 11/24/2 |
| INCRE Prize Accumulator                                                       | MECHANIC DETAILS |         |
|                                                                               |                  |         |

SELECT CASH ACCUMULATOR

Fill in the Cash Accumulator details.

Max Prize Fund - the maximum amount of prize money allocated to this Contest.

Start Amount - the initial prize amount.

Increment - how much is added each day if the prize is not won.

**Tip!** If a prize is won, the Cash Accumulator Contest will reset using the Start Amount and Increments set if a) the Contest dates are still valid and b) there is still money available in the Prize Fund.

| NAME      | \$1000 rol                                                          | llover                           |                | START DATE                                                                                                    | 10/24/2018 00:00                                                          |  |
|-----------|---------------------------------------------------------------------|----------------------------------|----------------|----------------------------------------------------------------------------------------------------|---------------------------------------------------------------------------|--|
| TYPE      | Cash Acc                                                            | cumulator 🔻                      |                | END DATE                                                                                                    | 11/24/2018 23:59                                                          |  |
|           | E FUND                                                              | 20000                            |                |                                                                                                    |                                                                           |  |
| START A   | MOUNT                                                               | 1000                             |                |                                                                                                    |                                                                           |  |
| INCR      | EMENT                                                               | 100                              |                |                                                                                                    |                                                                           |  |
| SPONSOR   | DETAILS                                                             |                                  |                | MECHANIC DETAILS                                                                                                    |                                                                           |  |
| Surgeon   | Salt Drinks                                                         | 3                                |                | Winners text 'Salt' to 13526.<br>One person selected each day<br>tune questions (clips and quest<br>'Competitions' folder on the play<br>If they get all three right - they w<br>If not - fund increases the next | to answer three pop<br>ions are in the<br>yout system).<br>win the prize. |  |
| SCRIPT DE | TAILS                                                               |                                  |                |                                                                                                    |                                                                           |  |
| Font      | - S                                                                 | ize - <b>B</b> <u>I</u> <u>U</u> | œ ≪ <b>←</b>   | *                                                                                                    |                                                                           |  |
| It's time | e for our PO                                                        | OP quiz - sponsored b            | y Surgeon Salt | Drinks - the refreshing taste of c                                                                                                    | orange a lime. 🔶                                                          |  |
| To enter  | r, text 'SAI                                                        | LT' to 13526.                    |                |                                                                                                    |                                                                           |  |
| We'll se  | lect one pe                                                         | erson to answer three            | questions abou | t today's best hits (that's what we                                                                                                    | play).                                                                    |  |
| The priz  | ze fund is o                                                        | currently PRIZE AM               | OUNT - that co | ould be yours.                                                                                                    |                                                                           |  |
| If nobo   | If nobody gets the answers right, we'll add another \$100 tomorrow. |                                  |                |                                                                                                    |                                                                           |  |
|           |                                                                     |                                  | Crea           | ate                                                                                                    |                                                                           |  |

CASH ACCUMULATOR CONTEST

Press 'Create' to save the Contest.

You can check the information and make the competition a random draw entry by clicking the Contest name on the Contest Page.

| W Station 1 A Home Cont                        | tests 🔐 Prize 📢 Liners 🧬 Schedule 😳 Draw 🎄 Winners |
|------------------------------------------------|----------------------------------------------------|
| <b>T</b> +                                     | FILTER                                             |
|                                                | Q Start date 🗓 End date 📋 Include historic         |
|                                                | Records: 6<br>END DATE FUTURE SCHEDULES            |
| \$1000 refover 00:00 - Wed 24 Oct 2018         | 23:59 - Sat 24 Nov 2018 0                          |
| Guess the Sound 08:00 - Wed 24 Oct 2018        | 23:59 - Thu 31 Jan 2019 0                          |
| Hometime Holiday 00:00 - Tue 25 Sep 2018       | 23:59 - Thu 25 Oct 2018 0                          |
| Text for a mug 00:00 - Wed 10 Oct 2018         | 23:59 - Sat 10 Nov 2018 4                          |
| The Lunchtime 100 Club 00:00 - Wed 24 Oct 2018 | 23:59 - Sat 24 Nov 2018 0                          |
| Win \$1 million 00:00 - Tue 25 Sep 2018        | 23:59 - Wed 31 Oct 2018 0                          |
|                                                |                                                    |

CONTEST SELECTED

| Edit - \$1                | 000 rollover       |               |                |                                                                                                    |                                                                                          |                                                                                     | × |
|---------------------------|--------------------|---------------|----------------|----------------------------------------------------------------------------------------------------|------------------------------------------------------------------------------------------|-------------------------------------------------------------------------------------|---|
| Details                   | Draws History      |               |                |                                                                                                    |                                                                                          |                                                                                     |   |
| Conte                     | st details         |               |                |                                                                                                    |                                                                                          |                                                                                     |   |
|                           | \$1000 rollover    |               |                | STA                                                                                                    | ART DATE                                                                                 | 10/24/2018 00:00                                                                    |   |
| TYPE                      | Cash Accumulator   |               |                |                                                                                                    | ND DATE                                                                                  | 11/24/2018 23:59                                                                    |   |
|                           | MAX PRIZE FUND     | 20000.00      |                |                                                                                                    |                                                                                          |                                                                                     |   |
|                           | START AMOUNT       | 1000.00       |                | INC                                                                                                    | REMENT                                                                                   | 100.00                                                                              |   |
| SPONSOF                   | RDETAILS           |               |                | MECHANIC DETAILS                                                                                                    |                                                                                          |                                                                                     |   |
| Surgeor                   | n Salt Drinks      |               |                | Winners text 'Salt'<br>One person select<br>tune questions (clip<br>'Competitions' fold<br>If they get all three<br>If not - fund increas | to 13526.<br>ed each day<br>ps and ques<br>er on the pla<br>right - they<br>ses the next | to answer three pop<br>tions are in the<br>ayout system).<br>win the prize.<br>day. |   |
| SCRIPT D                  | ETAILS             |               |                |                                                                                                    |                                                                                          |                                                                                     |   |
| Font ▼ Size ▼ B I U ⊕ 🖘 🔶 |                    |               |                |                                                                                                    |                                                                                          |                                                                                     |   |
| It's tim                  | e for our POP quiz | - sponsored b | y Surgeon Salt | Drinks - the refresh                                                                                                    | ning taste of                                                                            | orange a lime.                                                                      | - |

CONTEST DIALOG BOX

### Adjusting the Max Prize Fund amount

If a Cash or Cash Accumulator Contest has had the incorrect amount of total funds allocated, or more funds have been assigned, it is possible to adjust the amount available. This requires the correct level of rights, and is **not** adjusted on the usual Contest 'Details' screen.

Instead, go to the 'Stations Summary' screen by pressing the 'Transmitter' icon.

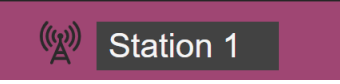

#### TRANSMITTER ICON

Select the 'Cash Available' icon (make sure you are looking at the correct Station if you manage multiple locations).

| 웹         |          |               |          |               |                                        |                          | phonebox 🌈 Prize Manager 2.0                                                                                   |
|-----------|----------|---------------|----------|---------------|----------------------------------------|--------------------------|----------------------------------------------------------------------------------------------------|
| 🐉 Winners | 🕸 Draw   | Schedule 😭    | 📌 Liners | ffi Prize     | T Contests                             | 合 Home                   | 🕅 Station 1                                                                                                    |
|           |          |               |          |               |                                        |                          | My stations summary                                                                                            |
|           |          |               |          |               |                                        |                          | Station 1                                                                                                    |
|           | posting  | 1 prizes need |          |               | ,010,000.00 cash a                     | <b>6</b> 0 <sup>51</sup> | 5 active competitions                                                                                          |
|           | <u>e</u> | 22 reschedul  |          |               | winners                                |                          | 208 available prizes                                                                                           |
|           |          |               |          |               |                                        |                          | Prize letter templates                                                                                         |
|           |          |               |          |               |                                        |                          | Settings                                                                                                    |
|           |          |               |          |               | eport                                  |                          | P Site Users                                                                                                   |
|           |          |               |          |               |                                        |                          |                                                                                                    |
|           |          |               |          |               |                                        |                          |                                                                                                    |
|           |          |               |          |               |                                        |                          |                                                                                                    |
|           |          |               |          |               |                                        |                          |                                                                                                    |
|           | e        | 1 prizes need | Bionics  | 118 Broadcast | ,010 000.00 cash a<br>winners<br>eport | چي د ا                   | Station 1<br>S active competitions<br>108 available prizes<br>Prize letter templates<br>Statings<br>Site Users |

SELECT CASH AVAILABLE

You will be taken to the Prize screen with a Filter applied (you can adjust this if you wish to look at a Contest which is not currently running, or a Contest with a different type, e.g. Cash Accumulator).

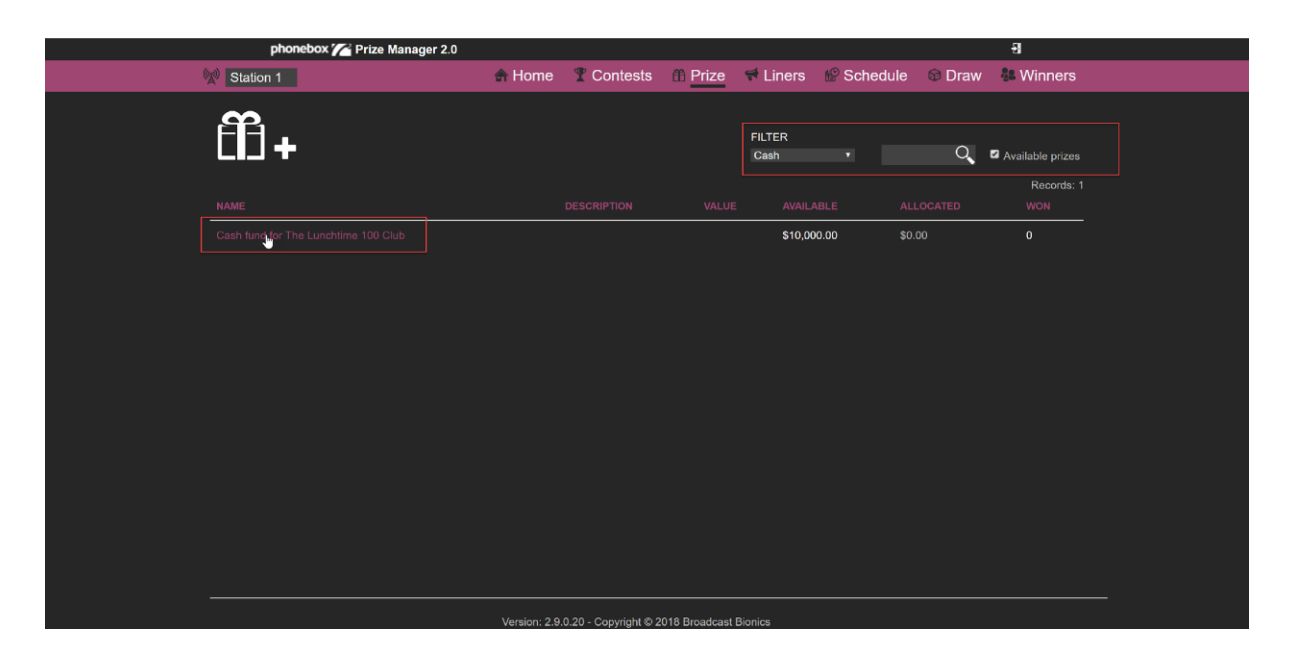

PRIZE SCREEN WITH FILTERS

Press on the cash fund you wish to adjust. A dialog box will appear.

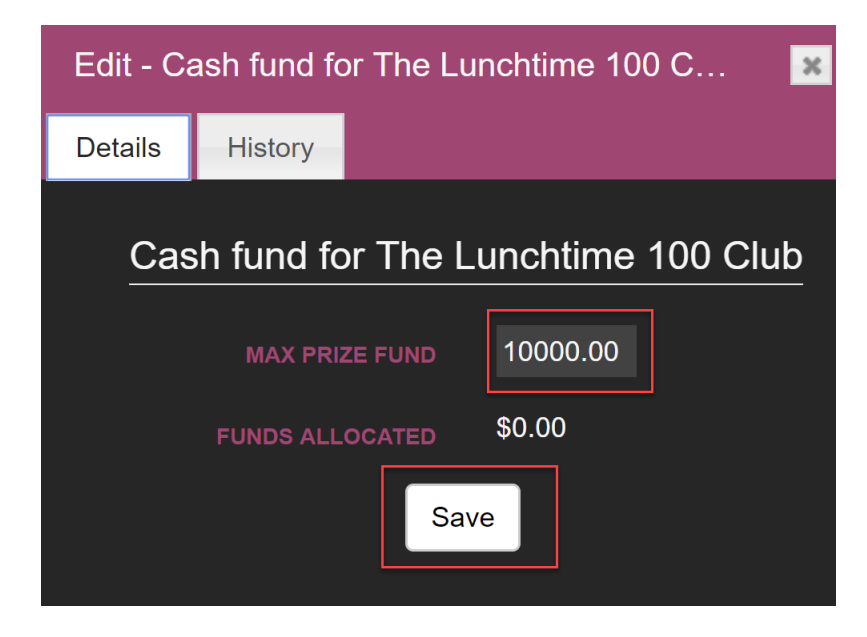

CASH FUND DIALOG BOX

You may adjust the amount in the 'Max Prize Fund' box if desired.

Press 'Save' to keep the new amount.

The 'History' tab provides information for audit and technical support.

| Edit - Cash fund for The Lunchtime 100 Club |               |        |                |           |  |
|---------------------------------------------|---------------|--------|----------------|-----------|--|
| Details                                     | History       |        |                |           |  |
| Prize ł                                     | listory       |        | R              | ecords: 1 |  |
| WHEN                                        |               | ACTION | FIELDS UPDATED | WHO       |  |
| 24 Oct 2                                    | 2018 14:08:52 | Create |                | admin     |  |

PRIZE HISTORY TAB

### Creating a Contest - Prize

Follow the steps in '<u>Creating a Contest</u>' above.

Once you have created the Contest information, a second dialog box will appear, inviting you to add details of the Prize.

| Step 2 - Add a priz  | e                              | × |
|----------------------|--------------------------------|---|
| New prize            |                                |   |
|                      |                                |   |
| NAME                 | Drumming lesson                |   |
| DESCRIPTION          | A drumming lesson for one stuc |   |
| VALUE                | \$50                           |   |
| BARCODE              | barcode                        |   |
| SHIPPING<br>DEADLINE | Deadline 1                     |   |
| AVAILABLE TO         | Guess the Sound ▼              |   |
| QUANTITY             | 1                              |   |
| SUPPLIER             | Mr Mann's Music Store          |   |
|                      | Create                         |   |

ADDING A PRIZE DIALOG

Complete the information from top to bottom, ensuring that the correct Contest name is selected in the drop down 'Available to' menu.

Name - name of the prize. Make this easy to understand for people reading down a list.

**Description** – more information about the prize. This information might be used in letters to prize winners, so it's a good idea to make sure it reads easily.

Value - if the prize has a monetary equivalent value, you can put it here.

**Barcode** – if the prize is a physical prize and you use a barcode scanner for stock management, you can add that number here.

Shipping Deadline – if the prize needs to be posted by a certain date (e.g. concert tickets that need to arrive a few days before the concert), put that information here.

Available To - links the Prize to a specific Contest - in this case, 'Guess the Sound'. This will not be available to any other contest or ad hoc giveaway.

Leave blank or assigned to a station if the Prize is allowed to be allocated by any team.

Quantity - how many of that Prize there are to give away.

Supplier – where to go if there is a query about the Prize. It could be the sponsor, agent, competitions team....

Click 'Create' to save.

Tip! If there is more than one Prize linked to a Contest, then add the additional Prizes by following the steps in '<u>Adding prizes</u>' above, but this time making sure that the 'Available To' option in the drop-down menu is assigned to the Contest you are running.

### AVAILABLE TO Guess the Sound V

'AVAILABLE TO' OPTION

**Tip!** Prizes linked to a Contest using the 'Available To' option can only be awarded during that Contest. Prizes which are linked to the station can be given away by teams at any time. Big prizes (e.g. helicopter rides; smartphones) are usually linked to Contests, as it stops them being given away at the wrong time by accident. Smaller prizes (station mugs, t-shirts and pens) are usually available to be given away at any time. Check your local station's policy for further information.

### Creating a Contest - Prize Accumulator

Follow the steps in '<u>Creating a Contest</u>' above, but this time select Prize Accumulator' in the drop down box.

| Create C              | contest                               |  |                                                      |
|-----------------------|---------------------------------------|--|------------------------------------------------------|
| New                   | contest                               |  |                                                      |
| NAME                  | Santa's Sack                          |  |                                                      |
| TYPE                  | Prize Accumulator<br>Prize            |  |                                                      |
| sponsor i<br>Tinytown | Cash                                  |  | MECHANIC DETAI                                       |
|                       | Cash Accumulator<br>Prize Accumulator |  | children's book<br>More prizes are<br>day before doe |
|                       |                                       |  | Register via the                                     |

SELECT PRIZE ACCUMULATOR

Once you have filled in all the Contest details, press 'Create' to save.

| New            | contest                            |                   |                                                                                                    |                                                                      |
|----------------|------------------------------------|-------------------|----------------------------------------------------------------------------------------------------|----------------------------------------------------------------------|
|                | Santa's Sack                       |                   | START DATE                                                                                                    | 12/01/2018 00:00                                                     |
| TYPE           | Prize Accumulator                  |                   | END DATE                                                                                                    | 11/24/2018 19:00                                                     |
| PONSOR         | DETAILS                            |                   | MECHANIC DETAILS                                                                                                    |                                                                      |
| Tinytown       | n Toys                             |                   | Win a range of toys by answ<br>children's books.<br>More prizes are added each<br>day before doesn't get the ar<br>Register via the website. | ering a question about<br>day if the person from the<br>nswer right. |
| SCRIPT DETAILS |                                    |                   |                                                                                                    |                                                                      |
| This is :      | your chance to win a magic Chri    | stmas!            |                                                                                                    | ^                                                                    |
| Our frie       | ends at Tinytown Toys want to gi   | ve you the char   | nce to win the contents of San                                                                                                    | ta's sack.                                                           |
| He's lef       | t some toys behind and they need   | d to go to a goo  | d home.                                                                                                    |                                                                      |
| We're g        | oing to start off with a board gan | ne - but the priz | es get better every day.                                                                                                    |                                                                      |
| To ente        | r, register at the Bionic FM webs  | ite.              |                                                                                                    | *                                                                    |
|                |                                    | Crea              | te                                                                                                    |                                                                      |

CREATE PRIZE ACCUMULATOR CONTEST

You will then automatically be taken to the 'Add Prize' dialog.

Fill in the details for the first Prize in the accumulator, making sure that the 'Available To' drop-down is set correctly.

| Step 2 - Add a prize |                            |  |  |  |  |  |
|----------------------|----------------------------|--|--|--|--|--|
| New prize            |                            |  |  |  |  |  |
|                      |                            |  |  |  |  |  |
| NAME                 | Board Game                 |  |  |  |  |  |
| DESCRIPTION          | Junior Monopoly Board Game |  |  |  |  |  |
| VALUE                | 25                         |  |  |  |  |  |
| BARCODE              | barcode                    |  |  |  |  |  |
| SHIPPING<br>DEADLINE | 12/24/2018                 |  |  |  |  |  |
| AVAILABLE TO         | Santa's Sack 🔹             |  |  |  |  |  |
| QUANTITY             | 1                          |  |  |  |  |  |
| SUPPLIER             | Tinytown Toys              |  |  |  |  |  |
|                      | Create                     |  |  |  |  |  |

ADD PRIZE INFORMATION

Name – Prize name

**Description** – what the prize is. This might be used in a letter to the winner, so make it easy to read.

Value - how much the prize is worth (if applicable)

**Barcode** – if it is a physical prize and you track things using barcode scanners, add the number here

Shipping Deadline - if the prize must be sent before a certain date

Available To - links the Prize to a specific Contest.

Quantity - how many of this type of Prize are available

Supplier - person to speak to if there is an issue with the Prize.

Press 'Create' to save the Prize.

To add further Prizes to this Accumulator, follow the steps in '<u>Adding Prizes</u>' above, but this time **make sure that you select the correct Contest in the 'Available To' drop-down**.

Tip! It's not possible to create a Draw linked to Accumulator Contests.

### Creating a Liner

Liners are short scripts to promote your Contests, sponsored slots and other programmes on your station.

They may be linked to a specific Contest or stand alone.

Liners created the Management module will appear in the Studio module (once they have been scheduled).

To create a Liner, go to the 'Liners' screen and press the 'Loudspeaker' icon.

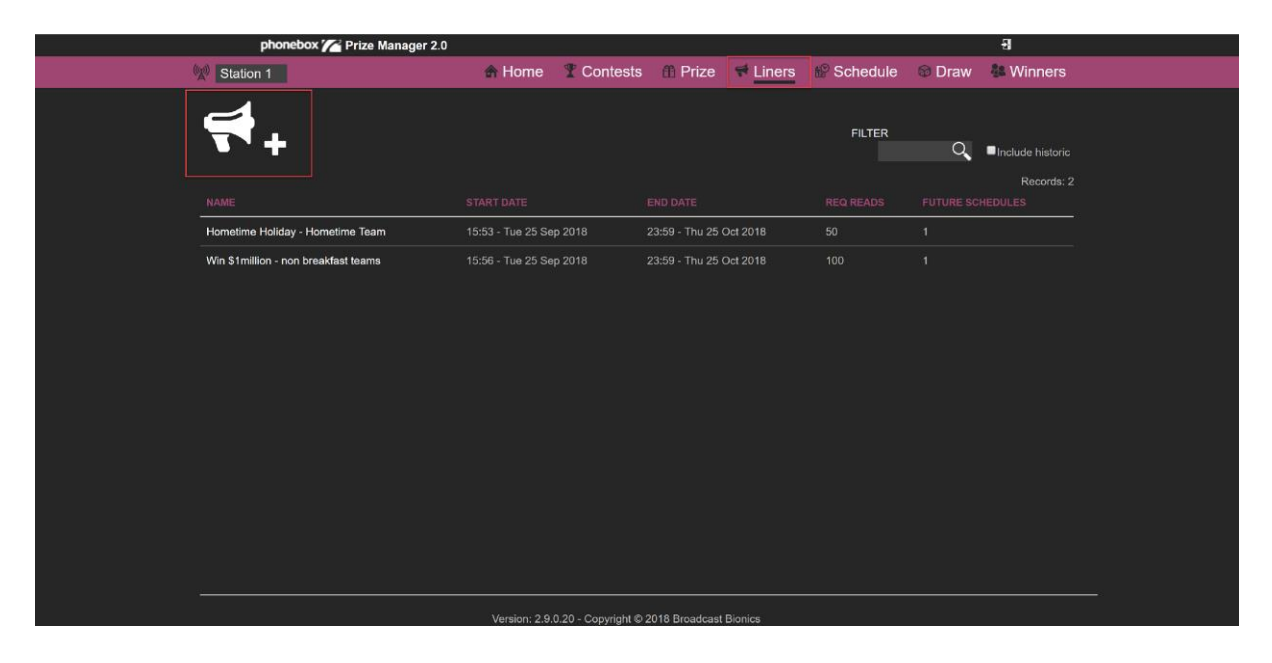

LINERS SCREEN

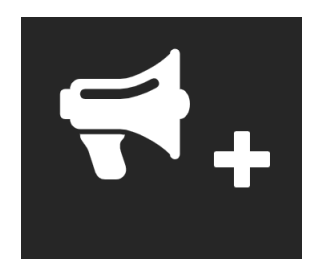

LOUDSPEAKER ICON

 $\rm NB$  You will need to press the '+' part of the icon, rather than the loudspeaker picture.

A dialog box will appear.

| Add Liner           |               |                    | ×                |
|---------------------|---------------|--------------------|------------------|
| New Liner           |               |                    |                  |
|                     |               | START DATE         | 10/25/2018 16:25 |
| READS REQUIRED      | 0             | END DATE           | 11/25/2018 23:59 |
| RELATED COMPETITION | Not related • | RECORDING REQUIRED | •                |
| SCRIPT              |               |                    |                  |
| Font - Size -       | B I U @ @ \   |                    |                  |
|                     |               |                    |                  |
|                     |               |                    |                  |
|                     |               |                    |                  |
|                     |               |                    |                  |
|                     |               |                    |                  |
|                     |               |                    |                  |
|                     |               |                    |                  |
|                     |               |                    |                  |
|                     |               |                    |                  |
|                     | Create        |                    |                  |

ADD NEW LINER

Name – Call your Liner something easy to understand – e.g. the competition name + who should read it.

Reads Required - minimum number of on-air reads agreed with the client.

**Related Competition** – 'Not Related' if it's a general sponsor Liner. Alternatively, select the relevant Contest to link the Liner to a specific competition.

Start Date - Date and time from when the Liner should start to be read on air.

**End Date** – Date and time when the Liner ceases to be relevant (usually when the Contest ends).

**Recording required** – tick if an audio recording needs to be created to send as proof to the Client (this is for information only - recordings are not automatically triggered).

**Script** – text entered here will be available for on-air teams to see in the studio. You can change the font, styling and add URL links using the toolbar above the Script area.

Notes - anything else relevant to this Liner.

Create - press to save.

Complete the information and press 'Create' to save the Liner.

| Add Liner                                  |                                                                        |                            | 34                                    |  |  |  |  |  |  |
|--------------------------------------------|------------------------------------------------------------------------|----------------------------|---------------------------------------|--|--|--|--|--|--|
| New Liner                                  |                                                                        |                            |                                       |  |  |  |  |  |  |
|                                            | Lunchtime 100 Club - All Show:                                         | START DATE                 | 10/25/2018 16:25                      |  |  |  |  |  |  |
| READS REQUIRED                             | 200                                                                    | END DATE                   | 03/31/2019 23:59                      |  |  |  |  |  |  |
| RELATED COMPETITION                        | The Lunchtime 100 Club ▼                                               | RECORDING REQUIRED         |                                       |  |  |  |  |  |  |
| SCRIPT                                     |                                                                        |                            |                                       |  |  |  |  |  |  |
| Font • Size • E                            | 3 I <u>U</u> @ @                                                       |                            |                                       |  |  |  |  |  |  |
| If you are already thinking a              | bout (Tomorrow's) lunch, then we                                       | e can make it even more ta | asty. 🔶                               |  |  |  |  |  |  |
| Thanks to Sam's Sandwiches receives \$100! | s, we are creating 100 members of                                      | f the Lunchtime 100 club.  | Each member                           |  |  |  |  |  |  |
| To enter, go to Bionic FM's                | website and tell us the weirdest sa                                    | ndwich combination you'    | ve ever eaten.                        |  |  |  |  |  |  |
| Sam will make it in her deli,              | and if it gets Dan's seal of approv                                    | val - you've won!          |                                       |  |  |  |  |  |  |
| Full terms and conditions are              | e at bionic.co.uk                                                      |                            |                                       |  |  |  |  |  |  |
|                                            |                                                                        |                            | · · · · · · · · · · · · · · · · · · · |  |  |  |  |  |  |
| NOTES                                      |                                                                        |                            |                                       |  |  |  |  |  |  |
| Promo clips are available in th            | Promo clips are available in the Competitions folder if you need them. |                            |                                       |  |  |  |  |  |  |
|                                            |                                                                        |                            |                                       |  |  |  |  |  |  |
|                                            |                                                                        | _                          |                                       |  |  |  |  |  |  |
| Create                                     |                                                                        |                            |                                       |  |  |  |  |  |  |
|                                            |                                                                        |                            |                                       |  |  |  |  |  |  |

WRITING A LINER

To check or amend the Liner, click on its name in the Liners menu.

| phonebox 🎢 Prize Manager 2.0         |                         |                                    |               | -9         |                  |
|--------------------------------------|-------------------------|------------------------------------|---------------|------------|------------------|
| Station 1                            | 🖨 Home 🏾 🍸 🤇            | Contests   Prize 📌 Line            | rs 🕼 Schedule | 🕲 Draw 🔹 🛚 | Winners          |
| <b>₹</b> +                           |                         |                                    | FILTER        | Q Incl     | ude historic     |
|                                      |                         |                                    |               |            | Records: 3<br>ES |
| Hometime Holiday - Hometime Team     | 15:53 - Tue 25 Sep 2018 | 8 23:59 - Thu 25 Oct 2018          | 50            |            |                  |
| Lunchtime 100 Club - All Shows       | 16:25 - Thu 25 Oct 2018 | 3 23:59 - Sun 31 Mar 2019          |               |            |                  |
| Win \$1million - non breakfast teams | 15:56 - Tue 25 Sep 2018 | 8 23:59 - Thu 25 Oct 2018          | 100           |            |                  |
|                                      |                         |                                    |               |            |                  |
|                                      | Version: 2.9.0.20 -     | Copyright © 2018 Broadcast Bionics |               |            |                  |

SELECTING A LINER

| Details     | Day part                                      | Schedules          | Reads          | History           |                            |                   |  |  |  |
|-------------|-----------------------------------------------|--------------------|----------------|-------------------|----------------------------|-------------------|--|--|--|
| Edit        | Liner                                         |                    |                |                   |                            |                   |  |  |  |
|             |                                               | NAME Lur           | nchtime 100    | Club - All Show   | START DATE                 | 10/25/2018 16:25  |  |  |  |
|             | READS RE                                      | QUIRED 200         | )              |                   | END DATE                   | 3/31/2019 23:59   |  |  |  |
|             | RELATED COMP                                  |                    | e Lunchtime    | 100 Club 🔻        | RECORDING REQUIRED         |                   |  |  |  |
| SCRIF       |                                               |                    |                |                   |                            |                   |  |  |  |
| Fo          | ont -                                         | Size - <b>B</b> .  | <u>IU</u> ®    | R 🔸 🔶             |                            |                   |  |  |  |
| Tha<br>rece | nks to Sally's<br>vives \$100!                | Sandwiches, w      | ve are creati  | ng 100 membe      | rs of the Lunchtime 100 cl | ub. Each member   |  |  |  |
| То          | enter, go to B                                | ionic FM's web     | site and tell  | us the weirdes    | t sandwich combination ye  | ou've ever eaten. |  |  |  |
| San         | n will make it                                | in her deli, and   | l if it gets D | es's seal of app  | roval - you've won!        |                   |  |  |  |
| Full        | Full terms and conditions are at bionic.co.uk |                    |                |                   |                            |                   |  |  |  |
| NOTE        | s                                             |                    |                |                   |                            |                   |  |  |  |
| Pron        | no clips are av                               | vailable in the Co | ompetitions i  | folder if you nee | d them.                    |                   |  |  |  |

UPDATING LINER DETAILS

The 'Details' tab allows you to amend the Liner information.

| Edit - Lui                                     | lit - Lunchtime 100 Club - All Shows                                                                                                    |      |   |      |      |   |     |     |   |        |    |    |    |    |    |    |     |       |                   |      |    |       |       |      |
|------------------------------------------------|----------------------------------------------------------------------------------------------------|------|---|------|------|---|-----|-----|---|--------|----|----|----|----|----|----|-----|-------|-------------------|------|----|-------|-------|------|
| Details                                        | Day                                                                                                    | part |   | Sche | dule | 6 | Rea | ads | н | listor | у  |    |    |    |    |    |     |       |                   |      |    |       |       |      |
| Day p<br>This day p<br>To directly<br>Unschedu | Day part<br>This day part grid shows the weekly hours that can either be directly scheduled or are openly permitted.<br>To directly schedule, visit the schedule page and click the liners tab.<br>Unscheduled liners will still be visible to presenters in the client to read if the day part grid allows it. |      |   |      |      |   |     |     |   |        |    |    |    |    |    |    |     |       |                   |      |    |       |       |      |
|                                                |                                                                                                    |      |   |      |      |   |     |     |   |        |    |    |    |    |    |    | Per | mit a | ny <mark>h</mark> | ours | Bl | ock a | iny h | ours |
| Sunday                                         | 0                                                                                                    | 1    | 2 | 3    | 4    | 5 | 6   | 7   | 8 | 9      | 10 | 11 | 12 | 13 | 14 | 15 | 16  | 17    | 18                | 19   | 20 | 21    | 22    | 23   |
| Monday                                         | 0                                                                                                    | 1    | 2 | 3    | 4    | 5 | 6   | 7   | 8 | 9      | 10 | 11 | 12 | 13 | 14 | 15 | 16  | 17    | 18                | 19   | 20 | 21    | 22    | 23   |
| Tuesday                                        | 0                                                                                                    | 1    | 2 | 3    | 4    | 5 | 6   | 7   | 8 | 9      | 10 | 11 | 12 | 13 | 14 | 15 | 16  | 17    | 18                | 19   | 20 | 21    | 22    | 23   |
| Wednesda                                       | y 0                                                                                                    | 1    | 2 | 3    | 4    | 5 | 6   | 7   | 8 | 9      | 10 | 11 | 12 | 13 | 14 | 15 | 16  | 17    | 18                | 19   | 20 | 21    | 22    | 23   |
| Thursday                                       | 0                                                                                                    | 1    | 2 | 3    | 4    | 5 | 6   | 7   | 8 | 9      | 10 | 11 | 12 | 13 | 14 | 15 | 16  | 17    | 18                | 19   | 20 | 21    | 22    | 23   |
| Friday                                         | 0                                                                                                    | 1    | 2 | 3    | 4    | 5 | 6   | 7   | 8 | 9      | 10 | 11 | 12 | 13 | 14 | 15 | 16  | 17    | 18                | 19   | 20 | 21    | 22    | 23   |
| Saturday                                       | 0                                                                                                    | 1    | 2 | 3    | 4    | 5 | 6   | 7   | 8 | 9      | 10 | 11 | 12 | 13 | 14 | 15 | 16  | 17    | 18                | 19   | 20 | 21    | 22    | 23   |

DAY PART

The 'Day Part' tab allows you to prevent the Liner from being automatically scheduled on certain days or times. Click the boxes to change the status from green (allowed) to red (blocked).

The 'Permit any hours' button will mark every square as green (allowed). The 'Block any hours' button will mark every square as red (blocked).

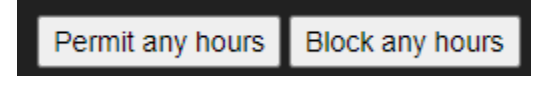

**Tip!** All Liners which are in an active start/end date range will appear automatically as 'unscheduled' items for the studio team, unless you block the hours. See <u>Unscheduled Liners and blocking when Liners may appear</u> below.

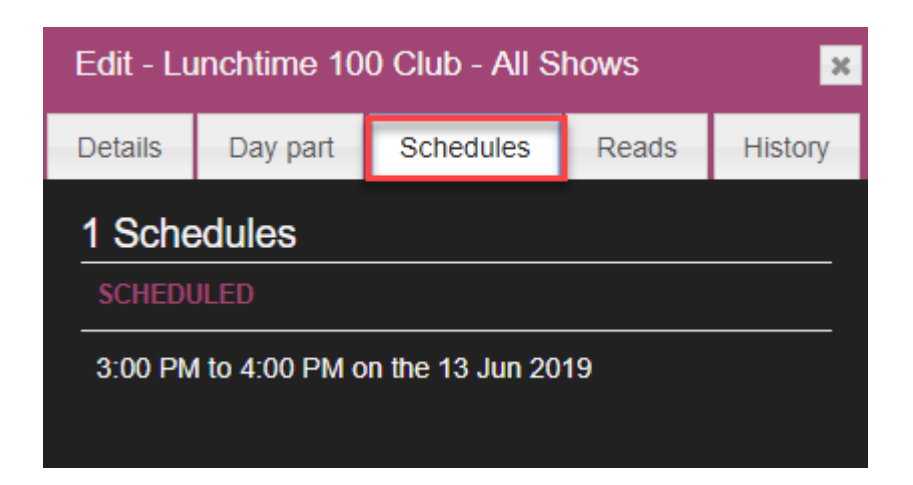

SCHEDULES TAB

The 'Schedules' tab shows you where the Liner has been scheduled.

| Edit - Lu        | Edit - Lunchtime 100 Club - All Shows |           |        |          |           |  |  |  |  |  |
|------------------|---------------------------------------|-----------|--------|----------|-----------|--|--|--|--|--|
| Details          | Day part                              | Schedules | Reads  | History  |           |  |  |  |  |  |
| Read<br>Confirme | S<br>d reads from t                   | he client |        |          | Reads: 4  |  |  |  |  |  |
| READ             |                                       |           | SHOW   | USERNAM  | E ENTERED |  |  |  |  |  |
| 6/13/20          | 19 3:45:39 PM                         | 1 :       | Show 1 | acharles |           |  |  |  |  |  |
| 4/16/20          | 19 2:48:28 PM                         | 1 :       | Show 1 | acharles |           |  |  |  |  |  |
| 10/26/20         | 018 3:59:37 P                         | M         | Show 1 | acharles |           |  |  |  |  |  |
| 10/25/20         | 018 5:30:55 P                         | м         | Show 1 | acharles |           |  |  |  |  |  |
|                  |                                       |           |        |          |           |  |  |  |  |  |

**READS TAB** 

The 'Reads' tab shows how many times the studio team has confirmed it has read the Liner on air.

| Edit - Lu | Edit - Lunchtime 100 Club - All Shows |            |           |            |  |  |  |  |  |  |
|-----------|---------------------------------------|------------|-----------|------------|--|--|--|--|--|--|
| Details   | Day part                              | Schedules  | Reads     | History    |  |  |  |  |  |  |
| Liner F   | listory                               |            |           | Records: 2 |  |  |  |  |  |  |
| WHEN      |                                       | ACTION FIE | LDS UPDAT | ED WHO     |  |  |  |  |  |  |
| 25 Oct 2  | 2018 15:36:52                         | Create     |           | admin      |  |  |  |  |  |  |
| 25 Oct 2  | 2018 15:39:17                         | Update     |           | admin      |  |  |  |  |  |  |

HISTORY TAB

The 'History' tab contains useful information for audit and technical support.

If you wish to save any amended details, be sure to go back to the 'Details' tab and press 'Update'.

| Full terms and conditions are at bionic.co.uk                 |            |
|---------------------------------------------------------------|------------|
| NOTES                                                         |            |
| Promo clips are available in the Competitions folder if you i | need them. |
| Update                                                        | Delete     |

UPDATE BUTTON

The Liner can be deleted by pressing the 'Delete' button.

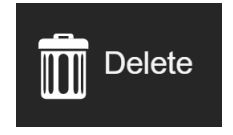

**DELETE BUTTON** 

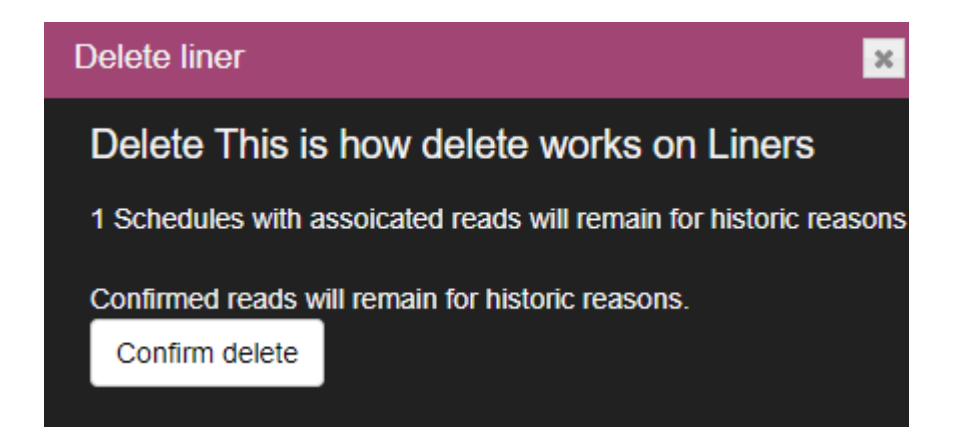

CONFIRM LINER DELETE

Tip! Information about deleted Liners is retained for Audit purposes.

|               |                                      |                         |                         |        |                                  | If this is ticked |
|---------------|--------------------------------------|-------------------------|-------------------------|--------|----------------------------------|-------------------|
|               | <b>#</b> +                           |                         |                         | FILTER | Q Include historic<br>Records: 8 |                   |
|               |                                      |                         |                         |        | FUTURE SCHEDULES                 |                   |
| You will      | Win \$1 million                      | 00:00 - Tue 25 Sep 2018 | 23:59 - Sun 31 May 2020 | 20     | 0                                |                   |
| still be able | Easter Bunny rampage                 | 00:00 - Mon 15 Apr 2019 | 23:59 - Thu 30 Apr 2020 | 10     | 0                                |                   |
| to access     | Weekend in Belgium                   | 00:00 - Thu 13 Jun 2019 | 23:59 - Wed 31 Jul 2019 | 10     | 0                                |                   |
| the Liner's   | Bill's Bicycle repair phone-in       | 19:19 - Thu 01 Aug 2019 | 23:59 - Sat 30 Nov 2019 | 25     | 0                                |                   |
| Read info     | Hometime Holiday - Hometime Team     | 15:53 - Tue 25 Sep 2018 | 23:59 - Sun 31 May 2020 | 50     | 0                                |                   |
| $\rightarrow$ | This is how delete works on Liners   | 06:25 - Fri 23 Aug 2019 | 23:59 - Mon 23 Sep 2019 | 3      | 0                                |                   |
| -             | Lunchtime 100 Club - All Shows       | 16:25 - Thu 25 Oct 2018 | 23:59 - Sun 31 May 2020 | 200    | 0                                |                   |
|               | Win \$1million - non breakfast teams | 15:56 - Tue 25 Sep 2018 | 23:59 - Sun 31 May 2020 | 100    | 19                               |                   |

Checking 'Include Historic' allows the old Liner Records to be viewed

If you need to create more than one Liner for a Contest (for example, a different version for your breakfast team compared with the rest of the day, or a 'trail ahead' for a big competition with a different script once the Contest has begun), simply repeat the steps in this section again, making sure that the correct Contest is selected in the 'Related Competition' drop-down.

**Tip!** You can check which Liners are associated with your Contest by clicking on the Contest in the Contests screen. The Liners will be listed at the bottom of the screen.

|                                                                                                    | thinks it tastes good, they win the p | orize.           |  |  |  |  |  |  |  |
|----------------------------------------------------------------------------------------------------|---------------------------------------|------------------|--|--|--|--|--|--|--|
| SCRIPT DETAILS                                                                                                    |                                       |                  |  |  |  |  |  |  |  |
| Font • Size • <b>B I U © ©</b>                                                                                                    | *                                     |                  |  |  |  |  |  |  |  |
| To enter, you need to tell us the weirdest sandwich oombination you've ever eaten. Sally will make it at her deli, and if Des thinks it tastes good - you've won \$100! |                                       |                  |  |  |  |  |  |  |  |
| Here's yesterday's winner with her "MARMITE AND B.                                                                                                    | ck out the full terms and conditions  | at bionics.co.uk |  |  |  |  |  |  |  |
| <play clip=""></play>                                                                                                    |                                       | •                |  |  |  |  |  |  |  |
| RELATED LINERS                                                                                                    |                                       |                  |  |  |  |  |  |  |  |
| LINER REQ                                                                                                    | UIRED READS                           |                  |  |  |  |  |  |  |  |
| Lunchtime 100 Club - All Shows 200                                                                                                    |                                       |                  |  |  |  |  |  |  |  |
| Save 🛱 🛄                                                                                                    | Delete                                |                  |  |  |  |  |  |  |  |

CONTEST INFORMATION SHOWING ASSOCIATED LINER(S)
# Scheduling

Once you have created your Contests and Liners, they need to be scheduled so that the studio teams can see what needs to be read during their show.

For reference, this is what the On-Air teams will see in the <u>Studio Module</u> once the Contests/Liners are scheduled:

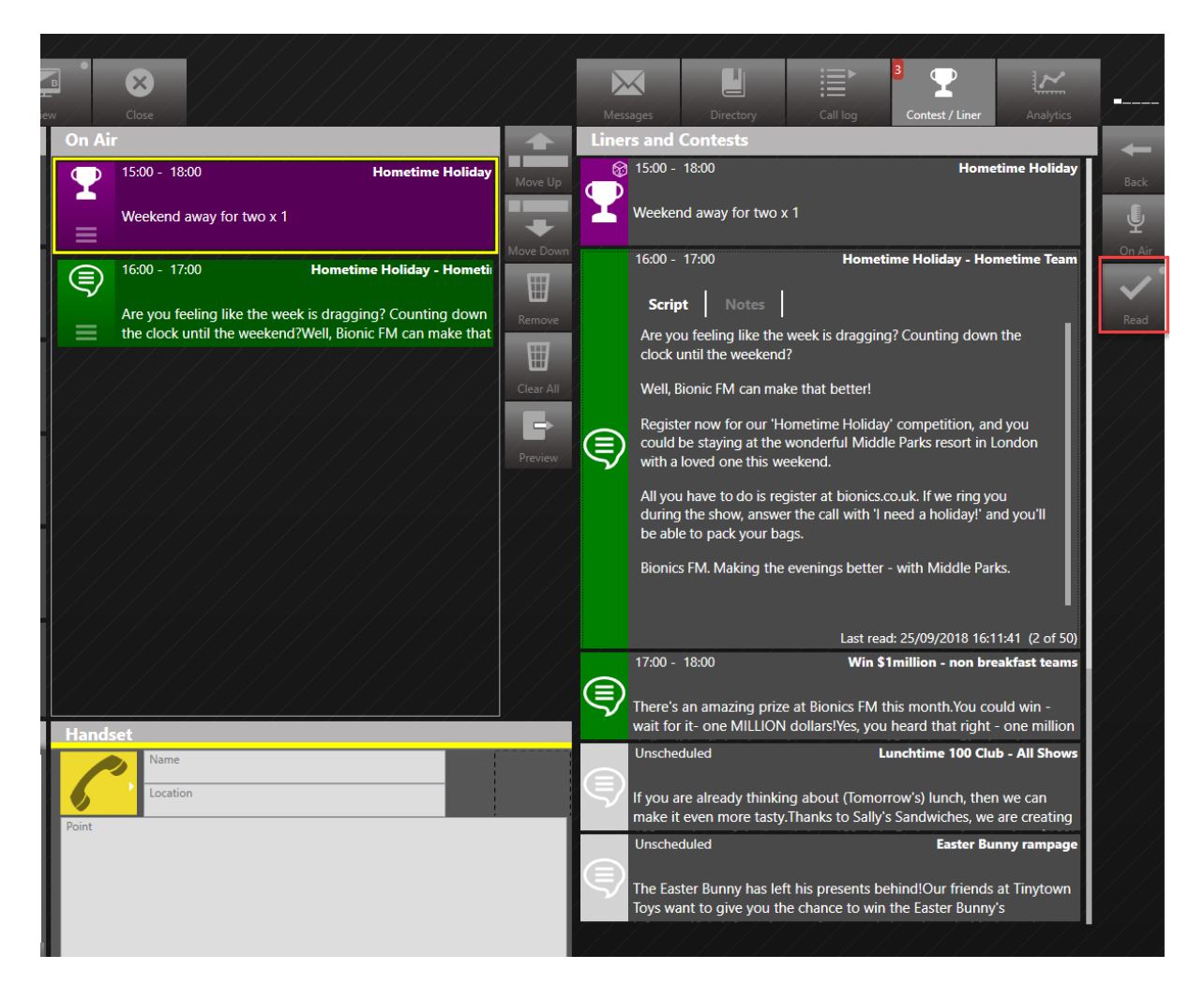

CONTESTS AND LINERS IN THE STUDIO MODULE

To begin scheduling items, first select the 'Schedule' screen.

| phonebox 🌈                                                                               | Prize Manager 2.0              |                           |                     |                           |                                   |                                   |                                   | -81                                | -                                     |
|------------------------------------------------------------------------------------------|--------------------------------|---------------------------|---------------------|---------------------------|-----------------------------------|-----------------------------------|-----------------------------------|------------------------------------|---------------------------------------|
| 🕅 Station 1                                                                              |                                | \land Home                | T Contests          | 🕺 🗂 Prize                 | 🕈 Liners                          | Schedu                            | ule 🚳 Draw                        | 🏶 Winners                          |                                       |
|                                                                                          | < > today                      |                           | Ô                   |                           | Oct 22 -                          | - 28 2018                         |                                   |                                    | month week day                        |
|                                                                                          | week 43 Mon 22                 | Cot Ti                    | ue 23 Oct           | Wed 24 Oct                | Thu 2                             | 5 Oct                             | Fri 26 Oct                        | Sat 27 Oct                         | Sun 28 Oct                            |
| Contest Liner                                                                            | all-day                        |                           |                     |                           |                                   |                                   |                                   |                                    |                                       |
| \$1000 rollover 🔻 🗭                                                                      | 6:00                           |                           |                     |                           |                                   |                                   |                                   |                                    | · · · · · · · · · · · · · · · · · · · |
| START: Wed Oct 24 2018<br>END: Sat Nov 24 2018                                           |                                |                           |                     |                           |                                   |                                   |                                   |                                    |                                       |
| CASH ACCUMULATOR<br>Funds available: \$2000<br>Opening amount: \$100<br>Increment: \$100 | 7:00                           |                           |                     |                           |                                   |                                   |                                   |                                    |                                       |
| Accumulator                                                                              | 8:00 - 19:15<br>Text for a mug | 8:00 - 19:1<br>Text for a | is 8:0<br>a mug Te: | 0 - 19:15<br>kt for a mug | 8:00 - 19:15<br>Text for a<br>mug | 8:00 -<br>Text<br>mug             | 19:15<br>for a                    | 8:00 - 19:15<br>Text for a<br>mug  | 8.00 - 19:15<br>Text for a<br>mug     |
|                                                                                          | 9:00                           |                           |                     |                           |                                   |                                   |                                   |                                    |                                       |
|                                                                                          | 10:00                          |                           |                     |                           |                                   |                                   |                                   |                                    |                                       |
|                                                                                          | 11:00                          |                           |                     |                           |                                   |                                   |                                   |                                    |                                       |
|                                                                                          | 12:00                          | Version: 2.9              | .0.20 - Copyright © | 2018 Broadcast B          | onics                             | 12:00 - 13:00<br>The<br>Lunchtimo | 12:00 - 13:00<br>The<br>Lunchtime | 12:00 - 13:00.<br>The<br>Lunchtime | 12:00 - 13:00<br>The<br>Lunchtime     |

SCHEDULE SCREEN

You can adjust the layout to look at a month, week or day.

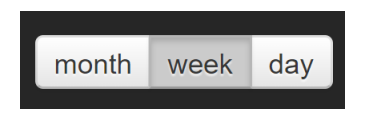

SCHEDULING CALENDAR LAYOUT OPTIONS

Contests and Liners are scheduled by pressing either 'Contest' or 'Liner' on the lefthand column.

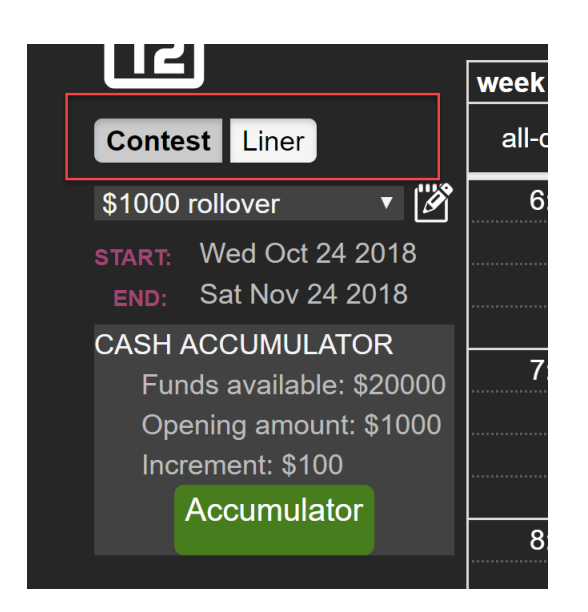

CHOOSE WHETHER TO SCHEDULE A CONTEST OR A LINER. IN THIS SCREENSHOT, 'CONTEST' IS SELECTED.

You then select which Contest/Liner you wish to schedule by selecting from the drop-down menu.

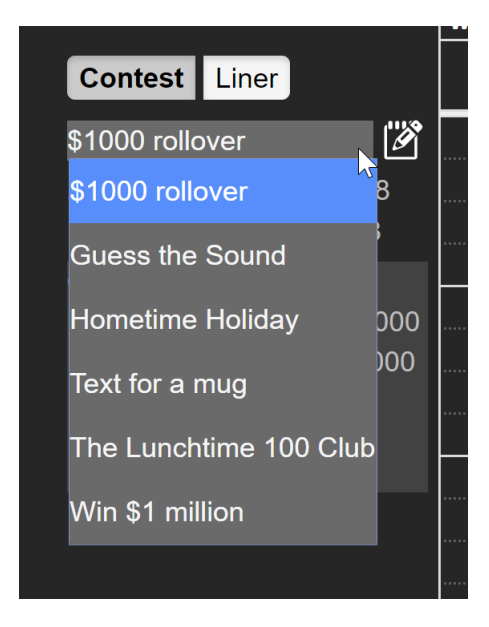

CHOOSING WHICH CONTEST TO SCHEDULE

For Contests, it is possible to access and amend the full details of the competition by pressing the 'Edit' shortcut.

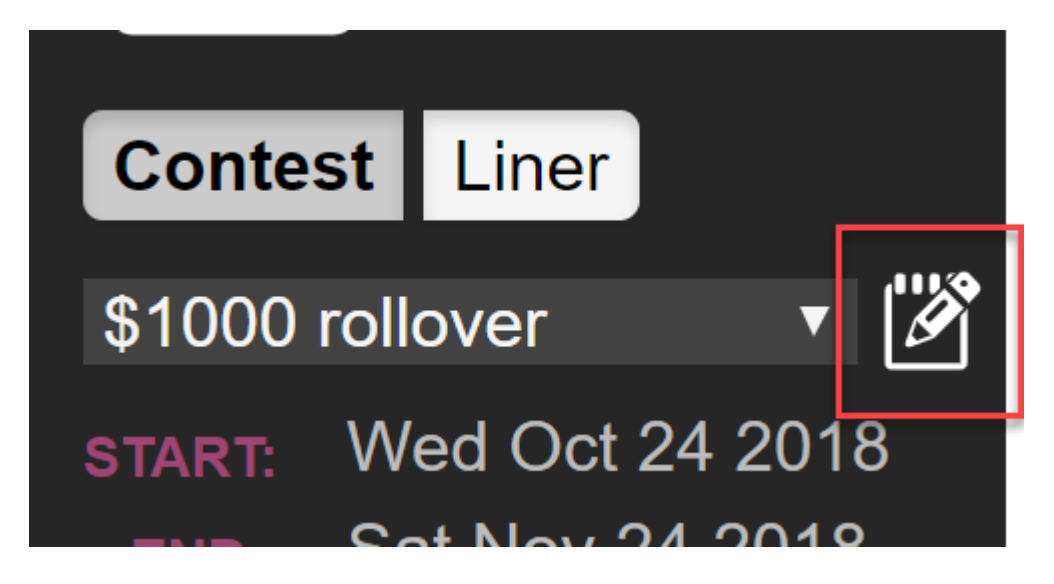

CONTEST EDIT BUTTON

The Calendar navigation buttons allow you to move forwards and backwards in the Calendar.

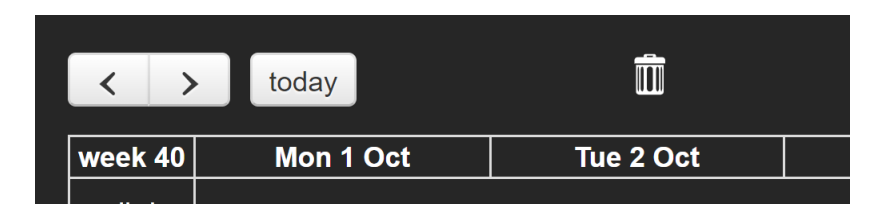

CALENDAR NAVIGATION BUTTONS

Pressing 'today' will bring you back to today's Contests/Liners

You can delete a schedule by either dragging and dropping it over the bin (lid will turn pink) or by clicking on the schedule and then pressing delete from within the popup. The Calendar view lets you see what has been scheduled.

Greyed out items show prizes which are scheduled for other contests.

Items in the schedule which have a colour show something currently being scheduled (i.e. has been selected to be worked on in the left-hand list).

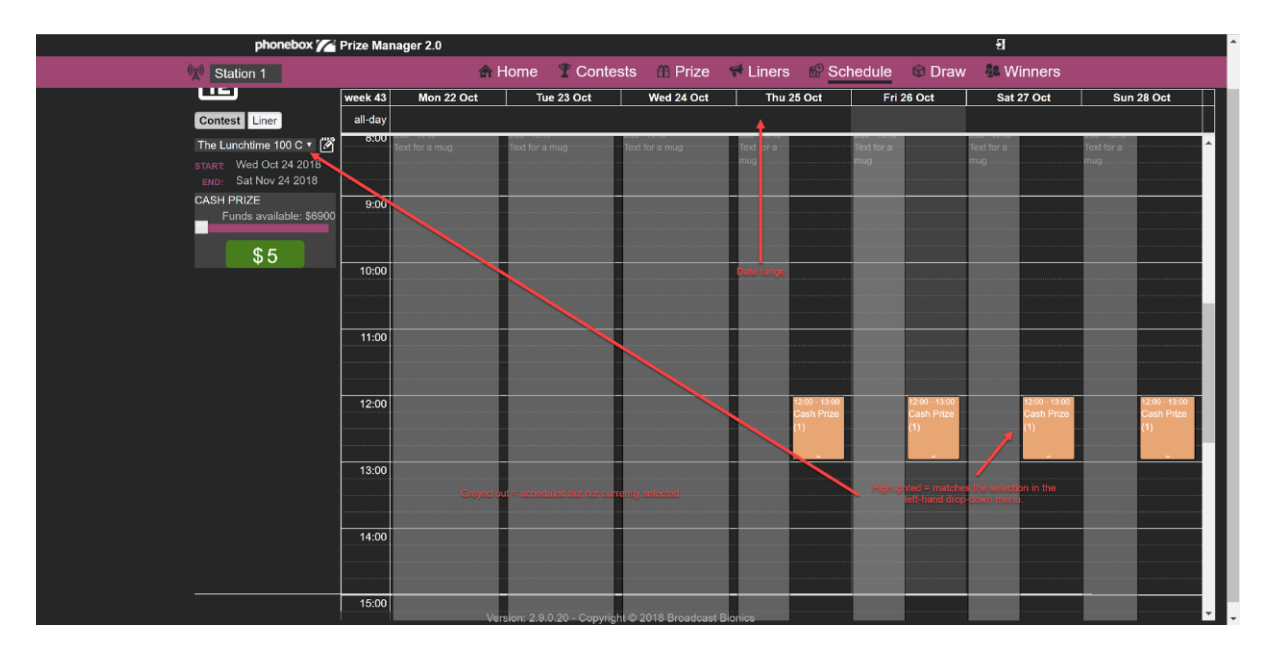

**CONTESTS SCREEN** 

# Scheduling a Contest

To schedule a Contest, make sure you are on the 'Schedules' screen and have selected the 'Contest' button on the left-hand side.

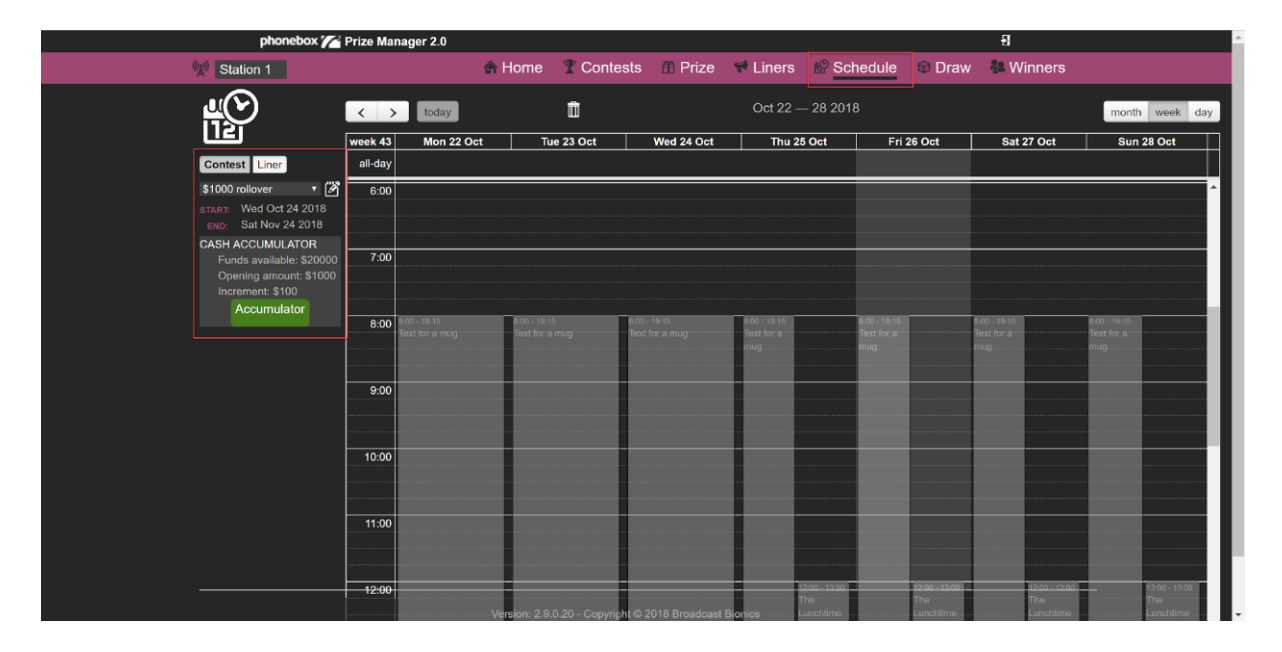

SCHEDULING A CONTEST

Select the Contest you wish to schedule from the drop-down menu.

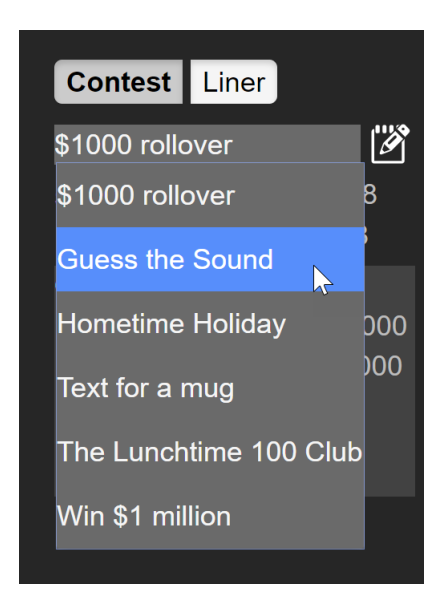

SELECTING A CONTEST

The Prizes associated with that Contest will then be displayed below.

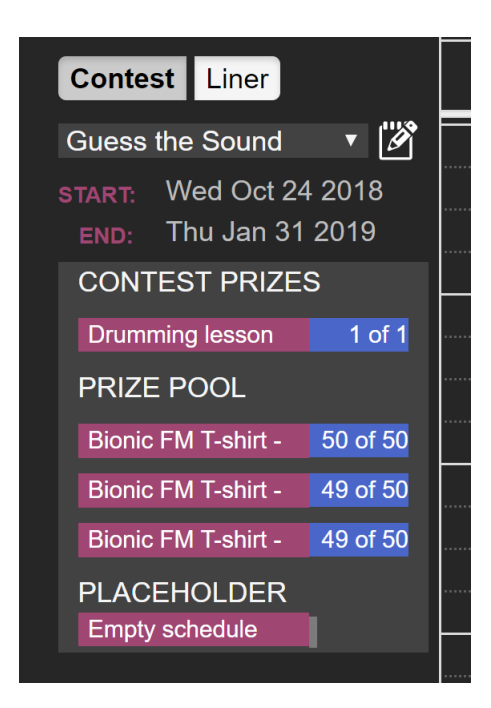

AVAILABLE PRIZES

The Prize(s) linked to the main Competition are at the top.

The generally available (prize cupboard/ad hoc) prizes are below in the 'Prize Pool'.

The 'Placeholder' allows you to schedule a prize which hasn't yet been decided.

To schedule the Contest, drag the pink prize block to the first timeslot when the competition will take place. For example, if the 'Guess the Sound' contest runs at 3pm each day, drag its prize to 3pm.

**Tip!** Contests only show as available to schedule when the calendar is in the date range that matches when the competition is due to run. If you can't see a Contest you are expecting to schedule, make sure that you are looking at the correct part of the Calendar.

|                                                                                                    | phonebox 🌈 Prize Man                                                    | ager 2.0      |                      |                 |                             |                                         |                       | Ð                          |                      |
|----------------------------------------------------------------------------------------------------|-------------------------------------------------------------------------|---------------|----------------------|-----------------|-----------------------------|-----------------------------------------|-----------------------|----------------------------|----------------------|
| 👷 Stati                                                                                                   | ion 1                                                                   | 🏦 Home        | T Contests           | ffi Prize       | 🕈 Liners                    | Schedule                                | Draw                  | 48 Winners                 |                      |
| Contest                                                                                                   | Liner all-day                                                           |               |                      |                 |                             |                                         |                       |                            |                      |
| Guess the<br>The Contest Prizes START W<br>Ist is empty, as the<br>prize has now beat<br>scheduled CONTES | e Sound • 🗭<br>Ved Oct 24 2018<br>Thu Jan 31 2019<br>ST PRIZES 13:00    |               |                      |                 |                             | trie<br>Lurchtime<br>100 Club           | Lunchtime<br>100 Club | Lunchtimn<br>100 Club<br>= | Lucchime<br>100 Chib |
| no prizer<br>assigner<br>competit<br>PRIZE P<br>Bionic PA                                                 | s specifically<br>d to this<br>tion. 14:00<br>POOL 14:00                |               |                      |                 |                             |                                         |                       |                            |                      |
| Bionic FA<br>Bionic FA<br>PLACEH<br>Empty sc                                                              | M T-shirt - 49 of 50<br>M T-shirt - 49 of 50 15:00<br>HOLDER<br>chedule |               |                      |                 | e beer melle<br>neder S-dym | 15:00 - 16:00<br>Drumming<br>lesson (1) |                       |                            |                      |
|                                                                                                    | 16:00                                                                   |               |                      |                 |                             |                                         |                       |                            |                      |
|                                                                                                    | 18:00                                                                   |               |                      |                 |                             |                                         |                       |                            |                      |
|                                                                                                    | 19:00                                                                   |               |                      | -               |                             |                                         |                       |                            |                      |
|                                                                                                    |                                                                         | Version: 2.9. | 0.20 - Copyright © 2 | 018 Broadcast I | 3ionics                     |                                         |                       |                            |                      |

PRIZE SCHEDULED

The Contest Prizes list will update once the Prize has been scheduled.

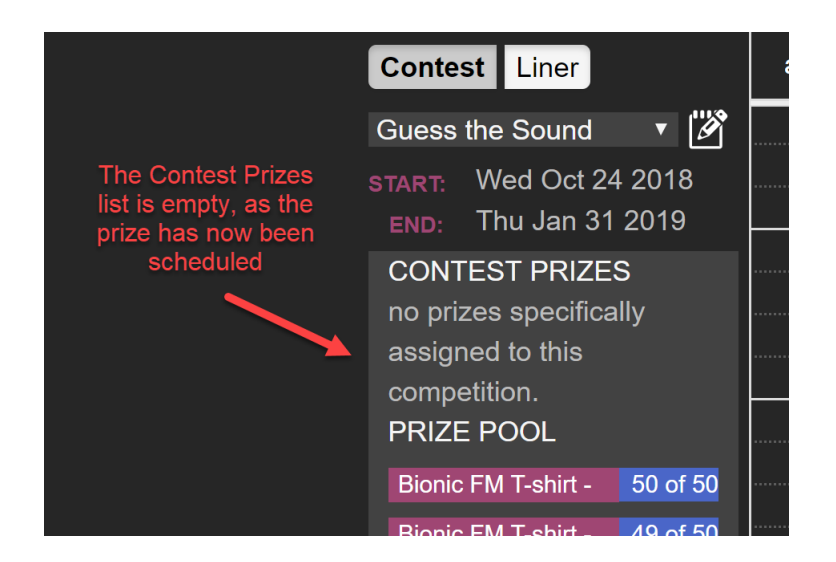

EMPTY CONTEST PRIZES

(The Contest Prize list is empty, as all the Contest-specific Prizes have been allocated. It is still possible to assign Prizes from the Prize Pool if desired.)

To adjust the time that the Prize is available to win, you can move the item around, drag the bottom to extend it or adjust it from within the schedule by clicking on the scheduled Prize.

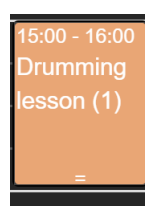

#### PRIZE IN THE SCHEDULE

If you click on the Prize, a dialog box will appear.

| Details      | Draws      |                 |                     |                  |
|--------------|------------|-----------------|---------------------|------------------|
| Sched        | ule det    | ails            |                     |                  |
| START        | ł          | 0/25/2018 15:00 | FINISH              | 10/25/2018 16:00 |
| PRIZES       |            |                 |                     |                  |
| NAME         |            |                 | STATUS              |                  |
| Drummi       | ng lesson  | I               | No Winner           | Remove           |
| Ê <b>Î</b> ^ | \dd a priz | ze 🛄 Repeat     | Schedule <u>ញ</u> D | elete            |

PRIZE DIALOG BOX

**Start** - use this box to amend when the Prize is available for the Studio teams to give away.

**End** – use this box to amend the end period for that Prize being available in that slot. For example, if the giveaway can only run between 3-3.30 pm, update the information in this box.

Prizes - gives details of which prizes are available for this Contest in a particular slot.

Add a prize - allows you to add another Prize to this Contest for a particular slot.

**Repeat Schedule** – if the Contest runs over several days, you can copy the information in this block to another time slot, to save having to repeat entering the details manually.

**Delete** – allows you to remove the option of running the Contest in this particular part of the schedule. Useful if you have added something by mistake!

Let's say we want to run this Contest from 3-3.30 PM every day for two weeks, or until a winner is found.

Firstly, we adjust the start and end times so they are correct for the first scheduled slot.

| Details | Draws       |                 |         |        |      |     |      |              |          |      |        |     |    |    |        |
|---------|-------------|-----------------|---------|--------|------|-----|------|--------------|----------|------|--------|-----|----|----|--------|
| Sched   | ule deta    | ils             |         |        |      |     |      |              |          |      |        |     |    |    | Lunch  |
| START   | 10          | )/25/2018 15:00 |         | FI     | NISH |     | I    | 10/25        | /2018    | 15:3 | 80     |     |    |    | -100 C |
| PRIZES  |             |                 |         |        |      |     |      | 0            |          | Octo | ober 2 | 018 |    | 0  |        |
| NAME    |             |                 |         | STATU  | S    |     |      | Su           | Мо       | Tu   | We     | Th  | Fr | Sa |        |
| Drummi  | ing lesson  |                 |         | No Wir | nner |     |      |              | 1        | 2    | 3      | 4   | 5  | 6  |        |
|         |             |                 |         |        |      |     |      | 7            | 8        | 9    | 10     | 11  | 12 | 13 |        |
| ے<br>ا  | Add a prize | e 🖳 🕂 Repea     | at Sche | edule  | Ē    | Del | lete | 14           | 15       | 16   | 17     | 18  | 19 | 20 |        |
|         |             |                 |         | oudio  |      |     |      | 21           | 22       | 23   | 24     | 25  | 26 | 27 |        |
|         |             |                 |         |        |      |     |      | 28           | 29       | 30   | 31     |     |    |    |        |
|         |             |                 |         |        |      |     |      | Time         | •        |      | 15:30  | )   |    |    |        |
|         |             |                 |         |        |      |     |      | Houi<br>Minu | r<br>Ite |      | =      | P   |    |    |        |
|         |             |                 |         |        |      |     |      | Nov          | w        |      |        |     | Do | ne |        |
|         |             |                 |         |        |      |     |      |              |          |      |        |     |    |    |        |

Then, we press 'Repeat Schedule'.

| Details | Draw     | S                |           |                  |
|---------|----------|------------------|-----------|------------------|
| Sched   | ule de   | tails            |           |                  |
| START   |          | 10/25/2018 15:00 | FINISH    | 10/25/2018 15:30 |
| PRIZES  |          |                  |           |                  |
| NAME    |          |                  | STATUS    |                  |
| Drummi  | ng lessc | n                | No Winner | Remove           |
| ^<br>۲  | \dd a pr | ize 💾 Repeat S   | Schedule  | elete            |

SELECT REPEAT SCHEDULE

A dialog box will then appear.

| Repeat a schedule |                              |  |  |  |  |
|-------------------|------------------------------|--|--|--|--|
| REPEAT            | Daily                        |  |  |  |  |
| UNTIL             | 11/1/2018 15:00              |  |  |  |  |
| OR                |                              |  |  |  |  |
| REPEAT UNT        | TIL ALL PRIZES ARE ALLOCATED |  |  |  |  |
| CREATE WIT        |                              |  |  |  |  |
|                   | Create repeat                |  |  |  |  |
|                   |                              |  |  |  |  |

REPEAT SCHEDULE DIALOG

Repeat - select Hourly, Daily, Weekly or Weekdays from the drop-down menu

Until - last point that the Contest will be available

OR

**Repeat Until All Prizes are Allocated** (checkbox) – select this to make the Contest available until prizes are allocated to a schedule.

**Create With Prizes** – select this box to automatically make the selected Prize available each time the Contest appears in the schedule.

| Repeat a schedule |                            |  |  |  |  |  |
|-------------------|----------------------------|--|--|--|--|--|
| REPEAT            | Weekdays <b>v</b>          |  |  |  |  |  |
| UNTIL             | 11/07/2018 15:00           |  |  |  |  |  |
| OR                |                            |  |  |  |  |  |
| REPEAT UNTIL      | ALL PRIZES ARE ALLOCATED 🗹 |  |  |  |  |  |
| CREATE WITH       | PRIZES                     |  |  |  |  |  |
|                   | Cruste muset               |  |  |  |  |  |
|                   |                            |  |  |  |  |  |
|                   |                            |  |  |  |  |  |

REPEAT SCHEDULE DIALOG

When you are happy with your repeat options, press 'Create repeat'.

| < >     | today                                     | Ô                                         |                                           | Oct 29 — Nov 4 20                         | 18                                        |  |
|---------|-------------------------------------------|-------------------------------------------|-------------------------------------------|-------------------------------------------|-------------------------------------------|--|
| week 44 | Mon 29 Oct                                | Tue 30 Oct                                | Wed 31 Oct                                | Thu 1 Nov                                 | Fri 2 Nov                                 |  |
| all-day |                                           |                                           |                                           |                                           |                                           |  |
|         | =                                         | =                                         | =                                         | =                                         | =                                         |  |
| 13:00   |                                           |                                           |                                           |                                           |                                           |  |
| 14:00   |                                           |                                           |                                           |                                           |                                           |  |
| 15:00   | 15:00 - 15:30<br>Drumming lesson (1)<br>= | 15:00 - 15:30<br>Drumming lesson (1)<br>= | 15:00 - 15:30<br>Drumming lesson (1)<br>= | 15:00 - 15:30<br>Drumming lesson (1)<br>= | 15:00 - 15:30<br>Drumming lesson (1)<br>= |  |
| 16:00   |                                           |                                           |                                           |                                           |                                           |  |

```
PRIZES SCHEDULED
```

The system will then automatically allocate the Contest and Prizes following the rules you set.

**Tip!** If there is only one Prize in the Contest, the system won't make it available for future dates, in case it is won on the first day. If you need a Contest to be displayed in the studio every day until the Prize is won, you may find the '<u>Empty schedule</u>' section useful.

### Scheduling Prize Contests

Follow the steps in <u>Scheduling a Contest</u> above.

Press on the slot where you want to add Prizes and press 'Add a prize' on the dialog box.

| Schedu              | le entry | /              |                   |        |               | ×  |
|---------------------|----------|----------------|-------------------|--------|---------------|----|
| Details             | Draw     | 'S             |                   |        |               |    |
| Sched               | ule de   | etails         |                   |        |               |    |
| START               |          | 9/3/2019 07:   | .00 FIN           | ISH 9/ | /3/2019 07:10 |    |
| <u>ui</u><br>(12) ( | Copy tin | ne to future i | repeats in series | _      |               |    |
| PRIZES              |          |                |                   |        |               |    |
| NAME                |          |                | STATUS            |        |               |    |
| Bionic F            | M pen    |                | No Winner         |        | Remove        |    |
| f <b>f</b> i/       | Add a pi | rize 🏨 R       | epeat Schedule    | Delete | Delete gro    | up |

ADD A PRIZE BUTTON

Choose the Prize and enter the number you would like to give away. Press 'Add'.

| Add a Prize                        | ×              |
|------------------------------------|----------------|
| Add Prize                          |                |
| Prize                              | Quantity       |
| Bionic FM car sticker (100)        | 1 Add          |
| Bionic FM keyring (100)            |                |
| Bionic FM car sticker (100)        | 9/3/2019 07.10 |
| Bionic FM pen (97)                 | s              |
| Bionic FM T-shirt - Small (45)     |                |
| Bionic FM T-shirt - Medium (43)    | )              |
| / peBionic FM T-shirt - Large (45) | er Remove      |
|                                    |                |

ADD A PRIZE

Repeat if needed / if there will be multiple Prizes available in the same Contest.

| Add a Prize             |          | ×   |
|-------------------------|----------|-----|
| Add Prize               | Quantity |     |
| Bionic FM keyring (100) | ▼ 1      | Add |

ADDING ANOTHER PRIZE

When finished, press the 'X'.

| Add a Prize            |          | ×   |
|------------------------|----------|-----|
| Add Prize              |          |     |
| Prize                  | Quantity |     |
| Bionic FM keyring (99) | ▼ 0      | Add |
|                        |          |     |

Press 'X' to close

The Prizes will now show on the Schedule.

| Schedu            | le entry                          |                      | ×            |
|-------------------|-----------------------------------|----------------------|--------------|
| Details           | Draws                             |                      |              |
| Sched             | ule details                       |                      |              |
| START             | 9/3/2019 07:00                    | FINISH 9/3/2         | 019 07:10    |
| <u>u</u><br>12) ( | Copy time to future repeats in se | eries                |              |
| PRIZES            |                                   |                      |              |
| NAME              |                                   | STATUS               |              |
| Bionic F          | <sup>-</sup> M keyring            | No Winner            | Remove       |
| Bionic F          | M car sticker                     | No Winner            | Remove       |
| Bionic F          | FM pen                            | No Winner            | Remove       |
| ۴<br>۲            | Add a prize 🎬 Repeat Sche         | dule <u> </u> Delete | Delete group |

PRIZES ALLOCATED

Press 'X' to close.

| Schedu              | le entry                         |                      | *             |
|---------------------|----------------------------------|----------------------|---------------|
| Details             | Draws                            |                      |               |
| Sched               | ule details                      |                      |               |
| START               | 9/3/2019 07:00                   | FINISH 9             | /3/2019 07:10 |
| <u>u</u> i<br>12, ( | Copy time to future repeats in s | eries                |               |
| PRIZES              |                                  |                      |               |
| NAME                |                                  | STATUS               |               |
| Bionic F            | <sup>-</sup> M keyring           | No Winner            | Remove        |
| Bionic F            | M car sticker                    | No Winner            | Remove        |
| Bionic F            | FM pen                           | No Winner            | Remove        |
| ff /                | Add a prize 🏭 Repeat Sche        | dule <u> </u> Delete | Delete group  |

Press 'X' to close

The Prizes will now show in the main Schedule...

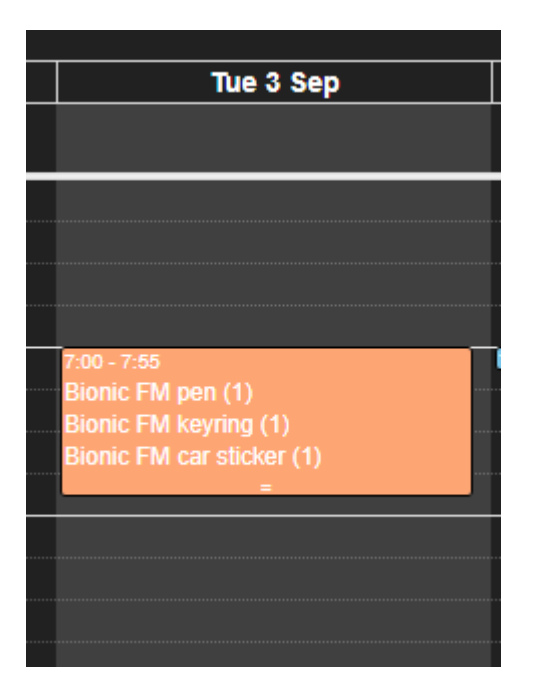

PRIZES IN SCHEDULE

...and will be available to the On-Air team.

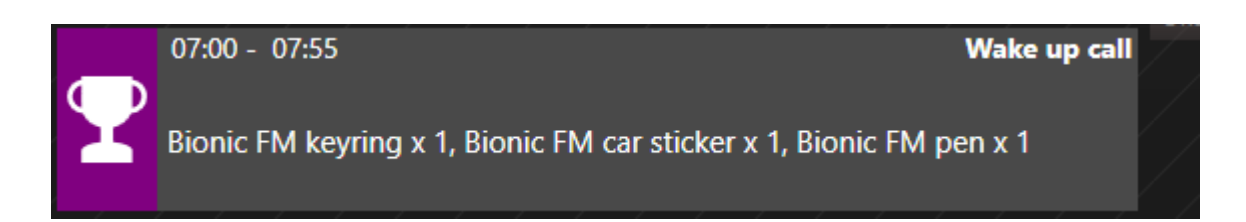

PRIZES IN BIONIC STUDIO

**Tip!** Prize Pool Prizes that are dragged to the Schedule will display the relevant Contest Script to the users in the studio. Make sure you are dragging from the right Contest to avoid on-air confusion.

**Tip!** If you have a Prize with more than one size/colour option, you may find it easier to use <u>Scheduling an empty schedule placeholder</u> below.

### Scheduling Cash Contests

Follow the steps in <u>Scheduling a Contest</u> above.

The main difference comes when deciding how much cash to allocate to the slot. The system will default to \$5. If you wish to allocate the full amount, you must adjust the 'Funds available' slider.

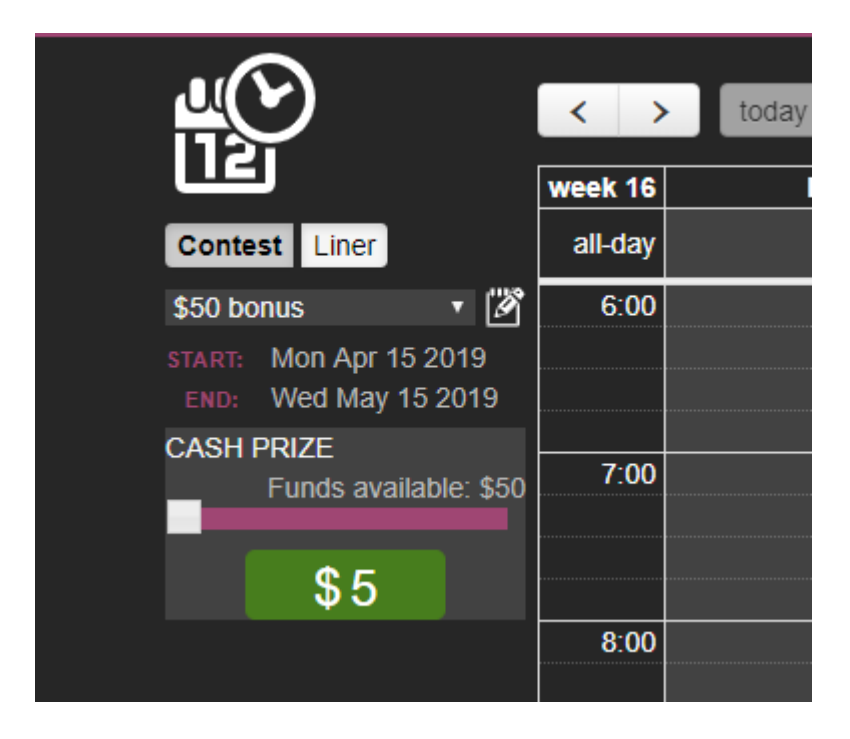

FUNDS AVAILABLE DEFAULT

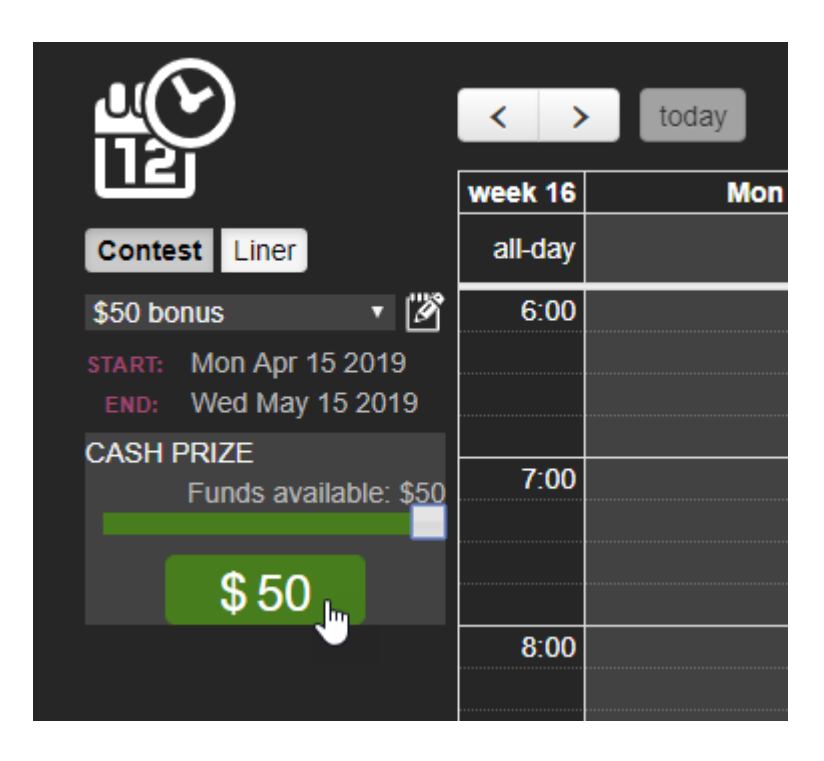

FUNDS AVAILABLE SLIDER MOVED TO ALLOCATE FULL AMOUNT

You then need to drag and drop the green '\$50' (or whatever amount you have allocated) button to the appropriate place in the Calendar.

|                                                                  |         | phonebox 🌈 | Prize Manager 2.0                |                     |                        |                         |                  |                              |               | <del>3</del>                    |           |                                 |        |
|------------------------------------------------------------------|---------|------------|----------------------------------|---------------------|------------------------|-------------------------|------------------|------------------------------|---------------|---------------------------------|-----------|---------------------------------|--------|
|                                                                  |         | Station 1  |                                  | 🛧 Home              | T Contests             | Prize                   | 🕈 Liners         | Schedule                     | 🕸 Draw 👋      | Winners                         |           |                                 |        |
| <u> H</u> O                                                      | < >     | today      | Û                                |                     |                        |                         | Apr 15 — 21 2    |                              |               |                                 |           | month we                        | ek day |
|                                                                  | week 16 | Mon 15 Apr | Tue 16 Apr                       |                     | Wed 17 Apr             |                         | Thu 18 Apr       |                              | Fri 19 Apr    | S                               | it 20 Apr | Sun 21 Apr                      |        |
| Contest Liner                                                    | all-day |            |                                  |                     |                        |                         |                  |                              |               |                                 |           |                                 |        |
| \$50 bonus • 🗹<br>START: Mon Apr 15 2019<br>END: Wed May 15 2019 | 6:00    |            |                                  |                     |                        |                         |                  |                              |               |                                 |           |                                 | ▲<br>  |
| CASH PRIZE<br>Funds available: \$0                               | 7:00    |            |                                  |                     |                        |                         |                  |                              |               |                                 |           |                                 |        |
|                                                                  | 8:00    |            |                                  |                     |                        |                         |                  |                              |               |                                 |           |                                 |        |
|                                                                  | 9:00    |            |                                  |                     |                        |                         |                  |                              |               |                                 |           |                                 |        |
|                                                                  | 10:00   |            |                                  | 10:00 - 1<br>Cash F | 11:00<br>11:28 (1)<br> |                         |                  |                              |               |                                 |           |                                 |        |
|                                                                  | 11:00   |            | 11:00 - 12:00<br>Text for a mug  | Find in             | 12:00<br>1 a mug<br>=  | E do - 12<br>Feat for a | oo<br>i mug<br>= | 11.00 - 12.0<br>Text for a 1 | o<br>mug<br>= | 11.00 - 12.00<br>Text for a mug |           | 11.00 - x2.00<br>Text for a mag |        |
|                                                                  | 12:00   |            |                                  |                     |                        |                         |                  |                              |               |                                 |           |                                 |        |
|                                                                  | 13:00   |            | 12:00 - 14:00<br>\$1000 rollover |                     |                        |                         |                  |                              |               |                                 |           |                                 |        |
|                                                                  |         |            |                                  |                     |                        |                         |                  |                              |               |                                 |           |                                 |        |
|                                                                  |         |            |                                  | Version: 2.         | 9.0.20 - Copyright © 2 | 2019 Broadcast          | Bionics          |                              |               |                                 |           |                                 |        |

CONTEST SCHEDULED

The 'Funds available' total will then show \$0.

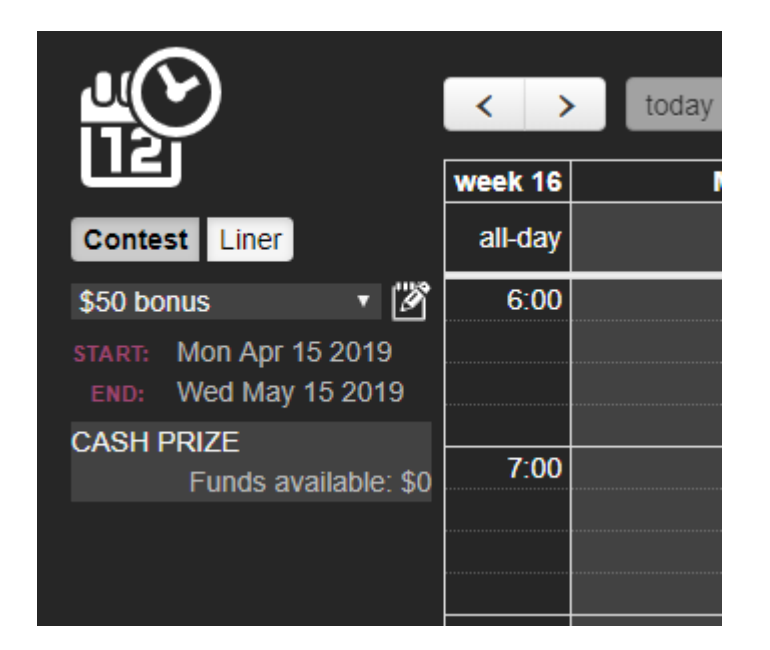

FUNDS AT \$0.

To amend details of the cash prize, click on its calendar entry.

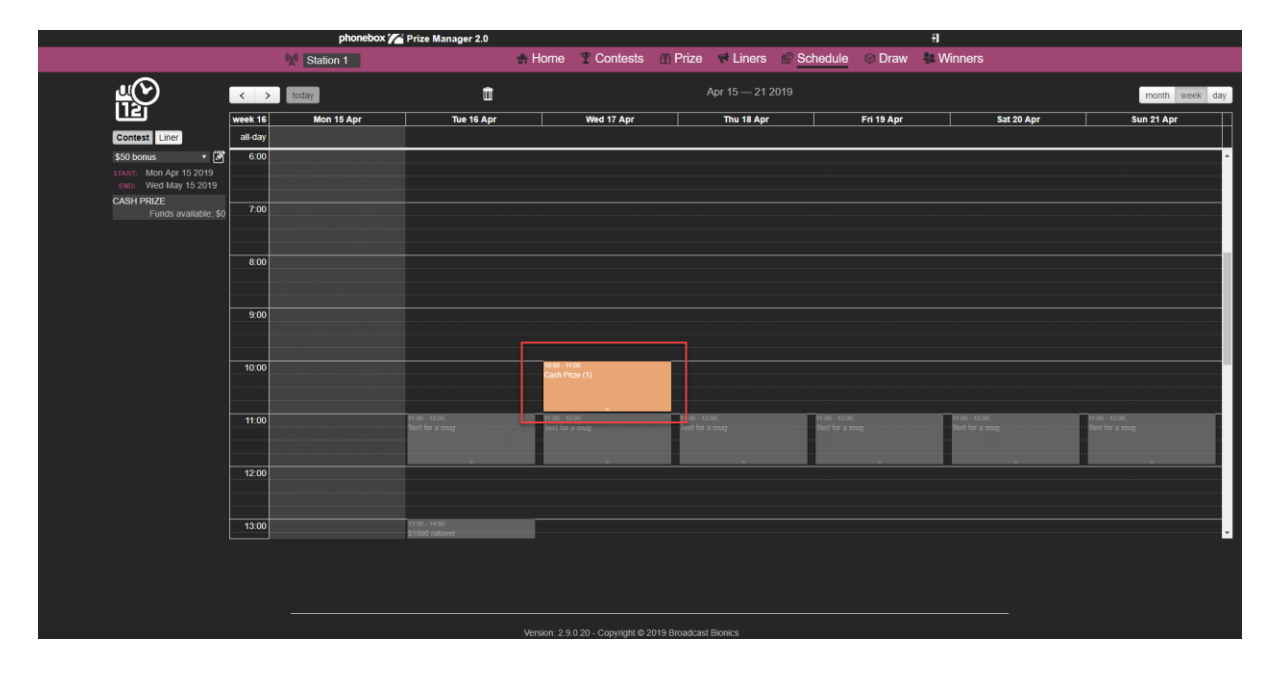

CALENDAR ENTRY

It is possible to add extra cash, if the prize fund allocation allows.

| Schedule entry |                  |                 |           |                 |  |  |  |  |
|----------------|------------------|-----------------|-----------|-----------------|--|--|--|--|
| Details        | Draws            |                 |           |                 |  |  |  |  |
| Sched          | Schedule details |                 |           |                 |  |  |  |  |
| START          | 2                | 1/17/2019 10:00 | FINISH    | 4/17/2019 11:00 |  |  |  |  |
| PRIZES         |                  |                 |           |                 |  |  |  |  |
| NAME           |                  |                 | STATUS    |                 |  |  |  |  |
| \$50.00        | cash prize       | ;               | No Winner | Remove          |  |  |  |  |
| Add cash       |                  |                 |           |                 |  |  |  |  |

ADD CASH ICON

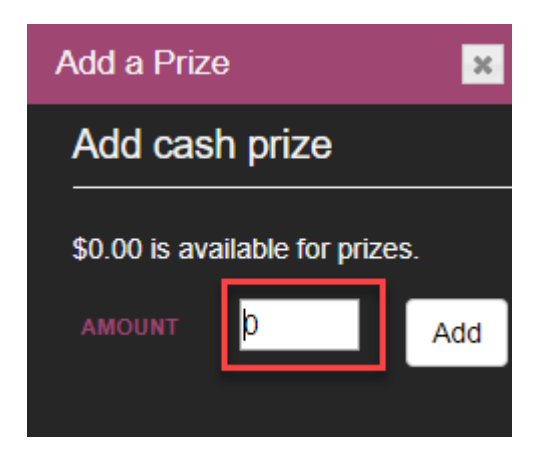

NO EXTRA FUNDS AVAILABLE ON THIS COMPETITION

#### Scheduling Prize Accumulator Contests

For a general overview, see <u>Scheduling a Contest</u> above.

The main difference with Prize Accumulators is that you need to allocate each additional prize to the next slot. The system will then alert the presenter that there is a bundle of prizes to be won.

Select the Prize Accumulator Contest from the drop-down menu. The available Prizes will display below.

|                                                |          | < >     | today      |  |
|------------------------------------------------|----------|---------|------------|--|
|                                                |          | week 16 | Mon 15 Apr |  |
| Contest Liner                                  |          | all-day |            |  |
| Easter Bunny rampag 🔻 🎽                        | ,        |         |            |  |
| START: Mon Apr 15 2019<br>END: Tue Apr 30 2019 |          | 14:00   |            |  |
| CONTEST PRIZES                                 |          |         |            |  |
| Monopoly                                       | 1 of 1   |         |            |  |
| \$100 Tinytown toys voucher                    | 1 of 1   | 15:00   |            |  |
| Cuddly bunny                                   | 1 of 1   |         |            |  |
| Push-along scooter                             | 1 of 1   |         |            |  |
| Giant Chocolate Easter Egg                     | 2 of 2   | 16:00   |            |  |
| Roald Dahl collection                          | 1 of 1   |         |            |  |
| PRIZE POOL                                     |          |         |            |  |
| Bionic FM T-shirt - Large                      | 50 of 50 | 17:00   |            |  |
| Bionic FM T-shirt - Small                      | 49 of 50 | 17.00   |            |  |
| Bionic FM T-shirt - Medium                     | 49 of 50 |         |            |  |
|                                                |          |         |            |  |
|                                                |          | 18:00   |            |  |

AVAILABLE PRIZES IN THE 'CONTEST PRIZES' LIST

Drag the Prize you wish to be available first to the correct time slot.

|                                                |          | < >     | today                         | Ŵ          |   |
|------------------------------------------------|----------|---------|-------------------------------|------------|---|
|                                                |          | week 16 | Mon 15 Apr                    | Tue 16 Apr | V |
| Contest Liner                                  |          | all-day |                               |            |   |
| Easter Bunny rampag 🔻 🏼                        |          |         |                               |            |   |
| START: Mon Apr 15 2019<br>END: Tue Apr 30 2019 |          | 14:00   |                               |            |   |
| CONTEST PRIZES                                 |          |         |                               |            |   |
| \$100 Tinytown toys voucher                    | 1 of 1   |         |                               |            |   |
| Cuddly bunny                                   | 1 of 1   | 15:00   | 15:00 - 16:00<br>Monopoly (1) |            |   |
| Push-along scooter                             | 1 of 1   |         |                               |            |   |
| Giant Chocolate Easter Egg                     | 2 of 2   |         | _                             |            |   |
| Roald Dahl collection                          | 1 of 1   | 16:00   |                               |            |   |
| PRIZE POOL                                     |          |         |                               |            |   |
| Bionic FM T-shirt - Large                      | 50 of 50 |         |                               |            |   |
| Bionic FM T-shirt - Small                      | 49 of 50 | 17:00   |                               |            |   |
| Bionic FM T-shirt - Medium                     | 49 of 50 | 17.00   |                               |            |   |
|                                                |          |         |                               |            |   |
|                                                |          | 40.00   |                               |            |   |

FIRST PRIZE SCHEDULED

Clicking onto the orange box will allow you to make adjustments to the window when the Prize is available.

| Schedule entry                               | ×        |
|----------------------------------------------|----------|
| Details Draws                                |          |
| Schedule details                             |          |
| START 4/15/2019 15:00 FINISH 4/15/2019 16:00 |          |
| PRIZE ACCUMULATOR                            |          |
| SCHEDULED                                    | PRIZE    |
| 3:00 PM to 4:00 PM on the 15 Apr 2019        | Monopoly |
| Repeat Schedule Delete                       |          |

```
ADJUST TIMESLOT IF REQUIRED
```

Schedule the next Prize you wish to allocate into the next competition slot.

|                                                |          | < >     | today                         | Ŵ                             |          |
|------------------------------------------------|----------|---------|-------------------------------|-------------------------------|----------|
| لكل                                            |          | week 16 | Mon 15 Apr                    | Tue 16 Apr                    | Wed 17 A |
| Contest Liner                                  |          | all-day |                               |                               |          |
| Easter Bunny rampag 🔻 🏼                        |          |         |                               |                               |          |
| START: Mon Apr 15 2019<br>END: Tue Apr 30 2019 |          | 14:00   |                               |                               |          |
| CONTEST PRIZES                                 |          |         |                               |                               |          |
| \$100 Tinytown toys voucher                    | 1 of 1   |         |                               |                               |          |
| Push-along scooter                             | 1 of 1   | 15:00   | 15:00 - 16:00<br>Monopoly (1) | 15:00 - 16:00<br>Cuddly bunny |          |
| Giant Chocolate Easter Egg                     | 2 of 2   |         |                               |                               |          |
| Roald Dahl collection                          | 1 of 1   |         | <u> </u>                      |                               |          |
| PRIZE POOL                                     |          | 16:00   |                               |                               |          |
| Bionic FM T-shirt - Large                      | 50 of 50 |         |                               |                               |          |
| Bionic FM T-shirt - Small                      | 49 of 50 |         |                               |                               |          |
| Bionic FM T-shirt - Medium                     | 49 of 50 | 17:00   |                               |                               |          |
|                                                |          | 17.00   |                               |                               |          |
|                                                |          |         |                               |                               |          |
|                                                |          |         |                               |                               |          |
|                                                |          | 10.00   |                               |                               |          |

SECOND ACCUMULATOR PRIZE SCHEDULED

Continue in order until all the prizes are allocated.

| < >      | today                         | Û            |                            | Apr 15 — 21 2019      |                            |                    | month week da                                |
|----------|-------------------------------|--------------|----------------------------|-----------------------|----------------------------|--------------------|----------------------------------------------|
| week 16  | Mon 15 Apr                    | Tue 16 Apr   | Wed 17 Apr                 | Thu 18 Apr            | Fri 19 Apr                 | Sat 20 Apr         | Sun 21 Apr                                   |
| all-day  |                               |              |                            |                       |                            |                    |                                              |
|          |                               |              |                            |                       |                            |                    |                                              |
| 14:00    |                               |              |                            |                       |                            |                    |                                              |
|          |                               |              |                            |                       |                            |                    |                                              |
|          |                               |              |                            |                       |                            |                    |                                              |
| 15:00    | 16:00 - 16:00<br>Monopoly (1) | Cuddly bunny | Giant Chocolate Easter Egg | Roald Dahl collection | Giant Chocolate Easter Egg | Push-along scooler | 16:00 - 16:00<br>\$100 Tinytown toys voucher |
|          |                               |              |                            |                       |                            |                    |                                              |
| <u> </u> |                               |              |                            |                       |                            |                    |                                              |
| 16:00    |                               |              |                            |                       |                            |                    |                                              |

ALL PRIZES SCHEDULED

The system will alert the presenter that this is an Accumulator contest, meaning that the correct prizes will be awarded depending on the day that the competition is won.

Scheduling Cash Accumulator Contests

First review the steps in <u>Scheduling a Contest</u> above.

The main difference with Accumulator prizes is that you need to make sure that the 'Create with prizes' option is **unchecked** when creating the repeat group.

Find the Accumulator in the drop-down list.

|                                                | < >     | today      |
|------------------------------------------------|---------|------------|
|                                                | week 16 | Mon 15 Apr |
| Contest Liner                                  | all-day |            |
| \$1000 rollover 🛛 🕅                            |         |            |
| START: Wed Oct 24 2018<br>END: Fri May 31 2019 | 17:00   |            |
| CASH ACCUMULATOR<br>Funds available: \$20000   |         |            |
| Opening amount: \$1000<br>Increment: \$100     | 18:00   |            |
| Accumulator                                    |         |            |
|                                                | 19:00   |            |

ACCUMULATOR CONTEST SELECTED

Drag the 'Accumulator' button to the first day you wish the Accumulator to be scheduled.

|                                               | < ≻ today |            |  |  |
|-----------------------------------------------|-----------|------------|--|--|
|                                               | week 16   | Mon 15 Apr |  |  |
| Contest Liner                                 | all-day   |            |  |  |
| \$1000 rollover 🏾 🖄                           |           |            |  |  |
| START: Wed Oct 24 2018   END: Fri May 31 2019 | 17:00     |            |  |  |
| CASH ACCUMULATOR<br>Funds available: \$20000  |           |            |  |  |
| Opening amount: \$1000<br>Increment: \$100    | 18:00     |            |  |  |
| Accumulator                                   |           |            |  |  |
|                                               | 19:00     |            |  |  |
|                                               |           |            |  |  |

DRAG THE GREEN ACCUMULATOR BUTTON TO SCHEDULE

| <u>u()</u>                                     | < >     | today                                                  | Ū          |   |
|------------------------------------------------|---------|--------------------------------------------------------|------------|---|
|                                                | week 16 | Mon 15 Apr                                             | Tue 16 Apr | W |
| Contest Liner                                  | all-day |                                                        |            |   |
| \$1000 rollover 🏾 🖉                            |         |                                                        |            |   |
| START: Wed Oct 24 2018<br>END: Fri May 31 2019 | 17:00   |                                                        |            |   |
| CASH ACCUMULATOR<br>Funds available: \$19000   |         |                                                        |            |   |
| Increment: \$100                               | 18:00   |                                                        |            |   |
|                                                |         |                                                        |            |   |
|                                                | 19:00   |                                                        |            |   |
|                                                |         |                                                        |            |   |
|                                                |         |                                                        |            |   |
|                                                | 20:00   | 20:00 - 21:00<br>\$1,000.00 potential cash accumulator |            |   |
|                                                |         | prize<br>Im                                            |            |   |
|                                                | 21:00   |                                                        |            |   |
|                                                | 21.00   |                                                        |            |   |
|                                                |         |                                                        |            |   |
|                                                | 22:00   |                                                        |            |   |
|                                                | 22.00   |                                                        |            |   |
|                                                |         |                                                        |            |   |
|                                                | 22:00   |                                                        |            |   |
|                                                | 23.00   |                                                        |            |   |
|                                                |         |                                                        |            |   |
|                                                |         |                                                        |            |   |

FIRST ACCUMULATOR BLOCK SCHEDULED

Click the orange box to access the Schedule entry settings.

| Schedule entry         |                  |               |         |                          |           |  |  |  |  |
|------------------------|------------------|---------------|---------|--------------------------|-----------|--|--|--|--|
| Details                | Draws            |               |         |                          |           |  |  |  |  |
| Sched                  | Schedule details |               |         |                          |           |  |  |  |  |
| START                  | 4/15/2019 2      | 0:00          | FINISH  | 4/15/2019 21:00          |           |  |  |  |  |
| CASH AG                | CCUMULATOR       | R             |         |                          |           |  |  |  |  |
|                        |                  | CURRE         | NTJA    | СКРОТ - 1000.00          |           |  |  |  |  |
| STARTI                 | NG AMOUNT        |               | 1000.00 | CURRENT FUNDS AVAILABLE  | 19000.00  |  |  |  |  |
| INCREM                 | IENT AMOUNT      |               | 100.00  | ORIGINAL FUNDS AVAILABLE | 20000.00  |  |  |  |  |
| SCHEDUL                | ED               |               |         | ROLLING JACKPOT          | STATUS    |  |  |  |  |
| 8:00 PM                | to 9:00 PM on    | the 15 Apr 20 | )19     | 1000.00                  | Available |  |  |  |  |
| Repeat Schedule Delete |                  |               |         |                          |           |  |  |  |  |

SCHEDULE ENTRY SETTINGS

Make sure the start and end times are as wanted for the first slot.

| Schedule entry         |                  |                    |        |                          |           |  |  |  |
|------------------------|------------------|--------------------|--------|--------------------------|-----------|--|--|--|
| Details                | Draws            |                    |        |                          |           |  |  |  |
| Sched                  | Schedule details |                    |        |                          |           |  |  |  |
| START                  | 4/15/2019        | 20:00 <sup>F</sup> | INISH  | 4/15/2019 21:00          |           |  |  |  |
| CASH A                 | CUMULATO         | R                  |        | KDOT 4000 00             |           |  |  |  |
|                        |                  | CURREN             | II JAC | KPOT - 1000.00           |           |  |  |  |
| STARTI                 | NG AMOUNT        | 1                  | 000.00 | CURRENT FUNDS AVAILABLE  | 19000.00  |  |  |  |
| INCREM                 | IENT AMOUNT      | 1                  | 00.00  | ORIGINAL FUNDS AVAILABLE | 20000.00  |  |  |  |
| SCHEDUL                | ED               |                    |        | ROLLING JACKPOT          | STATUS    |  |  |  |
| 8:00 PM                | to 9:00 PM oi    | n the 15 Apr 201   | 9      | 1000.00                  | Available |  |  |  |
| Repeat Schedule Delete |                  |                    |        |                          |           |  |  |  |

START AND END TIMES HIGHLIGHTED

Press 'Repeat Schedule'.

| Schedule entry |                  |               |         |                 |                 |           |  |  |  |
|----------------|------------------|---------------|---------|-----------------|-----------------|-----------|--|--|--|
| Details        | Draws            |               |         |                 |                 |           |  |  |  |
| Sched          | Schedule details |               |         |                 |                 |           |  |  |  |
| START          | 4/15/201         | 9 20:00       | FINISH  | 4/15/2019 21:00 | 1               |           |  |  |  |
| CASH AG        | CCUMULAT         | OR            |         |                 |                 |           |  |  |  |
|                |                  | CURR          | ENTJAC  | СКРОТ - 1000    | .00             |           |  |  |  |
| STARTI         | NG AMOUNT        |               | 1000.00 | CURRENT         | FUNDS AVAILABLE | 19000.00  |  |  |  |
| INCREM         | IENT AMOUN       |               | 100.00  | ORIGINAL        | FUNDS AVAILABLE | 20000.00  |  |  |  |
| SCHEDUL        | ED               |               |         | R               | OLLING JACKPOT  | STATUS    |  |  |  |
| 8:00 PM        | to 9:00 PM       | on the 15 Apr | 2019    | 1               | 00.00           | Available |  |  |  |
| ۲<br>۱۵        | Repeat Schedule  |               |         |                 |                 |           |  |  |  |

PRESS TO OPEN REPEAT SCHEDULE DIALOG

| Repeat a schedule |                               |  |  |  |
|-------------------|-------------------------------|--|--|--|
| REPEAT            | Daily                         |  |  |  |
| UNTIL             | 4/22/2019 20:00               |  |  |  |
| OR                |                               |  |  |  |
| REPEAT UNT        | IL ALL PRIZES ARE ALLOCATED 📃 |  |  |  |
| CREATE WIT        | H PRIZES                      |  |  |  |
|                   | Create repeat                 |  |  |  |
|                   |                               |  |  |  |

REPEAT A SCHEDULE DIALOG. BEWARE THE DEFAULT 'CREATE WITH PRIZES' CHECKBOX!

Select an end date for the Accumulator and press 'Done'.

| Repeat a sche   | edule     |        |        |       |    |     |    | × |
|-----------------|-----------|--------|--------|-------|----|-----|----|---|
| REPEAT          | Daily     |        | V      |       |    |     |    |   |
| UNTIL           | 04/22     | 2/2019 | 9 20:0 | )0    |    |     |    |   |
| OR              | 0         |        | Ju     | ne 20 | 19 |     | D  |   |
| REPEAT UNTIL AI | Su        | Мо     | Tu     | We    | Th | Fr  | Sa |   |
| CREATE WITH PR  |           |        |        |       |    |     | 1  |   |
|                 | 2         | 3      | 4      | - 5   | 6  | 7   | 8  |   |
| ĺ               | 9         | 10     | 11     | 12    | 13 | 14  | 15 |   |
|                 | - 16      | - 17   | - 18   | 19    | 20 | 21  | 22 |   |
|                 | - 23      | 24     | - 25   | - 26  | 27 | -28 | 29 |   |
| the 15 Apr 2019 | 30<br>Tim | •      |        | 20:00 | )  |     | _  |   |
|                 | Hou       | r      |        | 7     |    |     | -1 |   |
|                 | Minu      | ute    |        |       |    |     |    |   |
| dule 🔟 Delete   | No        | W      |        |       |    | Do  | ne |   |

CHOOSE AND END DATE

Make sure the 'Create with prizes' and 'Repeat until all prizes are allocated' options are **unticked** and then press 'Create Repeat'.

| Repeat a schedule  |                          |  |  |  |  |
|--------------------|--------------------------|--|--|--|--|
| REPEAT             | Daily <b>v</b>           |  |  |  |  |
| UNTIL              | 06/30/2019 20:00         |  |  |  |  |
| OR<br>REPEAT UNTIL | ALL PRIZES ARE ALLOCATED |  |  |  |  |
| CREATE WITH        |                          |  |  |  |  |
|                    | Create repeat            |  |  |  |  |
|                    |                          |  |  |  |  |

#### CHECKBOXES ARE CLEARED

If the Repeat end date is too far in the future (e.g. it would be impossible to schedule until then because the number of rollover increments is not enough), the system will automatically adjust the final possible slot.

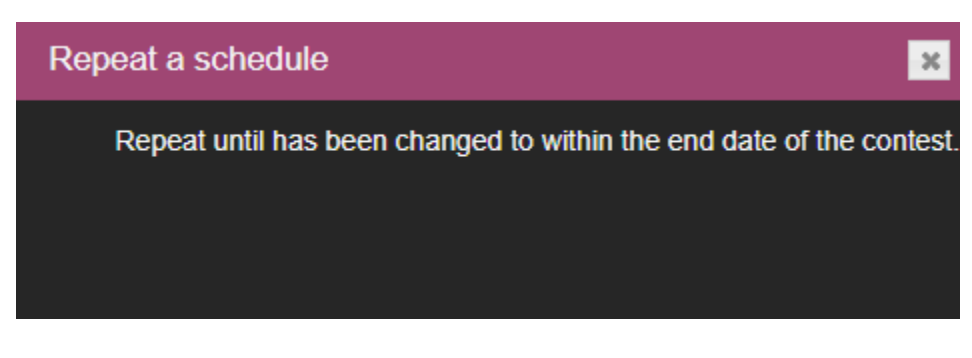

WARNING MESSAGE

Close the settings dialog box window.

| Schedule entry         |                         |         |                          |           |  |  |  |
|------------------------|-------------------------|---------|--------------------------|-----------|--|--|--|
| Details                | Draws                   |         |                          |           |  |  |  |
| Schedule details       |                         |         |                          |           |  |  |  |
| START                  | 4/15/2019 19:00         | FINISH  | 5/15/2019 20:00          |           |  |  |  |
| CASH A                 | CCUMULATOR              |         |                          |           |  |  |  |
|                        | CURR                    | ENT JAC | КРОТ - 1000.00           |           |  |  |  |
| STARTI                 | NG AMOUNT               | 1000.00 | CURRENT FUNDS AVAILABLE  | 19000.00  |  |  |  |
| INCREM                 | IENT AMOUNT             | 100.00  | ORIGINAL FUNDS AVAILABLE | 20000.00  |  |  |  |
| SCHEDUL                | ED                      |         | ROLLING JACKPOT          | STATUS    |  |  |  |
| 19:00 15               | Apr to 20:00 15 May 201 | 9       | 1000.00                  | Available |  |  |  |
| Repeat Schedule Delete |                         |         |                          |           |  |  |  |

SCHEDULE ENTRY SETTINGS

The system will automatically schedule the Accumulator with the correct prize increment added for each day.

| ц<br>С                   | < >     | today                                          | <b></b>                                        |                                       | Apr 15 — 21 2019                      |                                       |                                                | month week da                                  |
|--------------------------|---------|------------------------------------------------|------------------------------------------------|---------------------------------------|---------------------------------------|---------------------------------------|------------------------------------------------|------------------------------------------------|
|                          | week 16 | Mon 15 Apr                                     | Tue 16 Apr                                     | Wed 17 Apr                            | Thu 18 Apr                            | Fri 19 Apr                            | Sat 20 Apr                                     | Sun 21 Apr                                     |
| Contest Liner            | all-day |                                                |                                                |                                       |                                       |                                       |                                                |                                                |
| \$1000 rollover 🔹 🖉      |         |                                                |                                                |                                       |                                       |                                       |                                                |                                                |
| START: Wed Oct 24 2018   |         |                                                |                                                |                                       |                                       |                                       |                                                |                                                |
| END: FIT May 31 2019     | 15:00   |                                                |                                                |                                       |                                       |                                       |                                                |                                                |
| Funds available: \$14400 |         |                                                |                                                |                                       |                                       |                                       |                                                |                                                |
| Opening amount: \$1000   |         |                                                |                                                |                                       |                                       |                                       |                                                |                                                |
| Accumulator              | 16:00   |                                                |                                                |                                       |                                       |                                       |                                                |                                                |
|                          |         |                                                |                                                |                                       |                                       |                                       |                                                |                                                |
|                          |         |                                                |                                                |                                       |                                       |                                       |                                                |                                                |
|                          | 17:00   |                                                |                                                |                                       |                                       |                                       |                                                |                                                |
|                          |         |                                                |                                                |                                       |                                       |                                       |                                                |                                                |
|                          |         |                                                |                                                |                                       |                                       |                                       |                                                |                                                |
|                          | 16.00   |                                                |                                                |                                       |                                       |                                       |                                                |                                                |
|                          |         |                                                |                                                |                                       |                                       |                                       |                                                |                                                |
|                          | 19:00   | 10.00 - 20:00                                  | 19:00 - 20:00                                  | 10:00 - 20:00                         | 19.00 - 20:00                         | 19:00 - 20:00                         | 19:00 - 20:00                                  | 19:00 - 20:00                                  |
|                          | 10,00   | \$1,000.00 potential cash accumulator<br>prize | \$1,100.00 potential cash accumulator<br>prize | \$1,200.00 potential cash accumulator | \$1,300.00 potential cash accumulator | \$1,400.00 potential cash accumulator | \$1,500.00 potential cash accumulator<br>prize | \$1,600.00 potential cash accumulator<br>prize |
|                          |         |                                                |                                                |                                       |                                       | -                                     |                                                |                                                |
|                          | 20:00   |                                                |                                                |                                       |                                       |                                       |                                                |                                                |
|                          |         |                                                |                                                |                                       |                                       |                                       |                                                |                                                |
|                          |         |                                                |                                                |                                       |                                       |                                       |                                                |                                                |
|                          | 24:00   |                                                |                                                |                                       |                                       |                                       |                                                |                                                |

ACCUMULATOR SCHEDULED

| 19:00 - 20:00                         | 19:00 - 20:00                         | 19:00 - 20:00                         | 19:00 - 20:00                         |
|---------------------------------------|---------------------------------------|---------------------------------------|---------------------------------------|
| \$1,000.00 potential cash accumulator | \$1,100.00 potential cash accumulator | \$1,200.00 potential cash accumulator | \$1,300.00 potential cash accumulator |
| prize .                               | prize                                 | prize                                 | prize                                 |
|                                       |                                       |                                       |                                       |
| =                                     | _                                     | =                                     | =                                     |
|                                       |                                       |                                       |                                       |

PRIZE AMOUNTS ARE AUTOMATICALLY INCREASED

## Scheduling an empty schedule placeholder

It is possible to schedule an empty / 'placeholder' prize slot for a contest. This is useful when you do not know at the time which prize someone will win (e.g. size of tshirt), or you want the presenter to have more freedom on which prize is picked from either the contest-specific prizes or the general prize pool (e.g. so they can give a consolation prize to the loser).

|                                                | < >     | today      | Ŵ               |            |
|------------------------------------------------|---------|------------|-----------------|------------|
|                                                | week 47 | Mon 18 Nov | Tue 19 Nov      | Wed 20 Nov |
| Contest Liner                                  | all-day |            | guess that tune | Prize slot |
| ·····                                          |         |            | Prize slot      |            |
| win a t-snirt 🦻                                | 6:00    |            |                 |            |
| START: Tue Nov 19 2019<br>END: Thu Dec 19 2019 |         |            |                 |            |
| CONTEST PRIZES                                 |         |            |                 |            |
| no prizes specifically assigned to this        | 7:00    |            |                 |            |
| competition.                                   |         |            |                 |            |
| PRIZE POOL                                     |         |            |                 |            |
| station t-shirt - large 10 of 10               |         |            |                 |            |
| station t-shirt - medium 10 of 10              | 8:00    |            |                 |            |
| Station Pen 81 of 100                          |         |            |                 |            |
| PLACEHOLDER                                    |         |            |                 |            |
| Empty schedule                                 | 9:00    |            |                 |            |

In the <u>Studio Module</u>, the Contest will appear, but as no prizes have been scheduled the presenter/producer will have to check 'unscheduled stock' to select and award a prize. The prizes available can be contest specific prizes or from the general prize pool.
| Competition                                                        | General Address Int                                     |
|--------------------------------------------------------------------|---------------------------------------------------------|
| Scheduled 🗶 Ad H                                                   | loc                                                     |
| Scheduled competition                                              | win a t-shirt (19/11/2019 00:00 - 19/11/2019 23:59)   × |
| Prize selection                                                    | Unscheduled stock                                       |
| Station Pen<br>station t-shirt - large<br>station t-shirt - medium |                                                         |
|                                                                    |                                                         |
|                                                                    |                                                         |
|                                                                    |                                                         |
| Count: 3                                                           | Add                                                     |

STUDIO MODULE DISPLAY

The studio team will still see the correct script information for the Contest, but with no prize information.

Empty schedules are only available to Prize and Prize Accumulator Contests.

To schedule a placeholder, find the relevant Contest in the drop-down menu.

| <u>برک</u><br>12    | )                  |              |
|---------------------|--------------------|--------------|
| Contest             | Liner              |              |
| Guess the           | Sound 🔹 🔀          | ĵ            |
| START:              | Wed Oct 24 201     | 8            |
| END:                | Fri May 31 2019    |              |
| CONTES              | T PRIZES           |              |
| no prizes           | specifically assig | gned to this |
| competitio          | on.                |              |
| PRIZE PO            | JOL                |              |
| Bionic FM           | T-shirt - Large    | 49 of 50     |
| Bionic FM           | T-shirt - Medium   | 47 of 50     |
| Bionic FM           | T-shirt - Small    | 46 of 50     |
| PLACEH<br>Empty sch | OLDER<br>nedule    |              |

CONTEST SELECTED

Tip! It is important to select the correct Contest, or the Script information for the presenter will be incorrect!

Drag and drop the 'Empty schedule' to the relevant time slot on the Schedule.

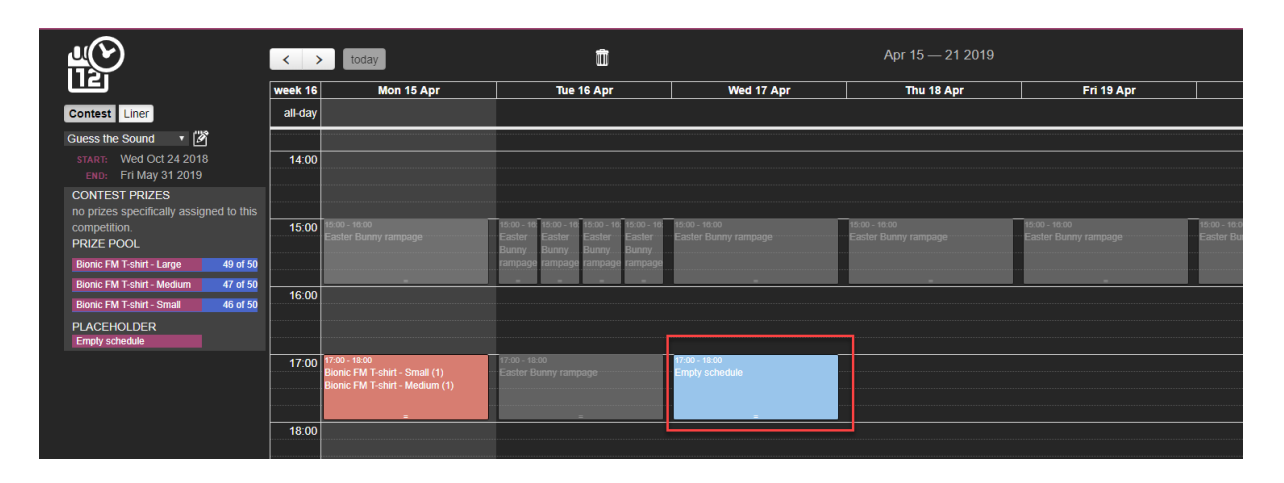

EMPTY SCHEDULE SLOT IN CALENDAR

Press the box to open up the schedule options if the time needs adjusting or you wish to repeat the slot.

| Schedul       | le entry    |              |            |                 | × |
|---------------|-------------|--------------|------------|-----------------|---|
| Details       | Draws       |              |            |                 |   |
| Sched         | ule detai   | ils          |            |                 |   |
| START         | 4/1         | 7/2019 17:00 | FINISH     | 4/17/2019 18:00 |   |
| PRIZES        |             |              |            |                 |   |
| No Prize      | associated, | add one.     |            |                 |   |
| ſ <b>Ĩ</b> Ĵ⁴ | Add a prize | Repeat       | t Schedule | Delete          |   |

THE TIME AND REPEAT STATUS CAN BE ADJUSTED

If you later allocate a prize to this slot, press the 'Add a prize' button to assign it.

| Schedul | e entry                   |               |                 |                 | × |
|---------|---------------------------|---------------|-----------------|-----------------|---|
| Details | Draws                     |               |                 |                 |   |
| Sched   | ule deta                  | ils           |                 |                 |   |
| START   | 4/1                       | 17/2019 17:00 | FINISH          | 4/17/2019 18:00 |   |
| PRIZES  | associated<br>Add a prize | add one.      | t Schedule 🔟 De | lete            |   |

YOU CAN ASSIGN A PRIZE TO THIS SLOT AT A LATER DATE IF NEEDED

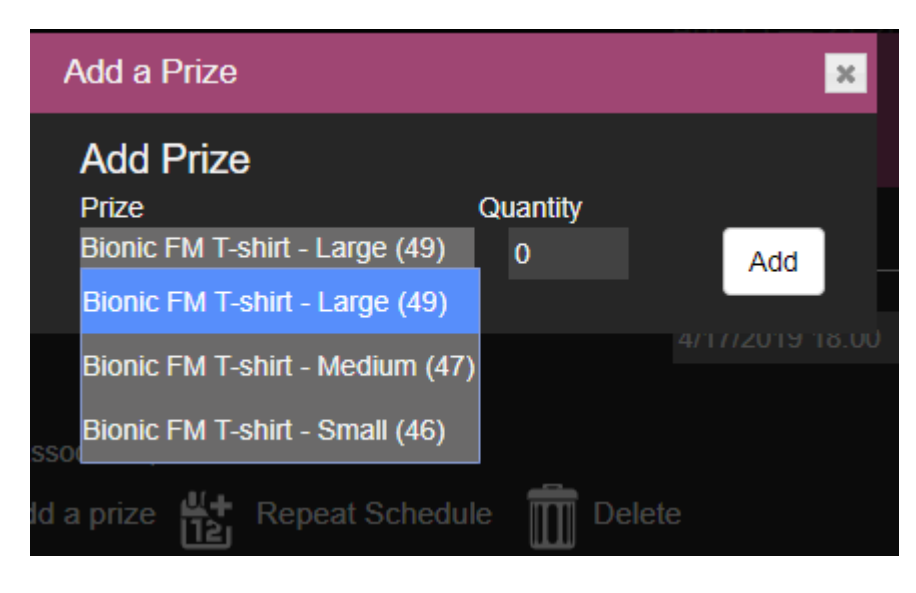

ADD PRIZE DIALOG

**Tip!** Prizes can only be allocated if they are from the Prize Pool OR have been associated with this Contest.

For prizes where there are multiple size options, the prize may be left as an Empty Schedule and the team in the studio can allocate the correct one.

For information on how to create an ad-hoc Contest during a show, see <u>Creating a</u> <u>Contest during the show</u> below.

### Scheduling a Liner

Liners are scheduled in a very similar way to Contests.

The calendar view affects when the Liner will appear for presenters to read on-air.

Tip! It is not advisable to schedule a Liner for exactly the same time as the Contest it is promoting.

To schedule Liners, go to the Schedules page and click the 'Liner' tab on the lefthand side.

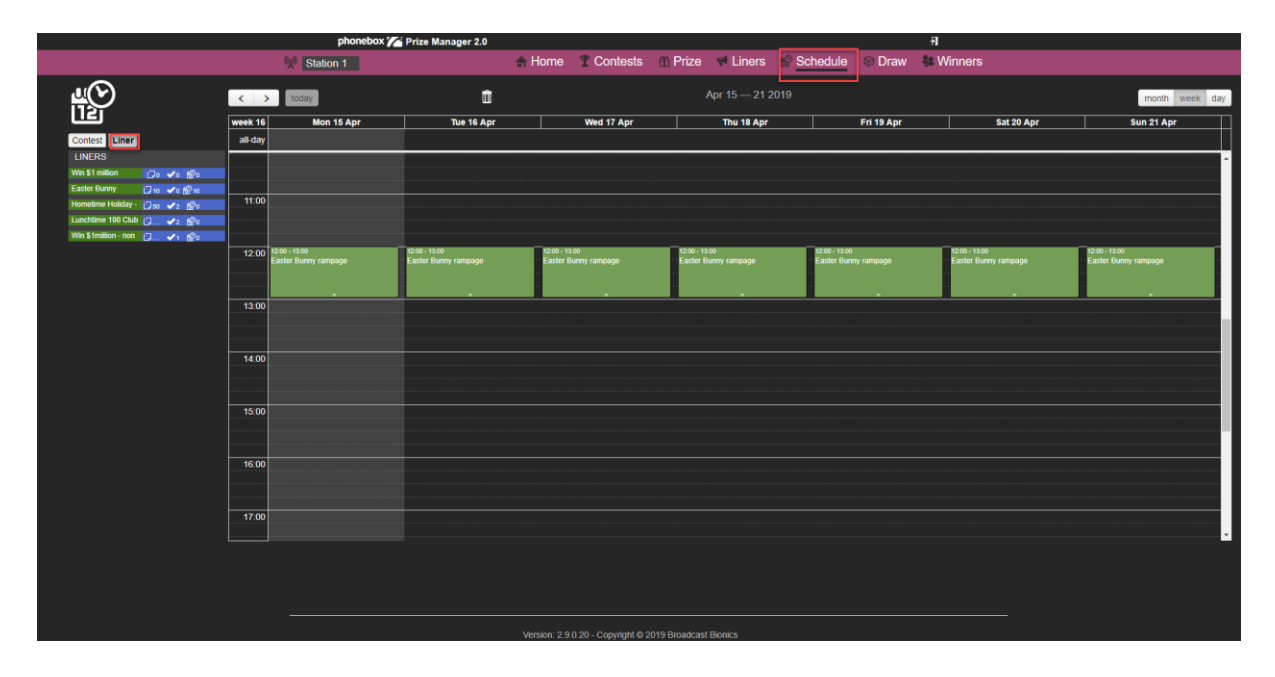

LINER AREA

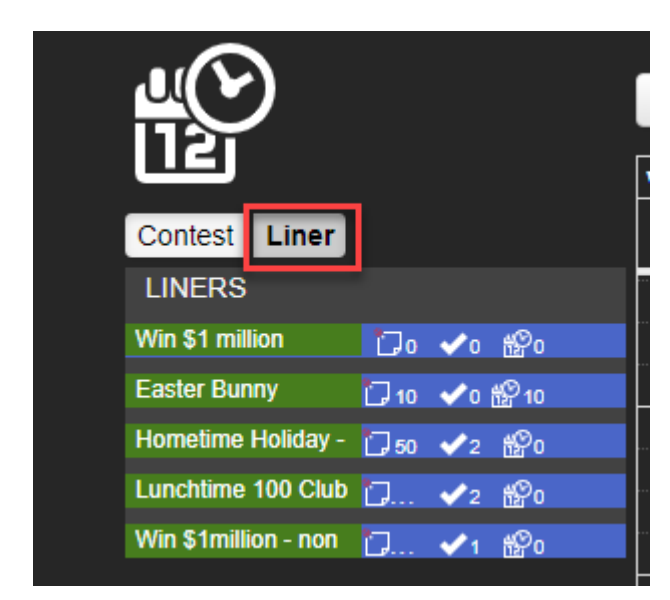

LINER TAB

The green section shows which Liners are available for the current Calendar view. If you are scheduling in advance, make sure you have the correct dates on display.

The blue section gives information about the status of each Liner:

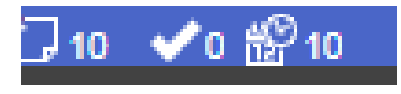

LINER STATUS TALLY

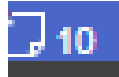

#### PIECE OF PAPER ICON

The piece of paper icon shows the minimum number of reads required for this Liner.

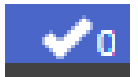

**TICK ICON** 

The tick icon shows how many times the Liner has been read on air.

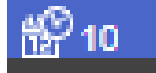

#### CALENDAR ICON

The Calendar icon shows how many times the Liner has been scheduled to be read in the future.

In this way, Contest managers can keep an overview of the general status of the Liners they have scheduled.

To schedule a Liner, drag the green Liner bar to the relevant point on the Calendar.

|                                 | < >     | today      |
|---------------------------------|---------|------------|
|                                 | week 16 | Mon 15 Apr |
| Contest Liner                   | all-day |            |
| LINERS                          | 5:00    |            |
| Win \$1 million ☐ ☐ o ✔o ॷo     |         |            |
| Easter Bunny 门 10 🗸 🖓 10        |         |            |
| Hometime Holiday - 🗍 57 ✔ 2 🚱 0 | 6:00    |            |
|                                 |         |            |
| Win \$1million - non 门 🗸 1 🍄 o  |         |            |
|                                 |         |            |
|                                 | 7:00    |            |
|                                 |         |            |

DRAG AND DROP TO SCHEDULE

|                                 |           | phonebox 7                     | Prize Manager 2.0    |               |                      |               |               |               |             | -11           |             |                      |    |
|---------------------------------|-----------|--------------------------------|----------------------|---------------|----------------------|---------------|---------------|---------------|-------------|---------------|-------------|----------------------|----|
|                                 |           | Station 1                      |                      | 🚓 Home        | T Contests           | Prize         | 🕈 Liners      | Schedule      | Draw        | 🍓 Winners     |             |                      |    |
| щ©                              | < >       | today                          | ū                    |               |                      |               | Apr 15 — 21 2 |               |             |               |             | month week d         | ay |
|                                 | week 16   | Mon 15 Apr                     | Tue 16 Apr           |               | Wed 17 Apr           |               | Thu 18 Apr    |               | Fri 19 Apr  |               | Sat 20 Apr  | Sun 21 Apr           | П  |
| Contest Liner                   | all-day   |                                |                      |               |                      |               |               |               |             |               |             |                      |    |
| LINERS                          | 5:00      |                                |                      |               |                      |               |               |               |             |               |             |                      | ^  |
| Easter Bunny                    |           |                                |                      |               |                      |               |               |               |             |               |             |                      |    |
| Hometime Holiday - 门 50 🖌 2 🗐 6 | 6:00      |                                |                      |               |                      |               |               |               |             |               |             |                      | 11 |
| Lunchtime 100 Club 👩 ✔ 2 🥵 🛛    |           |                                |                      |               |                      |               |               |               |             |               |             |                      |    |
| Win \$1million - non 👩 🗸 1 🎲 a  |           |                                |                      |               |                      |               |               |               |             |               |             |                      |    |
|                                 | 7:00      |                                |                      |               |                      |               |               |               |             |               |             |                      | 11 |
|                                 |           |                                |                      |               |                      |               |               |               |             |               |             |                      |    |
|                                 |           |                                |                      |               |                      |               |               |               |             |               |             |                      | 1. |
|                                 | 8:00      |                                |                      |               |                      |               |               |               |             |               |             |                      |    |
|                                 |           |                                | -                    |               |                      |               |               |               |             |               |             |                      |    |
|                                 | 900       | - 10:00                        |                      |               |                      |               |               |               |             |               |             |                      | 1  |
|                                 | Ho        | netime Holiday - Hometime Team |                      |               |                      |               |               |               |             |               |             |                      |    |
|                                 |           |                                |                      |               |                      |               |               |               |             |               |             |                      |    |
|                                 | 10:00     |                                | 1                    |               |                      |               |               |               |             |               |             |                      | 11 |
|                                 |           |                                |                      |               |                      |               |               |               |             |               |             |                      | 11 |
|                                 |           |                                |                      |               |                      |               |               |               |             |               |             |                      | 1  |
|                                 | 11:00     |                                |                      |               |                      |               |               |               |             |               |             |                      |    |
|                                 |           |                                |                      |               |                      |               |               |               |             |               |             |                      |    |
|                                 | 12:00 123 | 0 - 13:00                      | 12:00 - 13:00        | 12:00 - 13    | 00                   | 12:00 - 13    |               | 12:00 - 13:00 |             | 12:00 - 13:00 | ,           | 12:00 - 13:00        |    |
|                                 | East      | ter Bunny rampage              | Easter Bunny rampage | Easter B      | unny rampage         | Easter B      | unny rampage  | Easter Bur    | iny rampage | Easter Bur    | nny rampage | Easter Bunny rampage | ÷  |
|                                 |           |                                |                      |               |                      |               |               |               |             |               |             |                      |    |
|                                 |           |                                |                      |               |                      |               |               |               |             |               |             |                      |    |
|                                 |           |                                |                      |               |                      |               |               |               |             |               |             |                      |    |
|                                 |           |                                |                      |               |                      |               |               |               |             |               |             |                      |    |
|                                 |           |                                |                      | Version: 2.9. | 0.20 - Copyright © 2 | 019 Broadcast | Bionics       |               |             |               |             |                      |    |

FIRST LINER SCHEDULED

To adjust the time and arrange a repeat, press the box you have just scheduled. This will bring up a dialog box.

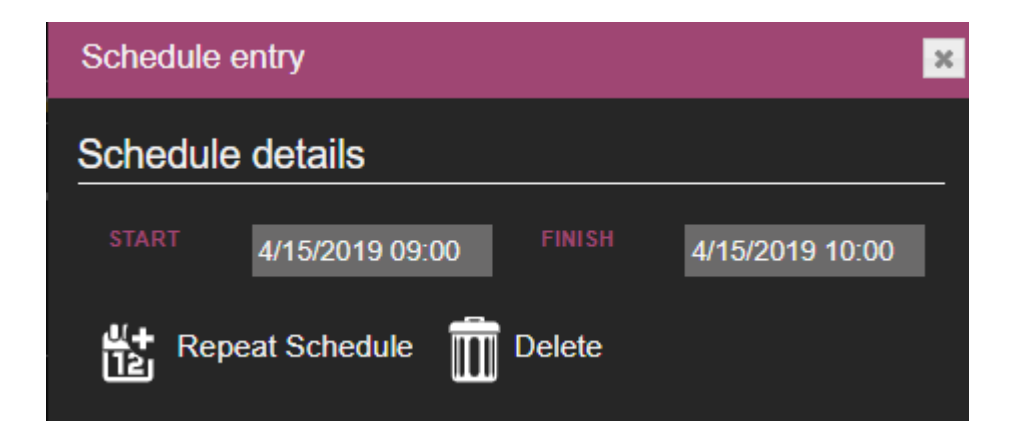

LINER SETTINGS BOX

| Schedule | entry           |        | l               | × |
|----------|-----------------|--------|-----------------|---|
| Schedule | e details       |        |                 |   |
| START    | 4/15/2019 09:00 | FINISH | 4/15/2019 10:00 |   |
| Lit Rep  | eat Schedule    | Delete |                 |   |

LINER START AND END DATE AND TIME ADJUSTMENT

Pressing the 'Repeat Schedule' button allows you to repeat the Liner across multiple days or slots.

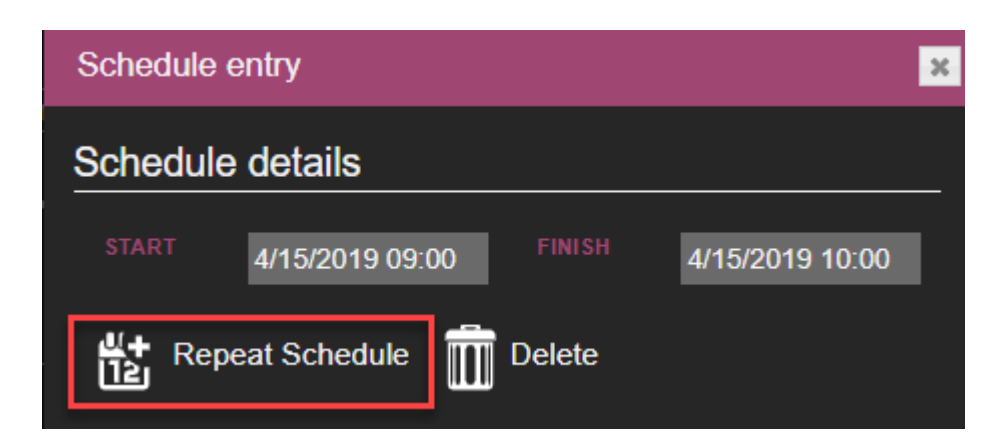

PRESS TO OPEN REPEAT SCHEDULE OPTIONS

| Repeat a scl               | hedule                               |
|----------------------------|--------------------------------------|
| REPEAT                     | Daily •                              |
| UNTIL                      | 04/22/2019 09:00                     |
| or<br>repeat <b>48</b> tin | IES TO COMPLETE THE REQUIRED READS 🗹 |
|                            | Create repeat                        |
|                            |                                      |

REPEAT A SCHEDULE DIALOG

You can opt to repeat the Liner slot Hourly, Daily, Weekly or Weekends until either a specified end date, or until the required number of reads has been allocated.

Once you are happy with the settings, press 'Create repeat'.

| Repeat a so               | chedule                              |
|---------------------------|--------------------------------------|
| REPEAT                    | Daily •                              |
| UNTIL                     | 04/22/2019 09:00                     |
| or<br>repeat <b>48</b> th | MES TO COMPLETE THE REQUIRED READS 🗹 |
|                           | Create repeat                        |
|                           |                                      |

PRESS TO REPEAT

The Liner will now automatically appear in the schedule, ready for your presenters to read on-air.

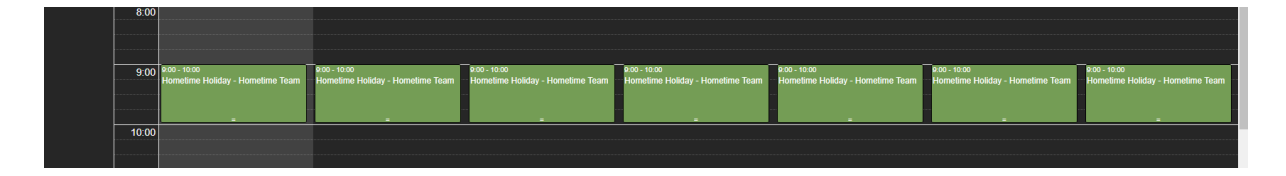

LINER REPEATS SCHEDULED

You can create more than one slot for the same Liner if wished (e.g. read every day between 0900 and 1000 and again between 1500 and 1600).

To do so, simply follow the steps in this section again for the second Liner slot.

Once the Liners are scheduled, the Liner status bar will update with the running total of how many of the Liners are left to schedule, and how many have been read on air.

| Contest Liner                      |
|------------------------------------|
| LINERS                             |
| Win \$1 million 👘 🏹 o 🗸 o 🎲 o      |
| Easter Bunny 📰 🖓 10 🗸 🖓 10         |
| Hometime Holiday - 🏼 🖓 50 🖌 2 🖓 48 |
| Lunchtime 100 Club 门 ✔ 2 🎇 0       |
| Win \$1million - non 📋 ✔ 1 🎇 0     |

LINER STATUS UPDATED

#### Unscheduled Liners and blocking when Liners may appear

Liners do not have to be directly scheduled into the calendar to appear in the Studio Module.

All Liners which are created and in their currently active date/time range will appear in the studio view as 'unscheduled', unless you prevent them from being displayed.

Presenters may view unscheduled Liners as optional / backup material, as they will be grey on their screen.

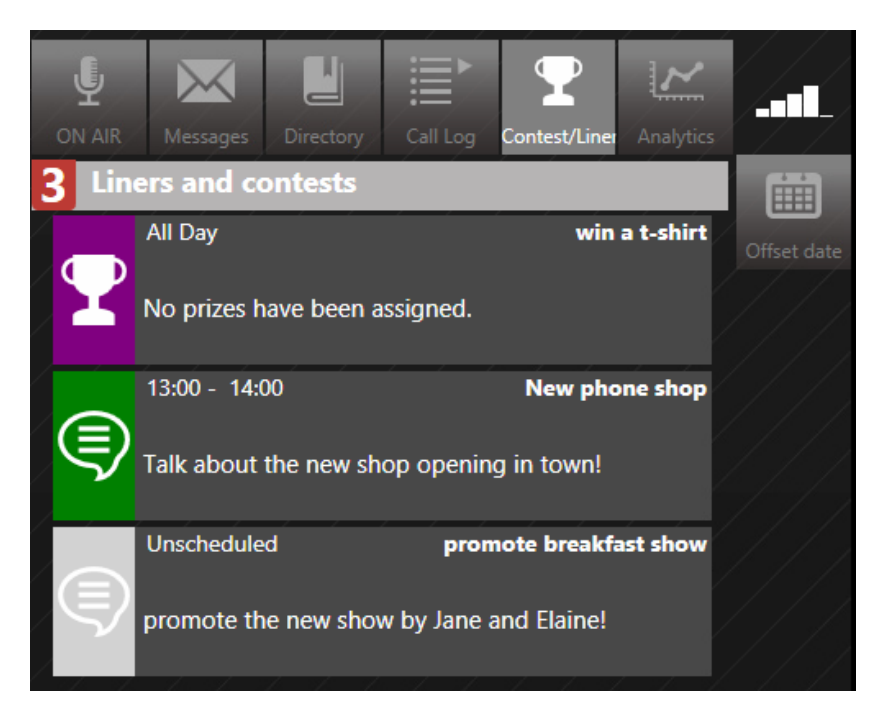

SCHEDULED LINER - GREEN. UNSCHEDULED LINER - GREY.

To control in which parts of a day an unscheduled Liner may appear, go to the Liners tab and press the Liner you wish to work with.

| phonebox 🌈 Prize Manager 2.0     |            |                                                                                                    |                 |          |           |         | ∎ <del>5</del> ] |
|----------------------------------|------------|----------------------------------------------------------------------------------------------------|-----------------|----------|-----------|---------|------------------|
| Station 1                        | \land Home | Transferred Transferred Transf | ff Prizes       | A Liners | Schedules | l Draws | Se Winners       |
| ₹+                               |            |                                                                                                    |                 |          | FILTER    | Q       | Include historic |
|                                  |            |                                                                                                    |                 |          |           |         | Records: 1       |
| Weekend in Belgium 00:00 - Thu 1 | 3 Jun 2019 | 15:21 -                                                                                                    | Fri 30 Apr 2021 |          | 10        |         |                  |
|                                  |            |                                                                                                    |                 |          |           |         |                  |

SELECT A LINER

Select the 'Day Part' tab.

| Edit - We                                                                                                    | eker | nd in | Bel | giun | n    |   |     |     |   |        |    |    |    |    |    |    |    |    |    |    |    |    |    | ×  |
|----------------------------------------------------------------------------------------------------|------|-------|-----|------|------|---|-----|-----|---|--------|----|----|----|----|----|----|----|----|----|----|----|----|----|----|
| Details                                                                                                    | Day  | part  |     | Sche | dule | s | Rea | ads | н | listor | y  |    |    |    |    |    |    |    |    |    |    |    |    |    |
| Day part         This day part grid shows the weekly hours that can either be directly scheduled or are openly permitted.<br>To directly schedule, visit the schedule page and click the liners tab.<br>Unscheduled liners will still be visible to presenters in the client to read if the day part grid allows it.         Permit any hours       Block any hours |      |       |     |      |      |   |     |     |   |        |    |    |    |    |    |    |    |    |    |    |    |    |    |    |
| Sunday                                                                                                    | 0    | 1     | 2   | 3    | 4    | 5 | 6   | 7   | 8 | 9      | 10 | 11 | 12 | 13 | 14 | 15 | 16 | 17 | 18 | 19 | 20 | 21 | 22 | 23 |
| Monday                                                                                                    | 0    | 1     | 2   | 3    | 4    | 5 | 6   | 7   | 8 | 9      | 10 | 11 | 12 | 13 | 14 | 15 | 16 | 17 | 18 | 19 | 20 | 21 | 22 | 23 |
| Tuesday                                                                                                    | 0    | 1     | 2   | 3    | 4    | 5 | 6   | 7   | 8 | 9      | 10 | 11 | 12 | 13 | 14 | 15 | 16 | 17 | 18 | 19 | 20 | 21 | 22 | 23 |
| Wednesday                                                                                                    | 0    | 1     | 2   | 3    | 4    | 5 | 6   | 7   | 8 | 9      | 10 | 11 | 12 | 13 | 14 | 15 | 16 | 17 | 18 | 19 | 20 | 21 | 22 | 23 |
| Thursday                                                                                                    | 0    | 1     | 2   | 3    | 4    | 5 | 6   | 7   | 8 | 9      | 10 | 11 | 12 | 13 | 14 | 15 | 16 | 17 | 18 | 19 | 20 | 21 | 22 | 23 |
| Friday                                                                                                    | 0    | 1     | 2   | 3    | 4    | 5 | 6   | 7   | 8 | 9      | 10 | 11 | 12 | 13 | 14 | 15 | 16 | 17 | 18 | 19 | 20 | 21 | 22 | 23 |
| Saturday                                                                                                    | 0    | 1     | 2   | 3    | 4    | 5 | 6   | 7   | 8 | 9      | 10 | 11 | 12 | 13 | 14 | 15 | 16 | 17 | 18 | 19 | 20 | 21 | 22 | 23 |
|                                                                                                    |      |       |     |      |      |   |     |     |   |        |    |    |    |    |    |    |    |    |    |    |    |    |    |    |

PRESS THE DAY PART TAB

The default is that the Liner will appear on any day of the week and at any time (between the start and end dates selected on the 'Details' tab.

Pressing onto any square will turn it red and mean that the Liner will not appear during that hour.

| Edit - We                                           | eker                           | nd in                        | Bel                      | giun                 | ı                        |                    |                         |                             |                        |                          |                  |                                                                                                    |                |       |               |                |                  |                  |                  |             |              |       |       | X    |
|-----------------------------------------------------|--------------------------------|------------------------------|--------------------------|----------------------|--------------------------|--------------------|-------------------------|-----------------------------|------------------------|--------------------------|------------------|----------------------------------------------------------------------------------------------------|----------------|-------|---------------|----------------|------------------|------------------|------------------|-------------|--------------|-------|-------|------|
| Details                                             | Day                            | part                         |                          | Sche                 | dule                     | s                  | Rea                     | ads                         | н                      | istor                    | y                |                                                                                                    |                |       |               |                |                  |                  |                  |             |              |       |       |      |
| Day pa<br>This day pa<br>directly sct<br>presenters | <b>art</b><br>art gri<br>neduk | id sho<br>e, visi<br>e cliei | ows t<br>it the<br>nt to | he w<br>sche<br>read | eekly<br>edule<br>if the | hou<br>page<br>day | rs tha<br>e and<br>part | at car<br>  click<br>grid a | n eith<br>the<br>allow | er be<br>liners<br>s it. | e dire<br>s tab. | ctiy s<br>. <br< th=""><th>sched<br/>/&gt; Ur</th><th>luled</th><th>or ar<br/>dule</th><th>e op<br/>d line</th><th>enly  <br/>ers wi</th><th>perm<br/>ill stil</th><th>itted.<br/>I be v</th><th><br <br=""/>/isible</th><th>&gt; To<br/>e to</th><th></th><th></th><th></th></br<> | sched<br>/> Ur | luled | or ar<br>dule | e op<br>d line | enly  <br>ers wi | perm<br>ill stil | itted.<br>I be v | <br>/isible | > To<br>e to |       |       |      |
|                                                     |                                |                              |                          |                      |                          |                    |                         |                             |                        |                          |                  |                                                                                                    |                |       |               |                | Per              | mit a            | ny ho            | ours        | Blo          | ock a | ny ho | ours |
| Sunday                                              | 0                              | 1                            | 2                        | 3                    | 4                        | 5                  | 6                       | 7                           | 8                      | 9                        | 10               | 11                                                                                                    | 12             | 13    | 14            | 15             | 16               | 17               | 18               | 19          | 20           | 21    | 22    | 23   |
| Monday                                              | 0                              | 1                            | 2                        | 3                    | 4                        | 5                  | 6                       | 7                           | 8                      | 9                        | 10               | 11                                                                                                    | 12             | 13    | 14            | 15             | 16               | 17               | 18               | 19          | 20           | 21    | 22    | 23   |
| Tuesday                                             | 0                              | 1                            | 2                        | 3                    | 4                        | 5                  | 6                       | 7                           | 8                      | 9                        | 10               | 11                                                                                                    | 12             | 13    | 14            | 15             | 16               | 17               | 18               | 19          | 20           | 21    | 22    | 23   |
| Wednesday                                           | 0                              | 1                            | 2                        | 3                    | 4                        | 5                  | 6                       | 7                           | 8                      | 9                        | 10               | 11                                                                                                    | 12             | 13    | 14            | 15             | 16               | 17               | 18               | 19          | 20           | 21    | 22    | 23   |
| Thursday                                            | 0                              | 1                            | 2                        | 3                    | 4                        | 5                  | 6                       | 7                           | 8                      | 9                        | 10               | 11                                                                                                    | 12             | 13    | 14            | 15             | 16               | 17               | 18               | 19          | 20           | 21    | 22    | 23   |
| Friday                                              | 0                              | 1                            | 2                        | 3                    | 4                        | 5                  | 6                       | 7                           | 8                      | 9                        | 10               | 11                                                                                                    | 12             | 13    | 14            | 15             | 16               | 17               | 18               | 19          | 20           | 21    | 22    | 23   |
| Saturday                                            | 0                              | 1                            | 2                        | 3                    | 4                        | 5                  | 6                       | 7                           | 8                      | 9                        | 10               | 11                                                                                                    | 12             | 13    | 14            | 15             | 16               | 17               | 18               | 19          | 20           | 21    | 22    | 23   |
|                                                     |                                |                              |                          |                      |                          |                    |                         |                             |                        |                          |                  |                                                                                                    |                |       |               |                |                  |                  |                  |             |              |       |       |      |

UNSCHEDULED LINERS WILL NOT APPEAR IN THE HOURS MARKED IN RED

Alternatively, you can select the 'Block any hours' button. This will prevent the Liner from being scheduled at all, by turning all the squares red.

| Edit - Wee                                          | eken                       | nd in                      | Bel                      | giun                 | n                        |                        |                         |                             |                          |                            |                  |                     |                |                |                |                 |                |                            |                  |          |              |       |       | ×    |
|-----------------------------------------------------|----------------------------|----------------------------|--------------------------|----------------------|--------------------------|------------------------|-------------------------|-----------------------------|--------------------------|----------------------------|------------------|---------------------|----------------|----------------|----------------|-----------------|----------------|----------------------------|------------------|----------|--------------|-------|-------|------|
| Details                                             | Day                        | part                       |                          | Sche                 | dule                     | s                      | Rea                     | ads                         | Н                        | listor                     | y                |                     |                |                |                |                 |                |                            |                  |          |              |       |       |      |
| Day pa<br>This day pa<br>directly sch<br>presenters | art gri<br>ieduk<br>in the | id she<br>e, vis<br>e clie | ows t<br>it the<br>nt to | he w<br>sche<br>read | eekly<br>edule<br>if the | r hou<br>page<br>e day | rs tha<br>e and<br>part | at car<br>I click<br>grid ( | n eith<br>c the<br>allow | ier be<br>liner:<br>'s it. | e dire<br>s tab. | ctly s<br>.<br>br / | ;chec<br>/> Ur | luled<br>Ische | or ai<br>edule | re op<br>d line | enly<br>ers wi | perm<br>ill still<br>mit a | itted.<br>I be v | <br>br / | > To<br>e to | ock a | ny bo | nurs |
| Sunday                                              | 0                          | 1                          | 2                        | 3                    | 4                        | 5                      | 6                       | 7                           | 8                        | Q                          | 10               | 11                  | 12             | 13             | 1/             | 15              | 16             | 17                         | 18               | 10       | 20           | 21    | 22    | 23   |
| Monday                                              | 0                          | 1                          | 2                        | 3                    | 4                        | 5                      | 6                       | 7                           | 8                        | 9                          | 10               | 11                  | 12             | 13             | 14             | 15              | 16             | 17                         | 18               | 19       | 20           | 21    | 22    | 23   |
| Tuesday                                             | 0                          | 1                          | 2                        | 3                    | 4                        | 5                      | 6                       | 7                           | 8                        | 9                          | 10               | 11                  | 12             | 13             | 14             | 15              | 16             | 17                         | 18               | 19       | 20           | 21    | 22    | 23   |
| Wednesday                                           | 0                          | 1                          | 2                        | 3                    | 4                        | 5                      | 6                       | 7                           | 8                        | 9                          | 10               | 11                  | 12             | 13             | 14             | 15              | 16             | 17                         | 18               | 19       | 20           | 21    | 22    | 23   |
| Thursday                                            | 0                          | 1                          | 2                        | 3                    | 4                        | 5                      | 6                       | 7                           | 8                        | 9                          | 10               | 11                  | 12             | 13             | 14             | 15              | 16             | 17                         | 18               | 19       | 20           | 21    | 22    | 23   |
| Friday                                              | 0                          | 1                          | 2                        | 3                    | 4                        | 5                      | 6                       | 7                           | 8                        | 9                          | 10               | 11                  | 12             | 13             | 14             | 15              | 16             | 17                         | 18               | 19       | 20           | 21    | 22    | 23   |
| Saturday                                            | 0                          | 1                          | 2                        | 3                    | 4                        | 5                      | 6                       | 7                           | 8                        | 9                          | 10               | 11                  | 12             | 13             | 14             | 15              | 16             | 17                         | 18               | 19       | 20           | 21    | 22    | 23   |
|                                                     |                            |                            |                          |                      |                          |                        |                         |                             |                          |                            |                  |                     |                |                |                |                 |                |                            |                  |          |              |       |       |      |

PRESSING 'BLOCK ANY HOURS' WILL TURN ALL THE SQUARES RED.

| Edit - We                                         | eker                    | nd in                        | Bel                     | giun                 | n                        |                    |                         |                             |                          |                            |                 |                                                                                                    |                |       |                |                 |                       |                           |                           |                      |                     |       |       | 1    |
|---------------------------------------------------|-------------------------|------------------------------|-------------------------|----------------------|--------------------------|--------------------|-------------------------|-----------------------------|--------------------------|----------------------------|-----------------|----------------------------------------------------------------------------------------------------|----------------|-------|----------------|-----------------|-----------------------|---------------------------|---------------------------|----------------------|---------------------|-------|-------|------|
| Details                                           | Day                     | part                         |                         | Sche                 | dule                     | s                  | Rea                     | ads                         | н                        | listor                     | y               |                                                                                                    |                |       |                |                 |                       |                           |                           |                      |                     |       |       |      |
| Day p<br>This day p<br>directly sci<br>presenters | art<br>art gri<br>heduk | id sho<br>e, visi<br>e clier | ows t<br>t the<br>nt to | he w<br>sche<br>read | eekly<br>edule<br>if the | hou<br>page<br>day | rs tha<br>e and<br>part | at car<br>I click<br>grid a | n eith<br>c the<br>allow | ier be<br>liners<br>'s it. | e dire<br>s tab | ectly s<br>. <br< td=""><td>schec<br/>/&gt; Ur</td><td>luled</td><td>or ai<br/>edule</td><td>re op<br/>d line</td><td>enly<br/>ers wi<br/>Per</td><td>perm<br/>ill stil<br/>mit a</td><td>itted.<br/>I be v<br/>ny ho</td><td>.<br <br=""/>/isible<br/>Durs</td><td>&gt; To<br/>e to<br/>Blo</td><td>ock a</td><td>ny ho</td><td>ours</td></br<> | schec<br>/> Ur | luled | or ai<br>edule | re op<br>d line | enly<br>ers wi<br>Per | perm<br>ill stil<br>mit a | itted.<br>I be v<br>ny ho | .<br>/isible<br>Durs | > To<br>e to<br>Blo | ock a | ny ho | ours |
| Sunday                                            | 0                       | 1                            | 2                       | 3                    | 4                        | 5                  | 6                       | 7                           | 8                        | 9                          | 10              | 11                                                                                                    | 12             | 13    | 14             | 15              | 16                    | 17                        | 18                        | 19                   | 20                  | 21    | 22    | 23   |
| Monday                                            | 0                       | 1                            | 2                       | 3                    | 4                        | 5                  | 6                       | 7                           | 8                        | 9                          | 10              | 11                                                                                                    | 12             | 13    | 14             | 15              | 16                    | 17                        | 18                        | 19                   | 20                  | 21    | 22    | 23   |
| Tuesday                                           | 0                       | 1                            | 2                       | 3                    | 4                        | 5                  | 6                       | 7                           | 8                        | 9                          | 10              | 11                                                                                                    | 12             | 13    | 14             | 15              | 16                    | 17                        | 18                        | 19                   | 20                  | 21    | 22    | 23   |
| Wednesda                                          | y O                     | 1                            | 2                       | 3                    | 4                        | 5                  | 6                       | 7                           | 8                        | 9                          | 10              | 11                                                                                                    | 12             | 13    | 14             | 15              | 16                    | 17                        | 18                        | 19                   | 20                  | 21    | 22    | 23   |
| Thursday                                          | 0                       | 1                            | 2                       | 3                    | 4                        | 5                  | 6                       | 7                           | 8                        | 9                          | 10              | 11                                                                                                    | 12             | 13    | 14             | 15              | 16                    | 17                        | 18                        | 19                   | 20                  | 21    | 22    | 23   |
| Friday                                            | 0                       | 1                            | 2                       | 3                    | 4                        | 5                  | 6                       | 7                           | 8                        | 9                          | 10              | 11                                                                                                    | 12             | 13    | 14             | 15              | 16                    | 17                        | 18                        | 19                   | 20                  | 21    | 22    | 23   |
| Saturday                                          | 0                       | 1                            | 2                       | 3                    | 4                        | 5                  | 6                       | 7                           | 8                        | 9                          | 10              | 11                                                                                                    | 12             | 13    | 14             | 15              | 16                    | 17                        | 18                        | 19                   | 20                  | 21    | 22    | 23   |
|                                                   |                         |                              |                         |                      |                          |                    |                         |                             |                          |                            |                 |                                                                                                    |                |       |                |                 |                       |                           |                           |                      |                     |       |       |      |

LINER BLOCKED FROM BEING SCHEDULED

You can then select the hours where you do want the Liners to appear by pressing the relevant hour boxes to make them turn green.

| Edit - We                                          | eker                                     | nd in                        | Bel                     | giun                 | n                        |                    |                         |                             |                          |                            |                  |                    |               |       |                |                 |               |                  |                  |              |              |       |       |      |
|----------------------------------------------------|------------------------------------------|------------------------------|-------------------------|----------------------|--------------------------|--------------------|-------------------------|-----------------------------|--------------------------|----------------------------|------------------|--------------------|---------------|-------|----------------|-----------------|---------------|------------------|------------------|--------------|--------------|-------|-------|------|
| Details                                            | Day                                      | part                         |                         | Sche                 | dule                     | s                  | Rea                     | ads                         | н                        | listor                     | y                |                    |               |       |                |                 |               |                  |                  |              |              |       |       |      |
| Day pa<br>This day p<br>directly sct<br>presenters | <b>art</b><br>art gri<br>neduk<br>in the | id sho<br>e, visi<br>e clier | ows t<br>t the<br>nt to | he w<br>sche<br>read | eekly<br>edule<br>if the | hou<br>page<br>day | rs tha<br>e and<br>part | at car<br>I click<br>grid ( | n eith<br>c the<br>allow | ier be<br>liner:<br>'s it. | e dire<br>s tab. | ectly s<br>.<br>br | ched<br>/> Ur | luled | or ar<br>edule | re op<br>d line | enly<br>ers w | perm<br>ill stil | itted.<br>I be v | .<br>/isible | > To<br>e to |       |       |      |
|                                                    |                                          |                              |                         |                      |                          |                    |                         |                             |                          |                            |                  |                    |               |       |                |                 | Per           | mit a            | ny ho            | ours         | Blo          | ock a | ny ho | ours |
| Sunday                                             | 0                                        | 1                            | 2                       | 3                    | 4                        | 5                  | 6                       | 7                           | 8                        | 9                          | 10               | 11                 | 12            | 13    | 14             | 15              | 16            | 17               | 18               | 19           | 20           | 21    | 22    | 23   |
| Monday                                             | 0                                        | 1                            | 2                       | 3                    | 4                        | 5                  | 6                       | 7                           | 8                        | 9                          | 10               | 11                 | 12            | 13    | 14             | 15              | 16            | 17               | 18               | 19           | 20           | 21    | 22    | 23   |
| Tuesday                                            | 0                                        | 1                            | 2                       | 3                    | 4                        | 5                  | 6                       | 7                           | 8                        | 9                          | 10               | 11                 | 12            | 13    | 14             | 15              | 16            | 17               | 18               | 19           | 20           | 21    | 22    | 23   |
| Wednesday                                          | 0                                        | 1                            | 2                       | 3                    | 4                        | 5                  | 6                       | 7                           | 8                        | 9                          | 10               | 11                 | 12            | 13    | 14             | 15              | 16            | 17               | 18               | 19           | 20           | 21    | 22    | 23   |
| Thursday                                           | 0                                        | 1                            | 2                       | 3                    | 4                        | 5                  | 6                       | 7                           | 8                        | 9                          | 10               | 11                 | 12            | 13    | 14             | 15              | 16            | 17               | 18               | 19           | 20           | 21    | 22    | 23   |
| Friday                                             | 0                                        | 1                            | 2                       | 3                    | 4                        | 5                  | 6                       | 7                           | 8                        | 9                          | 10               | 11                 | 12            | 13    | 14             | 15              | 16            | 17               | 18               | 19           | 20           | 21    | 22    | 23   |
| Saturday                                           | 0                                        | 1                            | 2                       | 3                    | 4                        | 5                  | 6                       | 7                           | 8                        | 9                          | 10               | 11                 | 12            | 13    | 14             | 15              | 16            | 17               | 18               | 19           | 20           | 21    | 22    | 23   |
|                                                    |                                          |                              |                         |                      |                          |                    |                         |                             |                          |                            |                  |                    |               |       |                |                 |               |                  |                  |              |              |       |       |      |

This Liner can now only appear during the Drivetime show (16-1900) Mondays-Fridays.

| Edit - We                                      | eker                       | nd in                        | Bel                      | giun                 | n                        |                    |                         |                             |                          |                            |                  |                                                                                                    |               |       |                |                |                |                  |                  |              |               |       |       |      |      |
|------------------------------------------------|----------------------------|------------------------------|--------------------------|----------------------|--------------------------|--------------------|-------------------------|-----------------------------|--------------------------|----------------------------|------------------|----------------------------------------------------------------------------------------------------|---------------|-------|----------------|----------------|----------------|------------------|------------------|--------------|---------------|-------|-------|------|------|
| Details                                        | Day                        | part                         |                          | Sche                 | dule                     | s                  | Rea                     | ads                         | н                        | listor                     | y                |                                                                                                    |               |       |                |                |                |                  |                  |              |               |       |       |      | Clos |
| Day pa                                         | art                        |                              |                          |                      |                          |                    |                         |                             |                          |                            |                  |                                                                                                    |               |       |                |                |                |                  |                  |              |               |       |       |      |      |
| This day particular directly sch<br>presenters | art gri<br>heduk<br>in the | id sho<br>e, visi<br>e cliei | ows t<br>it the<br>nt to | he w<br>sche<br>read | eekly<br>edule<br>if the | hou<br>page<br>day | rs tha<br>e and<br>part | at car<br>I click<br>grid a | n eith<br>( the<br>allow | ier be<br>liner:<br>/s it. | e dire<br>s tab. | ectly s<br>. <br< td=""><td>ched<br/>/&gt; Ur</td><td>luled</td><td>or ai<br/>edule</td><td>e op<br/>d line</td><td>enly<br/>ers wi</td><td>perm<br/>ill stil</td><td>itted.<br/>I be v</td><td>.<br <br=""/>/isible</td><td>'&gt; To<br/>e to</td><td></td><td></td><td></td><td></td></br<> | ched<br>/> Ur | luled | or ai<br>edule | e op<br>d line | enly<br>ers wi | perm<br>ill stil | itted.<br>I be v | .<br>/isible | '> To<br>e to |       |       |      |      |
|                                                |                            |                              |                          |                      |                          |                    |                         |                             |                          |                            |                  |                                                                                                    |               |       |                |                | Per            | mit a            | ny ho            | ours         | Blo           | ock a | ny ho | ours |      |
| Sunday                                         | 0                          | 1                            | 2                        | 3                    | 4                        | 5                  | 6                       | 7                           | 8                        | 9                          | 10               | 11                                                                                                    | 12            | 13    | 14             | 15             | 16             | 17               | 18               | 19           | 20            | 21    | 22    | 23   |      |
| Monday                                         | 0                          | 1                            | 2                        | 3                    | 4                        | 5                  | 6                       | 7                           | 8                        | 9                          | 10               | 11                                                                                                    | 12            | 13    | 14             | 15             | 16             | 17               | 18               | 19           | 20            | 21    | 22    | 23   |      |
| Tuesday                                        | 0                          | 1                            | 2                        | 3                    | 4                        | 5                  | 6                       | 7                           | 8                        | 9                          | 10               | 11                                                                                                    | 12            | 13    | 14             | 15             | 16             | 17               | 18               | 19           | 20            | 21    | 22    | 23   |      |
| Wednesday                                      | y O                        | 1                            | 2                        | 3                    | 4                        | 5                  | 6                       | 7                           | 8                        | 9                          | 10               | 11                                                                                                    | 12            | 13    | 14             | 15             | 16             | 17               | 18               | 19           | 20            | 21    | 22    | 23   |      |
| Thursday                                       | 0                          | 1                            | 2                        | 3                    | 4                        | 5                  | 6                       | 7                           | 8                        | 9                          | 10               | 11                                                                                                    | 12            | 13    | 14             | 15             | 16             | 17               | 18               | 19           | 20            | 21    | 22    | 23   |      |
| Friday                                         | 0                          | 1                            | 2                        | 3                    | 4                        | 5                  | 6                       | 7                           | 8                        | 9                          | 10               | 11                                                                                                    | 12            | 13    | 14             | 15             | 16             | 17               | 18               | 19           | 20            | 21    | 22    | 23   |      |
| Saturday                                       | 0                          | 1                            | 2                        | 3                    | 4                        | 5                  | 6                       | 7                           | 8                        | 9                          | 10               | 11                                                                                                    | 12            | 13    | 14             | 15             | 16             | 17               | 18               | 19           | 20            | 21    | 22    | 23   |      |
|                                                |                            |                              |                          |                      |                          |                    |                         |                             |                          |                            |                  |                                                                                                    |               |       |                |                |                |                  |                  |              |               |       |       |      |      |

X TO CLOSE

Press the 'X' to save and close.

**Tip!** If a Liner is <u>scheduled</u>, it will always appear in the studio module – the blocking out of hours only applies to when **unscheduled** Liners will / won't appear.

To further understand how Unscheduled v Scheduled Liners will display for the presenter, see '<u>Seeing the Liners and Contests for today's show</u>' below.

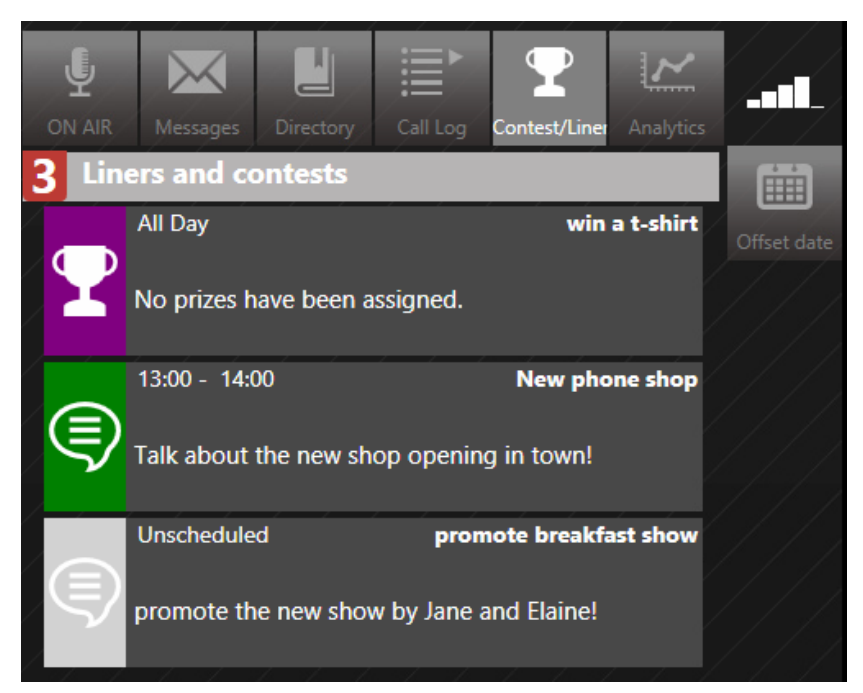

# Selecting entrants using a draw

The Draws feature allows you to pick winners or contest entrants on a random (or first-entered) basis. Contest entrants can be via text, phone call or both.

First, create a Contest (see '<u>Creating a Contest</u> above).

Make sure the 'Draws' box is ticked.

| Edit - Win the Top 10                                                          | ×                                                                                    |
|--------------------------------------------------------------------------------|--------------------------------------------------------------------------------------|
| Details Draws History                                                          |                                                                                      |
| Contest details                                                                |                                                                                      |
| NAME Win the Top 10                                                            | START DATE 8/19/2019 00:00                                                           |
| TYPE Prize                                                                     | END DATE 9/19/2019 23:59                                                             |
| SPONSOR DETAILS                                                                | MECHANIC DETAILS                                                                     |
| Gary's Record Store                                                            | Call or text the word 'RECORD' + the answer to the<br>question.<br>Deadline is 18:00 |
| SCRIPT DETAILS                                                                 |                                                                                      |
| Font - Size - B I U 📾 👳 🦡                                                      | *                                                                                    |
| You enjoy the chart - how about owning all of it?                              |                                                                                      |
| This is your chance to win all the songs in the top 10 is Gary's Record Store. | n vinyl format - retro! - thanks to our sponsors,                                    |
| To enter, call or text 12345 using the word 'RECORD'                           | and the answer to this question:                                                     |
| Which UK city is famous for its comedy Fringe festive                          | a1?                                                                                  |
| Remember, you need to call or text 12345 using the w                           | ord 'RECORD' as well as your answer.                                                 |
| The lines close at 6nm                                                         | <b>*</b>                                                                             |
| Save 🗲 🛄                                                                       | Delete                                                                               |

SELECT THE 'DRAWS' TAB ONCE THE CONTEST HAS BEEN CREATED

| Edit - Su | ummer ho   | liday reads | S |
|-----------|------------|-------------|---|
| Details   | Draws      | History     |   |
| Dra       | ws         |             |   |
|           | ABLE DRAWS |             | - |
|           |            |             |   |

DRAWS TAB

Check the Draws box and then complete the Draw information.

| Edit - Wi | in the Top  | 10      |  |        |         |    | ×     |
|-----------|-------------|---------|--|--------|---------|----|-------|
| Details   | Draws       | History |  |        |         |    |       |
| Drav      | ws          |         |  |        |         |    |       |
| EN/       | ABLE DRAWS  |         |  |        |         |    |       |
| No Di     | raw sources | setup   |  |        |         |    |       |
| ADD A I   | NEW DRAV    | SOURCE  |  |        |         |    |       |
| SOURCE    | Phone c     | all 🔻   |  |        | ANSWERS |    |       |
|           |             |         |  |        |         |    |       |
| KEYWO     | RD          |         |  |        |         | Ad | Clear |
|           |             |         |  | Create |         |    |       |
|           |             |         |  |        |         |    |       |

ADDING DRAW SOURCES

If the Contests allows entries via phone call, fill in the required answer(s), and then click 'Add'.

| Edit - W | in the Top  | 10       |  |        |           | ×         |
|----------|-------------|----------|--|--------|-----------|-----------|
| Details  | Draws       | History  |  |        |           |           |
| Dra      | ws          |          |  |        |           |           |
| EN.      | ABLE DRAWS  |          |  |        |           |           |
| No D     | raw sources | s setup  |  |        |           |           |
| ADD A    | NEW DRAV    | V SOURCE |  |        |           |           |
| SOURC    | E Phone c   | all 🔻    |  |        | ANSWERS   |           |
| KEYWO    |             |          |  |        | Edinburgh | And Clear |
|          |             |          |  | Create |           |           |

ADDING A PHONE CALL - NB KEYWORD IS NOT REQUIRED

If the Contest allows entries via text message, select 'SMS' in the drop-down.

| Edit - W   | in the Top               | 10              |   |        |                        |     | ×     |
|------------|--------------------------|-----------------|---|--------|------------------------|-----|-------|
| Details    | Draws                    | History         |   |        |                        |     |       |
| Dra<br>EN/ | WS<br>ABLE DRAWS         |                 | Ø |        |                        |     |       |
| No D       | raw sources              | setup<br>SOURCE |   |        |                        |     |       |
| SOURC      | E SMS<br>Phone ca        |                 |   |        | ANSWERS<br>• Edinburgh |     |       |
| KEYWO      | <sup>N  </sup> SMS<br>RD |                 |   |        |                        | Add | Clear |
|            |                          |                 |   | Create |                        |     |       |

SELECTING SMS

| Edit - Win the Top 10     |                        | ×     |
|---------------------------|------------------------|-------|
| Details Draws History     |                        |       |
| Draws                     |                        |       |
| ENABLE DRAWS 🔽            |                        |       |
| No Draw sources setup     |                        |       |
| ADD A NEW DRAW SOURCE     |                        |       |
| SOURCE SMS                | ANSWERS<br>• Edinburgh |       |
| ACCOUNT IngestAPISMS444 T |                        |       |
| KEYWORD RECORD            |                        | Clear |
|                           | Create                 |       |

ADDING TEXT ENTRY - KEYWORD IS REQUIRED

Don't forget to press 'Add' to add in the answers.

You can add more than one source (e.g. Phone and SMS) and also more than one answer (e.g. 100 or One Hundred, or common mis-spellings of answer words).

A Keyword is required for SMS entries as it is what enables the text message to be filtered off as a Contest entry rather than a general comment for the studio. It is very important that the on-air team tell the listeners that they have to use the keyword, as otherwise the entry will not count.

Once you have entered all the Draw sources and answers, press 'Create'.

| Edit - W      | in the Top              | 10                |   |        |                                       |    | ×        |
|---------------|-------------------------|-------------------|---|--------|---------------------------------------|----|----------|
| Details       | Draws                   | History           |   |        |                                       |    |          |
| Dra           | WS<br>ABLE DRAWS        |                   |   |        |                                       |    |          |
| No D<br>ADD A | raw sources<br>NEW DRAV | setup<br>V SOURCE |   |        |                                       |    |          |
| SOURC         | E SMS                   |                   | • |        | ANSWERS<br>• Edinburgh<br>• Edinburgh |    |          |
| KEYWO         | RD RECO                 | RD                |   |        | Edinborough                           | Ad | ld Clear |
|               |                         |                   |   | Create |                                       |    |          |

PRESS CREATE TO SAVE

Tip! If you have more than one Draw source, you will need to press 'Create' after adding the answers for each one. You can check the Contest is set up correctly by looking at the list at the top.

| Edit -  | Win the T | op 10           |         |                                                 | ×         |
|---------|-----------|-----------------|---------|-------------------------------------------------|-----------|
| Details | Draws     | History         |         |                                                 |           |
| Di      | TAWS      | ws 🔽            |         |                                                 |           |
| S       | OURCE     | ACCOUNT         | KEYWORD | ANSWERS                                         |           |
| P       | honecall  |                 | RECORD  | Edinburgh, Edinburgh, Edinborough               | Remove    |
| s       | MS        | IngestAPISMS444 | RECORD  | Edinborough, Edinburgh, Edinburgh               | Remove    |
| ADD     | A NEW DR  | AW SOURCE       |         |                                                 |           |
| sou     | RCE Phone | e call 🔻        |         | ANSWERS<br>• Edinburgh                          |           |
| KEY     |           | CORD            |         | <ul><li>Edinburgn</li><li>Edinborough</li></ul> |           |
|         |           |                 | Cr      | eate                                            | Add Clear |
|         |           |                 |         |                                                 |           |

DRAW SOURCES OF PHONE AND SMS HAVE BEEN SET.

If you have made a mistake, hit 'remove' and then add that source again.

| Edit - V | Win the To | op 10           |         |                                                 | ×         |
|----------|------------|-----------------|---------|-------------------------------------------------|-----------|
| Details  | Draws      | History         |         |                                                 |           |
| Dr       | <b>AWS</b> | ws 🗾            |         |                                                 |           |
| S        | OURCE      | ACCOUNT         | KEYWORD | ANSWERS                                         |           |
| PI       | honecall   |                 | RECORD  | Edinburgh, Edinburgh, Edinboroug                | h Remove  |
| SI       | MS         | IngestAPISMS444 | RECORD  | Edinborough, Edinburgh, Edinburg                | h Remove  |
| ADD /    | A NEW DR   | AW SOURCE       |         |                                                 |           |
| SOUF     | rce phone  | e call 🔻        |         | ANSWERS<br>• Edinburgh                          |           |
| KEYV     | VORD REC   | ORD             |         | <ul><li>Edinburgh</li><li>Edinborough</li></ul> |           |
|          |            |                 |         |                                                 |           |
|          |            |                 |         |                                                 | Add Clear |
|          |            |                 | Cr      | eate                                            |           |

**REMOVE BUTTON** 

Once you are happy, select the 'Details' tab and then press 'Save'.

|                   |                          | 👚 Home                        | Tentests            | 🗂 Prize                                             | Ħ Liners            | 📽 Schedule          |   |
|-------------------|--------------------------|-------------------------------|---------------------|-----------------------------------------------------|---------------------|---------------------|---|
| Edit - W          | in the Top               | 10                            |                     |                                                     |                     |                     | × |
| Details           | Draws                    | History                       |                     |                                                     |                     |                     |   |
| Conte             | est detail               | s                             |                     |                                                     |                     |                     |   |
|                   | Win the <sup>•</sup>     | Тор 10                        |                     |                                                     |                     | 8/19/2019 00:00     |   |
|                   | Prize                    |                               |                     |                                                     |                     | 05/31/2020 23:59    |   |
| SPONSO            |                          |                               |                     | MECHANIC DETAIL                                     |                     |                     |   |
| Gary's            | Record Sto               | re                            |                     | Call or text the r<br>question.<br>Deadline is 18:0 | word 'RECORD'<br>00 | + the answer to the |   |
|                   |                          |                               |                     |                                                     |                     |                     |   |
| Font              | •                        | Size - B I L                  |                     | *                                                   |                     |                     |   |
| You e             | njoy the ch              | art - how about own           | ing all of it?      |                                                     |                     |                     | - |
| This is<br>Gary's | s your chan<br>Record St | ce to win all the son<br>ore. | gs in the top 10 in | vinyl format - r                                    | etro! - thanks to   | ) our sponsors,     |   |
| To ent            | ter, call or t           | ext 12345 using the           | word 'RECORD' a     | and the answer t                                    | o this question:    |                     |   |
| Which             | 1 UK city is             | famous for its com            | edy Fringe festiva  | 1?                                                  |                     |                     |   |
| Reme              | mber, you r              | need to call or text 1        | 2345 using the wo   | rd 'RECORD' as                                      | s well as your a    | nswer.              |   |
| The li            | nes close at             | 6 <b>n</b> m                  |                     |                                                     |                     |                     | - |
|                   |                          | Save                          | <b>, 4</b>          | )elete                                              |                     |                     |   |

Press Save

<u>Schedule</u> the Contest in the usual way (see above).

| < >     | today      | Û                                          |                                            | Mar                 |
|---------|------------|--------------------------------------------|--------------------------------------------|---------------------|
| week 14 | Mon 30 Mar | Tue 31 Mar                                 | Wed 1 Apr                                  |                     |
| all-day |            |                                            |                                            |                     |
|         |            |                                            |                                            |                     |
|         |            |                                            |                                            | Di icon indicates a |
| 15:00   |            |                                            |                                            | Draw                |
| 16:00   |            | 18:00 - 17:00<br>Top 10 songs on vinyl (1) | 16:00 - 17:00<br>Top 10 songs on vinyl (1) |                     |
| 17:00   | Ł          |                                            |                                            |                     |
|         |            |                                            |                                            |                     |
| 18:00   |            |                                            |                                            |                     |
| 19:00   |            |                                            |                                            |                     |
|         |            |                                            |                                            |                     |
| 20:00   |            |                                            |                                            |                     |
| 21:00   |            |                                            |                                            |                     |

CONTEST WITH DRAW

When this Contest is scheduled, it will automatically include these templated draw settings.

This is great for contests that are repeated multiple times with the same answers but if the answers change then you will need to manually edit the draw settings in the schedule view.

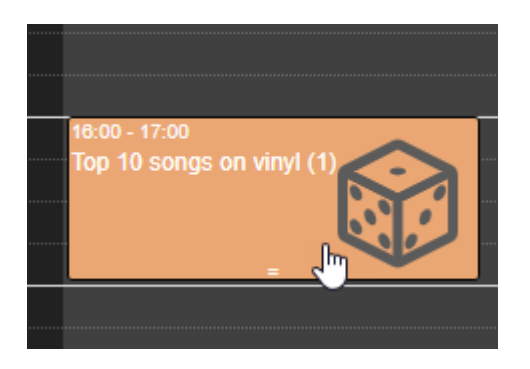

PRESS ON THE DRAW YOU WISH TO AMEND

| Schedu   | e entry                |                       |                 | × |
|----------|------------------------|-----------------------|-----------------|---|
| Details  | Draws                  |                       |                 |   |
| Sched    | ule details            |                       |                 |   |
| START    | 3/31/2020 16:00        | FINISH                | 3/31/2020 17:00 |   |
| PRIZES   |                        |                       |                 |   |
| NAME     |                        | STATUS                |                 |   |
| Top 10 : | songs on vinyl         | No Winner             | Remove          |   |
| ffi ′    | dd a prize 🦉 Repeat Sc | hedule <u>ញ</u> Delet | e               |   |

SELECT THE 'DRAWS' TAB

| Schedul  | e entry         |          |                                   | ×      |
|----------|-----------------|----------|-----------------------------------|--------|
| Details  | Draws           |          |                                   |        |
| Draws    |                 |          |                                   |        |
| SOURCE   | ACCOUNT         | KEYWORDS | ANSWERS                           | 1      |
| Phoneca  | all             | RECORD   | Edinborough, Edinburgh, Edinburgh | Remove |
| SMS      | IngestAPISMS444 | RECORD   | Edinburgh, Edinburgh, Edinborough | Remove |
| ADD A NE | EW DRAW SOURCE  |          |                                   |        |
| SOURCE   | Phone call •    |          |                                   |        |
| KEYWORI  | ns              |          |                                   | Clear  |
|          |                 |          | Create 3                          | Sidar  |

REMOVE THE OLD ANSWERS, ADD NEW KEYWORDS/ANSWERS, AND PRESS 'CREATE' TO UPDATE

You can choose the winners using the Management module or the <u>Studio module</u>.

### Selecting entrants from a Draw (Management module)

Go to the 'Draw' tab on the Management module and select the Draw you wish to work with.

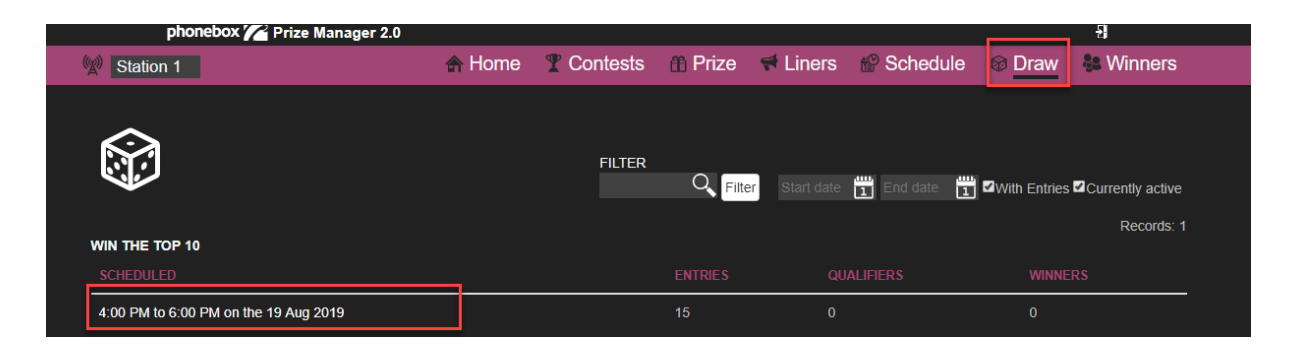

Choosing a Draw from the list - NB if the contest entry has closed, untick 'Currently active' to show it in the display

The Entries will be show in a list.

| phonebox 🌈 Prize          | Manager 2.0                                     |                       |                  |          |           |        | -8        |
|---------------------------|-------------------------------------------------|-----------------------|------------------|----------|-----------|--------|-----------|
| 1 Station 1               | 🛧 Home                                          | T Contests            | Prize            | 🕈 Liners | Schedule  | 🛛 Draw | 🏶 Winners |
| Back                      |                                                 |                       |                  |          |           |        |           |
| Scheduled Draw            |                                                 |                       |                  |          |           |        |           |
|                           |                                                 |                       |                  |          |           |        |           |
| Summary                   |                                                 |                       |                  |          |           |        |           |
| 15 ENTRIES                | <b>8</b> 2. o c                                 | UALIFIED              |                  | 4        | 0 WINNERS |        |           |
| Prizes                    |                                                 |                       |                  |          |           |        |           |
| Top 10 songs on vinyl x 1 |                                                 |                       |                  |          |           |        |           |
| Entries                   |                                                 |                       |                  |          |           |        |           |
| Add entry to draw         |                                                 |                       |                  |          |           |        |           |
| 15 Entries 0 Qualifiers 0 | Winners                                         |                       |                  |          |           |        |           |
| NAME                      | ANSWER                                          | SOURCE                | cc               | NTACT    | STA       | rus    |           |
| Edit                      | Record London Aled                              | SMS                   |                  | 423      |           |        | î î î     |
| Edit                      | Record Leeds Jenny                              | SMS                   | 34               | 232      | Inco      | rrect  |           |
| Parminder                 | York                                            | Phonecall             |                  |          | Inco      | rrect  |           |
| Edit                      | RECORD I think the answer is<br>Edinbugh. Steve |                       |                  |          |           |        |           |
| Edit                      | Record Edinbor'o Agnes                          | SMS                   | 46               | 464      | Inco      | rrect  |           |
| Edit                      | RECORD Venice? Hope I win,<br>Em x              | SMS                   | 54               | 22624    | Inco      | rrect  |           |
|                           | Version: 2.                                     | 9.1.8 - Copyright © 2 | 019 Broadcast Bi | onics    |           |        |           |

**DRAW ENTRIES** 

It is worth having a look at the 'Incorrect' entries to see if there are any answers that are correct but mistyped.

Depending on the rules at your station, you might then choose to add manual entries to allow people who didn't follow the instructions exactly to enter (check with your local competitions manager to find out what the rules are where you work!)

For example, this entrant got the answer right but didn't realise they had to put the answer straight after the keyword 'RECORD'.

To allow this entry, copy the phone number by highlighting and pressing Ctrl + C (or Cmd + C on a Mac).

| Edit | RECORD I think the answer is<br>Edinbugh. Steve | SMS | <u>342342</u> | Incorrect |
|------|-------------------------------------------------|-----|---------------|-----------|

HIGHLIGHT THE NUMBER AND THEN COPY IT TO YOUR CLIPBOARD

Press 'Add Entry to Draw'

| Add entry to drav | N                 |                                                                   |                                                                                       |
|-------------------|-------------------|-------------------------------------------------------------------|---------------------------------------------------------------------------------------|
| 0 Qualifiers      | 0 Winners         |                                                                   |                                                                                       |
|                   | ANSWER            |                                                                   | SOURCE                                                                                |
|                   | Record L          | ondon Aled                                                        | SMS                                                                                   |
|                   | Record L          | eeds Jenny                                                        | SMS                                                                                   |
|                   | Add entry to drav | Add entry to draw O Qualifiers O Winners ANSWER Record L Record L | Add entry to draw O Qualifiers O Winners ANSWER Record London Aled Record Leeds Jenny |

```
ADD ENTRY TO DRAW
```

Then paste the number (and type the name if known) into the relevant boxes, add the (correctly-spelled) answer, and hit 'Save'.

|                      | Add entry  |                                |                                 |             | ×             |
|----------------------|------------|--------------------------------|---------------------------------|-------------|---------------|
|                      |            | 1:00 PM to 6:<br>existing call | 00 PM on the 19 Aug 2019<br>ler |             |               |
| Paste the            | Entry info | •                              |                                 | Home Addres | s             |
| number (and          | NAME       | Steve                          |                                 | ADDRESS     |               |
| name, if known) here | NUMBER     | 342342                         |                                 |             |               |
|                      | EMAIL      |                                |                                 |             |               |
|                      |            | Phonec                         | all T                           |             |               |
|                      | Draw det   | ails                           |                                 |             |               |
|                      | SOURCE     | KEYWORD                        | ANSWERS                         |             |               |
|                      | Phonecall  | RECORD                         | Edinburgh, Edinburgh, Edinl     | borough     |               |
|                      | SMS        | RECORD                         | Edinburgh, Edinburgh, Edinl     | borough     |               |
| Correct<br>answer -  | ANSWER     | Edinburgh                      |                                 |             | Press to Save |

ADDING A MANUAL ENTRY

**Tip!** The system has a strong audit feature, so this is only for adding entries which are justified - if you are trying to cheat the system so your friends win prizes, you will be found out!

When you are satisfied with the entries, press 'Judge all entries'.

| Add        | d entry to draw |                                    |           |            |           |   |
|------------|-----------------|------------------------------------|-----------|------------|-----------|---|
| 17 Entries | 0 Qualifiers    | 0 Winners                          |           |            |           |   |
|            |                 |                                    |           |            | STATUS    |   |
| Edit       |                 | Edinbugh. Steve                    | SMS       | 342342     | Incorrect | - |
| Edit       |                 | Record Edinbor'o Agnes             | SMS       | 46464      | Incorrect |   |
| Edit       |                 | RECORD Venice? Hope I win,<br>Em x | SMS       | 5422624    | Incorrect |   |
| Steve      |                 | Edinburgh                          | Phonecall |            | Correct   |   |
| Edit       |                 | Record Edinborough                 | SMS       | 3423232432 | Correct   |   |
| Edit       |                 | Record Edinburgh                   | SMS       | 432432     | Correct   |   |
|            |                 |                                    |           |            |           |   |
| election   |                 |                                    |           |            |           |   |

JUDGE ALL ENTRIES

Then press 'Picker' to begin the Draw.

| Entries        |                   |                                    |           |            |           |            |
|----------------|-------------------|------------------------------------|-----------|------------|-----------|------------|
| <b>8</b> +     | Add entry to drav | v                                  |           |            |           |            |
| 17 Entries     | 0 Qualifiers      | 0 Winners                          |           |            |           |            |
|                |                   |                                    |           |            | STATUS    |            |
| Edit           |                   | Edinbugh. Steve                    | SMS       | 342342     | Incorrect | <b>^</b>   |
| Edit           |                   | Record Edinbor'o Agnes             | SMS       | 46464      | Incorrect | - <b>1</b> |
| Edit           |                   | RECORD Venice? Hope I win,<br>Em x | SMS       | 5422624    | Incorrect | - 1        |
| Steve          |                   | Edinburgh                          | Phonecall |            | Correct   |            |
| Edit           |                   | Record Edinborough                 | SMS       | 3423232432 | Correct   |            |
| Edit           |                   | Record Edinburgh                   | SMS       | 432432     | Correct   |            |
| -              |                   |                                    | ov / o    |            | • ·       | -          |
| Selection      |                   |                                    |           |            |           |            |
| Judge all entr | ries Picker       |                                    |           |            |           |            |

PICKER

The Picker gives you a number of options.

| Select entries |           | × |
|----------------|-----------|---|
| FROM           | Entries   |   |
| то             | Winners • |   |
| NUMBER TO PICK |           |   |
| PICKER METHOD  | Random •  |   |
|                | Pick      |   |
|                |           |   |
|                |           |   |

PICKER SCREEN

# FROM TO

Allows you to decide what sort of Contest you are running

For a normal Draw where you are choosing someone who has the correct answer, simply leave it as from 'Entries' to 'Winners'.

However, if you are having a Contest where there are two stages (e.g. to enter the on-air quiz, you FIRST have to text the correct answer and THEN be selected to go on air to answer more questions from the DJ), you can choose 'Entries' to 'Qualifiers'. (This concept is explained more fully in the <u>Round 1 and Round 2 Draws</u> section below.)

Number to pick - How many people can win a Prize (or go through to the next round).

**Picker Method** - Random for a normal draw, or 'First-entered' if it is about who was fastest.

Once you have set the Picker to the settings you need for the Contest, press 'Pick'.

| Select entries |         |   | × |
|----------------|---------|---|---|
| FROM           | Entries | ۲ |   |
| то             | Winners | ۲ |   |
| NUMBER TO PICK | 1       |   |   |
| PICKER METHOD  | Random  | T |   |
|                | Pick    |   |   |

READY TO SELECT ONE WINNER AT RANDOM WHO HAS THE CORRECT ANSWER. THEY WILL WIN THE PRIZE IMMEDIATELY AS THEY ARE GOING FROM 'ENTRIES' TO WINNERS'.

The Winner's information will then be shown on the Winners tab.

| 16 Entries 0 Qualifiers 1 Winners NAME ANSWER SOURCE CONTACT | Add entry to dra        |                  |        |         |  |
|--------------------------------------------------------------|-------------------------|------------------|--------|---------|--|
| NAME ANSWER SOURCE CONTACT                                   | 16 Entries 0 Qualifiers | 1 Winners        |        |         |  |
|                                                              | NAME                    | ANSWER           | SOURCE | CONTACT |  |
| Edit Record Edinburgh SMS 1231                               | Edit                    | Record Edinburgh | SMS    | 1231    |  |

WINNERS TAB

You can then process the Prize handling following the steps in <u>Winners and Prize</u> <u>dispatch</u> below.

Pressing 'Edit' next to the Winner's name will also allow you to add basic contact and address information.

| Edit entry |                  |             |                 | × |
|------------|------------------|-------------|-----------------|---|
| Entry info |                  | Home Addres | ss              |   |
| NAME       | Betty Draper     |             | 123 High Street |   |
| NUMBER     | 1231             |             | Anytown         |   |
| EMAIL      | betty@madeup.com |             |                 |   |
| SOURCE     | SMS              |             | BR1 2AD         |   |
|            |                  |             |                 | H |

**BASIC WINNER INFORMATION** 

# Verifying entries

You can Verify that Contests (especially Draws) have been run correctly. This is important for Audit purposes, and is especially useful for ensuring that prizes with large values have been awarded fairly.

Once a Draw has been completed, you can click on any line in the History section.

| History              |        |        |    |       |
|----------------------|--------|--------|----|-------|
|                      |        | PICKED |    |       |
| 8/19/2019 5:31:00 PM | Winner | 1      | 17 | admin |
|                      |        |        |    |       |

DRAW HISTORY

The full Draw History screen will appear.

| Note:       Note:       Contests       Prize       Liners       Schedule       Draw       Winners         Back         Draw History         Dimension         Mandom         Mandom         Stances         Attract draw         Account Mande       SOURCE         Mandom       Records         Pronecal       RECORD         IngestAPENS444       SMS         Record       Edinburgh, Edinburgh, Edinburgh                                                                                                    |
|----------------------------------------------------------------------------------------------------|
| Back Draw History Standard Back Back Back Back Back Back Back Back                                                                                                    |
| Sources           At time of draw           ACCOUNT NAME         SOURCE         KEYWORDS         ANSWERS           Pronecall         PECORD         Edinburgh,Edinburgh,Ed                                                                                                    |
| Phonecall         RECORD         Edinburgh,Edinburgh,Edinburgh,Edinburgh           IngestAPISMS444         SMS         RECORD         Edinburgh,Edinburgh,Edinburgh,Edinburgh           1 Picked Winners         NAME         ANSVER         SOURCE         PRIZE                                                                                                    |
| IngesAPISMS444 SMS RECORD Edinburgh,Edinburgh, |
| 1 Picked Winners<br>NAME ANSWER SOURCE PRIZE                                                                                                    |
|                                                                                                    |
| Betty Draper Record Edinburgh SMS 1231                                                                                                    |
|                                                                                                    |
| 16 Remaining unpicked entries                                                                                                    |
| NAME ANSWER SOURCE STATUS AT DRAW                                                                                                    |
| Steve Edinburgh Phonecall Correct                                                                                                    |
| Edit Record Edinborough SMS Correct                                                                                                    |
| Edit Record Edinburgh SMS Correct                                                                                                    |

DRAW HISTORY - FULL

You can see how many entries there were, and how the winner was selected.

Scroll down to the bottom and press 'Verify data'.

| 16 Remaining unnic | ked entries                                  |                     |                |
|--------------------|----------------------------------------------|---------------------|----------------|
|                    | ANSWER<br>Record Lecus Jenny                 | SOURCE              | STATUS AT DRAW |
| Parminder          | York                                         | Phonecall           | Incorrect      |
| Edit               | RECORD EDINBURGH                             | SMS                 | Correct        |
| Edit               | RECORD Edinburgh Josh                        | SMS                 | Correct        |
| Edit               | RECORD I think the answer is Edinbu<br>Steve | <sup>ugh.</sup> SMS | Incorrect      |
| Edit               | Record Edinburgh                             | SMS                 | Correct        |
| Edit               | Record Edinbor'o Agnes                       | SMS                 | Incorrect      |
|                    |                                              | Verify data         |                |

VERIFY DATA BUTTON

The system will then confirm that the draw has taken place correctly and that nobody has manipulated the database or tried to add winners after the Contest has closed.

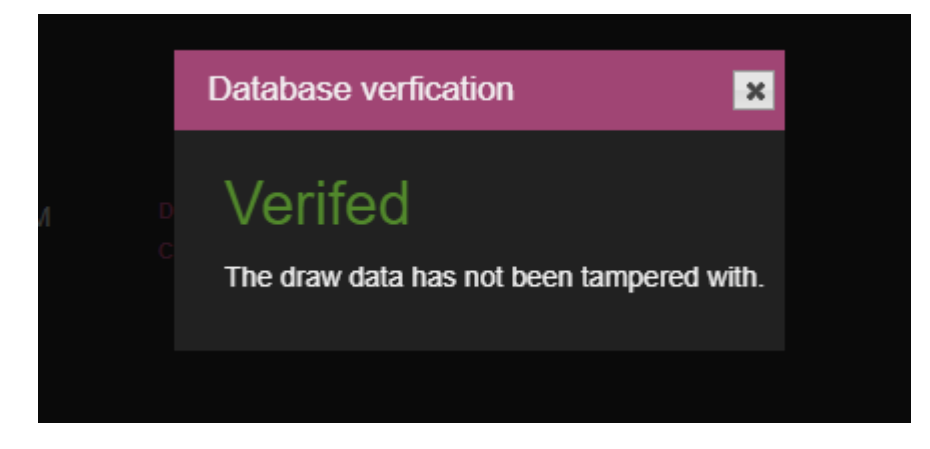

DRAW VERIFICATION NOTICE
# Winners and Prize dispatch

Once a Prize has been won, you can use Bionic Contest to assist you in the prize administration and dispatch.

The main area for doing this is using the 'Winners' tab, although the 'Prize' tab can also be helpful.

## Winners screen overview

To access the 'Winners' screen, press the 'Winners' label in the main menu bar.

| phonebo       | x 🌈 Prize Manager 2.0                                           |                      |                             | -9                               |   |
|---------------|-----------------------------------------------------------------|----------------------|-----------------------------|----------------------------------|---|
| Station 1     | 윰 Home                                                          | 🍸 Contests 🛛 🟦 Priz  | ze 📢 Liners 😭 Sche          | edule 🛛 Draw 🍓 <u>Winners</u>    |   |
|               |                                                                 |                      | Won - action required • Sta | irt date 🛐 End date 🛐 🖬 Top 1000 | - |
|               |                                                                 |                      |                             |                                  |   |
| Data          | Proz.c.                                                         | Contrest             | 314103                      | 14/20 Tur 40 Am 2040             |   |
|               | Monopoly x 1<br>Cuddly bunny x 1                                | Easter burny rampage |                             | 14.33 TUE 16 Apr 2013            |   |
| John          | Bionic FM T-shirt - Medium x 1<br>Bionic FM T-shirt - Small x 1 | Guess the Sound      |                             | 17:17 Mon 15 Apr 2019            |   |
| Doctor Foster | Bionic FM T-shirt - Medium                                      | Ad hoc - Sep 2018    |                             | 16.07 Tue 25 Sep 2018            |   |
|               |                                                                 |                      |                             |                                  |   |
|               |                                                                 |                      |                             |                                  |   |
|               |                                                                 |                      |                             |                                  |   |
|               |                                                                 |                      |                             |                                  |   |
|               |                                                                 |                      |                             |                                  |   |
|               |                                                                 |                      |                             |                                  |   |
|               |                                                                 |                      |                             |                                  |   |
|               |                                                                 |                      |                             |                                  |   |
|               |                                                                 |                      |                             |                                  |   |
|               |                                                                 |                      |                             |                                  |   |
|               |                                                                 |                      |                             |                                  |   |
|               |                                                                 |                      |                             |                                  |   |
|               |                                                                 |                      |                             |                                  |   |
|               |                                                                 |                      |                             |                                  |   |
|               |                                                                 |                      |                             |                                  |   |

WINNERS SCREEN

The default view will show you the prizes which have been won but not sent.

You can filter the list using the date and 'Top 1000' filters at the top.

|     | phonebox      | C Manager 2.0                                                     |                                  |                         | 9                                              |
|-----|---------------|-------------------------------------------------------------------|----------------------------------|-------------------------|------------------------------------------------|
| 92  | Station 1     | 🛧 Home                                                            | e 🍸 Contests 🏾 🖀 Pri             | ize 📌 Liners 🔮 Sche     | edule 💿 Draw 👫 Winners                         |
| ł   | 0             |                                                                   | FILTER                           | Won - action required • | art date 🚺 End date 🛐 🗗 Top 1000<br>Records: 3 |
|     | NAME          | PRIZE                                                             | CONTEST                          | STATUS                  | WON ON                                         |
|     | Pete          | Bionic FM T-shirt - Large x 1<br>Monopoly x 1<br>Cuddly bunny x 1 | Easter Bunny rampage             | Won - 4/16/2019         | 14:39 Tue 16 Apr 2019                          |
|     | John          | Bionic FM T-shirt - Medium x 1<br>Bionic FM T-shirt - Small x 1   | Guess the Sound                  |                         | 17:17 Mon 15 Apr 2019                          |
| -   | Doctor Foster | Bionic FM T-shirt - Medium                                        | Ad hoc - Sep 2018                | Won - 9/25/2018         | 16:07 Tue 25 Sep 2018                          |
|     |               |                                                                   |                                  |                         |                                                |
|     |               |                                                                   |                                  |                         |                                                |
|     |               |                                                                   |                                  |                         |                                                |
|     |               |                                                                   |                                  |                         |                                                |
|     |               |                                                                   |                                  |                         |                                                |
|     |               |                                                                   |                                  |                         |                                                |
|     |               |                                                                   |                                  |                         |                                                |
|     |               |                                                                   |                                  |                         |                                                |
|     |               |                                                                   |                                  |                         |                                                |
|     |               | Version: 2                                                        | 2.9.0.20 - Copyright © 2019 Broa | dcast Bionics           |                                                |
|     |               |                                                                   |                                  |                         |                                                |
|     |               |                                                                   |                                  |                         |                                                |
| TED |               |                                                                   |                                  |                         |                                                |

| FILTER |                 |                         |          |              |
|--------|-----------------|-------------------------|----------|--------------|
|        | <b>G</b> Filter | Won - action required • | End date | 📺 🗹 Top 1000 |
|        |                 |                         |          | Records: 3   |
|        |                 |                         |          |              |

FILTER OPTIONS

You can sort by any of the columns by clicking on the pink column header.

| <b>2</b> 2    |                                                                   |                      | Won - action required | Start date Top 1      | 000<br>ds: 3 |
|---------------|-------------------------------------------------------------------|----------------------|-----------------------|-----------------------|--------------|
| NAME          | PRIZE                                                             | CONTEST              | STATUS                | WON ON                |              |
| Pete          | Bionic FM T-shirt - Large x 1<br>Monopoly x 1<br>Cuddly bunny x 1 | Easter Bunny rampage | Won - 4/16/2019       | 14:39 Tue 16 Apr 2019 |              |
| John          | Bionic FM T-shirt - Medium x 1<br>Bionic FM T-shirt - Small x 1   | Guess the Sound      | Won                   | 17:17 Mon 15 Apr 2019 |              |
| Doctor Foster | Bionic FM T-shirt - Medium                                        | Ad hoc - Sep 2018    | Won - 9/25/2018       | 16:07 Tue 25 Sep 2018 |              |

PRESS ON A PINK HEADER TO SORT THE LIST BY THAT COLUMN

Clicking on a person's name brings up their details and Prize-winning history.

| NAME        | PRIZE                                                             | CONTEST                            | STATUS                  | WON ON                 |
|-------------|-------------------------------------------------------------------|------------------------------------|-------------------------|------------------------|
| Pete        | Bionic FM T-shirt - Large x 1<br>Monopoly x 1<br>Cuddly bunny x 1 | Easter Bunny rampage               | Won - 4/16/2019         | 14:39 Tue 16 Apr 2019  |
|             |                                                                   |                                    |                         |                        |
| Prize Winne | er of a Bionic FM T-shirt -                                       | Large x 1, Monopoly x 1, Cuddly bu | nny x 1                 | ×                      |
| Winner info | Prizes History                                                    |                                    |                         |                        |
| SCHEDULEE   | between 15:00 and 16:00 on                                        | the Tuesday, April 16, 2019        |                         |                        |
| Winner in   | nfo                                                               | Prize Status                       |                         |                        |
|             | ete                                                               |                                    | 4/16/2019 14:39         | 3                      |
| EMAIL       |                                                                   |                                    | Delivery by cour        | rier 🔻                 |
| NUMBER 50   | 05 Dubai                                                          |                                    | 4/30/2019               |                        |
| ADDRESS     |                                                                   | <sup>Won</sup>                     | Info Sent $\rightarrow$ | Sent Received          |
|             |                                                                   | Despatch details                   |                         | POST TO HOME ADDRESS 🗹 |
| POSTCODE    |                                                                   |                                    |                         |                        |
| NOTES       |                                                                   |                                    |                         |                        |
|             | F                                                                 | Generate letter                    | assign winner           |                        |

PRIZE WINNER DETAILS

(For more information, see <u>Dispatching a prize</u> below)

Clicking on a Prize gives more information about that Prize.

| NAME | PRIZE                                                             | CONTEST              | STATUS          | WON ON                |
|------|-------------------------------------------------------------------|----------------------|-----------------|-----------------------|
| Pete | Bionic FM T-shirt - Large x 1<br>Monopoly x 1<br>Cuddly bunny x 1 | Easter Bunny rampage | Won - 4/16/2019 | 14:39 Tue 16 Apr 2019 |

| Edit - Bi | onic FM 1   | F-shirt - I | ₋arge x 1, I  | Monopoly     | k 1, C | uddly                                             | × |
|-----------|-------------|-------------|---------------|--------------|--------|---------------------------------------------------|---|
| Details   | Items       | Stock       | History       |              |        |                                                   |   |
| Details   | 5           |             |               |              |        | Drag an image<br>here or click to<br>add an image |   |
|           | N/          | AME B       | ionic FM T-s  | hirt - Large |        |                                                   |   |
|           | DESCRIPT    | ION L       | arge black t- | shirt        |        |                                                   |   |
|           |             | LUE 1       | 0.00          |              |        |                                                   |   |
|           | BAR C       | DDE         |               |              |        |                                                   |   |
| SHIP      | PPING DEADL |             | 1             | i i          |        |                                                   |   |
|           | AVAILABLE   | то S        | tation 1      | V            |        |                                                   |   |
|           |             | Save        |               | Î            | Dele   | te                                                |   |

PRIZE INFORMATION SCREEN

Clicking on the Contest name gives more information about that Contest.

| NAME                             | PRIZE                         | CONTEST              | STATUS          | WON ON                |
|----------------------------------|-------------------------------|----------------------|-----------------|-----------------------|
| Pete                             | Bionic FM T-shirt - Large x 1 | Easter Bunny rampage | Won - 4/16/2019 | 14:39 Tue 16 Apr 2019 |
| Monopoly x 1<br>Cuddly bunny x 1 |                               |                      |                 |                       |

| Edit - Easter Bunny rampage                            |                                                                                                    |
|--------------------------------------------------------|----------------------------------------------------------------------------------------------------|
| Details Draws History                                  |                                                                                                    |
| Contest details                                        |                                                                                                    |
| NAME Easter Bunny rampage                              | START DATE 4/15/2019 00:00                                                                                                    |
| TYPE Prize Accumulator                                 | END DATE 4/30/2019 23:59                                                                                                    |
| SPONSOR DETAILS                                        | MECHANIC DETAILS                                                                                                    |
| Tinytown Toys                                          | Win an collection of toys and sweets by answering questions about children's stories.<br>More prizes are added each day if the person the day before doesn't get the answer right. |
|                                                        |                                                                                                    |
| Font • Size • <b>B I</b> <u>U</u> @ (*)                | * *                                                                                                    |
| The Easter Bunny has left his presents behind!         |                                                                                                    |
| Our friends at Tinytown Toys want to give you the cl   | hance to win the Easter Bunny's leftovers.                                                                                                    |
| He's left a mixture of toys and chocolates behind a    | nd they're looking for a new home.                                                                                                    |
| We're going to start off with a board game - but the p | rizes get better every day.                                                                                                    |
| To enter, register at the Bionic FM website.           |                                                                                                    |
| RELATED LINERS                                         |                                                                                                    |
| LINER REQUIRE                                          | D READS                                                                                                    |
| Easter Bunny rampage 10                                |                                                                                                    |
| Save 🗲 🗊                                               | Delete                                                                                                    |

CONTEST SETUP SCREEN

The Status column shows you what has happened to the prizes won so far.

| NAME | PRIZE                                                             | CONTEST              | STATUS          | WON ON                |
|------|-------------------------------------------------------------------|----------------------|-----------------|-----------------------|
| Pete | Bionic FM T-shirt - Large x 1<br>Monopoly x 1<br>Cuddly bunny x 1 | Easter Bunny rampage | Won - 4/16/2019 | 14:39 Tue 16 Apr 2019 |

STATUS HIGHLIGHTED

'Won on' shows when the Contest was won.

| NAME | PRIZE                         | CONTEST              | STATUS          | WON ON                |
|------|-------------------------------|----------------------|-----------------|-----------------------|
| Pete | Bionic FM T-shirt - Large x 1 | Easter Bunny rampage | Won - 4/16/2019 | 14:39 Tue 16 Apr 2019 |
|      | Cuddly bunny x 1              |                      |                 |                       |

## WON ON HIGHLIGHTED

Clicking on this information brings up the Schedule Entry menu. This shows how many Prizes were allocated to the time slot compared with how many were actually won.

| Sched    | ıle entry         |                     |           |                 | × |
|----------|-------------------|---------------------|-----------|-----------------|---|
| Details  | Draws             |                     |           |                 |   |
| Sche     | dule details      |                     |           |                 |   |
| STAR     | 4/16/2            | 019 15:00           | FINISH    | 4/16/2019 16:00 |   |
| PRIZES   |                   |                     |           |                 |   |
| NAME     |                   |                     | STATUS    |                 |   |
| Bionic   | FM T-shirt - Larg | e                   | Won       |                 |   |
| Bionic   | FM T-shirt - Sma  | ıll                 | No Winner | Remove          |   |
| Bionic   | FM T-shirt - Med  | ium                 | No Winner | Remove          |   |
| Monop    | oly               |                     | Won       |                 |   |
| Cuddly   | bunny             |                     | Won       |                 |   |
| 4+<br>12 | Repeat Schedi     | ule <u> </u> Delete |           |                 |   |

SCHEDULE ENTRY POP-UP

The drop-down menu at the top of the page allows you to change the Filter view.

| FILTER               |                       |                                    |
|----------------------|-----------------------|------------------------------------|
| Filter               | Won - action required | Start date 📋 End date 📋 🗹 Top 1000 |
|                      | Missed                | Records: 3                         |
| CONTEST              | In Play               | WON ON                             |
| Easter Bunny rampage | Future                | 14:39 Tue 16 Apr 2019              |
|                      | Won - action required | ·                                  |
|                      | Won - fullfied        |                                    |
| Guess the Sound      | Won                   | 17:17 Mon 15 Apr 2019              |

LIST VIEW OPTIONS

**Missed** – allows you to see a list of all the Contests/Prizes that have been scheduled but not won, allowing you to reassign them to a later date (or check with the team to see what happened).

|                      |                             |                        | ed 🔹      | Start date 📋 End date 📋 🖬 Top 1000 |
|----------------------|-----------------------------|------------------------|-----------|------------------------------------|
|                      |                             |                        |           | Records: 72                        |
| NAME                 | PRIZE                       | CONTEST                | STATUS    | SCHEDULED ON                       |
| Assign a winner with | nout a schedule             |                        |           |                                    |
| Assign winner        | Bionic FM mug               | Text for a mug         | No Winner | 11:00 Tue 16 Apr 2019              |
| Assign winner        | \$1,000.00 Cash Accumulator | \$1000 rollover        | No Winner | 19:00 Mon 15 Apr 2019              |
| Assign winner        | Beatrix Potter books        | Santa's Sack           | No Winner | 16:00 Mon 24 Dec 2018              |
| Assign winner        | Board Game                  | Santa's Sack           | No Winner | 16:00 Mon 24 Dec 2018              |
| Assign winner        | Magic set                   | Santa's Sack           | No Winner | 16:00 Mon 24 Dec 2018              |
| Assign winner        | \$100.00                    | The Lunchtime 100 Club | No Winner | 12:00 Sat 24 Nov 2018              |
| Assign winner        | \$100.00                    | The Lunchtime 100 Club | No Winner | 12:00 Fri 23 Nov 2018              |
| Assign winner        | \$100.00                    | The Lunchtime 100 Club | No Winner | 12:00 Thu 22 Nov 2018              |
| Assign winner        | \$100.00                    | The Lunchtime 100 Club | No Winner | 12:00 Wed 21 Nov 2018              |
| Assign winner        | \$100.00                    | The Lunchtime 100 Club | No Winner | 12:00 Tue 20 Nov 2018              |
| Assign winner        | \$100.00                    | The Lunchtime 100 Club | No Winner | 12:00 Mon 19 Nov 2018              |

MISSED SCREEN

Alternatively, you can manually assign a winner by clicking 'Assign winner' (e.g. if the contest was online, the team made a mistake in the studio, or the winner's details were accidentally taken down with pen and paper instead of in the system).

|                      | PRIZE          | CONTEST        | STATUS    | Records: 7<br>SCHEDULED ON | 2 |
|----------------------|----------------|----------------|-----------|----------------------------|---|
| Assign a winner with | out a schedule |                |           |                            |   |
| Assign winner        | Bionic FM mug  | Text for a mug | No Winner | 11:00 Tue 16 Apr 2019      |   |

ASSIGNING WINNERS MANUALLY

Assign a winner without a schedule – if you need to assign a prize for a contest that has never been scheduled, click here and follow the steps in the pop-up menus:

Assign winner without a schedule

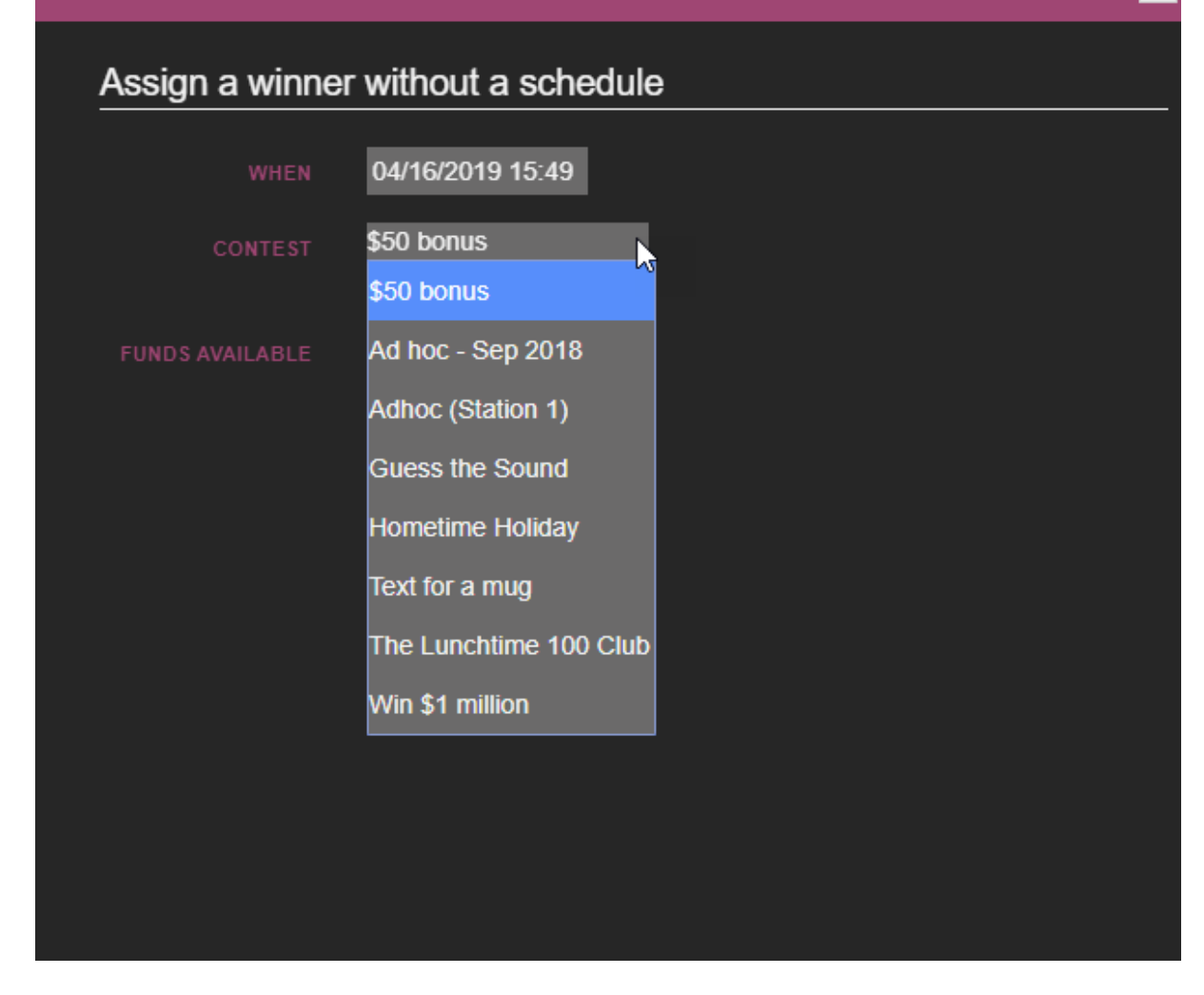

×

ASSIGNING A WINNER MANUALLY SCREEN

| l                               | 👚 Home           | The Contests       | 🗂 Prize    | 🕈 Liners        | 📽 Schedule | Draw | 20 |
|---------------------------------|------------------|--------------------|------------|-----------------|------------|------|----|
| SCHEDULED between 15:50 and 16: | 20 on the Tuesda | ay, April 16, 2019 |            |                 |            |      |    |
| Available prizes                |                  |                    |            |                 |            |      |    |
| \$100.00                        | <b>Z</b>         |                    |            |                 |            |      |    |
| \$100.00 \$100.00               |                  |                    |            |                 |            |      |    |
|                                 |                  |                    |            |                 |            |      |    |
| 0                               |                  |                    |            |                 |            |      |    |
| Assign to existing caller       |                  |                    |            |                 |            |      |    |
| Assign a winner                 |                  | Prize Sta          | atus       |                 |            |      |    |
| NAME Alison Brown               |                  |                    | on 4/16/20 | 019 15:50       |            |      |    |
|                                 |                  |                    | Delive     | ry by courier 🔻 |            |      |    |
|                                 |                  |                    |            |                 |            |      |    |
| ADDRESS 43 The Street           |                  | Deserts            | L _1_4_3_  |                 | _          |      |    |
|                                 |                  | Despate            | n detalls  | POST TO HOME A  | DDRESS 🗹   |      |    |
|                                 |                  |                    | ME         |                 |            |      |    |
|                                 |                  |                    | ESS        |                 |            |      |    |
|                                 |                  |                    |            |                 |            |      |    |
|                                 |                  |                    |            |                 | 1          |      |    |
|                                 |                  |                    | DE         |                 |            |      |    |
|                                 |                  |                    |            |                 |            |      |    |
|                                 |                  |                    |            |                 |            |      |    |
|                                 |                  |                    |            |                 |            |      |    |

WINNER DETAILS SCREEN

Assign Winner lets you assign a specified prize to a winner. Click on the link by the missed prize to open the prize dialog box. The 'Assign to existing caller' button allows you to search through Bionic Talkshow to find the details of the winner who phoned in.

Alternatively, you can enter the information manually, and press the disk icon to save.

| Assign a winner for Bionic FM mug                   |                                       | ×        |
|-----------------------------------------------------|---------------------------------------|----------|
| SCHEDULED between 11:00 and 12:00 on the Tuesday, A | pril 16, 2019                         |          |
| Available prizes                                    |                                       |          |
| Bionic FM mug                                       |                                       |          |
| White mug with No image yellow logo \$3.00          |                                       |          |
| Assign to existing caller                           |                                       |          |
| Assign a winner                                     | Prize Status                          |          |
|                                                     | won on 4/16/2019 15:52                |          |
|                                                     | Delivery by courier •                 |          |
|                                                     |                                       |          |
|                                                     | Despatch details POST TO HOME ADDRESS | 2        |
|                                                     | NAME                                  | _        |
|                                                     | ADDRESS                               |          |
|                                                     |                                       |          |
|                                                     | POSTCODE                              | <u>/</u> |
|                                                     |                                       |          |

ASSIGN TO EXISTING CALLER SEARCH - WILL BRING UP A CALLER SEARCH SCREEN SO YOU CAN FIND THE CORRECT RECORD

The 'In Play' list allows you to see prizes which are currently available to be won on air. It displays the prizes available at the current time by default.

|                         |                                                                 | FILTER               | In Play | Start date 📆 End date  | 1 Top 1000 |
|-------------------------|-----------------------------------------------------------------|----------------------|---------|------------------------|------------|
|                         |                                                                 |                      |         |                        | Records: 2 |
| NAME                    | PRIZE                                                           | CONTEST              | STATUS  | SCHEDULED ON           |            |
| Assign a winner without | a schedule                                                      |                      |         |                        |            |
| Assign winner           | Bionic FM T-shirt - Large                                       | Guess the Sound      | No Winn | er 15:49 Tue 16 Apr 20 | 019        |
| Assign winner           | Bionic FM T-shirt - Small x 1<br>Bionic FM T-shirt - Medium x 1 | Easter Bunny rampage | No Winn | er 15:00 Tue 16 Apr 20 | 019        |
|                         |                                                                 |                      |         |                        |            |

IN PLAY LIST - PRIZES WHICH ARE CURRENTLY BEING ANNOUNCED ON-AIR.

Future shows the prizes which are scheduled to be available to the on-air teams next.

|      |                             |                 |           |                       | Records: 81 |
|------|-----------------------------|-----------------|-----------|-----------------------|-------------|
| NAME | PRIZE                       | CONTEST         | STATUS    | SCHEDULED ON          |             |
|      | \$5,600.00 Cash Accumulator | \$1000 rollover | No Winner | 19:00 Fri 31 May 2019 |             |
|      | \$5,500.00 Cash Accumulator | \$1000 rollover | No Winner | 19:00 Thu 30 May 2019 |             |
|      | \$5,400.00 Cash Accumulator | \$1000 rollover | No Winner | 19:00 Wed 29 May 2019 |             |
|      | \$5,300.00 Cash Accumulator | \$1000 rollover | No Winner | 19:00 Tue 28 May 2019 |             |
|      | \$5,200.00 Cash Accumulator | \$1000 rollover | No Winner | 19:00 Mon 27 May 2019 |             |
|      | \$5,100.00 Cash Accumulator | \$1000 rollover | No Winner | 19:00 Sun 26 May 2019 |             |
|      | \$5,000.00 Cash Accumulator | \$1000 rollover | No Winner | 19:00 Sat 25 May 2019 |             |

FUTURE PRIZES LIST - CLICK THE COLUMN HEADERS TO SORT INTO A DIFFERENT ORDER

**Won - fulfilled** shows the list of Winners whose prizes have been sent and confirmation has been received (e.g. courier note, signed-for slip when collected from reception).

| Alison Brown | \$100.00                                                        | The Lunchtime 100 Club | Confirmed Received - 4/16/2019 | 15:51 Tue 16 Apr 2019                           |
|--------------|-----------------------------------------------------------------|------------------------|--------------------------------|-------------------------------------------------|
| John         | Bionic FM T-shirt - Small x 1<br>Giant Chocolate Easter Egg x 1 | Easter Bunny rampage   | Confirmed Received - 4/16/2019 | 14:47 Tue 16 Apr 2019                           |
| NAME         | PRIZE                                                           | CONTEST                | Filter Won - fullfied Start da | Ite T End date Top 1000<br>Records: 2<br>WON ON |
| <b>GO</b>    |                                                                 | FILTER                 |                                | - 200 -                                         |

WON - FULFILLED SCREEN

# Checking a Prize status

You may want to check to see if prize has been won (or how many times it has been won, if multiple similar items are available). As well as the options above, you can go to the 'Prize' screen for an overview of how many Prizes are still available.

| Station 1                            | 😭 Home 🛛 🏆 Contests                         | s 🛗 Prize 📢 l            | Liners   🔐 Sche      | dule 🛛 🕅 Dr | raw    🌡 Wi | nners     |
|--------------------------------------|---------------------------------------------|--------------------------|----------------------|-------------|-------------|-----------|
| <b>11</b> +                          |                                             | FIL                      | TER<br>prize types ▼ | (           | Q 🛛 Availab | le prizes |
|                                      |                                             |                          |                      |             | ALLOCATED   | WON       |
| Cash fund for The Lunchtime 100 Club |                                             |                          |                      | \$6,800.00  | \$3,200.00  | 1         |
| Weekend away for two                 | A pass for two adults in a one-bedroom Ca   | bin at Middle Park. Lond | on \$250.00          | 3           | 5           | 0         |
| Bionic FM T-shirt - Small            | Small black t-shirt                         |                          | \$10.00              | 46          | 2           | 2         |
| \$100 Tinytown Toy Store voucher     | A \$100 voucher to spend on toys of your c  | hoice                    | \$100.00             | 1           | 0           | 0         |
| Bionic FM T-shirt - Large            | Large black t-shirt                         |                          | \$10.00              | 48          | 1           | 1         |
| Doll                                 | Baby Anna doll with pink dress              |                          | \$30.00              | 1           | 0           | 0         |
| Bionic FM T-shirt - Medium           | Medium black t-shirt                        |                          | \$10.00              | 47          | 1           | 2         |
| Cash fund for \$1000 rollover        |                                             |                          |                      | \$20,000.00 | \$0.00      | 0         |
| Scooter                              | Blue scooter suitable for child aged 5-12   |                          | \$100.00             | 1           | 0           | 0         |
| Children's Mountain Bike             | A green mountain bike suitable for childrer | up to 12 years           | \$300.00             | 1           | 0           | 0         |
| Football                             | Black and white medium football             |                          | \$10.00              | 1           | 0           | 0         |
| Football                             | Black and white medium football             |                          | \$10.00              |             | 0           | 0         |

PRIZE SCREEN

To see Prizes which have already been won, uncheck the 'Available prizes' box.

| <b>É</b> +                           |                                                                 | FILTER<br>All prize types |          |            | Q          | le prizes<br>cords: 24 |
|--------------------------------------|-----------------------------------------------------------------|---------------------------|----------|------------|------------|------------------------|
| NAME                                 | DESCRIPTION                                                     |                           | VALUE    | AVAILABLE  | ALLOCATED  | WON                    |
| Cash fund for The Lunchtime 100 Club |                                                                 |                           |          | \$6,800.00 | \$3,200.00 | 1                      |
| Weekend away for two                 | A pass for two adults in a one-bedroom Cabin at Middle Park. Lo | ndon                      | \$250.00 | 3          | 5          | 0                      |
| Cash fund for \$50 bonus             |                                                                 |                           |          | \$0.00     | \$50.00    | 0                      |

AVAILABLE PRIZES CHECKBOX - UNCHECKED WILL SHOW YOU PAST PRIZES WHICH HAVE ALREADY BEEN WON

For further information, select the Prize you are interested in, and single click on its title.

| <b>11</b> +                          |                                                             | FILTER<br>All prize types |          |             | 🔍 🗳 Availat | ole prizes |
|--------------------------------------|-------------------------------------------------------------|---------------------------|----------|-------------|-------------|------------|
|                                      |                                                             |                           |          |             | R           | ecords: 11 |
| NAME                                 | DESCRIPTION                                                 |                           | VALUE    | AVAILABLE   | ALLOCATED   | WON        |
| Cash fund for The Lunchtime 100 Club |                                                             |                           |          | \$6,800.00  | \$3,200.00  | 1          |
| Weekend away for two                 | A pass for two adults in a one-bedroom Cabin at Middle Park | . London                  | \$250.00 | 3           | 5           | 0          |
| Bionic FM T-shirt - Small            | Small black t-shirt                                         |                           | \$10.00  | 46          | 2           | 2          |
| \$100 Tinytown Toy Store voucher     | A \$100 voucher to spend on toys of your choice             |                           | \$100.00 | 1           | 0           | 0          |
| Bionic FM T-shirt - Large            | Large black t-shirt                                         |                           | \$10.00  | 48          | 1           | 1          |
| Doll                                 | Baby Anna doll with pink dress                              |                           | \$30.00  | 1           | 0           | 0          |
| Bionic FM T-shirt - Medium           | Medium black t-shirt                                        |                           | \$10.00  | 47          | 1           | 2          |
| Cash fund for \$1000 rollover        |                                                             |                           |          | \$20,000.00 | \$0.00      | 0          |

SELECTING AN INDIVIDUAL PRIZE RECORD

A dialog box will appear.

| Edit - Weekend away for two |                  |            |                              |                              |   |  |
|-----------------------------|------------------|------------|------------------------------|------------------------------|---|--|
| Details                     | Items            | Stock      | History                      |                              |   |  |
| Details                     |                  |            | Drag ai<br>here or<br>add an | n image<br>click to<br>image |   |  |
| Dotalic                     | ,                |            |                              |                              | — |  |
|                             | NAME             | Weekend a  | away for two                 | )                            |   |  |
| DESCR                       | IPTION           | A pass for | two adults ii                | n a one-t                    |   |  |
|                             | VALUE            | 250.00     |                              |                              |   |  |
| BAR                         | CODE             |            |                              |                              |   |  |
| SHI<br>DEA                  | IPPING<br>ADLINE |            | 1                            |                              |   |  |
| AVAILAE                     | BLE TO           | Hometime   | Holiday                      | Y                            |   |  |
|                             | S                | ave        | Delete                       |                              |   |  |

### PRIZE DIALOG BOX

Select the 'Items' tab. A list of what happened to each item will appear.

| Edit - W | eekend a    | way for t | wo      |           |                       |               | × |
|----------|-------------|-----------|---------|-----------|-----------------------|---------------|---|
| Details  | Items       | Stock     | History |           |                       |               |   |
| 8 Prize  | e Items     |           |         |           |                       |               |   |
| CONTES   | т           |           |         | STATUS    | SCHEDULED             | SERIAL NUMBER |   |
| Hometir  | ne Holiday  |           |         | No Winner | 17:30 Fri 28 Sep 2018 | Update        |   |
| Hometir  | ne Holiday  |           |         | No Winner | 17:30 Fri 05 Oct 2018 | Update        |   |
| Hometir  | ne Holiday  |           |         | No Winner | 17:30 Fri 12 Oct 2018 | Update        |   |
| Hometir  | ne Holiday  |           |         | No Winner | 17:30 Fri 19 Oct 2018 | Update        |   |
| Hometir  | ne Holiday  |           |         | No Winner | 15:15 Wed 10 Oct 2018 | Update        |   |
| not assi | gned to a s | chedule.  |         | No Winner |                       | Update        |   |
| not assi | gned to a s | chedule.  |         | No Winner |                       | Update        |   |
| not assi | gned to a s | chedule.  |         | No Winner |                       | Update        |   |
|          |             |           |         |           |                       |               |   |
|          |             |           |         |           |                       |               |   |

PRIZE ITEM RECORD SCREEN

Alternatively, the 'Home' screen provides a handy overview of the status of all competitions and winners. Make sure you are looking at the correct Station if you work across more than one.

| Station 1               |                    | A Home        | The Contests       | ffi Prize | Ħ Liners        | ピ Schedule       | 😡 Draw        | Se Winners |
|-------------------------|--------------------|---------------|--------------------|-----------|-----------------|------------------|---------------|------------|
|                         |                    |               |                    |           |                 |                  |               |            |
|                         |                    |               |                    |           |                 |                  |               |            |
| Station 1 - S           | Summary            |               |                    |           |                 |                  |               |            |
| To active competiti     | ion                |               |                    |           |                 |                  |               |            |
|                         |                    |               |                    |           |                 |                  |               |            |
|                         | need posting or co | llecting      |                    |           |                 |                  |               |            |
| ON                      | BY                 | PRIZE         |                    |           | COMPETITION     |                  | SHIPPING DE   | ADLINE     |
| 16:07 Tue 25 Sep 2018   | Doctor Foster      | Bionic F      | M T-shirt - Medium |           | Ad hoc - Sep 20 | )18              |               |            |
| 14:39 Tue 16 Apr 2019   | Pete               | Bionic F      | M T-shirt - Large  |           | Easter Bunny ra | ampage           |               |            |
| 14:39 Tue 16 Apr 2019   | Pete               | Monopo        | ıly                |           | Easter Bunny ra | ampage           | Tue 30 Apr 20 | )19        |
| 14:39 Tue 16 Apr 2019   | Pete               | Cuddly        | bunny              |           | Easter Bunny ra | ampage           | Tue 30 Apr 20 | )19        |
| 15:56 Wed 17 Apr 2019   | John               | Bionic F      | M T-shirt - Medium |           | Guess the Sour  | nd               |               |            |
| ፈው                      |                    |               |                    |           |                 |                  |               |            |
| 78 unwon prizes. A      | ssign to a winner  | or resched    | lule               |           |                 |                  |               |            |
| 09:00 Wed 26 Sep 2019   |                    | \$1,000,000,0 | 0                  |           |                 |                  |               |            |
| 17:20 Eri 28 Son 2018   |                    | Wookond ow    |                    |           |                 |                  |               |            |
| 17:30 Fri 26 Oct 2018   |                    | Weekend aw    | ay for two         |           |                 |                  |               |            |
| - 17.50 711 05 OCL 2018 |                    | Riopic EM m   |                    |           | T               |                  |               |            |
| 15:00 Wed 10 Oct 2018   |                    |               | birt Cmall         |           |                 |                  |               |            |
| 15.00 Wed 10 Oct 2018   |                    | BIONIC FM 1-9 | shirt - Small      |           | H               | iometime Holiday |               |            |
| 15:15 Wed 10 Oct 2018   |                    | Weekend aw    | ay for two         |           |                 | Iometime Holiday |               |            |
| 08:00 Thu 11 Oct 2018   |                    | Bionic FM mu  | ŋ                  |           |                 | ext for a mug    |               |            |

STATION HOME SCREEN

# Dispatching a prize

This section assumes that the prize has been correctly assigned. If you need to manually assign a prize, see <u>Winners screen overview</u> above or <u>Unassigning a prize</u> below.

Sending prizes to winners is really easy.

First, go to the 'Winners' screen and make sure the 'Won – action required' tab is selected (it's the default).

You can also choose to further sort the list by 'Status' or 'Won On' if you like.

| phoneb        | OX 🌈 Prize Manager 2.0                                            |            |                   |           |                    |                                                                                                    |                 | <del>5</del> 1 |
|---------------|-------------------------------------------------------------------|------------|-------------------|-----------|--------------------|----------------------------------------------------------------------------------------------------|-----------------|----------------|
| Station 1     |                                                                   | \land Home | Transferred Texts | ffi Prize | Ħ Liners           | Provide the second second seco | Draw            | Se Winners     |
|               |                                                                   |            |                   | Filter    | 'on - action requi | red • Start date                                                                                                    | End date        | Top 1000       |
|               |                                                                   |            |                   |           | STATUS             | wo                                                                                                    | ON ON           | 1000100.0      |
| Pete          | Bionic FM T-shirt - Large x 1<br>Monopoly x 1<br>Cuddly bunny x 1 |            | Easter Bunny ramp | age       | Won - 4/16/2       | 2019 14:                                                                                                    | 39 Tue 16 Apr 2 | 2019           |
| John          | Bionic FM T-shirt - Medium                                        |            | Guess the Sound   |           | Won - 4/17/2       | 2019 15:                                                                                                    | 56 Wed 17 Apr   | 2019           |
| Doctor Foster | Bionic FM T-shirt - Medium                                        |            | Ad hoc - Sep 2018 |           | Won - 9/25/2       | 2018 16:                                                                                                    | 07 Tue 25 Sep   | 2018           |
|               |                                                                   |            |                   |           |                    |                                                                                                    |                 |                |
|               |                                                                   |            |                   |           |                    |                                                                                                    |                 |                |
|               |                                                                   |            |                   |           |                    |                                                                                                    |                 |                |

WINNERS SCREEN

Press on the name of the person you would like to send Prizes to. NB - you need to click on their name, not on the list of prizes!

| NAME | PRIZE                                                             | CONTEST              |
|------|-------------------------------------------------------------------|----------------------|
| Pete | Bionic FM T-shirt - Large x 1<br>Monopoly x 1<br>Cuddly bunny x 1 | Easter Bunny rampage |
| John | Bionic FM T-shirt - Medium                                        | Guess the Sound      |

PRESS TO SELECT

The Prize Winner screen will appear.

| Prize Winner of a Bionic FM T-shirt - Larg | ge x 1, Monopoly x 1, Cuddly bunny x 1                                                                                                    | × |
|--------------------------------------------|----------------------------------------------------------------------------------------------------|---|
| Winner info Prizes History                 |                                                                                                    |   |
| SCHEDULED between 15:00 and 16:00 on the T | Tuesday, April 16, 2019                                                                                                    |   |
| Winner info                                | Prize Status                                                                                                    |   |
| NAME Pete                                  | WON ON 4/16/2019 14:39                                                                                                    |   |
|                                            | Delivery by courier •                                                                                                    |   |
| NUMBER 505 Dubai                           | SHIPING DEADLINE 4/30/2019                                                                                                    |   |
|                                            | $\stackrel{\text{Won}}{\P} \rightarrow \stackrel{\text{Info Sent}}{\boxtimes} \rightarrow \stackrel{\text{Sent}}{I_{I_{I_{I_{I}}}}} \rightarrow \stackrel{\text{Received}}{I_{I_{I_{I}}}}$ |   |
|                                            | Despatch details POST TO HOME ADDRESS                                                                                                    | 2 |
|                                            | NAME                                                                                                    |   |
| NOTES                                      | ADDRESS                                                                                                    |   |
|                                            | A POSTCODE                                                                                                    |   |
|                                            | Generate letter That Sign winner                                                                                                    |   |

PRIZE WINNER SCREEN

In this example, we are missing some key information for 'Pete', so we can either call him on the phone number listed in the 'Number' box, or send an e-mail or letter of congratulations.

To generate a letter, press the 'Generate letter' button.

| Prize Winner of a Bionic FM T-shirt - Large x 1,  | Monopoly x 1, Cuddly bunny x 1                                                                                                    | × |
|---------------------------------------------------|----------------------------------------------------------------------------------------------------|---|
| Winner info Prizes History                        |                                                                                                    |   |
| SCHEDULED between 15:00 and 16:00 on the Tuesday, | /, April 16, 2019                                                                                                    |   |
| Winner info                                       | Prize Status                                                                                                    |   |
| NAME Pete                                         | WON ON 4/16/2019 14:39                                                                                                    |   |
|                                                   | Delivery by courier •                                                                                                    |   |
| NUMBER 505 Dubai                                  | SHIPING DEADLINE 4/30/2019                                                                                                    |   |
|                                                   | $\underbrace{\overset{\text{Won}}{\P}} \rightarrow \underbrace{\overset{\text{Info Sent}}{\varnothing}} \rightarrow \underbrace{\overset{\text{Sent}}{\clubsuit}} \rightarrow \underbrace{\overset{\text{Received}}{\checkmark}}$ |   |
|                                                   | Despatch details POST TO HOME ADDRESS                                                                                                    |   |
|                                                   | NAME                                                                                                    |   |
| NOTES                                             | ADDRESS                                                                                                    |   |
|                                                   | POSTCODE                                                                                                    |   |
|                                                   | Generate letter Unassign winner                                                                                                    |   |

GENERATE LETTER BUTTON

You can choose one of your station's default letters from the drop-down menu as a starting point.

| Generate winners letter                                                                                                    |
|----------------------------------------------------------------------------------------------------|
| Select a letter template to generate                                                                                                  |
| TEMPLATE Prize on the way! Prize on the way!                                                                                          |
| Dear Pete, Collect Prize From Station                                                                                                 |
| Congratulations on winning Bionic FM T-shirt - Large x 1,<br>Monopoly x 1, Cuddly bunny x 1!                                          |
| We'll put your prize in the post and send it to:<br>Unknown address<br>Unknown postcode                                               |
| later today.                                                                                                    |
| If the address is wrong, or you don't receive your prize<br>within a week, please let us know by e-mailing<br>competitions@bionics.fm |
| Thanks so much for taking part in Easter Bunny rampage,<br>and we hope you enjoy your prize!                                          |
| Best wishes,                                                                                                    |
| Bionics FM<br>The Best Mix in Haywards Heath                                                                                          |
|                                                                                                    |

CHOOSING A TEMPLATE LETTER

Then decide whether to send a letter (Print) or by E-mail.

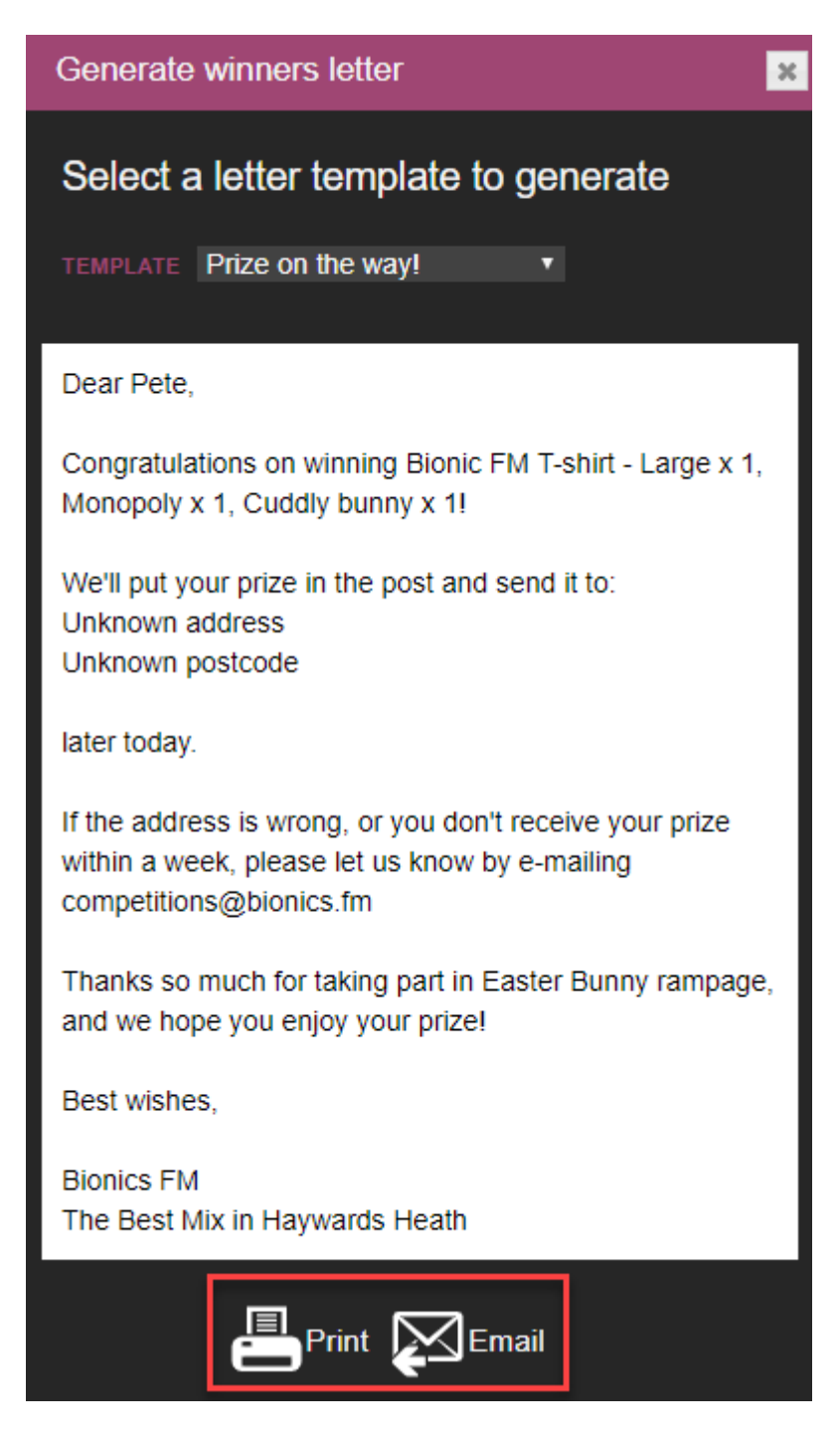

PRINT OR EMAIL SELECT

**Tip!** If you need to add in extra information, you can do so either by copying the text into a word processor (if sending by post), or by adjusting in the e-mail editor (if sending electronically).

#### To:

You have won a Bionic FM T-shirt - Large x 1, Monopoly x 1, Cuddly bunny x 1

#### Dear Pete,

Congratulations on winning a Bionic FM T-shirt, Monopoly board game and cuddly bunny in our Easter Rampage!

Please could you let me know your last name and address so I can send your prizes out to you?

If you have any queries, please let us know by e-mailing competitions@bionics.fm

Thanks so much for taking part in Easter Bunny rampage, and we hope you enjoy your prize!

Best wishes,

Stacey Stock

Bionics FM The Best Mix in Haywards Heath

EXAMPLE OF UPDATED TEXT IN E-MAIL CLIENT

You can then close the template generator window.

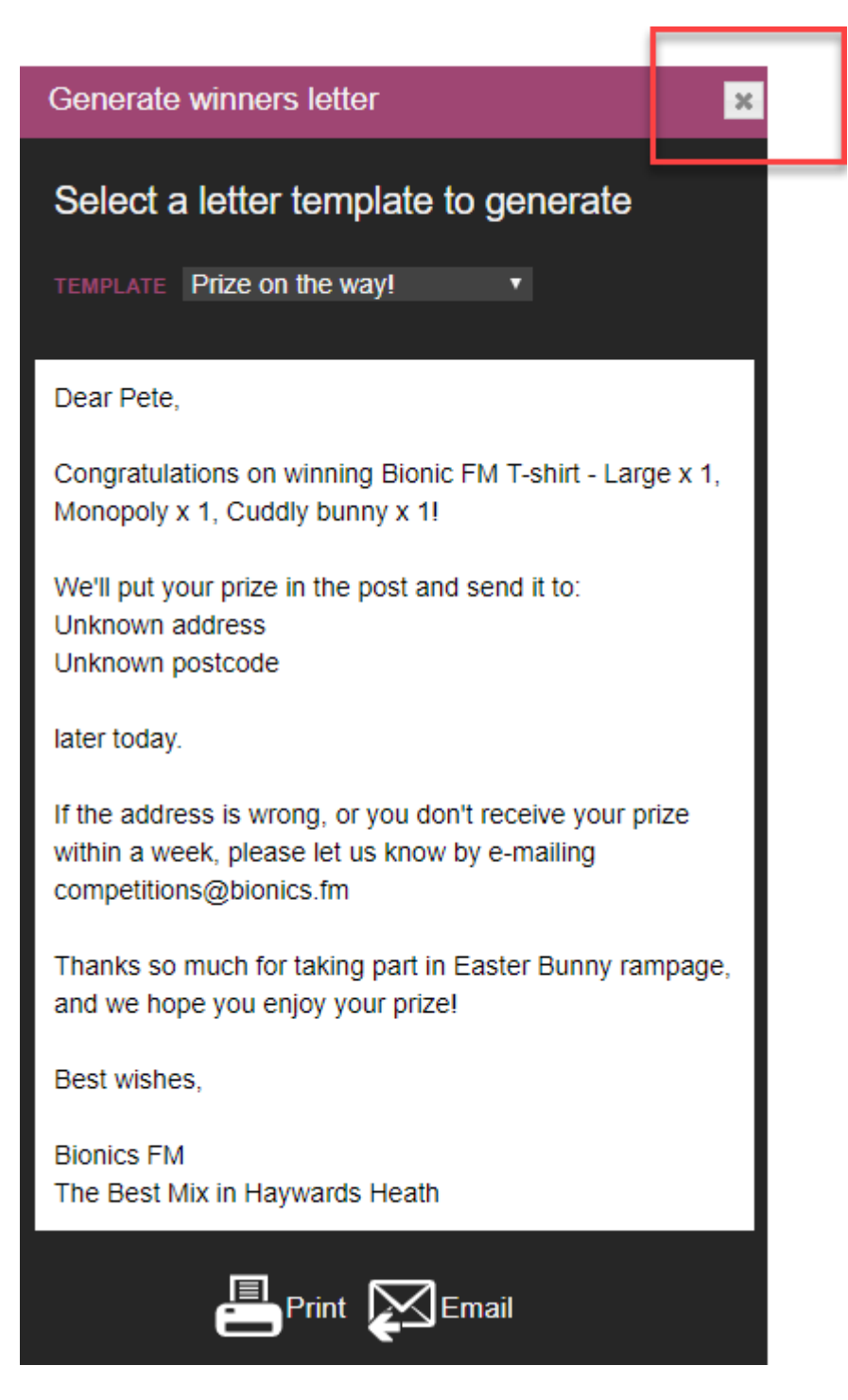

PRESS TO CLOSE

...and mark the Status as 'Info Sent'.

| Prize Winner of a Bionic FM T-shirt | - Large x 1, Monopoly x 1, Cuddly bunny x 1                                                                                                    |
|-------------------------------------|----------------------------------------------------------------------------------------------------|
| Winner info Prizes History          |                                                                                                    |
| SCHEDULED between 15:00 and 16:00 o | i the Tuesday, April 16, 2019                                                                                                    |
| Winner info                         | Prize Status                                                                                                    |
| NAME Pete                           | WON ON 4/16/2019 14:39                                                                                                    |
|                                     | Delivery by courier •                                                                                                    |
| NUMBER 505 Dubai                    | SHIPING DEADLINE 4/30/2019                                                                                                    |
|                                     | $\underbrace{ \begin{array}{c} \text{Won} \\ \Psi \end{array} } \xrightarrow{ \  \  } \underbrace{ \begin{array}{c} \text{Info Sent} \\ \hline \\ \Psi \end{array} } \xrightarrow{ \  \  } \underbrace{ \begin{array}{c} \text{Sent} \\ \hline \\ \Psi \end{array} } \xrightarrow{ \  \  } \underbrace{ \begin{array}{c} \text{Sent} \\ \hline \\ \Psi \end{array} } \xrightarrow{ \  \  } \underbrace{ \begin{array}{c} \text{Received} \\ \hline \\ \Psi \end{array} } \xrightarrow{ \  \  } \underbrace{ \begin{array}{c} \text{Received} \\ \Psi \end{array} } \xrightarrow{ \  \  } \underbrace{ \begin{array}{c} \text{Received} \\ \\ \end{array} } \xrightarrow{ \  \  } \underbrace{ \begin{array}{c} \text{Received} \\ \xrightarrow{ \  } \underbrace{ \begin{array}{c} \text{Received} \\ \end{array} } \xrightarrow{ \begin{array}{c} \text{Received} \\ \end{array} } \xrightarrow{ \  } \underbrace{ \begin{array}{c} \text{Received} \\ \end{array} $ } \xrightarrow{ \begin{array}{c} \text{Received} \\ \end{array} } \xrightarrow{ \  } \underbrace{ \begin{array}{c} \text{Received} \\ \xrightarrow{ \begin{array}{c} \text{Received} \\ \end{array} } \xrightarrow{ \begin{array}{c} \text{Received} \\ \end{array} } \xrightarrow{ \begin{array}{c} \text{Received} \\ \end{array} } \xrightarrow{ \begin{array}{c} \text{Received} \\ \xrightarrow{ \begin{array}{c} R |
|                                     | NAME                                                                                                    |
| NOTES                               | ADDRESS                                                                                                    |
|                                     | h POSTCODE                                                                                                    |
|                                     | Generate letter Unassign winner                                                                                                    |

INFO SENT BUTTON

When you close the window, you'll now see that the Status in the list has updated.

|      |                                                                   |                      |                              | Records:              |
|------|-------------------------------------------------------------------|----------------------|------------------------------|-----------------------|
| NAME | PRIZE                                                             | CONTEST              | STATUS                       | WON ON                |
| Pete | Bionic FM T-shirt - Large x 1<br>Monopoly x 1<br>Cuddly bunny x 1 | Easter Bunny rampage | Information Sent - 4/17/2019 | 14:39 Tue 16 Apr 2019 |
| John | Bionic FM T-shirt - Medium                                        | Guess the Sound      | Won - 4/17/2019              | 15:56 Wed 17 Apr 2019 |

WINNER STATUS - INFORMATION SENT

Once you are ready to send the prize, click on the Winner's name again to open the Prize Winner Screen. Make sure all the relevant details are filled in.

You can also choose whether the prize is to be posted, or collected from the station.

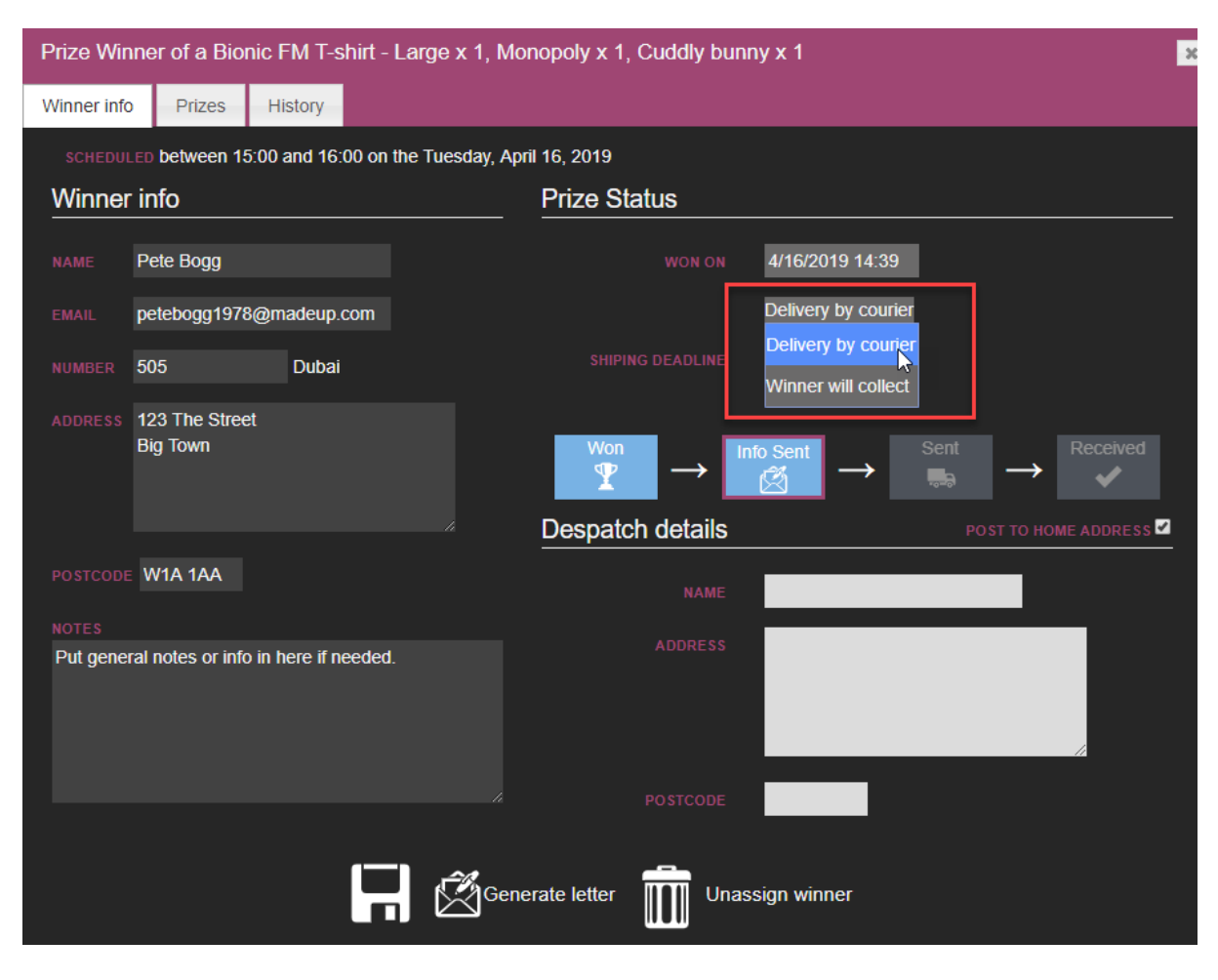

CHOOSE DELIVERY OPTIONS

Once the prize has been Sent, press the 'Sent' button.

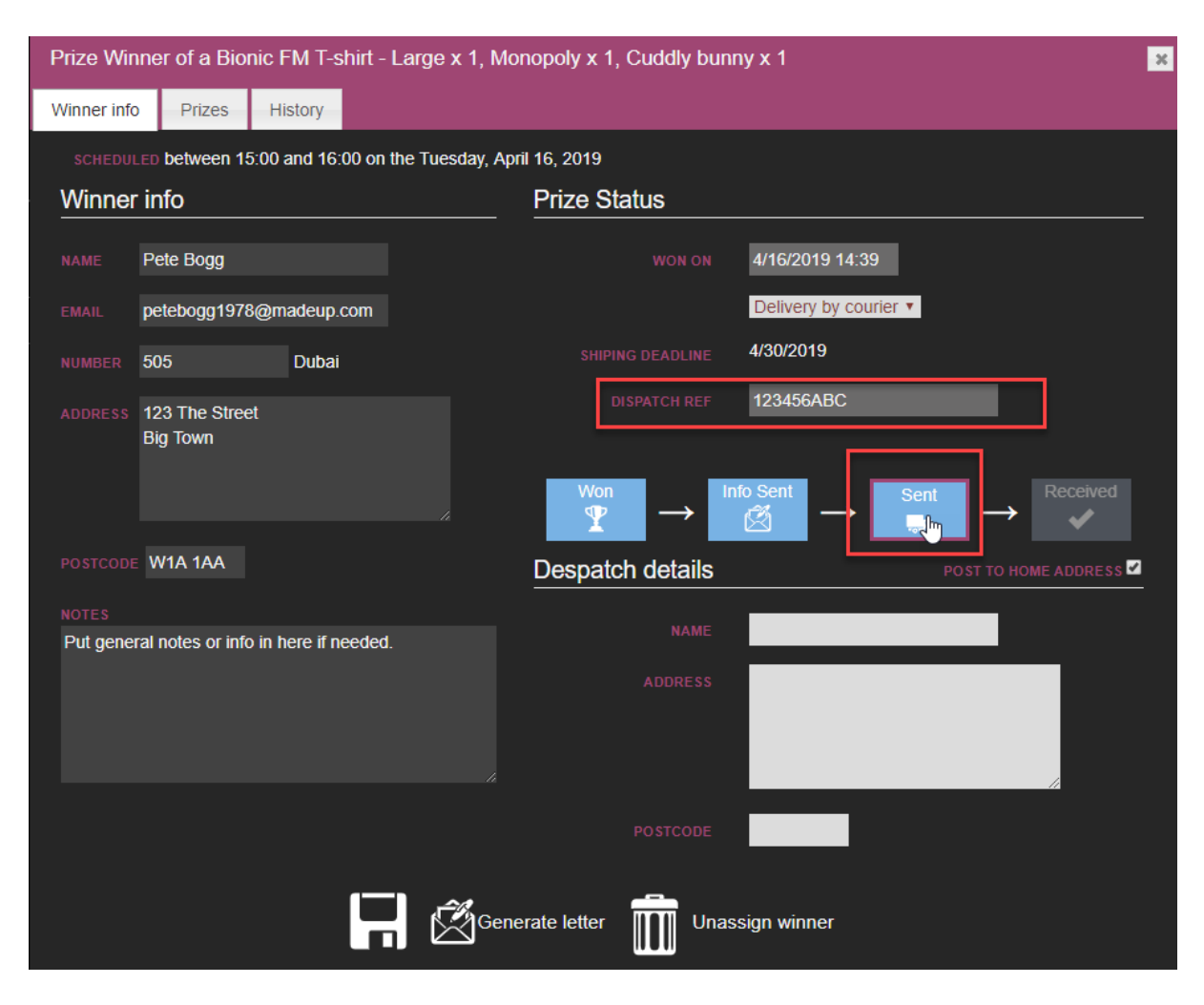

PRESS WHEN PRIZES DISPATCHED

Make sure you include a copy of the courier tracking reference in case there are any problems.

The default is that the Prize is sent to the Winner's home address, but you can add in an alternative address by unchecking the 'Post to Home Address' box and filling in the relevant details.

Tip! The colour scheme of Bionic Contest means that dark colours are boxes you can type in, but light boxes are ones that you can't. Don't get confused!

| $\stackrel{\text{Won}}{\Psi} \rightarrow$ | nfo Sent<br>⊘ →                           | Sent    | → Received   |
|-------------------------------------------|-------------------------------------------|---------|--------------|
| Despatch details                          |                                           | POST TO | HOME ADDRESS |
| NAME                                      | Pete Bogg                                 |         |              |
| ADDRESS                                   | 780 Work Place<br>Work Street<br>Big Town |         |              |
| POSTCODE                                  | W7 7RJ                                    |         |              |

ALTERNATIVE ADDRESS AREA

(If the prize is being collected, mark as 'Collection' once the goods have been given to reception).

| Prize Wi   | nner of a Bionic           | : FM T-shirt - L  | arge x 1, Monopol      | y x 1, Cuddly bun                                                                                                    | ny x 1                  | ×        |
|------------|----------------------------|-------------------|------------------------|----------------------------------------------------------------------------------------------------|-------------------------|----------|
| Winner inf | o Prizes                   | History           |                        |                                                                                                    |                         |          |
|            | LED between 15:0           | 0 and 16:00 on th | e Tuesday, April 16, 2 | 019                                                                                                    |                         |          |
| Winne      | r info                     |                   | Priz                   | e Status                                                                                                    |                         |          |
|            | Pete Bogg                  |                   |                        |                                                                                                    | 4/16/2019 14:39         |          |
|            | petebogg1978@              | madeup.com        |                        |                                                                                                    | Winner will collect 🔻   |          |
|            | 505                        | Dubai             |                        |                                                                                                    | 4/30/2019               |          |
|            | 123 The Street<br>Big Town |                   |                        | Won<br>The second second | nfo Sent → Collection → |          |
| POSTCOD    | e W1A 1AA                  |                   |                        | NAME                                                                                                    |                         | <u>-</u> |
| Put gene   | eral notes or info in      | here if needed.   |                        |                                                                                                    |                         |          |
|            |                            |                   |                        | etter 🛄 Unas                                                                                                    | ssign winner            |          |

'COLLECTION' IS DISPLAYED FOR PRIZES BEING COLLECTED FROM THE STATION

If you need to double-check which Prizes you are meant to send, press the 'Prizes' tab.

**Tip!** You can also see an overview of which Winner needs to be sent what on your Home screen:

| phonebox 🌈            | Prize Manager 2.0    |           |                    |           |          |                   |          | -51        |
|-----------------------|----------------------|-----------|--------------------|-----------|----------|-------------------|----------|------------|
| Station 1             |                      | A Home    |                    | ffi Prize | 🕈 Liners | Schedule          | Draw     | Se Winners |
| Station 1 -           | Summary              |           |                    |           |          |                   |          |            |
| Y 8 active competit   | tion                 |           |                    |           |          |                   |          |            |
|                       |                      |           |                    |           |          |                   |          |            |
| 20 won prizes th      | at need posting or c | ollecting |                    |           |          |                   |          |            |
| ON                    | ВҮ                   | PRIZE     |                    |           | СОМ      | PETITION          | SHIPPING | GDEADLINE  |
| 16:07 Tue 25 Sep 2018 | Doctor Foster        | Bionic F  | M T-shirt - Medium |           | Ad h     | oc - Sep 2018     |          |            |
| 15:56 Wed 17 Apr 2019 | Joe                  | Bionic F  | M T-shirt - Medium |           | Gue      | ss the Sound      |          |            |
| 16:50 Tue 23 Apr 2019 | Doctor Foster        | Weeken    | d away for two     |           | Hom      | etime Holiday     |          |            |
| 17:20 Fri 26 Apr 2019 | David Smith          | Bionic F  | M T-shirt - Large  |           | Ad h     | oc - Apr 2019     |          |            |
| 16:55 Mon 06 May 2019 | Pete Bogg            | Tickets   | for The Fleas      |           | Ad h     | oc - May 2019     | Wed 08 I | May 2019   |
| 16:33 Thu 09 May 2019 | No person assigned.  | Bionic F  | M T-shirt - Large  |           | Text     | for a mug         |          |            |
| 15:00 Fri 10 May 2019 | Parminder            | Bionic F  | M mug              |           | Text     | for a mug         |          |            |
| 15:13 Fri 10 May 2019 | jack                 | Bionics   | FM mug - white     |           | Text     | for a mug         |          |            |
| 15:58 Fri 10 May 2019 | 000 1234 555         | Bionic F  | M T-shirt - Large  |           | win s    | some clothes      |          |            |
| 15:59 Fri 10 May 2019 | 000 1234 555         | a left so | ck                 |           | Ad h     | oc - May 2019     |          |            |
| 15:44 Thu 13 Jun 2019 | Parminder            | Bionic F  | M T-shirt - Medium |           | Ad h     | oc - Jun 2019     |          |            |
| 17:42 Mon 29 Jul 2019 | Joe                  | Bundle    | of 10 books        |           | Sum      | mer holiday reads | Wed 31 . | Jul 2019   |
| 15:25 Tue 06 Aug 2019 | Joe                  | Bundle    | of 10 books        |           | Sum      | mer holiday reads | Wed 31 . | Jul 2019   |
| 17:31 Mon 19 Aug 2019 | Betty Draper         | Top 10 s  | songs on vinyl     |           | Win      | the Top 10        |          |            |
| 15:37 Thu 29 Aug 2019 | No person assigned.  | Top 10 s  | songs on vinyl     |           | Win      | the Top 10        |          |            |
| 45:44 Thu 20 Aug 2040 | No person assigned   | Top 10 r  | ango on vinul      |           | 10/in    | the Tep 40        |          |            |

HOME SCREEN TO-DO LIST

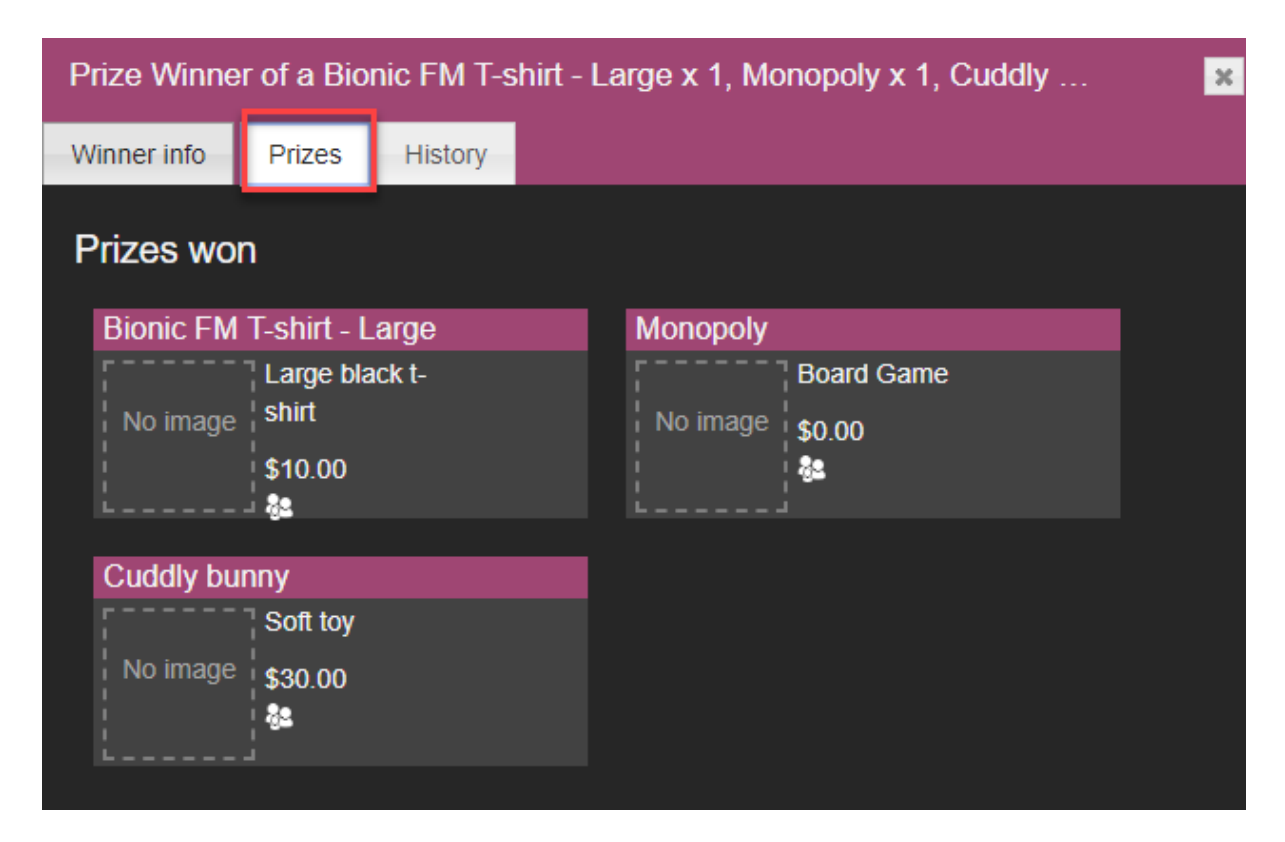

PRIZES TAB

Make sure you press 'Save' on the 'Winner info' tab, or the information will be lost.

| Prize Winner of a Bionic FM T-shirt - Large x 1, Mo  | onopoly x 1, Cuddly bun                  | ny x 1                                                                                                    | ×     |
|------------------------------------------------------|------------------------------------------|----------------------------------------------------------------------------------------------------|-------|
| Winner info Prizes History                           |                                          |                                                                                                    |       |
| SCHEDULED between 15:00 and 16:00 on the Tuesday, Ap | oril 16, 2019                            |                                                                                                    |       |
| Winner info                                          | Prize Status                             |                                                                                                    |       |
| NAME Pete Bogg                                       |                                          | 4/16/2019 14:39                                                                                                    |       |
| EMAIL petebogg1978@madeup.com                        |                                          | Delivery by courier                                                                                                    |       |
| NUMBER 505 Dubai                                     |                                          | 4/30/2019                                                                                                    |       |
| ADDRESS 123 The Street<br>Big Town                   |                                          | 123456ABC                                                                                                    |       |
|                                                      | $\stackrel{\text{Won}}{\P} \rightarrow $ | $\stackrel{\text{fo Sent}}{\boxtimes} \to \boxed{\begin{array}{c} \text{Sent} \\ \hline \\ \hline \\ \hline \\ \hline \\ \hline \\ \hline \\ \hline \\ \hline \\ \hline \\ $ | eived |
| POSTCODE W1A 1AA                                     | Despatch details                         | POST TO HOME ADD                                                                                                    | RESS  |
| NOTES Put general notes or info here if needed.      |                                          | Pete Bogg                                                                                                    |       |
|                                                      |                                          | 780 Work Place<br>Work Street<br>Big Town                                                                                                    |       |
|                                                      |                                          | W7 7RJ                                                                                                    |       |
|                                                      | erate letter 🛄 Unas                      | ssign winner                                                                                                    |       |

SAVE BUTTON - VERY IMPORTANT!

When you close the Prize Winner window, the Status in the Winners column will be updated.

|      |                                               |                      |                  |                       | Records: 3 |
|------|-----------------------------------------------|----------------------|------------------|-----------------------|------------|
| NAME | PRIZE                                         | CONTEST              | STATUS           | WON ON                |            |
| Pete | Bionic FM T-shirt - Large x 1<br>Monopoly x 1 | Easter Bunny rampage | Sent - 4/17/2019 | 14:39 Tue 16 Apr 2019 |            |
|      |                                               |                      |                  |                       |            |
| John | Bionic FM T-shirt - Medium                    | Guess the Sound      | Won - 4/17/2019  | 15:56 Wed 17 Apr 2019 |            |

WINNER STATUS - SENT

Finally, once you have received confirmation that the Prize has been received (e.g. courier e-mail confirmation, contact from the winner, e-mail from reception), go into the system and press the 'Received' or 'Collected' button.

| Prize Wir   | nner of a Bionic F     | Μ T-shirt - La   | arge x 1, Mo   | nopoly x 1,  | Cuddly buni | ny x 1                        |          |              | × |
|-------------|------------------------|------------------|----------------|--------------|-------------|-------------------------------|----------|--------------|---|
| Winner info | D Prizes His           | story            |                |              |             |                               |          |              |   |
|             | LED between 15:00 a    | and 16:00 on the | e Tuesday, Api | ril 16, 2019 |             |                               |          |              |   |
| Winne       | r info                 |                  |                | Prize Sta    | atus        |                               |          |              |   |
|             | Pete Bogg              |                  |                |              |             | 4/16/2019 14:39               |          |              |   |
|             | petebogg1978@ma        | adeup.com        |                |              |             | Delivery by courier           | <b>*</b> |              |   |
|             | 505                    | Dubai            |                |              |             | 4/30/2019                     |          |              |   |
|             | 123 The Street         |                  |                |              |             | 123456ABC                     |          |              |   |
|             | Big Town               |                  |                |              |             |                               |          | <u> </u>     |   |
|             |                        |                  |                | Won          |             | ifo Sent →                    | Sent     | Received     |   |
|             | W1A 1AA                |                  |                | Despatc      | h details   |                               |          | HOME ADDRESS |   |
|             |                        |                  |                |              |             | Data Daga                     |          |              |   |
| Put gene    | ral notes or info here | e if needed.     |                |              | NAME        | Pete Bogg                     |          |              |   |
|             |                        |                  |                |              |             | 780 Work Place<br>Work Street |          |              |   |
|             |                        |                  |                |              |             | Big Town                      |          |              |   |
|             |                        |                  |                |              |             |                               |          |              |   |
|             |                        |                  |                |              |             | W7 7RJ                        |          |              |   |
|             |                        |                  |                |              |             |                               |          |              |   |
|             |                        |                  |                | erate letter |             | sign winner                   |          |              |   |

### RECEIVED (FOR PRIZES SENT BY POST)

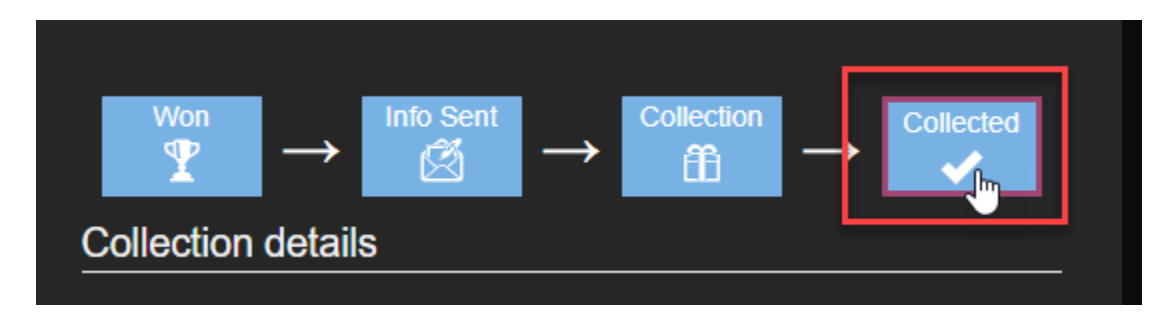

COLLECTED (FOR PRIZES COLLECTED FROM STATION)

Close the window.

The Winner's details will disappear from the 'Won – action required' filter. You can find their information by choosing 'Won – fulfilled' from the drop-down.

| <b>&amp;2</b> |                            |                   | Won - action required<br>Missed | tart date 📺 End date 🚺 🖬 Top 1000<br>Records: 2 |
|---------------|----------------------------|-------------------|---------------------------------|-------------------------------------------------|
| NAME          |                            |                   | In Play                         | WON ON                                          |
| John          | Bionic FM T-shirt - Medium | Guess the Sound   | Future                          | 15:56 Wed 17 Apr 2019                           |
| Doctor Foster | Bionic FM T-shirt - Medium | Ad hoc - Sep 2018 | Won - action required           | 16:07 Tue 25 Sep 2018                           |

### CHOOSE 'WON - FULFILLED' FROM THE DROP-DOWN OPTIONS

| <b>69</b>        |                                                                   |                        | er Won - fulfied Start dat     | te 👖 End date 📋 🖬 Top 1000<br>Records: 4 |
|------------------|-------------------------------------------------------------------|------------------------|--------------------------------|------------------------------------------|
| NAME             | PRIZE                                                             | CONTEST                | STATUS                         | WON ON                                   |
| John             | Bionic FM T-shirt - Small x 1<br>Giant Chocolate Easter Egg x 1   | Easter Bunny rampage   | Confirmed Received - 4/16/2019 | 14:47 Tue 16 Apr 2019                    |
| Alison Brown     | \$100.00                                                          | The Lunchtime 100 Club | Confirmed Received - 4/16/2019 | 15:51 Tue 16 Apr 2019                    |
| Pete Bogg        | Bionic FM T-shirt - Large x 1<br>Monopoly x 1<br>Cuddly bunny x 1 | Easter Bunny rampage   | Confirmed Received - 4/17/2019 | 14:39 Tue 16 Apr 2019                    |
| Bertha Broadside | Weekend away for two                                              | Hometime Holiday       | Collected - 4/16/2019          | 16:24 Tue 16 Apr 2019                    |

WINNER SCREEN - CONFIRMATION RECEIVED

## Unassigning a prize

Sometimes, a prize will be assigned to the wrong user by accident (e.g. error in the studio, winner later disqualified, one of every size of t-shirt rather than the one the winner wants).

In this case, you will need to unassign those prizes from that winner.

**Tip!** If some of the prizes are correct and some aren't, follow the steps to unassign the prize and then manually re-assign the correct ones (see <u>Winners</u> <u>screen overview</u> above).

First, find the incorrect Winner by going to the Winners screen and searching/filtering if necessary.

| phonebo       | 🗴 🌈 Prize Manager 2.0                                             |        |                                                                                                    |           |                     |                 |                   | -51          |
|---------------|-------------------------------------------------------------------|--------|----------------------------------------------------------------------------------------------------|-----------|---------------------|-----------------|-------------------|--------------|
| Station 1     |                                                                   | 😭 Home | Transferred Transferred Transf | ffi Prize | 📢 Liners            | Schedule        | 🕼 Draw            | Se Winners   |
| <b>6</b> 2    |                                                                   |        |                                                                                                    | Filter V  | Von - action requir | ed v Start date | End date          | 🎬 🖬 Top 1000 |
|               |                                                                   |        |                                                                                                    |           |                     |                 |                   | Records: 3   |
| NAME          | PRIZE                                                             |        | CONTEST                                                                                                    |           | STATUS              | v               | VON ON            |              |
| Pete          | Bionic FM T-shirt - Large x 1<br>Monopoly x 1<br>Cuddly bunny x 1 |        | Easter Bunny ram                                                                                                    | npage     | Won - 4/16/         | 2019 <b>1</b>   | 4:39 Tue 16 Apr 2 | 2019         |
| John          | Bionic FM T-shirt - Medium x 1<br>Bionic FM T-shirt - Small x 1   |        | Guess the Sound                                                                                                    |           | Won                 | 1               | 7:17 Mon 15 Apr   | 2019         |
| Doctor Foster | Bionic FM T-shirt - Medium                                        |        | Ad hoc - Sep 201                                                                                                    | 8         | Won - 9/25/         | 2018 1          | 6:07 Tue 25 Sep   | 2018         |

WINNERS SCREEN

In this case, 'John' has been assigned a Medium and a Small t-shirt, but he only needs the Medium size.

To correct this, click on John's name in the 'Name' column.

| NAME | PRIZE                                                             | CONTEST              |
|------|-------------------------------------------------------------------|----------------------|
| Pete | Bionic FM T-shirt - Large x 1<br>Monopoly x 1<br>Cuddly bunny x 1 | Easter Bunny rampage |
| John | Bionic FM T-shirt - Medium x 1<br>Bionic FM T-shirt - Small x 1   | Guess the Sound      |

NAME HIGHLIGHTED - MAKE SURE YOU CLICK HERE AND NOT 'PRIZE' OR 'CONTEST'

The Prize Winner dialog box will appear.

| Prize Winner of a Bionic FM T-shirt - Me | edium x 1, Bionic FM T-shirt - Small x 1                                                                                                    | ×                  |
|------------------------------------------|----------------------------------------------------------------------------------------------------|--------------------|
| Winner info Prizes History               |                                                                                                    |                    |
| SCHEDULED between 17:00 and 18:00 on the | Monday, April 15, 2019                                                                                                    |                    |
| Winner info                              | Prize Status                                                                                                    |                    |
| NAME John                                | WON ON 4/15/2019 17:17                                                                                                    |                    |
|                                          | Delivery by courier •                                                                                                    |                    |
| NUMBER 501 Wellington                    |                                                                                                    |                    |
|                                          | $\underbrace{\overset{\text{Won}}{\P}} \rightarrow \underbrace{\overset{\text{Info Sent}}{\boxtimes}} \rightarrow \underbrace{\overset{\text{Sent}}{\blacksquare}}$ |                    |
|                                          |                                                                                                    | SI TO HOME ADDRESS |
| NOTES<br>Naads size Madium t.shirt       | ADDRESS                                                                                                    |                    |
|                                          |                                                                                                    | <i>"</i>           |
| ( <b></b> )                              |                                                                                                    |                    |
|                                          | Generate letter Unassign winner                                                                                                    |                    |

PRIZE DIALOG BOX

Click 'Unassign winner'.
| Prize Winner of a Bionic FM T-shirt - Med  | lium x 1, Bionic FM T-shirt - Small x 1                                                                                                    | ×   |
|--------------------------------------------|----------------------------------------------------------------------------------------------------|-----|
| Winner info Prizes History                 |                                                                                                    |     |
| SCHEDULED between 17:00 and 18:00 on the M | Ionday, April 15, 2019                                                                                                    |     |
| Winner info                                | Prize Status                                                                                                    |     |
| NAME John                                  | WON ON 4/15/2019 17:17                                                                                                    |     |
|                                            | Delivery by courier •                                                                                                    |     |
| NUMBER 501 Wellington                      |                                                                                                    |     |
|                                            | $\begin{array}{c} \hline Won \\ \hline \Psi \end{array} \rightarrow \begin{array}{c} Info \ Sent \\ \hline \boxtimes \end{array} \end{array} \rightarrow \begin{array}{c} Sent \\ \hline \blacksquare \end{array} \rightarrow \begin{array}{c} Received \\ \checkmark \end{array}$                                                                                                    |     |
|                                            | Despatch details POST TO HOME ADDRES                                                                                                    | 3 🗹 |
|                                            | NAME                                                                                                    |     |
| NOTES<br>Needs size Medium t-shirt.        | ADDRESS                                                                                                    |     |
|                                            | POSTCODE DE LA COMPOSICIÓN DE LA COMPOSICIÓN DE LA COMPOSICION DE LA COMPOSICION DE LA COMPOSICIA DE LA COMPOSICIA DE LA COMPOSICIA DE LA COMPOSICIA DE LA C |     |
|                                            | Generate letter Unassign winner                                                                                                    |     |

UNASSIGN WINNER BUTTON

The 'Assign a Winner' dialog box will appear.

From here you have three options:

- 1. Close the box, leaving the Prizes unassigned and ready for another person to win.
- 2. Manually add in / search for the correct winner's information.
- 3. Remove the incorrect prizes and then assign the right one back to the winner.

In this example, we want to remove the incorrect prize and leave John with the medium-sized t-shirt.

To do this, we first need to find John's call details again.

First, we press 'Assign to existing caller' and search for John's call record.

|                           |                                                                                                    | ×                                                                                                    |
|---------------------------|----------------------------------------------------------------------------------------------------|----------------------------------------------------------------------------------------------------|
| ne Monday, April 15, 2019 |                                                                                                    |                                                                                                    |
|                           |                                                                                                    |                                                                                                    |
| Bionic FM T-shirt - Small |                                                                                                    |                                                                                                    |
| Small black t-            |                                                                                                    |                                                                                                    |
| \$10.00                   |                                                                                                    |                                                                                                    |
|                           |                                                                                                    |                                                                                                    |
|                           |                                                                                                    |                                                                                                    |
| Prize Status              |                                                                                                    |                                                                                                    |
|                           | 4/17/2019 15:40                                                                                                    |                                                                                                    |
| WON ON                    |                                                                                                    |                                                                                                    |
|                           | Delivery by counter +                                                                                                    |                                                                                                    |
|                           |                                                                                                    |                                                                                                    |
| Despatch det              |                                                                                                    |                                                                                                    |
| Despaich dei              |                                                                                                    |                                                                                                    |
|                           |                                                                                                    |                                                                                                    |
|                           |                                                                                                    |                                                                                                    |
|                           |                                                                                                    |                                                                                                    |
|                           |                                                                                                    | <u>//</u>                                                                                                    |
|                           |                                                                                                    |                                                                                                    |
|                           |                                                                                                    |                                                                                                    |
|                           |                                                                                                    |                                                                                                    |
|                           |                                                                                                    |                                                                                                    |
|                           | Re Monday, April 15, 2019<br>Bionic FM T-shirt - Small<br>No image Small black t-<br>shirt<br>\$10.00<br>Prize Status<br>WON ON<br>SHIPING<br>DESPatch del<br>NAME<br>ADDRESS | Re Monday, April 15, 2019<br>Bionic FM T-shirt - Small<br>Small black t<br>shirt<br>\$10.00<br>Prize Status<br>WON ON 4/17/2019 15:40<br>Delivery by courier •<br>SHIPING<br>DESPATCH details POST TO HOME ADDRESS ©<br>NAME<br>ADDRESS |

ASSIGN TO EXISTING CALLER

Tip!The list defaults to the callers who were on air during the time the<br/>competition was scheduled. You can adjust the filters if needed.

| Find a caller        |                 |                 | ×           |
|----------------------|-----------------|-----------------|-------------|
|                      |                 |                 |             |
|                      |                 |                 |             |
|                      | 4/15/2019 17:00 | 4/15/2019 18:00 | Only On Air |
|                      |                 |                 | Records: 1  |
| TIME                 | NUMBER          | NAME            | LOCATION    |
| 4/15/2019 5:15:05 PM | 501             | John            | Wellington  |
|                      |                 |                 |             |

FIND A CALLER

Select the winner's name from the list.

| Find a caller        |                 |                | ×               |
|----------------------|-----------------|----------------|-----------------|
|                      |                 |                |                 |
|                      |                 |                |                 |
|                      | 1/15/2019 17:00 | 4/15/2019 18:0 | 0 🗹 Only On Air |
|                      |                 |                | Records: 1      |
| TIME                 | NUMBER          | NAME           | LOCATION        |
| 4/15/2019 5:15:05 PM | 501             | John           | Wellington      |

Press on the entry in the 'Time' column to select

Tip! You need to press in the 'Time' column, not the Number / Name / Location columns.

The 'Assigning winner from call' box appears again.

Ensure the checkbox on the correct prize is ticked, and then press the 'Save' icon.

| Assigning winner from call                                                     |                                                                   | <b>3</b> |
|--------------------------------------------------------------------------------|-------------------------------------------------------------------|----------|
| SCHEDULED between 17:00 and 18:00 on the<br>Available prizes                   | Monday, April 15, 2019                                            |          |
| Bionic FM T-shirt - Medium Medium Medium black t-<br>No image shirt<br>\$10.00 | B onic FM T-shirt - Small ■<br>Small black t-<br>No image \$10.00 |          |
| Assign a winner                                                                | Prize Status                                                      |          |
| NAME John                                                                      | WON ON 4/17/2019 15:53<br>Delivery by courier *                   |          |
| NUMBER 501 Wellington                                                          |                                                                   |          |
|                                                                                |                                                                   |          |
| POSTCODE                                                                       | ADDRESS                                                           |          |
|                                                                                | POSTCODE                                                          |          |
|                                                                                |                                                                   |          |

MAKE SURE THE CHECKBOX IS TICKED OR THE PRIZE WON'T BE ASSIGNED!

The Dispatch screen will then appear. Either follow the steps in <u>Dispatching a prize</u> above, or press the 'Save' icon again to come back to it later.

| Prize Wir   | nner           |                   |                 |                   | 2                                                                                                    |
|-------------|----------------|-------------------|-----------------|-------------------|----------------------------------------------------------------------------------------------------|
| Winner info | Prizes         | History           |                 |                   |                                                                                                    |
|             | LED between 17 | 7:00 and 18:00 on | the Monday, Apr | il 15, 2019       |                                                                                                    |
| Winner      | r info         |                   |                 | Prize Status      |                                                                                                    |
|             | John           |                   |                 |                   | 4/17/2019 15:48                                                                                                    |
|             |                |                   |                 |                   | Delivery by courier •                                                                                                    |
|             | 501            | Wellington        |                 |                   |                                                                                                    |
|             |                |                   |                 |                   | $  \begin{array}{c} \text{Info Sent} \\ \textcircled{\begin{tabular}{ll} \hline \hline \hline \hline \hline \end{array} \end{array} } \end{array} \xrightarrow{ \begin{array}{c} \text{Sent} \\ \hline \hline \hline \end{array} \end{array} } \xrightarrow{ \begin{array}{c} \text{Received} \\ \swarrow \end{array} } \end{array} $ |
|             |                |                   |                 | Despatch details  | POST TO HOME ADDRESS                                                                                                    |
|             |                |                   |                 |                   |                                                                                                    |
| NOTES       |                |                   |                 |                   |                                                                                                    |
|             |                |                   |                 |                   |                                                                                                    |
|             |                | F                 | Gene            | erate letter 🔟 Un | nassign winner                                                                                                    |

**PRIZE WINNER SCREEN** 

The correct details will then be displayed in the list.

|      |                                                |                      | Won - action required • | Start date 👖 End date 👖 🖬 Top 1000<br>Records: 3 |
|------|------------------------------------------------|----------------------|-------------------------|--------------------------------------------------|
|      |                                                |                      |                         |                                                  |
| Pete | Bionic FM T-shirt - Large x 1                  | Easter Bunny rampage | Won - 4/16/2019         | 14:39 Tue 16 Apr 2019                            |
|      | Cuddly bunny x 1                               |                      |                         |                                                  |
| John | Cuddly bunny x 1<br>Bionic FM T-shirt - Medium | Guess the Sound      | Won - 4/17/2019         | 15:48 Wed 17 Apr 2019                            |

UPDATED WINNER LIST

## Checking a Winner's details

If you need to check a Winner's details (for example, reviewing their Prize History), first search for their name in the Filter box.

| Station 1        |                      | A Home | Transferred Transferred Transf | ffi Prize | 📢 Liners           | 😰 Schedi | ıle 🛛 🕲 Draw       | Se Winners |
|------------------|----------------------|--------|----------------------------------------------------------------------------------------------------|-----------|--------------------|----------|--------------------|------------|
|                  |                      |        | FILTER<br>bertha                                                                                                    | Q Filter  | Won - fullfied     | Start o  | late 📋 End date    | Top 1000   |
| NAME             | PRIZE                |        | CONTEST                                                                                                    | ST        | ATUS               |          | WON ON             |            |
| Bertha Broadside | Weekend away for two |        | Hometime Holiday                                                                                                    | Co        | llected - 4/16/201 | 19       | 16:24 Tue 16 Apr 2 | 2019       |
|                  |                      |        |                                                                                                    |           |                    |          |                    |            |

FILTERING FOR A WINNER

Next, click on their name to bring up their Winner Record.

| FILTER       Won - fullified       Start date       Image: Control of the control of the control o | Station 1                             | 🛧 Home | Transferred Transferred Transf | ffi Prize | 📢 Liners           | P Schedule | 🕼 Draw          | Se Winners   |
|----------------------------------------------------------------------------------------------------|---------------------------------------|--------|----------------------------------------------------------------------------------------------------|-----------|--------------------|------------|-----------------|--------------|
| FILTER       won - fullfied       Start date       End date       Top 1000         Records: 1       Records: 1         NAME       PRIZE       CONTEST       STATUS       WON ON         Bertha Broadside       Weekend away for two       Hometime Holiday       Collected - 4/16/2019       16:24 Tue 16 Apr 2019                                                                                                    |                                       |        |                                                                                                    |           |                    |            |                 |              |
| Dertha     Q     Filter     Won - fullified     Start date     Image: Conduction of the conduction of the conduc     |                                       |        | FILTER                                                                                                    |           |                    |            |                 |              |
| NAME         PRIZE         CONTEST         STATUS         WON ON           Bertha Broadside         Weekend away for two         Hometime Holiday         Collected - 4/16/2019         16:24 Tue 16 Apr 2019                                                                                                    |                                       |        | bertha                                                                                                    | O Filter  | Won - fullfied     | Start date | End date        | 🔟 🗹 Top 1000 |
| NAME         PRIZE         CONTEST         STATUS         WON ON           Bertha Broadside         Weekend away for two         Hometime Holiday         Collected - 4/16/2019         16:24 Tue 16 Apr 2019                                                                                                    |                                       |        |                                                                                                    |           |                    |            |                 |              |
| NAME         PRIZE         CONTEST         STATUS         WON ON           Bertha Broadside         Weekend away for two         Hometime Holiday         Collected - 4/16/2019         16:24 Tue 16 Apr 2019                                                                                                    |                                       |        |                                                                                                    |           |                    |            |                 | Records: 1   |
| Bertha Broadside         Weekend away for two         Hometime Holiday         Collected - 4/16/2019         16:24 Tue 16 Apr 2019                                                                                                    | NAME PRIZE                            |        | CONTEST                                                                                                    | ST        | ATUS               | WO         | NON             |              |
|                                                                                                    | Bertha Broadside Weekend away for two |        | Hometime Holidav                                                                                                    | Co        | llected - 4/16/201 | 9 16::     | 24 Tue 16 Apr 2 | 2019         |
|                                                                                                    |                                       |        | , ,                                                                                                    |           |                    |            |                 |              |

PRESS NAME TO SELECT

The 'Prizes' tab will show which Prize they have won.

| Prize Winner of a Weekend away for two |            |         |  |  |  |  |
|----------------------------------------|------------|---------|--|--|--|--|
| Winner info                            | Prizes     | History |  |  |  |  |
| Prizes wo                              | n          |         |  |  |  |  |
| Weekend                                | away for t | wo      |  |  |  |  |
|                                        | A pass fo  | or two  |  |  |  |  |
| No image                               | adults in  | a one-  |  |  |  |  |
|                                        | Degroom    | Cabin   |  |  |  |  |
|                                        |            |         |  |  |  |  |

PRIZES TAB

The 'History' tab gives more detailed information.

| Prize Winner of a Weekend away for two |             |          |         |                                                                    |            |  |  |  |
|----------------------------------------|-------------|----------|---------|--------------------------------------------------------------------|------------|--|--|--|
|                                        | Winner info | Prizes   | History |                                                                    |            |  |  |  |
|                                        | Winner Hi   | story    |         | F<br>I                                                             | Records: 4 |  |  |  |
|                                        | WHEN        |          | ACTION  | FIELDS UPDATED                                                     | WHO        |  |  |  |
|                                        | 16 Apr 2019 | 15:24:52 | Create  |                                                                    | admin      |  |  |  |
|                                        | 16 Apr 2019 | 15:24:57 | Update  | PrizeStatus has changed from Won to InformationSent                | admin      |  |  |  |
|                                        | 16 Apr 2019 | 15:30:30 | Update  | PrizeStatus has changed from InformationSent to AwaitingCollection | admin      |  |  |  |
|                                        | 16 Apr 2019 | 15:30:37 | Update  | PrizeStatus has changed from AwaitingCollection to Collected       | admin      |  |  |  |

HISTORY TAB

### Assigning a Winner when contest is not scheduled

Sometimes, your station may be running a Contest that is not mentioned on-air (e.g. a competition on your station's website).

You wish to keep track of who has won and make sure their Prizes is assigned correctly, but do not want the on-air teams to read out any Contest information.

<u>Create the Contest</u> as normal, but do not schedule it.

Once you have chosen the Winner(s), you will need to assign them to the Prize.

Go to the 'Winners' tab.

|   | phonebox     | 🚰 Prize Manager 2.0    |                    |                              |                                | -51                     |  |
|---|--------------|------------------------|--------------------|------------------------------|--------------------------------|-------------------------|--|
| ( | Station 1    |                        | A Home Y Contests  | 🟦 Prize 📢 Liners 📸           | Schedule 🛛 🞯 Draw              | Se Winners              |  |
|   |              |                        | FILTER             | Filter Won - action required | <ul> <li>Start date</li> </ul> | Top 1000<br>Records: 19 |  |
|   | NAME         | PRIZE                  | CONTEST            | STATUS                       | WON ON                         |                         |  |
|   | Parminder    | Bionic FM pen          | Ad hoc - Aug 2019  | Won                          | 15:28 Fri 30 Aug 2019          | )                       |  |
|   | Parminder    | Bionics FM mug - white | Text for a mug     | Won                          | 15:27 Fri 30 Aug 2019          | )                       |  |
|   |              | Top 10 songs on vinyl  | Win the Top 10     | Won                          | 15:37 Thu 29 Aug 201           | 19                      |  |
|   |              | Top 10 songs on vinyl  | Win the Top 10     | Won                          | 15:41 Thu 29 Aug 201           | 19                      |  |
|   | Mary Smith   | Top 10 songs on vinyl  | Win the Top 10     | Won                          | 19:08 Tue 20 Aug 201           | 19                      |  |
|   | Betty Draper | Top 10 songs on vinyl  | Win the Top 10     | Won                          | 17:31 Mon 19 Aug 20            | 19                      |  |
|   | Mary Smith   | Bundle of 10 books     | Summer holiday rea | ds Won                       | 15:25 Tue 06 Aug 201           | 19                      |  |

WINNERS TAB

Select 'Missed' from the drop-down menu.

|   | FILTER            | Won - action required | Start date 👖 End date 👖 🛛 Top 1000 |
|---|-------------------|-----------------------|------------------------------------|
|   | CONTEST           | Missed                | Records: 19<br>WON ON              |
|   | Ad hoc - Aug 2019 | Future                | 15:28 Fri 30 Aug 2019              |
| e | Text for a mug    | Won - action required | 15:27 Fri 30 Aug 2019              |
|   | Win the Top 10    | Won                   | 15:37 Thu 29 Aug 2019              |
|   | Win the Top 10    | Won                   | 15:41 Thu 29 Aug 2019              |
|   | Win the Top 10    | Won                   | 19:08 Tue 20 Aug 2019              |
|   | Win the Top 10    | Won                   | 17:31 Mon 19 Aug 2019              |

SELECT 'MISSED'

Press 'Assign a winner without a schedule'

| - | Assign winner           | Bionic FM pen             | Guess the Sound           | No Winner |
|---|-------------------------|---------------------------|---------------------------|-----------|
|   | Assign winner           | Bionic FM 1-shirt - Large | Summer holiday reads      | No Winner |
|   | Assign a winner without | a schedule                |                           |           |
| Г | NAME                    | PRIZE                     | CONTEST                   | STATUS    |
|   |                         |                           | FILTER<br>Q Filter Missed | S         |

Assign a winner without a schedule

Choose a time and date for when the Contest was won, or press the 'Now' button.

Assign winner without a schedule × Assign a winner without a schedule September 2019 Мо Tu We Th Fr Sa Su Time 00:00 Hour Minute Now Done

Tip! The time/date affects which Prizes are shown as available

Use the drop-down menu to choose the correct Contest and then select the relevant Prize

|       | Assign a winner without a schedule | late <u>1</u> Er |
|-------|------------------------------------|------------------|
|       | WHEN 09/03/2019 14:37              | CHEDULED         |
| ıle   | CONTEST Online contest             |                  |
| ™ T-  |                                    | 18:00 Sun 01     |
| М ре  | AVAII ABI F PRIZES                 | 5:00 Fri 30 A    |
| M T-  | Search                             | )9:00 Fri 30 A   |
| songs | <u>Contest prizes</u>              |                  |
| songs | Emma Waterbridge Autumn            | 4:00 Thu 29      |
| -T M  |                                    | 9:30 Wed 28      |
| songs | Prize pool                         | 7:00 Wed 28      |
| songe | Bionic FM pen x 98                 |                  |
| of 10 | Bionic FM T-shirt - Small x 45     | 5:00 Fri 16 A    |
| of 10 |                                    | 15:00 Thu 15     |
| of 10 | Bionic FM T-snift - Medium X 43    | 5:00 Wed 14      |
| of 10 | Bionic FM T-shirt - Large x 45     | 5:00 Tue 13      |

CHOOSING THE CONTEST AND PRIZE

(You can add more than one Prize if needed).

Once the Prize(s) have been chosen, press 'Next'.

| Assign winner witho           | Assign winner without a schedule |                 |  |  |  |
|-------------------------------|----------------------------------|-----------------|--|--|--|
| Assign a winne                | er without a scheo               | dule            |  |  |  |
| WHEN                          | 09/03/2019 14:37                 |                 |  |  |  |
| CONTEST                       | Online contest                   | •               |  |  |  |
| AVAILABLE PRIZES              |                                  | ASSIGNED PRIZES |  |  |  |
|                               | Q ^                              | crockery set    |  |  |  |
| <u>Contest prizes</u>         |                                  |                 |  |  |  |
| Emma Waterbridge A<br>set x 5 | utumn crockery                   |                 |  |  |  |
| Prize pool                    |                                  | Clear           |  |  |  |
| Bionic FM pen x 98            |                                  | Clear           |  |  |  |
| Bionic FM T-shirt - Sm        | nall x 45                        |                 |  |  |  |
| Bionic FM T-shirt - Me        | dium x 43                        |                 |  |  |  |
| Bionic FM T-shirt - La        | rge x 45 🖕                       |                 |  |  |  |

Assigning the Prize

Fill in the Winner's details

| Assign a winner                                                                                                    |                |                              | 3 |
|----------------------------------------------------------------------------------------------------|----------------|------------------------------|---|
| SCHEDULED between 14:37 and 15:07 on the Tuesday, Sep<br>Available prizes                                                                     | tember 3, 2019 |                              |   |
| Emma Waterbridge Autumn<br>crockery set<br>Box containing<br>No image 12 x mugs, bowls<br>and plates<br>\$280.00<br>Assign to existing caller |                |                              |   |
| Assign a winner                                                                                                    | Prize Status   |                              |   |
|                                                                                                    |                | 9/3/2019 14:40               |   |
|                                                                                                    |                | Delivery by courier 🔻        |   |
|                                                                                                    |                |                              |   |
|                                                                                                    | Despatch de    | tails Post to home address Z |   |
|                                                                                                    |                |                              |   |
|                                                                                                    |                |                              |   |
| NOTES                                                                                                    |                |                              |   |
|                                                                                                    |                |                              |   |
|                                                                                                    |                |                              |   |

WINNER INFORMATION - BLANK

Press 'Save' when completed.

| Assign a                             | winner                                                                                                    |                 |                     |                             |
|--------------------------------------|----------------------------------------------------------------------------------------------------|-----------------|---------------------|-----------------------------|
| SCHEDUI<br>Availat<br>Emma<br>crocke | LED between 14:37 and 15:07 on to<br>Dele prizes<br>Waterbridge Autumn<br>ery set<br>Box containing<br>12 x mugs, bowls<br>and plates<br> | he Tuesday, Sep | ntember 3, 2019     |                             |
| Assign                               | a winner                                                                                                    |                 | Prize Status        |                             |
|                                      | Emily Anderson                                                                                                    |                 | WON ON              | 9/3/2019 14:40              |
|                                      | emmy456j@madeup.com                                                                                                    |                 |                     | Delivery by courier •       |
|                                      | 555-123-545                                                                                                    |                 | SHIPING<br>DEADLINE |                             |
|                                      | 123 The Street<br>Anytown<br>Anywhereshire                                                                                                |                 | Despatch det        | ails Post to home address 🗹 |
|                                      |                                                                                                    |                 |                     |                             |
|                                      | 12345                                                                                                    |                 |                     |                             |
| NOTES                                |                                                                                                    |                 |                     |                             |
|                                      |                                                                                                    |                 | POSTCODE            |                             |
|                                      | G                                                                                                    |                 |                     |                             |

PRESS SAVE TO CONFIRM

The Dispatch screen will then appear.

| Prize Wi   | nner                                       |                                                                                                    | ×                |
|------------|--------------------------------------------|----------------------------------------------------------------------------------------------------|------------------|
| Winner inf | o Prizes History                           |                                                                                                    |                  |
|            | LED between 14:37 and 15:07 on the         | Tuesday, September 3, 2019                                                                                                    |                  |
| Winne      | r info                                     | Prize Status                                                                                                    |                  |
|            | Emily Anderson                             | won on 9/3/2019 14:44                                                                                                    |                  |
|            | emmy456j@madeup.com                        | Delivery by courier •                                                                                                    |                  |
|            | 555-123-545                                | SHIPING DEADLINE                                                                                                    |                  |
|            | 123 The Street<br>Anytown<br>Anywhereshire | $ \begin{array}{c} \text{Won} \\ \underline{\mathbb{Y}} \end{array} \rightarrow \begin{array}{c} \text{Info Sent} \\ \underline{\mathbb{X}} \end{array} \rightarrow \begin{array}{c} \text{Sent} \\ \underline{\mathbb{R}} \end{array} - \end{array} $ | → Received       |
|            |                                            | Despatch details POST T                                                                                                    | O HOME ADDRESS 🗹 |
|            | E 12345                                    | NAME                                                                                                    |                  |
| NOTES      |                                            | ADDRESS                                                                                                    |                  |
|            |                                            |                                                                                                    | //               |
|            |                                            | POSTCODE                                                                                                    |                  |
|            | FI                                         | Generate letter IIII Unassign winner                                                                                                    |                  |

PRIZE WINNER - DISPATCHING A PRIZE

The Winner and Prize(s) are now assigned correctly.

|                |                                      |                   | Won - action required • Star | t date 📆 End date 📆 🛱 Top 1000 |
|----------------|--------------------------------------|-------------------|------------------------------|--------------------------------|
|                |                                      |                   |                              | Records: 20                    |
| NAME           | PRIZE                                | CONTEST           | STATUS                       | WON ON                         |
| Emily Anderson | Emma Waterbridge Autumn crockery set | Online contest    | Won - 9/3/2019               | 14:44 Tue 03 Sep 2019          |
| Parminder      | Bionic FM pen                        | Ad hoc - Aug 2019 | Won                          | 15:28 Fri 30 Aug 2019          |

WINNERS TAB

You can find more detailed information about sending prizes in <u>Dispatching a prize</u> above.

## System settings

The System settings screen is where users with higher permission levels can add/remove other users and also review reports on Contest activity.

To access the Settings page, press the 'Transmitter' icon and ensure you have the correct station / 'My Stations' selected.

|     | phonebox 🏏 Prize Manager 2.0                             |                        |                    |                   | -9             |  |
|-----|----------------------------------------------------------|------------------------|--------------------|-------------------|----------------|--|
| 9,0 | Station 1                                                | A Home 🏾 🍸 Contests    | 👚 Prize 🛭 📌 Liners | Schedule 🕸        | Draw 🖇 Winners |  |
| (   | Stations<br>Button 1<br>My stations<br>Static ns summary |                        |                    |                   |                |  |
| S S | tation 1                                                 |                        |                    |                   |                |  |
|     | 10 active competitions                                   | 65 \$1,009,950.00 cash | available          | 2 prizes need pos | ting           |  |
|     | 225 available prizes                                     | Q a winners            |                    | 2 az reschedule   |                |  |
|     | Prize letter templates                                   |                        |                    |                   |                |  |
|     | Settings                                                 |                        |                    |                   |                |  |
|     | Site Users                                               | Report                 |                    |                   |                |  |
|     |                                                          |                        |                    |                   |                |  |
|     |                                                          |                        |                    |                   |                |  |
|     |                                                          |                        |                    |                   |                |  |
|     |                                                          |                        |                    |                   |                |  |
|     |                                                          |                        |                    |                   |                |  |
| _   |                                                          |                        |                    |                   |                |  |
|     |                                                          |                        |                    |                   |                |  |

STATION SCREEN

There are two options in the Settings section: Site Users and Reports.

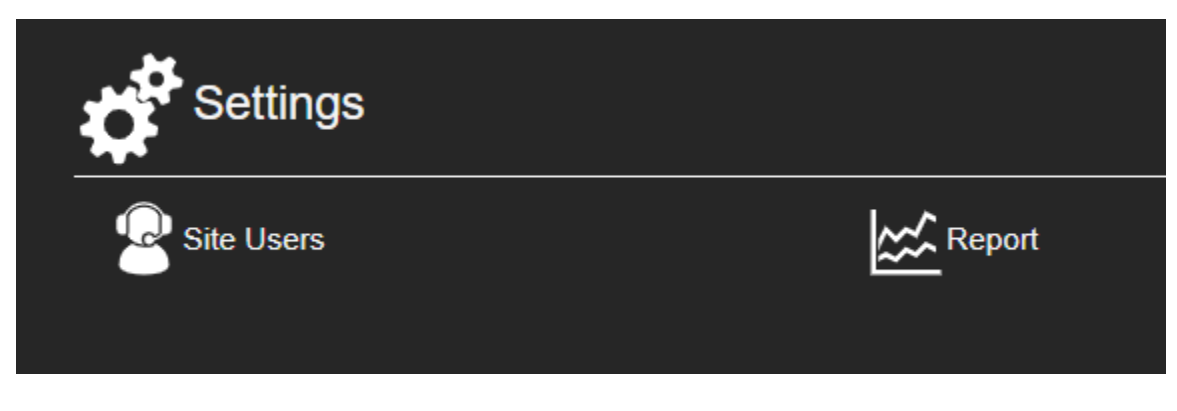

**SETTINGS AREA** 

### Site Users

The Site Users section allows you to view, add, update and remove access rights for members of staff (assuming you have the correct access rights yourself).

| <b>*</b>    |                        |                       |                |
|-------------|------------------------|-----------------------|----------------|
| USERNAME    | EMAIL ADDRESS          | LAST LOGIN            | ACCOUNT LOCKED |
| acharles    | acharles@bionics.co.uk | 16:35 Wed 10 Oct 2018 |                |
| admin       | Inorris@bionics.co.uk  | 21:14 Thu 18 Apr 2019 |                |
| santa claus | santa@thenorthpole.com | 17:23 Wed 10 Oct 2018 | Locked         |

### SITE USER LIST

Details on the Site Users option can be found in <u>Setting up new users on the system</u> above.

### Reports

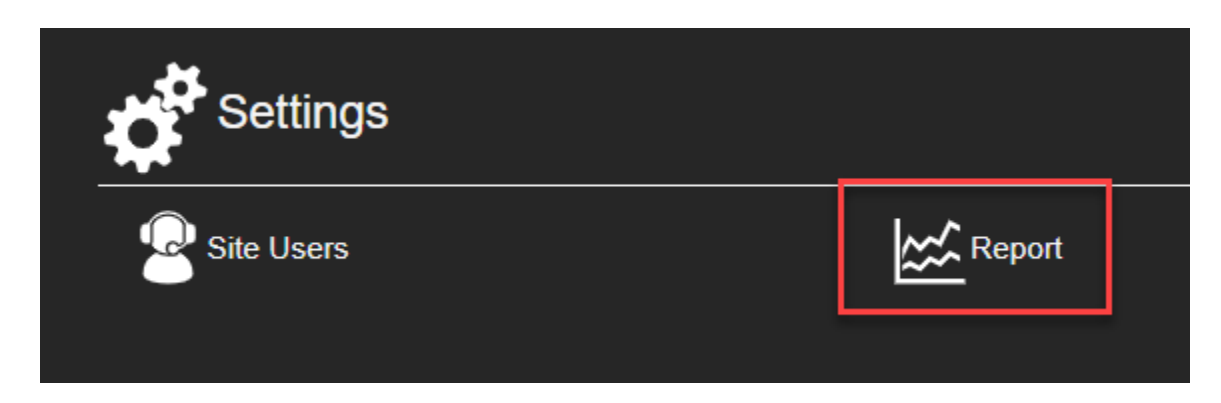

REPORT BUTTON

The Reports sections allows you to view the status of Contests in more depth.

When you go onto the Reports screen, you will see a drop-down menu with Report options.

| REPORTS                        |  |  |
|--------------------------------|--|--|
| Select a report                |  |  |
|                                |  |  |
| Winner Details<br>Draw entries |  |  |
|                                |  |  |

**REPORTS SCREEN** 

The **Winner Details** report lets you see all the prizes that have been confirmed as being collected / received, as well as who sent them.

It is possible to export the report to a spreadsheet by pressing the 'Export' button.

| REPORTS                                                                                |  |            |
|----------------------------------------------------------------------------------------|--|------------|
| Select a report                                                                        |  |            |
| Stock picking list                                                                     |  |            |
|                                                                                        |  |            |
| Bionic FM T-shit - Medium 2                                                            |  |            |
| Prize List                                                                             |  | Records: 2 |
| SEMATCHNAME Dwetter Evolution Character The Summer Character                           |  |            |
| VIENE Bonic PAT-Shirt-Medium GL 3 IAB<br>WON ON 16:07 Tue 25 Sep 2018                  |  |            |
| OE SHATCHIKAME John<br>PRZE Binnic FM T-shint- Međium<br>Work ON 15 56 Wed 17 Apr 2019 |  |            |
|                                                                                        |  |            |

### WINNER DETAILS REPORT

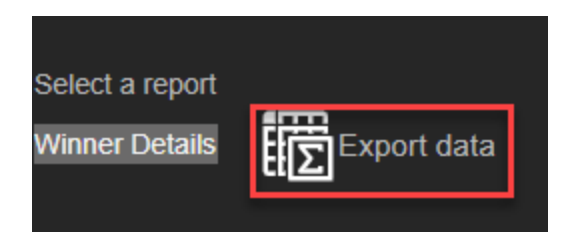

EXPORT DATA BUTTON

The **Draw Entries** report shows a list of all the Draws which have taken place.

|                      | P                                                    | honebox 🌈 Prize            | Manager 2.0                     |            |              |               |            |              | -9        |                 |                                  |
|----------------------|------------------------------------------------------|----------------------------|---------------------------------|------------|--------------|---------------|------------|--------------|-----------|-----------------|----------------------------------|
|                      | 1 Station                                            | 1                          | 👚 Home                          | T Contests | Prize        | 📌 Liners      | Schedule   | 🞯 Draw       | 🍇 Winners |                 |                                  |
|                      | Select a repor<br>Draw enhies<br>Filter<br>7/21/2019 | t<br>▪<br>∎ 0/21/2019 📆 Al | al contests • Any state         | us • EE    | ort data Ger | ierate report |            |              |           |                 |                                  |
|                      |                                                      |                            |                                 |            |              |               |            |              |           |                 | SMS Count: 36<br>Phone Count: 15 |
| ENTERED              | NUMBER                                               | SOURCE                     | ANSWER                          |            |              |               | CONTEST    |              | STATUS    | e PRIZE         |                                  |
| 8/6/2019 4:21:25 PM  | 56568                                                | SMS                        | Books Dan Brown test 2          |            |              |               | Summer h   | oliday reads | Correct   |                 |                                  |
| 8/20/2019 5:04:15 PM | 323252                                               | SMS                        | Record Is it Edinburgh? Julie x |            |              |               | Win the To | ip 10        | Qualifie  | r               |                                  |
| 8/20/2019 5:06:57 PM | 505                                                  | Phonecall                  |                                 |            |              |               | Win the To | ip 10        | Qualifie  | r -             |                                  |
| 8/20/2019 5:02:45 PM | 43728947320                                          | SMS                        | RECORD Edinburgh Ali            |            |              |               | Win the To | ip 10        | Correct   |                 |                                  |
| 8/20/2019 5:02:45 PM | 352                                                  | SMS                        | RECORD Edinburgh Jack           |            |              |               | Win the To | ip 10        | Correct   |                 |                                  |
| 8/20/2019 5:05:15 PM | 3523432                                              | SMS                        | RECORD Aberdeen Elly            |            |              |               | Win the To | ip 10        | Incorrec  | et              |                                  |
| 7/29/2019 5:38:52 PM | 501                                                  | Phonecall                  | Dan Brown                       |            |              |               | Summer h   | oliday reads | Winner    | Bundle of 10 bo | dis                              |
| 8/20/2019 5:05:15 PM | 3523432                                              | SMS                        | RECORD EDINBURGH DEREK          |            |              |               | Win the To | ip 10        | Correct   |                 |                                  |
| 8/19/2019 5:19:58 PM | 342342                                               | Phonecall                  | Edinburgh                       |            |              |               | Win the To | ip 10        | Correct   |                 |                                  |
| 8/20/2019 5:06:44 PM | 502                                                  | Phonecall                  | Edinburgh                       |            |              |               | Win the To | ip 10        | Qualifie  | r -             |                                  |
| 8/19/2019 4:59:46 PM | 3423232432                                           | SMS                        | Record Edinborough              |            |              |               | Win the To | ip 10        | Correct   |                 |                                  |
| 8/19/2019 4:59:46 PM | 432432                                               | SMS                        | Record Edinburgh                |            |              |               | Win the To | ip 10        | Correct   |                 |                                  |
| 8/20/2019 5:04:15 PM | 323252                                               |                            |                                 |            |              |               |            |              |           | et              |                                  |

DRAW ENTRIES REPORT

You can choose which Draw entries to review by adjusting the Filter start and end dates, then selecting the relevant Contest and entry status from the drop-down menus. Then press 'Generate report'.

| REPORTS                      |                        |            |                 |   |
|------------------------------|------------------------|------------|-----------------|---|
| Select a report Draw entries |                        |            |                 |   |
|                              |                        |            |                 | 1 |
| 3/18/2019 1 4/18/2019 1      | All contests           | Any status | Generate report |   |
|                              |                        | •          |                 | - |
|                              | \$50 bonus             |            |                 |   |
|                              | Ad hoc - Sep 2018      |            |                 |   |
|                              | Adhoc (Station 1)      |            |                 |   |
|                              | Guess the Sound        |            |                 |   |
|                              | Hometime Holiday       |            |                 |   |
|                              | Text for a mug         |            |                 |   |
|                              | The Lunchtime 100 Club |            |                 |   |
|                              | Win \$1 million        |            |                 |   |
|                              |                        |            |                 |   |
|                              |                        |            |                 |   |
|                              |                        |            |                 |   |
|                              |                        |            |                 |   |

DRAW ENTRIES REPORT OPTIONS

You can then further refine the results, if desired.

| (     | Station 1       |             |                     | 😭 Home                         | Transformation Text Text Text Text Text Text Text Text | ffi Prize   | Ħ Liner  |
|-------|-----------------|-------------|---------------------|--------------------------------|--------------------------------------------------------|-------------|----------|
|       | ***             |             |                     |                                |                                                        |             |          |
|       | Select a report |             |                     |                                |                                                        |             |          |
|       | Draw entries    | •           |                     |                                |                                                        |             |          |
|       |                 |             |                     |                                |                                                        |             |          |
|       | Filter          |             |                     |                                | 40000                                                  |             |          |
|       | 7/21/2019 📋     | 8/21/2019 📋 | All contests        | <ul> <li>Any status</li> </ul> | Export d                                               | ata Generat | e report |
|       |                 |             |                     | Any status                     |                                                        |             |          |
|       |                 |             |                     | Unknown                        |                                                        |             |          |
|       |                 |             |                     | Incorrect                      |                                                        |             |          |
|       |                 |             |                     | Correct                        |                                                        |             |          |
| ER    |                 | SOURCE      | ANSWER              |                                |                                                        |             |          |
|       |                 | SMS         | Books Dan Brown     | Qualified                      |                                                        |             |          |
| <br>າ |                 | SWS         | Decord is it Edinb  | Winners                        |                                                        |             |          |
| Z     |                 | SINO        | Record is it Edillo | urgh? Julie X                  |                                                        |             |          |

**REFINING THE RESULTS** 

It is then possible to Export the report to a local spreadsheet by pressing the 'Export' button.

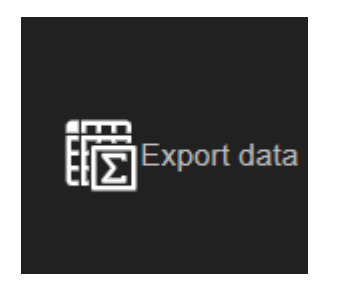

EXPORT DATA BUTTON

The file will download to your local PC in CSV format.

# Studio module

The Studio module is where presenters, producers and other on-air team members can see which Contests and Liners they need to run in their show. It also allows the on-air team to link Prizes to Winners.

To access the Studio module, you need to open the Bionic Studio (also known as PhoneBOX).

First, either search for 'Bionic Studio' or 'PhoneBOX' on your computer, or doubleclick the desktop shortcut.

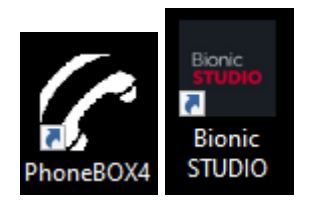

PHONEBOX4 / BIONIC STUDIO SHORTCUTS

Choose the studio and Show settings (ask your local support team for help if you aren't sure what options to pick).

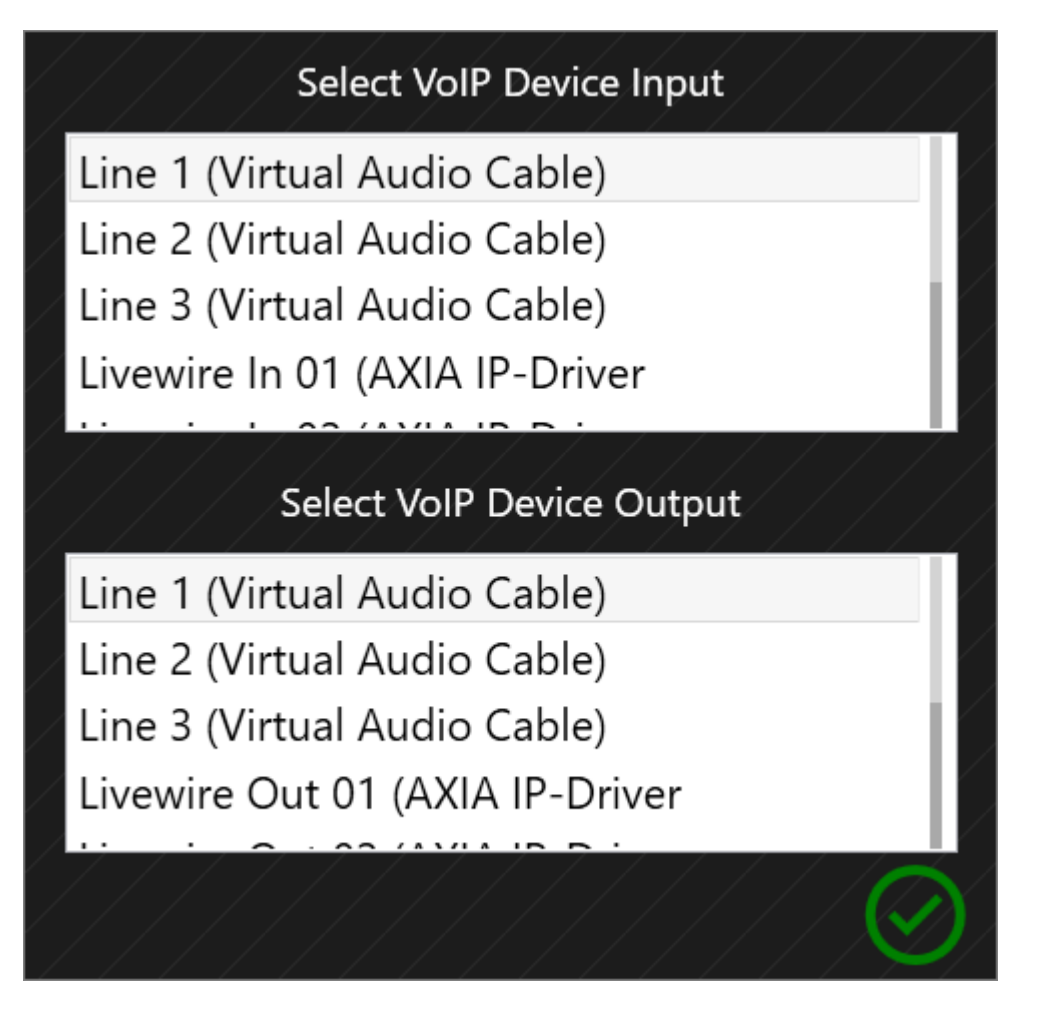

CHOOSING THE AUDIO SETTINGS - ASK YOUR LOCAL SUPPORT TEAM IF YOU AREN'T SURE WHAT TO SELECT

The Bionic Studio will open. (NB - It might look slightly different at your station, as you could have a different number of phone lines or an alternative layout chosen.)

| Bionic 5 | TUDIO Show: Show 1                              | <u> </u>       |    |                              | <u> </u>   |     |           |             |                                                                                              | 11111                                                  |                                                                | <u> </u>                    |             |
|----------|-------------------------------------------------|----------------|----|------------------------------|------------|-----|-----------|-------------|----------------------------------------------------------------------------------------------|--------------------------------------------------------|----------------------------------------------------------------|-----------------------------|-------------|
| Anto     | er Dal                                          | No prear Calls | 96 | Lines Director • Video       | View Close |     | 14        | Mes         | stages Directory                                                                             | Call log                                               | Contest / Errer                                                | Analytics                   | -           |
| Lines    | 1                                               |                |    |                              | On Air     |     | *         | 56          |                                                                                              |                                                        |                                                                |                             | ALL         |
|          | 000 1234 555<br>Mobile                          | 00:02          |    |                              |            |     | Molve Up  |             |                                                                                              |                                                        |                                                                |                             | All         |
| 1        | Phone In<br>Last call: 18-Apr-19<br>Recent: 202 |                |    | *                            |            |     | Move Down | ۷           | Great respect for Sam. A<br>listening to her shows on<br>wishes to you and yours !           | talented and bri<br>@BBCRadioMa<br>Sam for your exi    | lliant broadcaster.<br>nc and @bbc5live<br>citing adventure. ( | . Loved<br>: Best<br>C x    | GQ<br>Shurt |
| 2        | 0800 1234567890                                 |                |    |                              |            |     | Temove    | 9           | Carlos<br>I'll be on @bbc5live tomo<br>talking about @insaneCh<br>The entire first season of | orrow from 12.3<br>ampWres and #<br>Roque To Wrest     | )pm till 1pm on 'S<br>RogueToWrestler.<br>Ier is available po  | 22:06<br>i Live Daily'      | Givek T     |
|          |                                                 |                |    |                              |            |     | T         |             | 07532315667                                                                                  | nogue to mea                                           |                                                                | 22:00                       | 3 8         |
| 3        | 0800 1234567890                                 | 20-48          | 0  | skypetx@broadcestbionics.com |            |     | Clear All | @           | The deal reportedly mean<br>can use UMG's music cata<br>podnews.net: https://go.p            | ns that Wondery<br>alog in its podca<br>podnews.net/l/ | sts                                                            |                             | Guick 2     |
| 4        | Phone In<br>Last call: 18-Apr-19<br>Recent: 197 |                |    | skypets@broadcastbionics.com |            |     | Rint      | <b>0</b> Y  | I'll be on @bbc5live tomo<br>talking about @InsaneCh<br>The entire first season of           | orrow from 12.3<br>ampWres and #<br>Rogue To Wrest     | )pm till 1pm on '5<br>RogueToWrestler.<br>Ier is available noi | 12:05<br>i Live Daily'<br>w | Expanse<br> |
|          | David<br>Cork                                   | 00:58<br>00:58 |    |                              |            |     |           |             | (IIII) Mark Dallas (RT) @Re                                                                  | alMarkDallas                                           |                                                                | 22:00                       |             |
| 5        | Phone In<br>Last call: 18-Apr-19<br>Recent: 190 |                |    | skypetx@broadcastbionics.com |            |     |           |             | 24 hours in radio with Wi<br>(https://sable.madmimi.c<br>id=6125335.117346.1.34c             | sebuddah Jingle<br>com/c/17420?<br>Ibb5e3dca17be       | s<br>id5                                                       |                             | Search      |
|          | Parminder<br>London                             | 00:28 00:28    |    |                              |            |     |           |             | CIII RadioToday                                                                              |                                                        |                                                                | 11:10                       | Ì́́́́́́́́́. |
| 6        | Phone In<br>Last call: 18-Apr-19<br>Recent: 198 |                |    | skypetx@broadcastbionics.com |            |     |           |             | Tune into @GMB AND @<br>@Emmabarnett tomorrov<br>exclusive interviews with                   | bbc5live with<br>w morning for<br>Marine A, Sgt        |                                                                |                             | Send        |
| Chat     |                                                 |                |    |                              | ▲ Handset  |     |           |             | 07518485484                                                                                  |                                                        |                                                                | Wed 17:30                   | Status      |
|          |                                                 |                |    |                              | Point Name | 5   |           | 2           | Anti knife crime demo b<br>Westminster bridge.<br>#OPERATIONSHUTDOW                          | locks<br>N @bbc5live ht.<br>łeyeshmall                 |                                                                | Wed 17:26                   | Nev         |
|          |                                                 |                |    |                              |            |     |           |             | Anti knife crime demo bk<br>bridge. #OPERATIONSHU<br>@bbc5live https://t.co/uh               | ocks Westminste<br>TDOWN<br>ifyj1s1H7                  | r                                                              |                             | Queses      |
|          |                                                 |                |    |                              |            |     |           | $\emptyset$ | 07226134006                                                                                  |                                                        |                                                                | Wed 17:26                   |             |
|          |                                                 |                |    | <i>چ</i>                     |            |     | <br>      | ٧           | @bbc5live Kids and porn<br>62, when in my early teen                                         | Get real folks.                                        | 'm<br>γ                                                        |                             |             |
| 1        |                                                 |                |    | 1 D                          |            | 1 E |           |             | S                                                                                            |                                                        |                                                                |                             |             |

BIONIC STUDIO - THREE COLUMN VIEW

Then select the 'Contest / Prize' tab.

| Bionic 5 | TUDIO Show: Show 1                              | <u> </u>       |    |                              | <u> </u>         |                   |      | 1 1 1 1 1 1 1 1                                                          |                                                                                   |           |
|----------|-------------------------------------------------|----------------|----|------------------------------|------------------|-------------------|------|--------------------------------------------------------------------------|-----------------------------------------------------------------------------------|-----------|
|          |                                                 | 22,19          | 99 |                              | 🛱 i 😣            |                   |      | × 💾 📗                                                                    |                                                                                   |           |
| Lines    |                                                 | no un da Calis |    | Lines Officer Officer        | On Air           |                   | Line | ers and Contests                                                         |                                                                                   | Castler I |
|          | 000 1234 555                                    | 00:28          |    |                              |                  | The second second | 6    | 22:00 - 23:00                                                            | Hometime Holiday                                                                  | ,         |
| 1        | Phone In<br>Last call: 18-Apr-19<br>Recent: 202 |                |    |                              |                  |                   | 7    | Weekend away for two x 1                                                 |                                                                                   | Comer o   |
|          | Doctor Foster<br>Gloucester                     | 00:23<br>00:23 |    |                              |                  | Move Down         |      | 22:00 - 23:00                                                            | Win \$1 millior                                                                   |           |
| 2        | Phone In<br>Last call: 18-Apr-19<br>Recent: 195 |                |    |                              |                  | Temper            | Ş    | Win onemillion dollars on the bre<br>Broadcast Bionics have one millio   | akfast show at Bionic FM.Our friends<br>n dollars to give away to the person      |           |
|          | David<br>Cork                                   | 00:08          |    |                              |                  |                   |      | Unscheduled                                                              | Win \$1million - non breakfast teams                                              |           |
| 3        | Phone In<br>Last call: 18-Apr-19<br>Recent: 191 |                |    | skypetx@broadcastbionics.com |                  | Clear Ail         | Ş    | There's an amazing prize at Bioni<br>for it- one MILLION dollars!Yes, ye | s FM this month.You could win - wait<br>ou heard that right - one million dollars |           |
|          | John<br>Wellington                              | 0:03           |    |                              |                  |                   |      | Unscheduled                                                              | Hometime Holiday - Hometime Team                                                  |           |
| 4        | Phone In<br>Last call: 18-Apr-19<br>Recent: 196 | 4              |    | skypetx@broadcastbionics.com |                  |                   | Ş    | Are you feeling like the week is do<br>the weekend?Well, Bionic FM can   | agging? Counting down the clock until<br>make that better!Register now for our    |           |
|          |                                                 |                | -  |                              |                  |                   |      | Unscheduled                                                              | Easter Bunny rampage                                                              |           |
|          | 0800 1234567890                                 |                |    | skypetx@broadcastbionics.com |                  |                   | Ş    | The Easter Bunny has left his pres<br>Toys want to give you the chance   | ents behindlOur friends at Tinytown<br>to win the Easter Bunny's leftovers.He's   |           |
|          | Parminder<br>London                             | 00:54          |    |                              |                  |                   |      |                                                                          |                                                                                   |           |
| 6        | Phone In<br>Last call: 18-Apr-19<br>Recent: 198 |                |    | skypetx@broadcastbionics.com |                  |                   |      |                                                                          |                                                                                   |           |
| Chat     |                                                 |                |    |                              | ▲ Handset        |                   |      |                                                                          |                                                                                   |           |
|          |                                                 |                |    |                              | Name<br>Location |                   |      |                                                                          |                                                                                   |           |
|          |                                                 |                |    |                              | Point            |                   |      |                                                                          |                                                                                   |           |
|          |                                                 |                |    |                              |                  |                   |      |                                                                          |                                                                                   |           |
|          |                                                 |                |    |                              |                  |                   |      |                                                                          |                                                                                   |           |
|          |                                                 |                |    |                              |                  |                   |      |                                                                          |                                                                                   |           |
|          |                                                 |                |    | 4                            |                  |                   |      |                                                                          |                                                                                   |           |
| +        | l                                               |                |    |                              |                  |                   |      | -                                                                        |                                                                                   |           |
| t        | ļ                                               |                |    | ې<br>ل                       |                  |                   | 1    |                                                                          |                                                                                   |           |

THE CONTEST / PRIZE TAB IS ON THE RIGHT IN THIS LAYOUT

You are now looking at the Bionic Contest Studio module.

## Overview

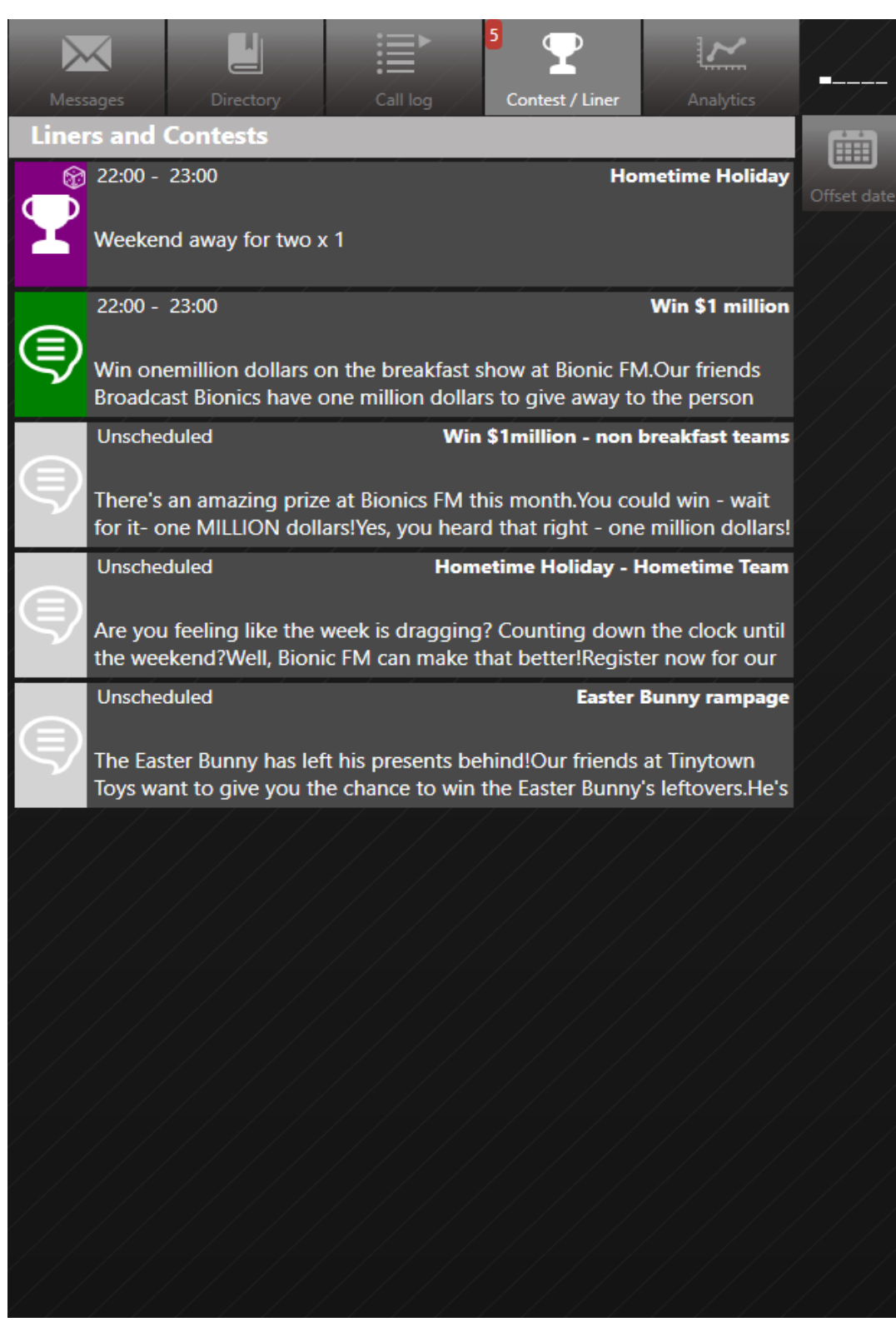

CONTEST/LINER TAB

The Contest / Liner tab defaults to show you all the items which are due to be read in the current hour.

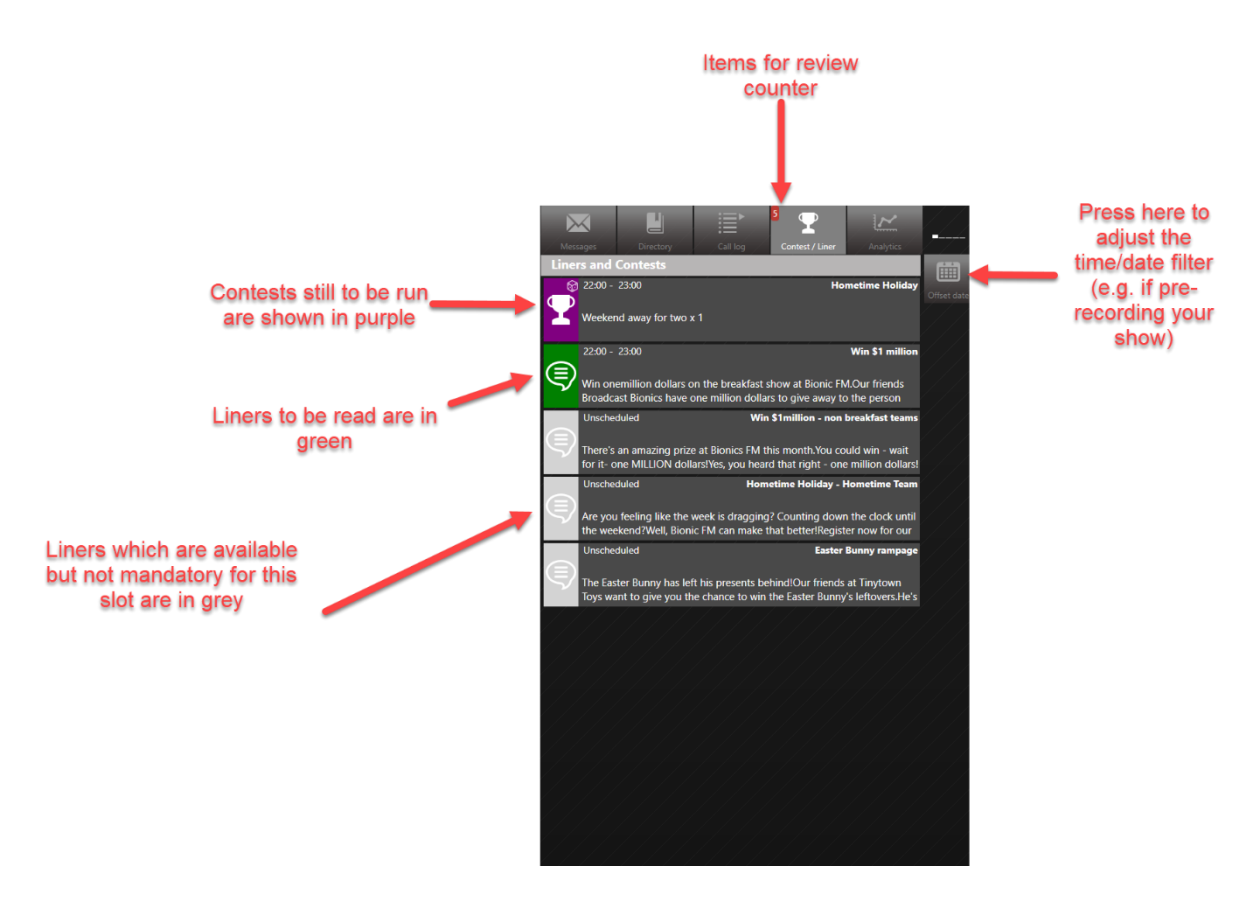

CONTEST/LINER TAB IN DETAIL

Contests will be at the top, with Liners that have been scheduled for this slot below.

Liners which are available but unscheduled appear below – useful if you need extra content for your show.

The default option is 'now', but you can adjust the list to show items for a future date and time (e.g. if you are voicetracking or pre-recording your show). To do this, press the 'Offset Date' button.

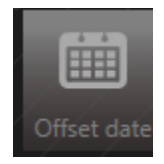

OFFSET DATE BUTTON

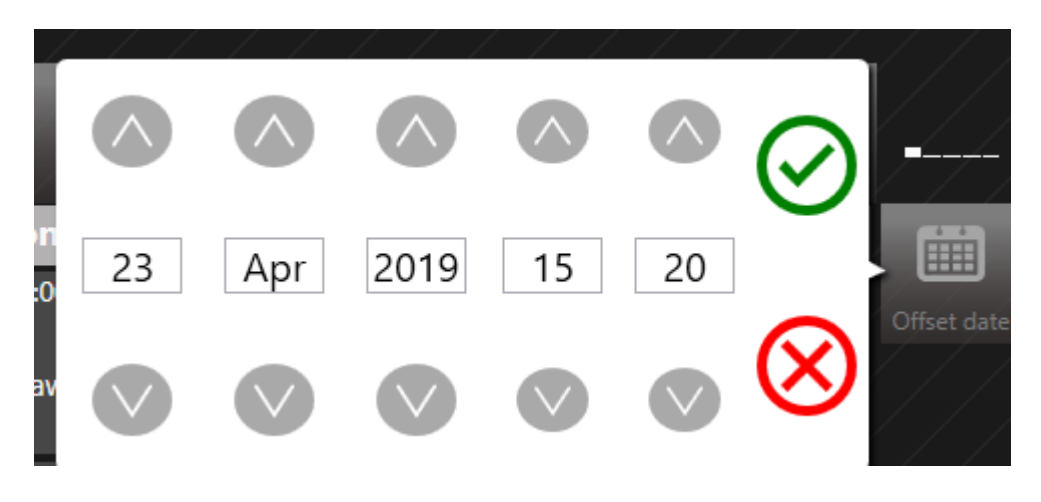

OFFSET DATE OPTIONS

You can press on any item to reveal a menu at the side.

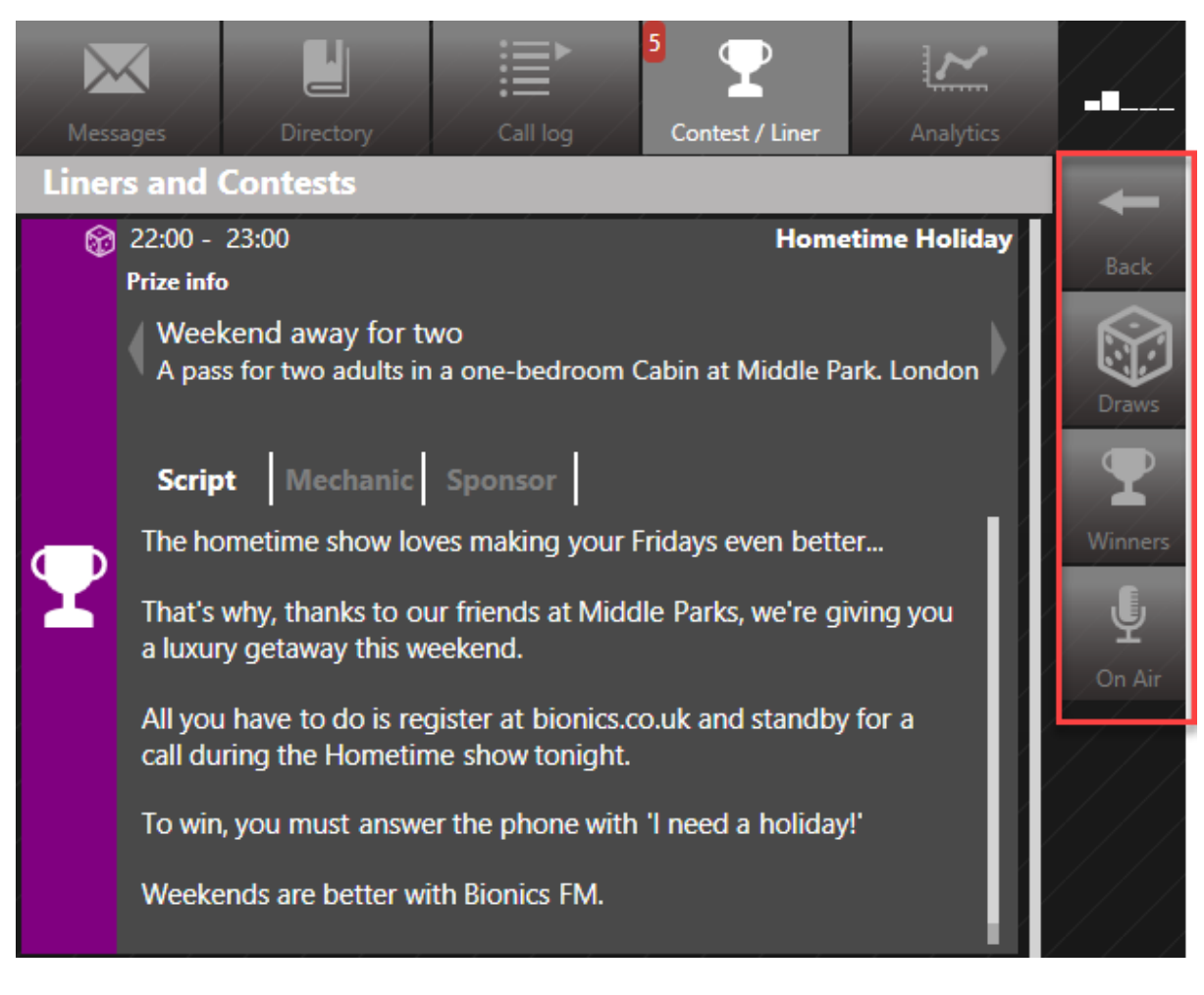

THE RIGHT-HAND MENU CHANGES WHEN AN ITEM IS SELECTED

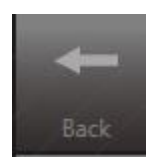

**BACK BUTTON** 

The Back button lets you go back to the Contest / Prize list

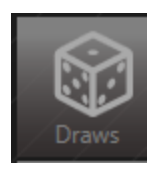

**DRAWS BUTTON** 

Draws lets you see the Draw entry information.

|   | Mess<br>Wip                             | sages Dire         | ectory Call                                                                                                    | 5 T<br>log Contest / Liner                                                                                                    | Analytics      |            |
|---|-----------------------------------------|--------------------|----------------------------------------------------------------------------------------------------|----------------------------------------------------------------------------------------------------|----------------|------------|
| h | This ra                                 | n at 16:00 till 19 | 8:00 on the 20 Au                                                                                                    | ug 2019                                                                                                    |                | +          |
| h | Draw                                    | state              | 5.00 On the 20 At                                                                                                    | Jy 2013                                                                                                    |                | Back       |
| ł | Diaw                                    | sials              |                                                                                                    |                                                                                                    |                | <b>P</b>   |
| ł | 1                                       | EDINBURG           | H                                                                                                    | 12                                                                                                    |                |            |
| ł | 2                                       | YORK               |                                                                                                    | 2                                                                                                    |                | $\bigcirc$ |
| ł | 3                                       | LONDON             |                                                                                                    | 2                                                                                                    |                |            |
|   | 4                                       | IN                 |                                                                                                    | 2                                                                                                    |                | Pick winr  |
| И | 5                                       | IS                 |                                                                                                    | 1                                                                                                    |                |            |
| l | 6                                       | IT                 |                                                                                                    | 1                                                                                                    |                |            |
| l | 7                                       | JULIE              |                                                                                                    | 1                                                                                                    |                |            |
| ļ | 8                                       | Х                  |                                                                                                    | 1                                                                                                    |                |            |
|   | 9                                       | ALI                |                                                                                                    | 1                                                                                                    |                |            |
|   | 10                                      | JACK               |                                                                                                    | 1                                                                                                    |                |            |
|   | 2 -                                     |                    |                                                                                                    |                                                                                                    |                |            |
|   | Sol Sol                                 | irces 💾 Ent        | ries 🎴 Qualifi                                                                                                    | ed 😃 Winners                                                                                                    | <b>1</b> 4 - 4 |            |
|   | 200000000000000000000000000000000000000 | vid Smith          | 17:35 20 Aug<br>17:05 20 Aug<br>17:05 20 Aug<br>17:05 20 Aug<br>17:05 20 Aug<br>17:05 20 Aug<br>17:04 20 Aug<br>17:04 20 Aug<br>17:04 20 Aug<br>17:04 20 Aug<br>17:04 20 Aug<br>17:03 20 Aug<br>17:03 20 Aug<br>17:03 20 Aug<br>17:03 20 Aug<br>17:03 20 Aug<br>17:02 20 Aug | Leeds<br>RECORD Edinburgh<br>RECORD Edinburgh. Hope I v<br>RECORD Aberdeen Elly<br>RECORD EDINBURGH DEREK<br>RECORD EDINBURGH DEREK<br>RECORD London<br>Record York<br>Record Edinburgh<br>Record Edinburgh<br>Record Edinburgh<br>Record Edinburgh<br>Record Edinburgh Kiran<br>RECORD Edinburgh Ali<br>RECORD Edinburgh Ali<br>RECORD Edinburgh Jack | ×              |            |

DRAW SCREEN

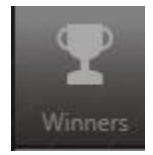

WINNERS BUTTON

Winners displays a list of everyone who has won this competition so far.

| Win | ners               |                                               | -    |
|-----|--------------------|-----------------------------------------------|------|
| Ħ   | John<br>Wellington | Bionic FM T-shirt - Small 16/04/2019 14:47:43 | Back |
| ŧ   | John<br>Wellington | Giant Chocolate Easter Egg16/04/2019 14:47:43 |      |
| Ť   | Pete Bogg<br>Dubai | Bionic FM T-shirt - Large 16/04/2019 14:39:23 |      |
| Ħ   | Pete Bogg<br>Dubai | Monopoly 16/04/2019 14:39:23                  |      |
| Ħ   | Pete Bogg<br>Dubai | Cuddly bunny 16/04/2019 14:39:23              |      |
|     |                    |                                               |      |

WINNERS LIST

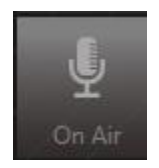

ON AIR BUTTON

On Air adds an item to the On Air queue.

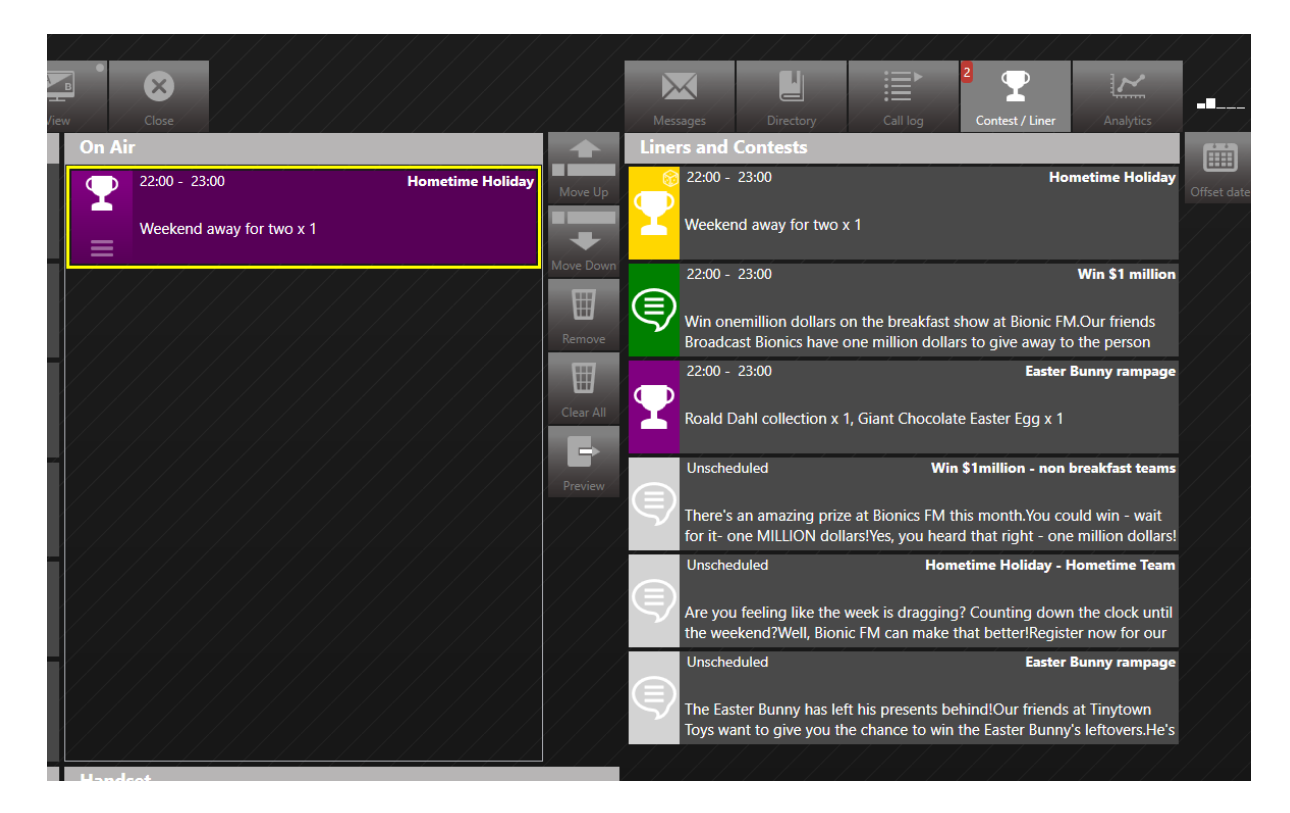

ITEM IN THE ON-AIR QUEUE: THREE COLUMN VIEW

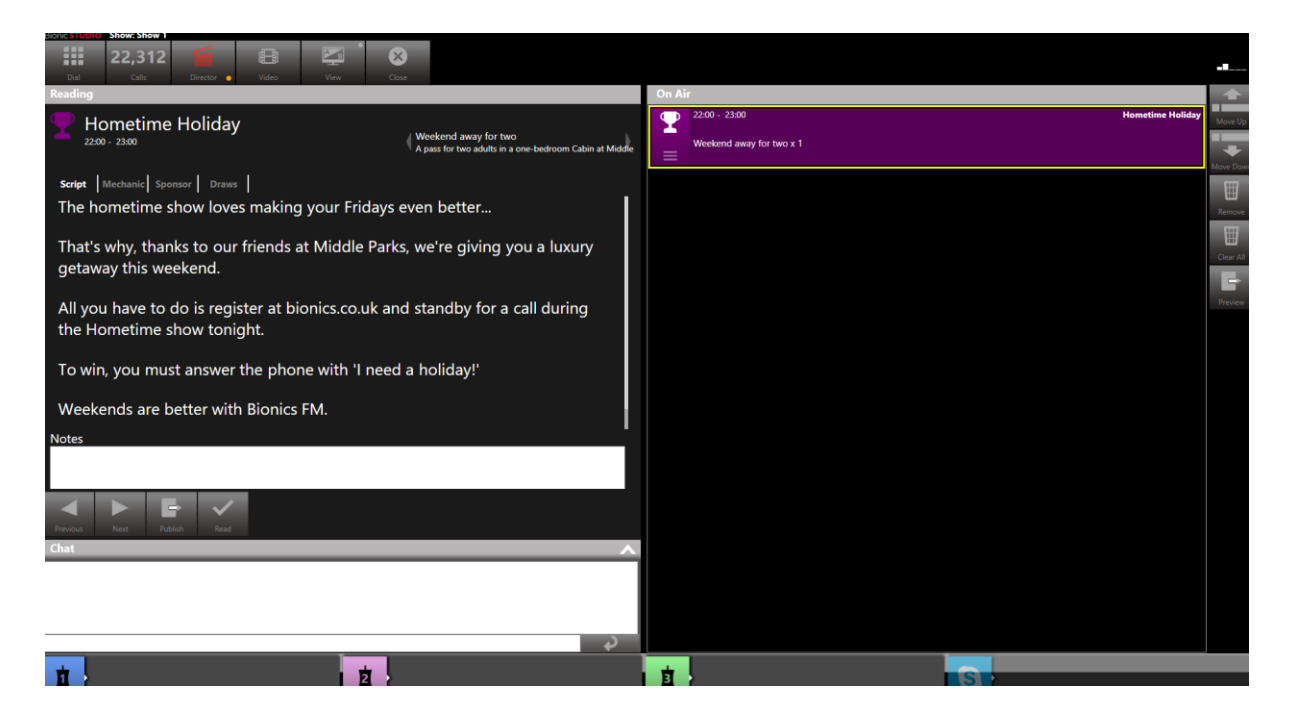

ITEM IN THE ON-AIR QUEUE: PRESENTER - ON AIR VIEW

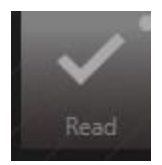

### READ BUTTON. NOTE THE GREY BLOB IN THE TOP RIGHT-HAND CORNER

On Liners, 'Read' marks the Liner has having been read. This is important for auditing purposes. The grey blob in the corner of the 'Read' icon shows that if you press and hold, you can choose an offset date (e.g. for pre-records). See <u>Marking a Liner as</u> read below.

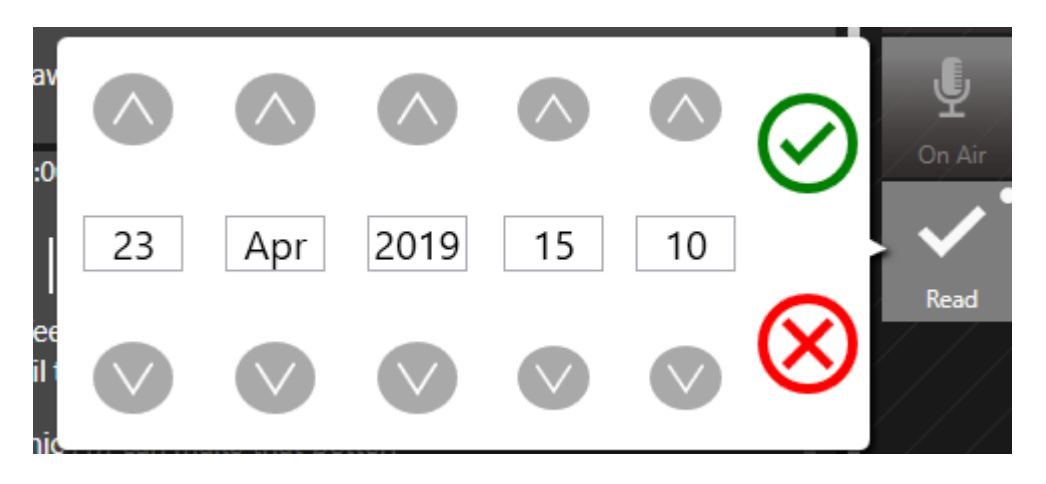

PRESS AND LONG HOLD TO SHOW THE DATE OFFSET OPTIONS

## Seeing the Liners and Contests for today's show

To view the Liners and Contests for the current slot, go to the 'Contest / Liner' tab. The counter at the top of the menu will show how many un-read items you have.

| Mess         | ages Directory Call la                                                                                                    | Contest / Liner                                     | Analytics                          |             |  |  |  |  |  |
|--------------|----------------------------------------------------------------------------------------------------|-----------------------------------------------------|------------------------------------|-------------|--|--|--|--|--|
| Line         | rs and Contests                                                                                                    |                                                     |                                    |             |  |  |  |  |  |
| 8            | 15:00 - 18:00                                                                                                    | Hon                                                 | netime Holiday                     | Offset date |  |  |  |  |  |
| $\mathbf{T}$ | Weekend away for two x 1                                                                                                    |                                                     |                                    |             |  |  |  |  |  |
|              | 16:00 - 17:00                                                                                                    | Hometime Holiday - H                                | ometime Team                       |             |  |  |  |  |  |
| 9            | Are you feeling like the week is dragging? Counting down the clock until the weekend?Well, Bionic FM can make that better!Register now for our     |                                                     |                                    |             |  |  |  |  |  |
|              | 17:00 - 18:00                                                                                                    | Win \$1million - non b                              | oreakfast teams                    |             |  |  |  |  |  |
| ٩            | There's an amazing prize at Bionic<br>for it- one MILLION dollars!Yes, yo                                                                          | s FM this month.You cou<br>u heard that right - one | ıld win - wait<br>million dollars! |             |  |  |  |  |  |
|              | Unscheduled                                                                                                    | Lunchtime 100 C                                     | lub - All Shows                    |             |  |  |  |  |  |
|              | If you are already thinking about (Tomorrow's) lunch, then we can make<br>it even more tasty.Thanks to Sally's Sandwiches, we are creating 100     |                                                     |                                    |             |  |  |  |  |  |
|              | Unscheduled                                                                                                    | Easter B                                            | Bunny rampage                      |             |  |  |  |  |  |
|              | The Easter Bunny has left his presents behind!Our friends at Tinytown<br>Toys want to give you the chance to win the Easter Bunny's leftovers.He's |                                                     |                                    |             |  |  |  |  |  |
|              | Unscheduled                                                                                                    |                                                     | Win \$1 million                    |             |  |  |  |  |  |
|              | Win onemillion dollars on the breakfast show at Bionic FM.Our friends<br>Broadcast Bionics have one million dollars to give away to the person     |                                                     |                                    |             |  |  |  |  |  |

CONTEST/LINER TAB - THREE ACTIVE ITEMS

In the example above, there are three items to deal with - a Contest (in purple) that is assigned to the current timeslot, and two Liners (in green).

There are also unscheduled Liners, shown in pale grey, which can be used as Standby items.

When you are ready to read out a Contest or a Liner, simply put it into the On Air queue by pressing on the Contest/Liner and then pressing the 'On Air' button.

This puts the item into the On Air queue.

For presenters using the Presenter – On Air screen, the full text of the Contest/Liner will then appear.

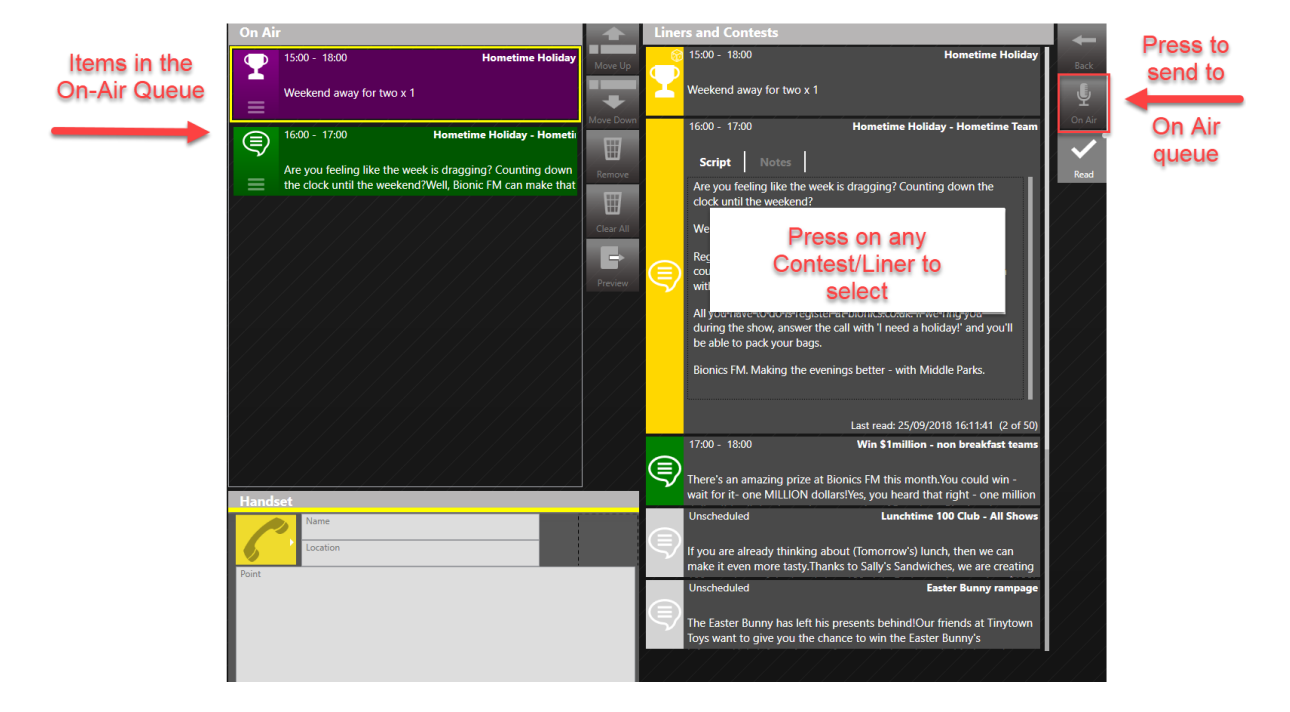

PRESS ON A LINER, ADD TO THE ON AIR QUEUE.

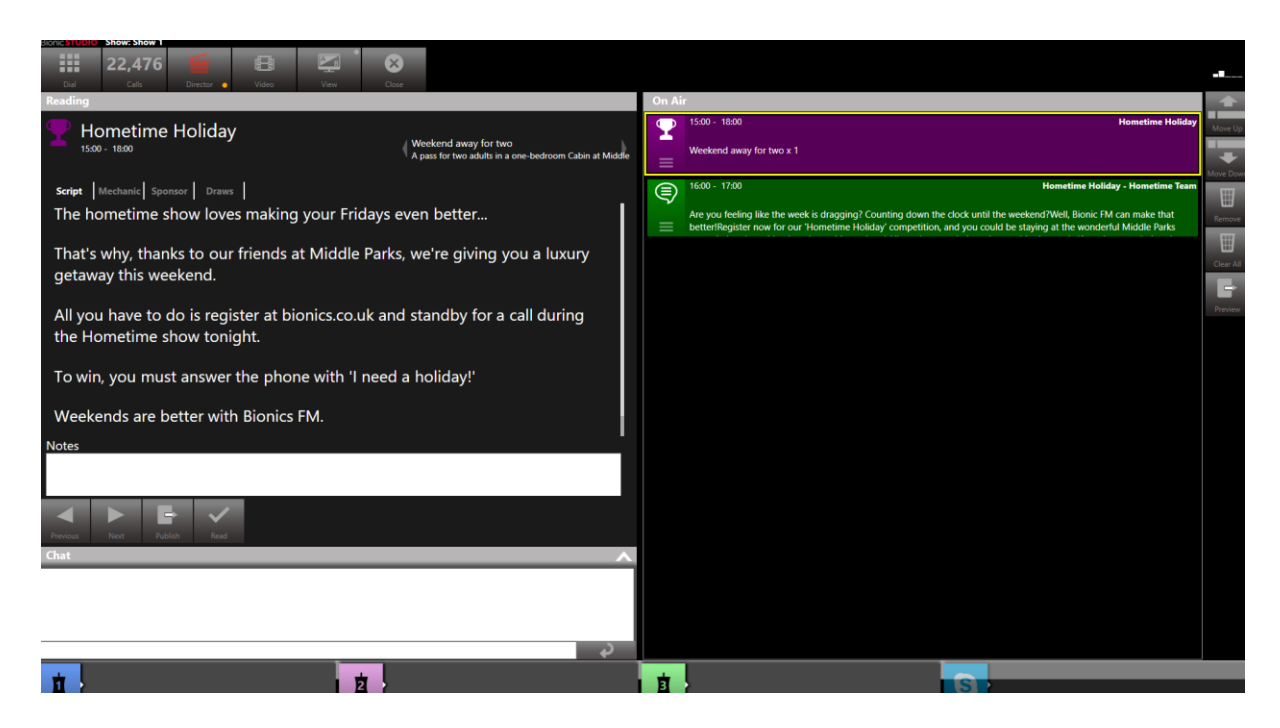

```
PRESENTER - ON AIR VIEW
```

### Marking a Liner as read

Once you have read a Liner, it is important to mark it as 'Read'. This lets the system know it has been dealt with on-air, and is important for audit purposes if the sponsor wants to check their content has been broadcast as agreed.

First, follow the steps in <u>Seeing the Liners and Contests for today's show</u> above.

Once the Liner has been read, simply press the 'Read' button.

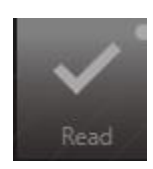

**READ BUTTON** 

| /  |          |                                                            |           |                 |                          |                                  |                                     |                                           |                  | $\leq$ |
|----|----------|------------------------------------------------------------|-----------|-----------------|--------------------------|----------------------------------|-------------------------------------|-------------------------------------------|------------------|--------|
|    |          | $\times$                                                   |           |                 | $\checkmark$             |                                  | ⊨≣►                                 | 3                                         | ~                |        |
| en |          | Close                                                      |           | Mes             | sages                    |                                  | Call log                            | Contest / Liner                           | Analytics        |        |
| I  | On Air   | · · · · · · · · · · · · · · · · · · ·                      |           | Line            | rs and Co                | ontests                          |                                     |                                           | - /* /           |        |
| ł  |          | 15:00 - 18:00 Hometime Holiday                             |           | ŵ               | 15:00 - 18:              | :00                              |                                     | Home                                      | etime Holiday    |        |
| ł  | <b>H</b> |                                                            | Move Up   | $\mathbf{\Phi}$ |                          |                                  | 1                                   |                                           |                  | Back   |
| 1  | =        | Weekend away for two x 1                                   |           |                 | weekenda                 | away lor two                     | IX I                                |                                           |                  | 9 Y    |
| ľ  |          | 16:00 - 17:00 Hometime Holiday - Hometi                    | Move Down |                 | 16:00 - 17:              | :00                              | Home                                | time Holiday - Ho                         | metime Team      | On Air |
| ľ  | ( )      | Tometine Holiday - Holleti                                 |           |                 |                          | 1                                | 1                                   |                                           |                  |        |
| ľ  |          | Are you feeling like the week is dragging? Counting down   | Remove    |                 | Script                   | Notes                            | I                                   |                                           |                  | Read   |
| ľ  |          | the clock until the weekend? Well, Bionic FM can make that |           |                 | Are you fe<br>clock unti | eeling like the<br>il the weeken | e week is draggin<br>Id?            | ng? Counting dow                          | n the            | / / /  |
| ľ  |          |                                                            | Clear All |                 | Well Bion                | aic FM can m                     | ake that betterl                    |                                           |                  |        |
| ľ  |          |                                                            | Cical Air |                 |                          |                                  |                                     |                                           |                  |        |
| 1  |          |                                                            |           |                 | could be                 | now for our 'I<br>staying at the | Hometime Holida<br>e wonderful Midd | ly' competition, ar<br>de Parks resort in | nd you<br>London |        |
| ſ  |          |                                                            | Preview   | $\searrow$      | with a lov               | ed one this v                    | weekend.                            |                                           |                  | ///    |
| 1  |          |                                                            |           |                 | All you ha               | ave to do is re                  | egister at bionics.                 | .co.uk. If we ring y                      | ou               |        |
| 1  |          |                                                            |           |                 | be able to               | e snow, answ<br>o pack your b    | ver the call with 'I<br>bags.       | need a holiday!" a                        | ind you'll       |        |
| ĺ  |          |                                                            |           |                 | <b>Bionics EN</b>        | M Making th                      | e evenings hetter                   | r - with Middle Pa                        | rks              | [ ] ]  |
| ļ  |          |                                                            |           |                 | Diotifico I I            | in making th                     | e evenings better                   |                                           | 13.              |        |
| J  |          |                                                            |           |                 |                          |                                  |                                     |                                           | -                |        |
| ļ  |          |                                                            |           |                 | 17.00 10                 | -00                              | Last rea                            | ad: 25/09/2018 16:                        | 11:41 (2 of 50)  |        |
| ļ  |          |                                                            |           |                 | 17:00 - 18:              | :00                              | vvin s                              | Imilion - non br                          | eaktast teams    |        |
| ļĮ |          |                                                            |           | $\triangleleft$ | There's an               | amazing pri                      | ze at Bionics FM                    | this month.You co                         | ould win -       |        |
| I  | Hands    | et                                                         |           |                 | wait for it-             | one MILLIO                       | N dollars!Yes, you                  | u heard that right                        | - one million    |        |
|    |          | Name                                                       |           |                 | Unschedule               | ed                               |                                     | Lunchtime 100 Clu                         | ib - All Shows   |        |
| I  | 6        | Location                                                   |           |                 | If you are a             | already think                    | ing about (Tomo                     | rrow's) lunch, the                        | n we can         |        |
|    | Point    |                                                            |           |                 | make it ev               | en more tast                     | y.Thanks to Sally                   | 's Sandwiches, we                         | are creating     |        |
|    |          |                                                            |           |                 | Unschedule               | ed                               |                                     | Easter Bu                                 | inny rampage     |        |
|    |          |                                                            |           |                 | The Easter               | Bunny has le                     | eft his presents b                  | ehind!Our friends                         | at Tinytown      |        |
| 1  |          |                                                            |           |                 | Toys want                | to give you t                    | the chance to wir                   | n the Easter Bunny                        | /ˈs              |        |
|    |          |                                                            |           |                 |                          |                                  |                                     |                                           |                  |        |

#### READ BUTTON - THREE COLUMN VIEW

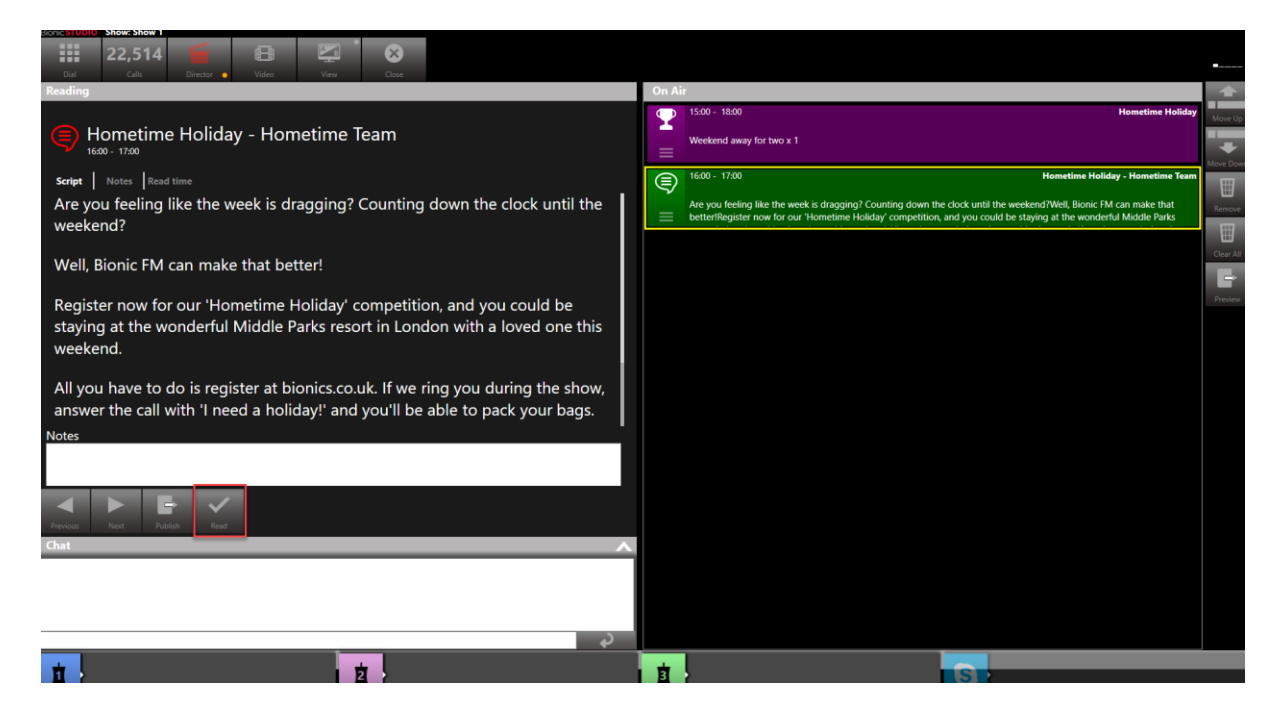

READ BUTTON - PRESENTER - ON AIR VIEW
In the Three Column view, pressing the 'Read' button will bring up a viewing screen so you can see the full text.

| Viewer                                                                                                    |
|----------------------------------------------------------------------------------------------------|
| ος ος<br>Hometime Holiday - Hometime Team                                                                                                    |
| Script Notes Read time<br>Are you feeling like the week is dragging? Counting down the clock until the weekend?                                                 |
| Well, Bionic FM can make that better!                                                                                                    |
| Register now for our 'Hometime Holiday' competition, and you could be staying at the wonderful<br>Middle Parks resort in London with a loved one this weekend.  |
| All you have to do is register at bionics.co.uk. If we ring you during the show, answer the call with 'I need a holiday!' and you'll be able to pack your bags. |
| Bionics FM. Making the evenings better - with Middle Parks.                                                                                                    |
| Read Publish Close                                                                                                    |

**ITEM VIEWER SCREEN** 

Press 'Read' to confirm that the item has been read out; 'Publish' to publish the content to one of your message queues (not recommended), or 'Close' if you wish to close the window without marking the item as having been read on air.

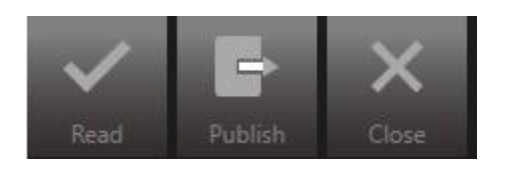

READ, PUBLISH, CLOSE ICONS

It is also possible to add a note in the Notes section.

Notes

Read by Jonny.

NOTES BOX (OPTIONAL)

NB You must press the 'Read' button on this screen or the read will not be registered.

You can view additional information about the Liner by pressing the toggle buttons at the top.

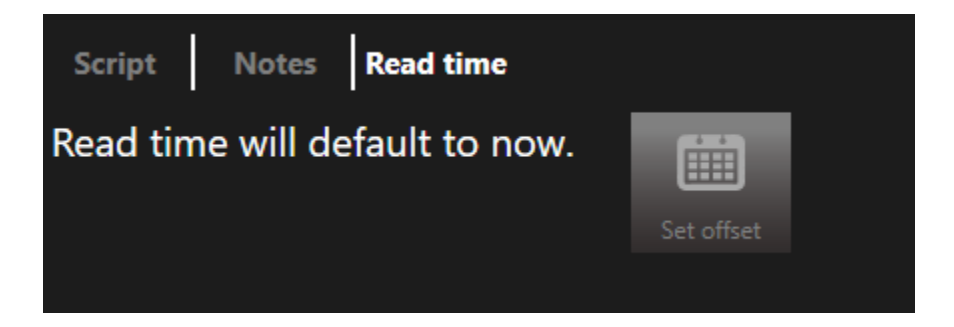

PRESS THE TABS TO SEE THE SCRIPT, ITEM NOTES OR READ TIME INFORMATION

Once the item has been marked as 'Read', it will show red in the Contest/Liner tab.

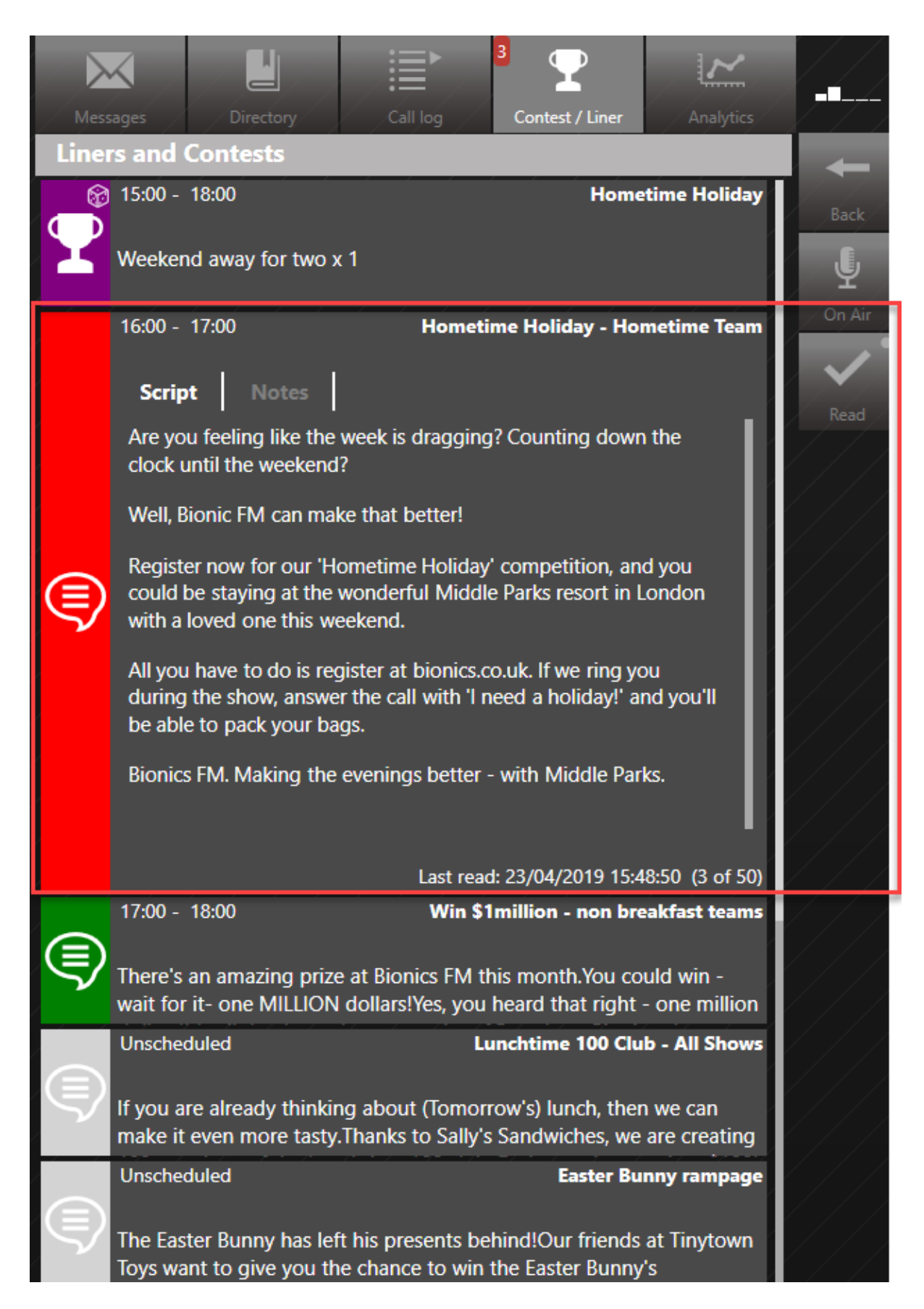

LINER IS NOW 'RED FOR READ'.

The information at the bottom of the Liner will also update:

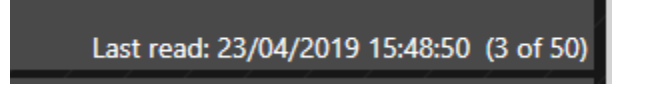

LINER LAST READ TIMESTAMP

# Workflow when voicetracking / recording shows in advance

There are two ways to adjust the Contest/Liner tab if you are recording links in advance: adjusting the **Calendar** and adjusting the **Read Time**.

Adjusting the **Calendar** allows you to see all the Contests/Liners which are scheduled for a date or time which is not 'now'.

Adjusting the **Read Time** allows you to record a Liner as having be read out at a different time from 'now' (e.g. the weekend if recording a show in advance).

The workflow is to adjust the Calendar so it shows the Contest/Liners for the future time, record your show as normal, and **make sure that the 'Read' items are marked as being at the future date**.

First, you need to adjust the Calendar view. To do this, select the 'Contest/Liner' tab, and then press the 'Offset date' button.

| Mess         | ages                          | Directory                        | Call log                                    | 3<br>Contest / Liner                    | Analytics                            |             |
|--------------|-------------------------------|----------------------------------|---------------------------------------------|-----------------------------------------|--------------------------------------|-------------|
| Line         | rs and Con                    | itests                           |                                             |                                         |                                      |             |
| Ø            | 15:00 - 18:0                  | 0                                |                                             | Но                                      | metime Holiday                       | Offset date |
| $\mathbf{T}$ | Weekend av                    | way for two x                    | :1                                          |                                         |                                      |             |
|              | 16:00 - 17:0                  | 0                                | Hom                                         | etime Holiday - H                       | lometime Team                        | / / /       |
| ٩            | Are you feel<br>the weeken    | ling like the v<br>d?Well, Bioni | veek is draggin <u>g</u><br>c FM can make t | )? Counting dowr<br>that better!Regist  | n the clock until<br>er now for our  |             |
|              | 17:00 - 18:0                  | 0                                | Win                                         | \$1million - non                        | breakfast teams                      |             |
| ٩            | There's an a for it- one N    | mazing prize<br>/ILLION dolla    | e at Bionics FM t<br>ars!Yes, you hear      | his month.You co<br>d that right - one  | uld win - wait<br>e million dollars! |             |
|              | Unscheduled                   | ł                                |                                             | Lunchtime 100 (                         | Club - All Shows                     |             |
| 9            | lf you are al<br>it even more | ready thinkir<br>e tasty.Thank   | ig about (Tomor<br>s to Sally's Sand        | row's) lunch, ther<br>wiches, we are cr | n we can make<br>eating 100          |             |
|              | Unscheduled                   | ł                                |                                             | Easter                                  | Bunny rampage                        |             |
| 9            | The Easter E<br>Toys want to  | Bunny has lef<br>o give you th   | t his presents be<br>e chance to win        | hind!Our friends<br>the Easter Bunny    | at Tinytown<br>'s leftovers.He's     |             |
|              | Unscheduled                   | t                                |                                             |                                         | Win \$1 million                      |             |
|              | Win onemill<br>Broadcast B    | lion dollars o<br>ionics have c  | n the breakfast :<br>one million dolla      | show at Bionic FN<br>rs to give away to | 1.Our friends<br>the person          |             |

OFFSET DATE BUTTON

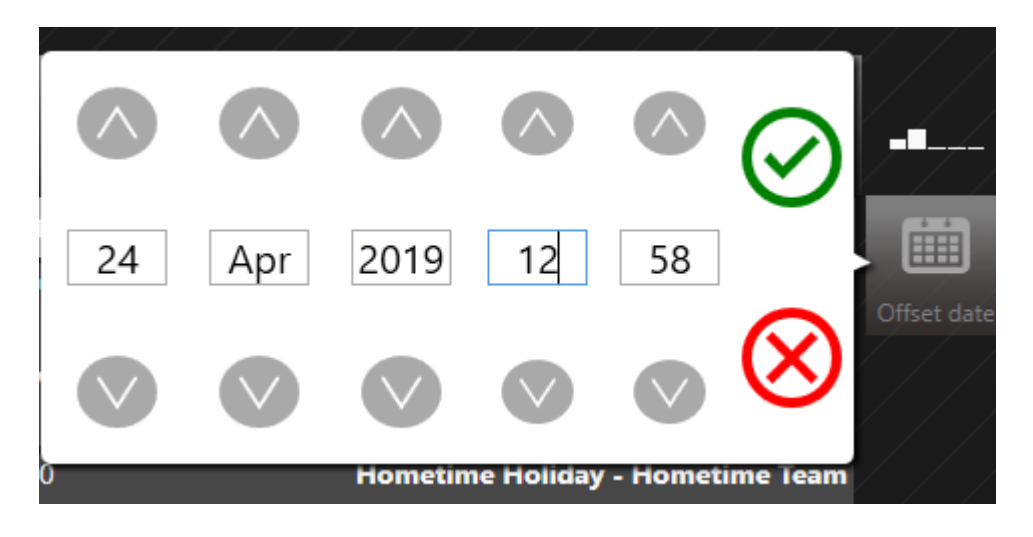

DATE AND TIME SELECTOR

Once you have entered your preferred date and time, press the green 'tick' button.

The list will then update with a filter indicating you are looking at a future date/time.

| Mes     | sages Directory                                        | Call log                             | 4<br>Contest / Liner                   | Analytics                        | ļ  |
|---------|--------------------------------------------------------|--------------------------------------|----------------------------------------|----------------------------------|----|
| Line    | rs and Contests                                        |                                      |                                        |                                  |    |
| Display | ing items for 12:30 24/04                              | /2019 🗙                              |                                        |                                  | 20 |
|         | 11:00 - 12:00                                          |                                      |                                        | Text for a mug                   | /  |
| Y       | Bionic FM mug x 1                                      |                                      |                                        |                                  |    |
|         | 12:00 - 13:00                                          |                                      | Easter                                 | Bunny rampage                    | /  |
| ٢       | The Easter Bunny has left<br>Toys want to give you the | t his presents be<br>e chance to win | hind!Our friends<br>the Easter Bunny   | at Tinytown<br>'s leftovers.He's |    |
|         | Unscheduled                                            |                                      | Lunchtime 100                          | Club - All Shows                 |    |
| \$      | lf you are already thinkin<br>it even more tasty.Thank | g about (Tomor<br>s to Sally's Sand  | row's) lunch, the<br>wiches, we are ci | n we can make<br>reating 100     |    |
|         | Unscheduled                                            |                                      |                                        | Win \$1 million                  |    |
|         |                                                        |                                      |                                        |                                  |    |

TIME FILTER IS NOW ACTIVE

You deal with the Liners in the same way as usual (see above).

However, when it comes to marking the Liner as 'Read', it is vital that you mark it with the **future** date and time, and not the time you make the recording.

To do this, select the Liner you want to read by pressing on it. The right-hand context menu will change.

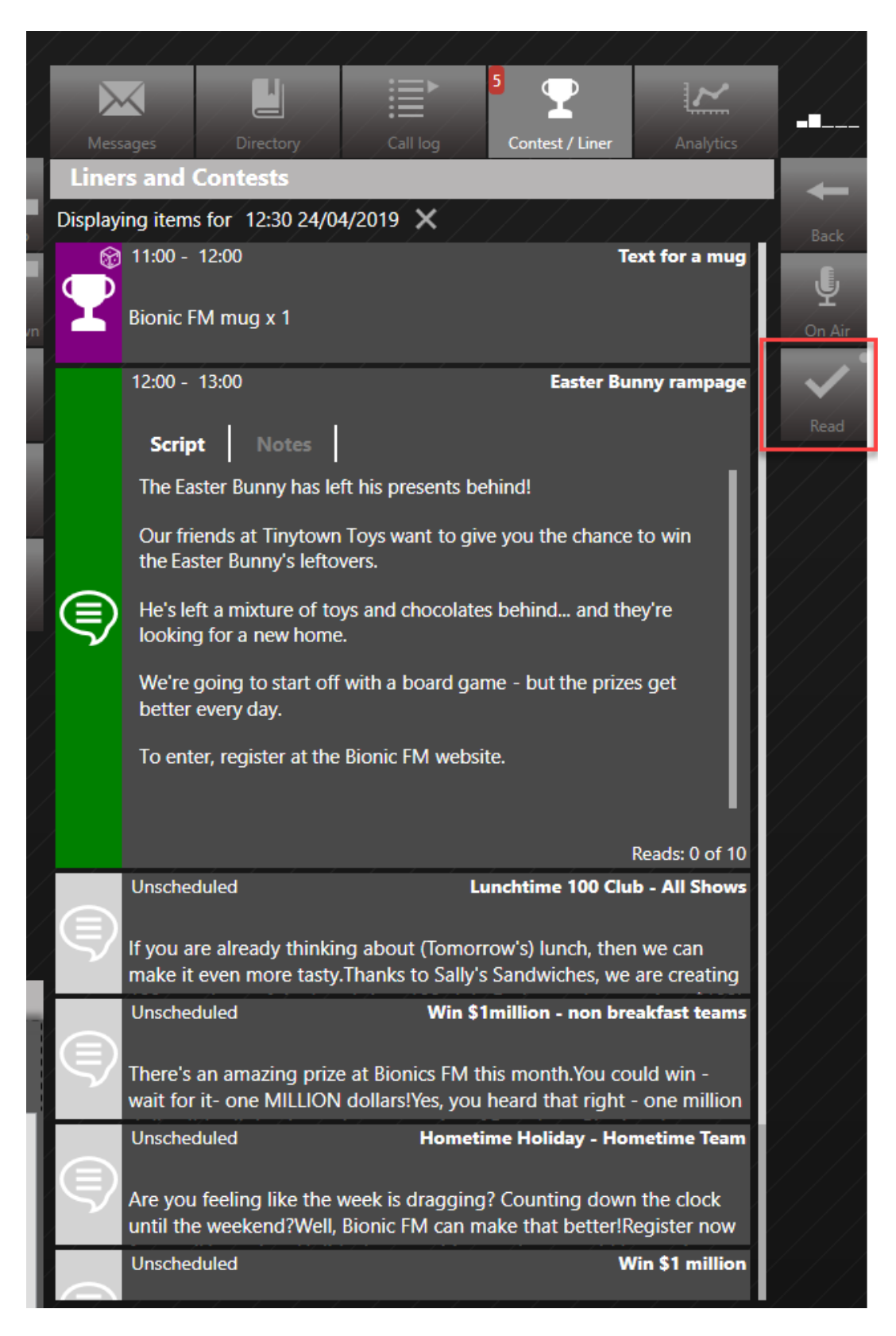

PRESS AND HOLD THE 'READ' BUTTON

Press and long-hold the 'Read' button. This will bring up a date and time box.

| Mer          |                                                                                                    | <u> </u>           |  |  |  |  |  |  |
|--------------|----------------------------------------------------------------------------------------------------|--------------------|--|--|--|--|--|--|
| Line         | rs and Contests                                                                                                    |                    |  |  |  |  |  |  |
| Display      | ing items f <mark>o</mark> r 12:30 24/04/2019 🗙                                                                                               | Derek /            |  |  |  |  |  |  |
| <b></b>      | 11:00 - 12 <mark>:00</mark>                                                                                                    | Баск               |  |  |  |  |  |  |
| $\mathbf{T}$ |                                                                                                    | <b>P</b><br>On Air |  |  |  |  |  |  |
|              | 12:00 - 13:0 24 Apr 2019 12 30                                                                                                    | Pard 1             |  |  |  |  |  |  |
|              | Script<br>The Easter                                                                                                    | Reau               |  |  |  |  |  |  |
|              | Our frien as at Tinytown Toys want to give you the chance to win the Easter Bunny's leftovers.                                                |                    |  |  |  |  |  |  |
| ٩            | He's left a mixture of toys and chocolates behind and they're looking for a new home.                                                         |                    |  |  |  |  |  |  |
|              | We're going to start off with a board game - but the prizes get better every day.                                                             |                    |  |  |  |  |  |  |
|              | To enter, register at the Bionic FM website.                                                                                                  |                    |  |  |  |  |  |  |
|              | Reads: 0 of 10                                                                                                    |                    |  |  |  |  |  |  |
|              | Unscheduled Lunchtime 100 Club - All Shows                                                                                                    |                    |  |  |  |  |  |  |
|              | If you are already thinking about (Tomorrow's) lunch, then we can<br>make it even more tasty.Thanks to Sally's Sandwiches, we are creating    |                    |  |  |  |  |  |  |
|              | Unscheduled Win \$1million - non breakfast teams                                                                                              |                    |  |  |  |  |  |  |
|              | There's an amazing prize at Bionics FM this month.You could win -<br>wait for it- one MILLION dollars!Yes, you heard that right - one million |                    |  |  |  |  |  |  |
|              | Unscheduled Hometime Holiday - Hometime Team                                                                                                  |                    |  |  |  |  |  |  |
|              | Are you feeling like the week is dragging? Counting down the clock<br>until the weekend?Well, Bionic FM can make that better!Register now     |                    |  |  |  |  |  |  |

LINER READ TIME OFFSET BOX

When you are happy with the date/time, press the green tick to save.

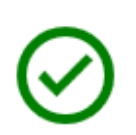

Green Tick

The Liner will now show red and the 'Last Read' timestamp will update to show the pre-record transmission time.

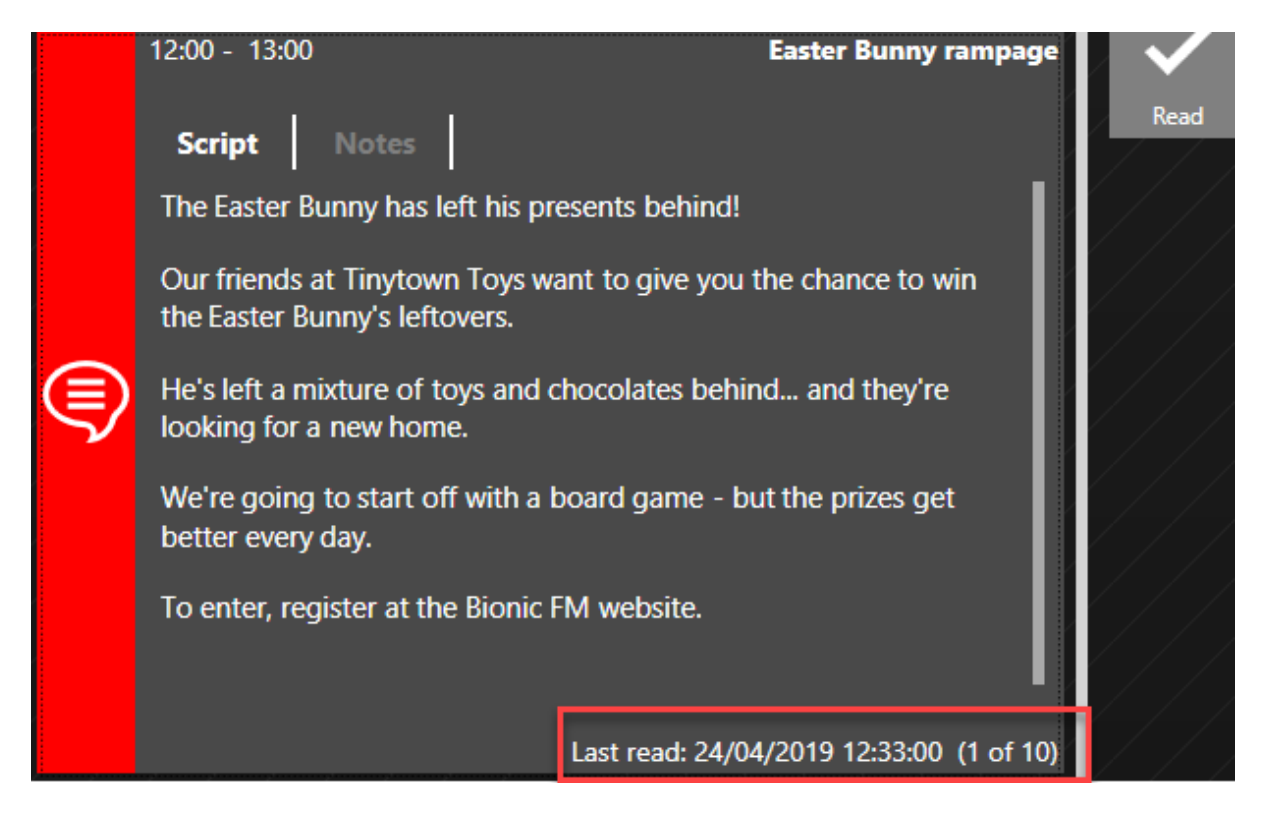

LINER READ TIME MARKED AS THE 'FUTURE' TIME

The Reads will then show in the <u>Management module</u> as being done at the correct time.

| Edit - Ne        | Edit - New phone shop |           |       |          |          |   |  |  |  |
|------------------|-----------------------|-----------|-------|----------|----------|---|--|--|--|
| Details          | Day part              | Schedules | Reads |          |          |   |  |  |  |
| Read<br>Confirme | S<br>d reads from t   | he client |       |          | Reads: : | 2 |  |  |  |
| READ             |                       | SHO       | WC    | USERNAME | ENTERED  |   |  |  |  |
| 20/11/20         | 019 15:51:00          | Sho       | ow 1  | Support  |          |   |  |  |  |
| 20/11/20         | 019 14:54:03          | Sho       | ow 1  | Support  |          |   |  |  |  |

#### MANAGEMENT MODULE SHOWS THE READS

### Draws overview

Draws are a type of Contest where the winner is either:

- a) Selected at random to win a Prize
- b) Chosen on a 'First Entered' basis
- c) Are asked a pre-qualifying question to go through to the next round (e.g. enter a Contest by answering a simple question and then being selected from that list to take part in an on-air Contest with the DJ).

### Entering a caller into a Draw

Many Draws are entered via SMS text message, using a special keyword.

However, if phone entries are allowed, it is important to note that the entry needs to be marked differently from answering a normal call. 1. Answer the phone call in the normal way.

| Antere | Dial Next Context Calls Lin                                                                      | es Director            | Verv Dise |                                                                   |           | Messages Directory Call log Context / Liner Analytics                                                                                                    |
|--------|--------------------------------------------------------------------------------------------------|------------------------|-----------|-------------------------------------------------------------------|-----------|----------------------------------------------------------------------------------------------------|
| 1      | Parminder 00.08<br>Bangor 01.01                                                                  | 7 •                    |           | On Air         Win the Top 10           Top 10 songs on vinyl x 1 | Move Up   | Lines and Contests Lines and Contests Lines and Contests Used Top 10 songs on vinyl Very treads                                                                                                    |
| 2      | 000 1234 555 00:46<br>Mobile 00:46<br>Phone In<br>Last call: 20-Aug-19<br>Recent: 98             | 8 •                    |           |                                                                   | Move Down | Script   Mechanic   Sponsor                                                                                                    |
| 3      | Doctor Foster 00:36<br>Gloucester 00:36<br>Phone In<br>Last cati: 20-Aug-19<br>Recent: 112       | S skypetx@broadcastbio | nics.com  |                                                                   | Cree Al   | This is your chance to win all the songs in the top 10 in vinyl format -<br>retor - thanks to our sponsors, Gary's Record Store.<br>To enter, call or text 12345 using the word 'RECORD' and the answer<br>to this question:                                                                                                    |
| 4      | David Smith<br>Cardiff<br>Phone In<br>Last call: 20-Aug-19<br>Recent: 110<br>Won a mug on 176/19 | S skypetx@broadcastbio | nics.com  |                                                                   | Previoue  | Which UK city is famous for its comedy Fringe festival?<br>Remember, you need to call or text 12345 using the word 'RECORD'<br>as well as your answer.                                                                                                    |
| 5      | Pate Bogg 00:06<br>Banger 00:06<br>Phone Io<br>Last call: 20-Aug-19<br>Recent: 105               | S skypetx@broadcastbio | nics.com  |                                                                   |           | Unscheduled Lunchtime 100 Club - All Shows If you are already thinking about (formorrow's) lunch, then we can make it even more tasty.Thanks to Sally's Sandwiches, we are creating 100                                                                                                    |
|        | 0800 1234557890                                                                                  | skypetx@broadcastbio   | nics.com  |                                                                   |           | Unscheduled Hometime Holiday - Hometime Team<br>Are you feeling like the week is dragging? Counting down the dock until the weekend?Well, Bionic FM can make that betterlRegister now for our                                                                                                    |
| hat    |                                                                                                  |                        | ~         | Handset Parminder Bangor Bons                                     | • REC     | Uncheckled Win \$1 million Win \$1 million Win \$2 million Win \$2 mil |
| 1      |                                                                                                  | <b>D</b>               | Ŷ         | t .                                                               |           | S                                                                                                    |

ANSWERING A CALL IN THE BIONIC STUDIO

2. Press the Magic Square and select 'Call Details' on the Line Slider

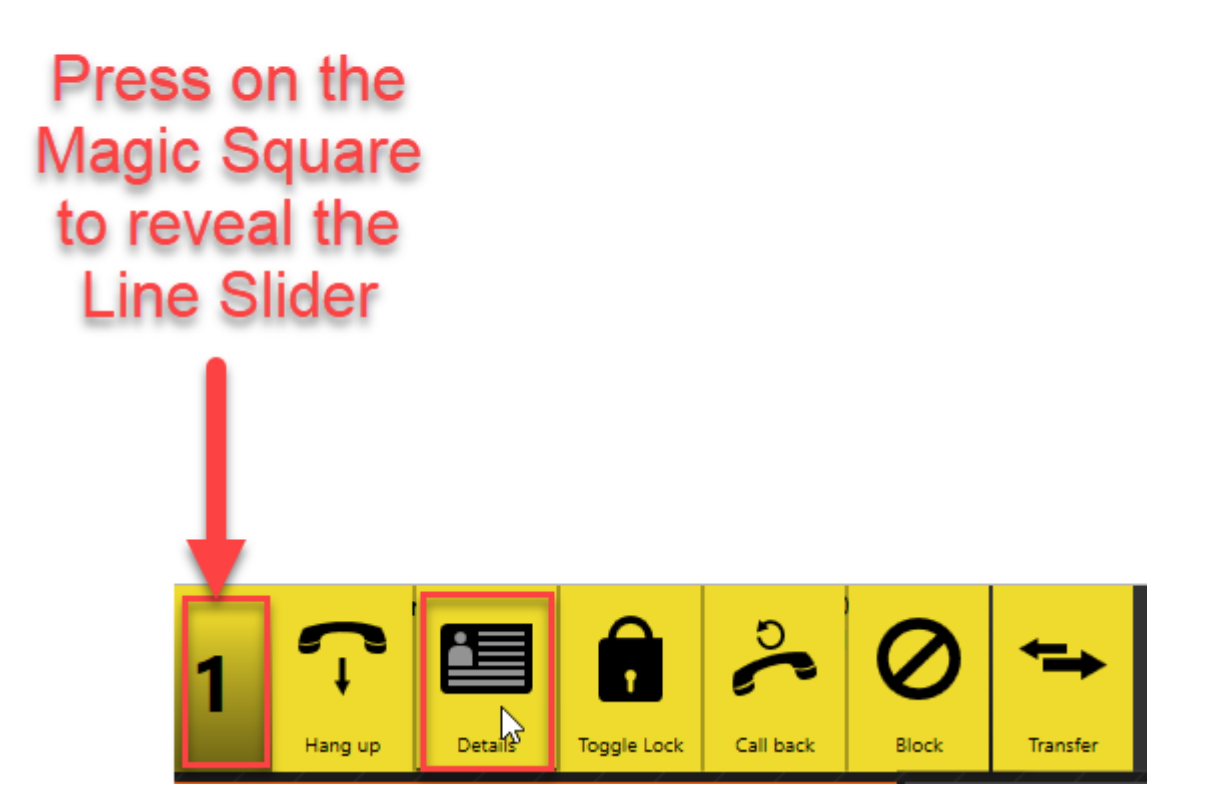

3. On the right-hand menu, press 'Contest'.

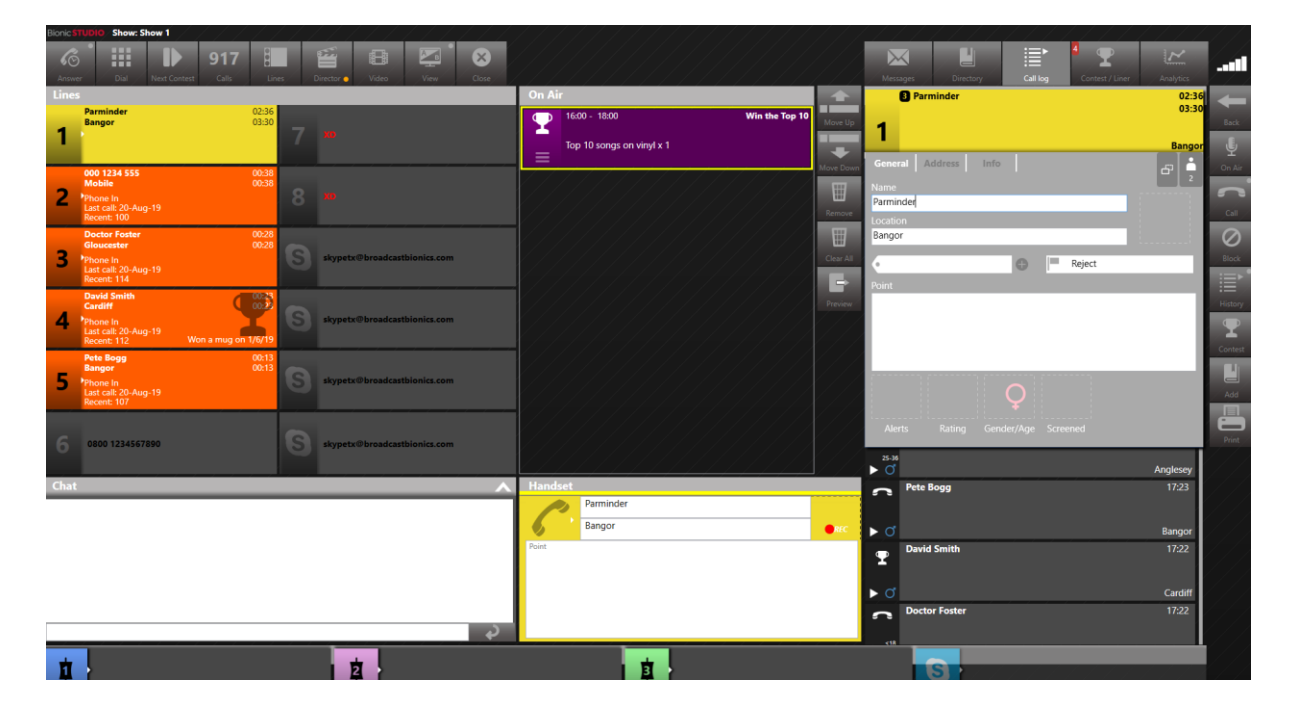

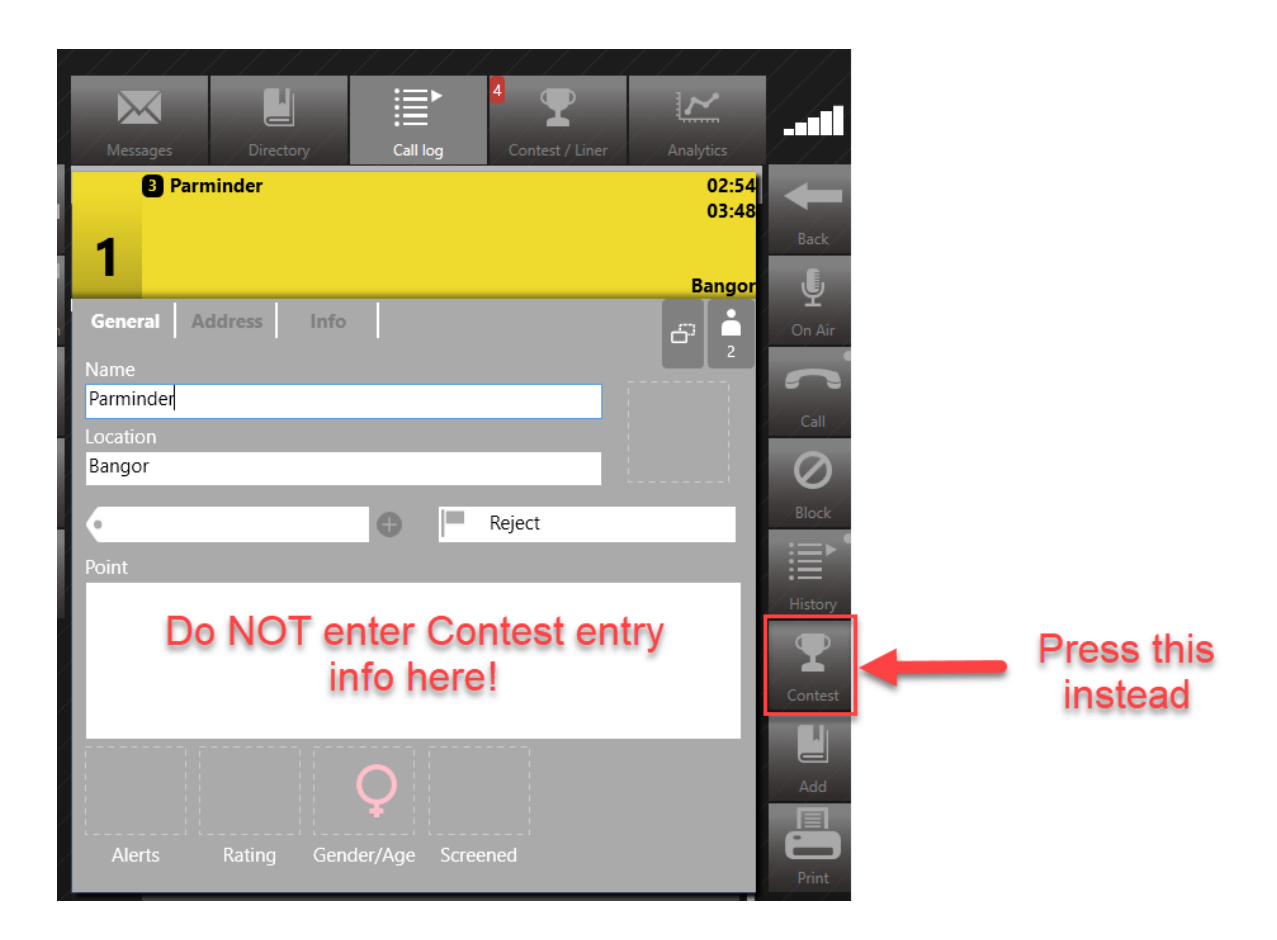

Tip! Do not be tempted to enter the entry information in the 'Point' box - it will not count!

| Winner assignment                         |                                                                                                    |
|-------------------------------------------|----------------------------------------------------------------------------------------------------|
| Winner Details                            | Competition                                                                                                    |
| Winner Name Parminder                     | Scheduled T Ad Hoc                                                                                                    |
| Phone Number 1 Phone Number 2 503 Address | Scheduled competiton       Win the Top 10 (20/08/2019 16:00 - 20/08/2019 18:00) ~         Enter into a draw       Entry stage ~         Answer given       (Blank answers will be judged as a correct answer)         Enter |
| Postcode Email<br>Notes                   |                                                                                                    |
| Entered by acharles                       |                                                                                                    |
|                                           |                                                                                                    |

Fill in the name (and Address information if you have time) on the left-hand side.

Fill in the entry information on the right-hand side.

Make sure you press the green 'Enter' button, or the entry will not be recorded.

| Competition          | Hoc                                                    |                                                                             |
|----------------------|--------------------------------------------------------|-----------------------------------------------------------------------------|
| Scheduled competiton | Win the Top 10 (20/08/2019 16:00 - 20/08/2019 18:00) 、 |                                                                             |
| Enter into a draw    | Entry stage ×                                          |                                                                             |
| Answer given         | (Blank answers will be judged as a correct answer)     | leave this box blank for<br>speed. Incorrect answers<br>need to be entered. |
|                      |                                                        | Don't forget to press<br>'Enter' or the entry will<br>not count.            |
|                      |                                                        |                                                                             |

The default option is for entries to be put into the initial 'Entry stage' for later selection.

However, you can choose to put someone straight into 'Qualifiers' or mark them as a 'Winner', depending on the rules of your Contest.

| Competition                       |                                                                                       |
|-----------------------------------|---------------------------------------------------------------------------------------|
| Scheduled Z Ad                    | Hoc                                                                                   |
| Scheduled competiton              | Win the Top 10 (20/08/2019 16:00 - 20/08/2019 18:00)   ~                              |
| Enter into a drav<br>Answer given | Entry stage<br>Qualifier stage<br>Winner vill be judged as a correct answer)<br>Enter |

DROP DOWN MENU LETS YOU CHOOSE THE ENTRY STAGE

Once you have pressed the green 'Enter' button, the entry is saved.

The screen will show the entry details.

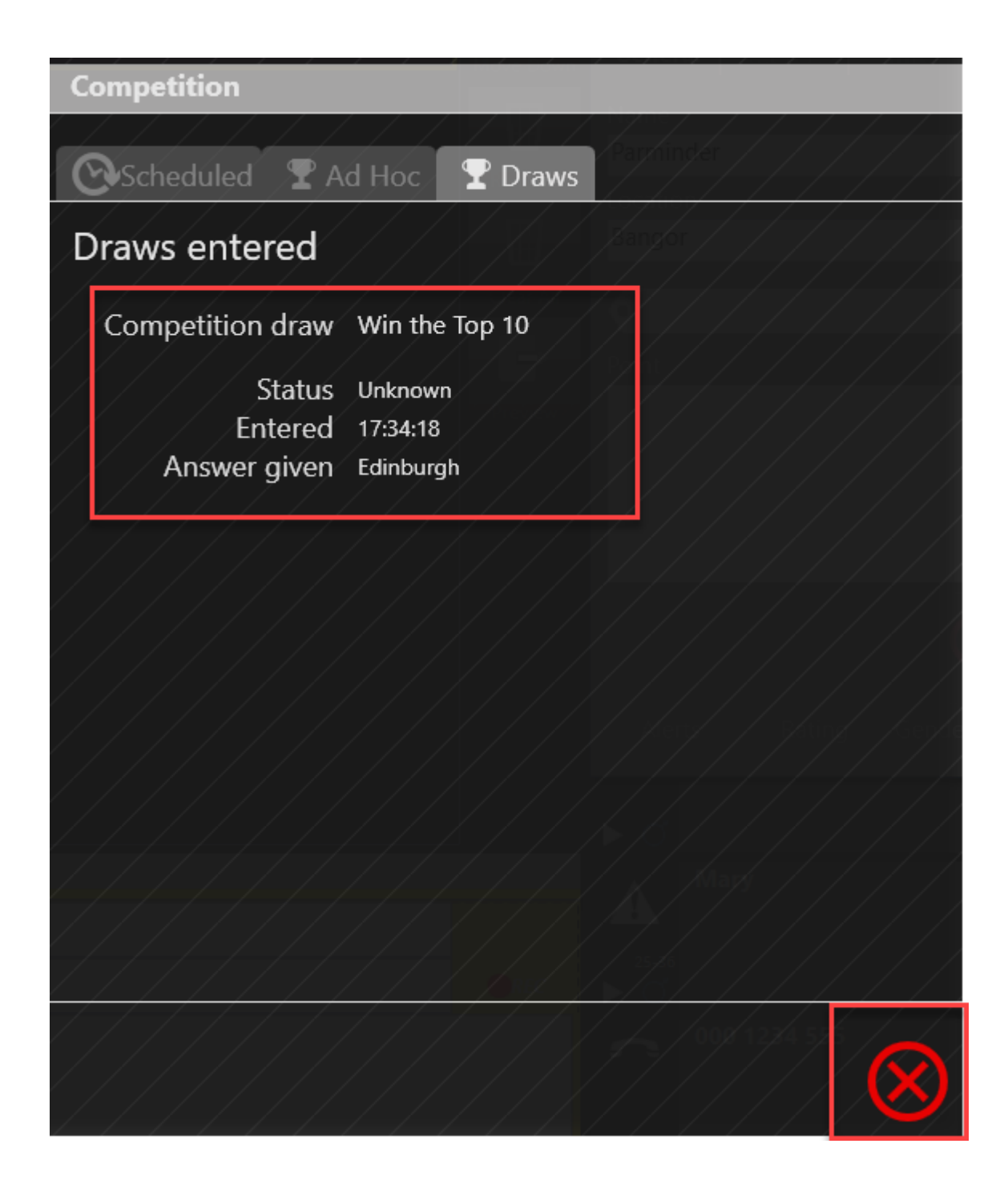

You can then press the red 'X' to close the window.

## Selecting a listener from a Draw

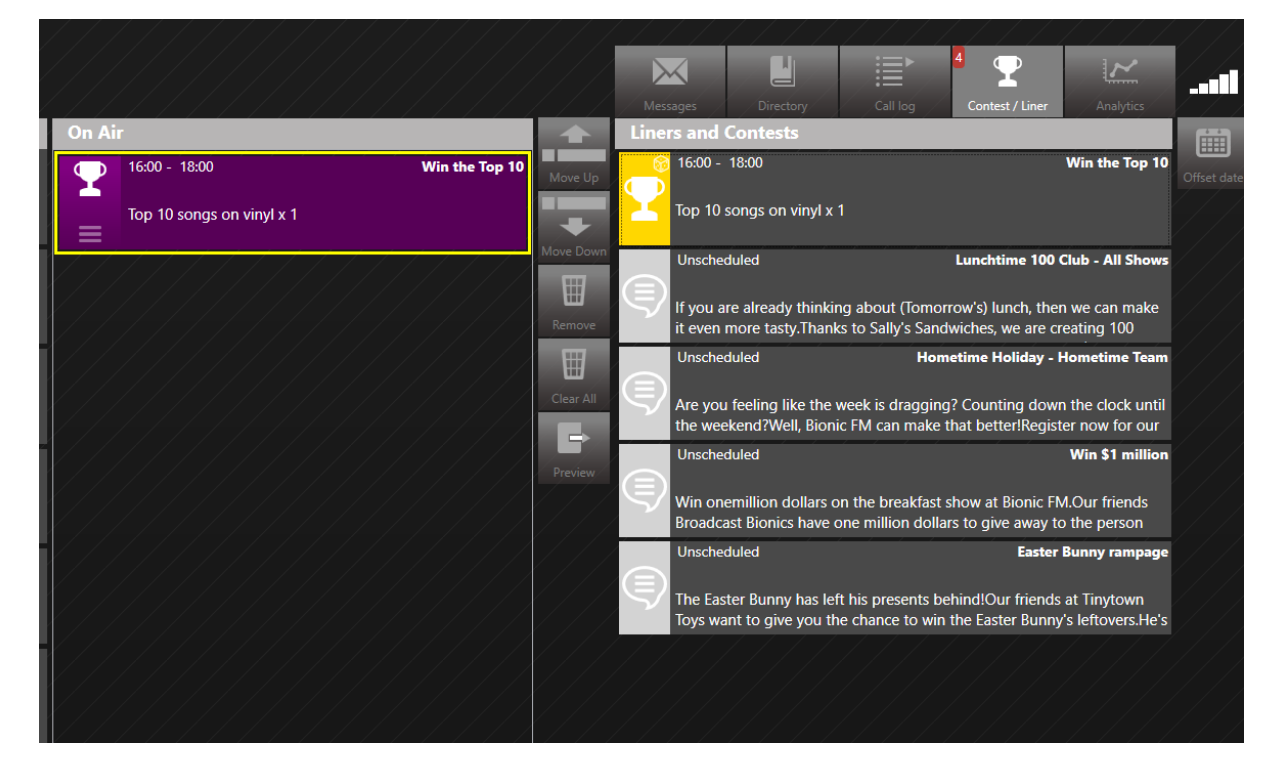

Find the relevant Contest in the Contest/Liner tab.

CONTEST / LINER TAB

Press on it to reveal more menu options at the side. Then press the 'Draws' icon.

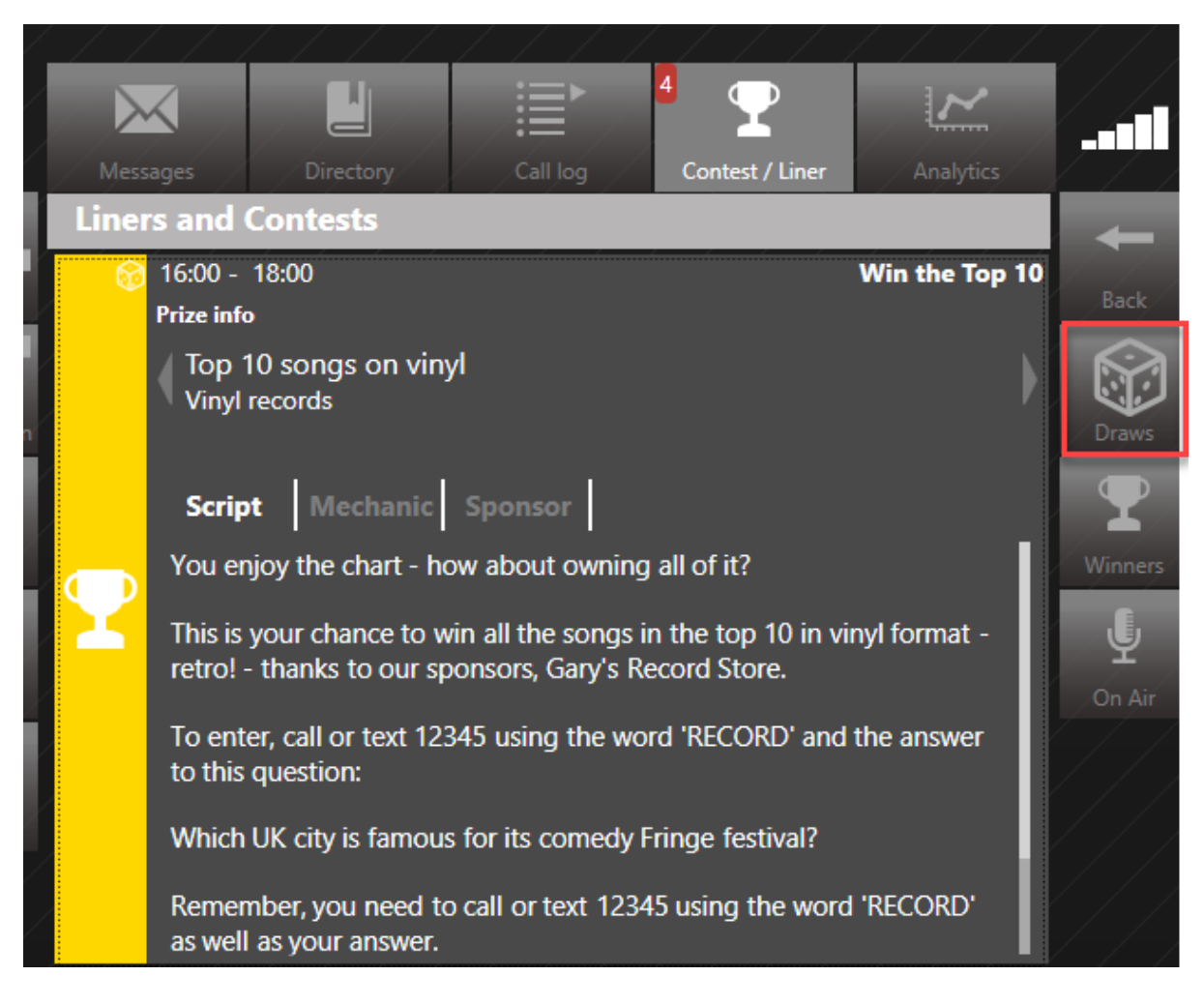

**DRAWS ICON** 

You will then see the Draws menu.

| Me              | ssages Directory                | Call log                                                       | 1               |
|-----------------|---------------------------------|----------------------------------------------------------------|-----------------|
| Win             | the Top 10 - Draw               |                                                                | +               |
| Starte          | d today at 16:00 finishing at 1 | 8:00                                                           | Back            |
| Draw            | stats                           |                                                                | $\mathbf{\Phi}$ |
| 1               | EDINBURGH                       | 12                                                             | Winners         |
| 2               | YORK                            | 2                                                              |                 |
| 3               | LONDON                          | 2                                                              |                 |
| 4               | IN                              | 2                                                              | Pick winne      |
| 5               | IS                              | 1                                                              |                 |
| 6               | IT                              | 1                                                              |                 |
| 7               | JULIE                           | 1                                                              |                 |
| 8               | Х                               | 1                                                              |                 |
| 9               | ALI                             | 1                                                              |                 |
| 10              | JACK                            | 1                                                              |                 |
| <sup>2</sup> So | urces 20 Entries Qual           | lified OWinners                                                |                 |
| ſ               | Phonecall                       | Keywords: RECORD<br>Answers: Edinborough, Edinburgh, Edinburgh |                 |
| SMS             | SMS<br>IngestAPISMS444          | Keywords: RECORD<br>Answers: Edinborough, Edinburgh, Edinburgh |                 |

DRAW STATS

This screen gives information on when the Contest is Scheduled.

It also shows:

- Which words are the most popular in entries (so you can see if people are on the right track of if you might need to give a hint on air)

- How people can enter the contest Phone and SMS in this example, with a Keyword of RECORD and a list of accepted answers (including common misspellings)
- How many people are at each stage: Entries (everyone who has entered);
   Qualified (if doing more than one round), and Winners (for when the Prize is awarded).

Clicking on the 'Entries', 'Qualified' or 'Winners' tabs will show you the relevant list.

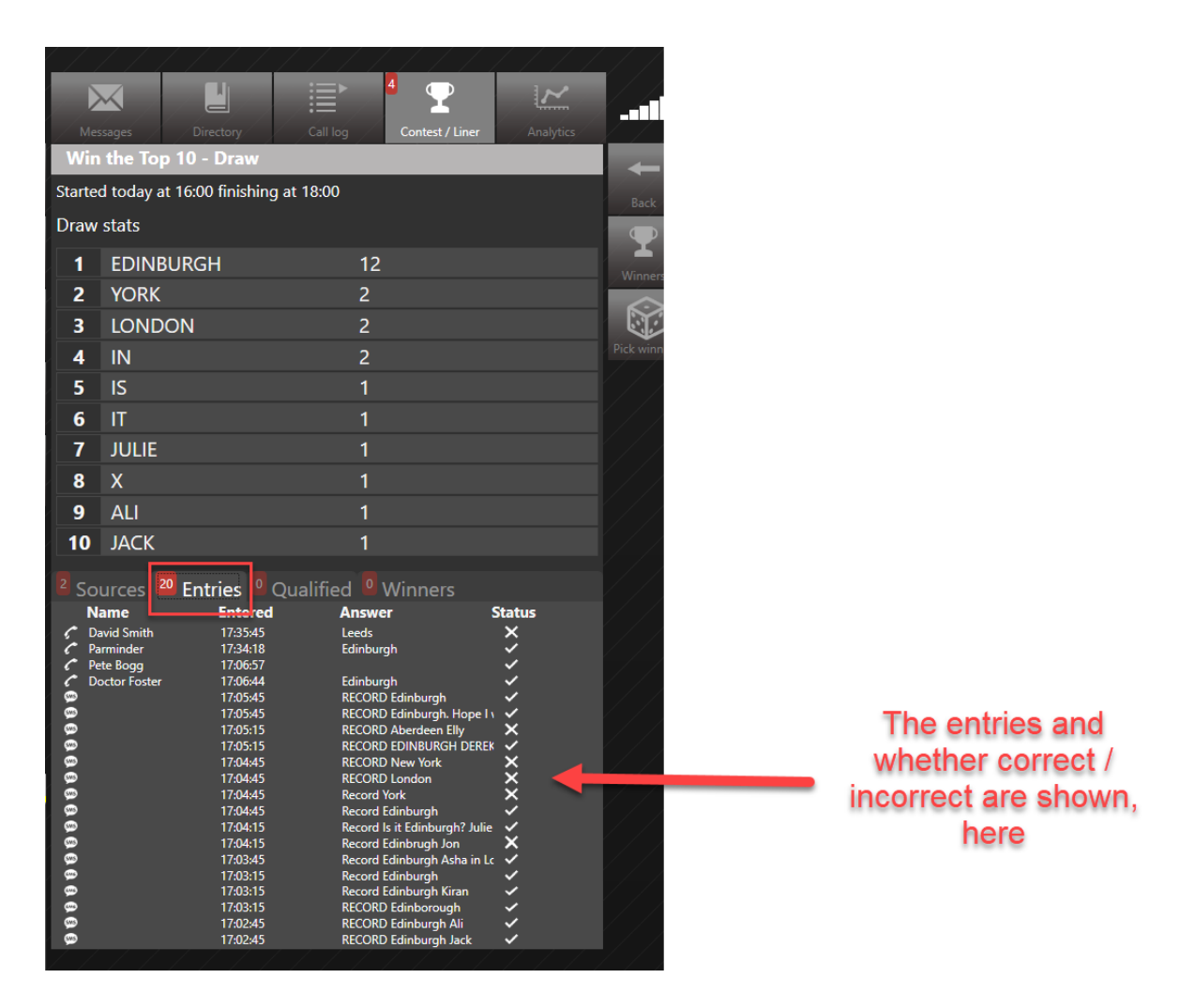

**ENTRIES TAB** 

| <sup>2</sup> Sources <sup>20</sup> | Entries OQua | lified <sup>0</sup> Winners | ;           |
|------------------------------------|--------------|-----------------------------|-------------|
| Name                               | Entered      | Answer                      | Status      |
| 🖉 🖉 David Smith                    | 17:35:45     | Leeds                       | ×           |
| 🖉 Parminder                        | 17:34:18     | Edinburgh                   | ~           |
| 🌈 Pete Bogg                        | 17:06:57     |                             | ✓           |
| 🧷 Doctor Foster                    | 17:06:44     | Edinburgh                   | ~           |
| <u></u>                            | 17:05:45     | RECORD Edinburgh            | ~           |
| <u></u>                            | 17:05:45     | RECORD Edinburgh.           | Hope I 🗸 🖌  |
| <u>\$995</u>                       | 17:05:15     | RECORD Aberdeen E           | lly 🗙       |
|                                    | 17:05:15     | RECORD EDINBURGH            | H DEREK 🖌   |
| <u></u>                            | 17:04:45     | RECORD New York             | ×           |
| <u></u>                            | 17:04:45     | RECORD London               | ×           |
|                                    | 17:04:45     | Record York                 | ×           |
|                                    | 17:04:45     | Record Edinburgh            | ✓           |
| <u>99</u>                          | 17:04:15     | Record Is it Edinburg       | h? Julie 🖌  |
|                                    | 17:04:15     | Record Edinbrugh Jo         | n X         |
|                                    | 17:03:45     | Record Edinburgh As         | sha in Lc 🗸 |
| <u></u>                            | 17:03:15     | Record Edinburgh            | ×.          |
|                                    | 17:03:15     | Record Edinburgh Ki         | ran 🗸       |
|                                    | 17:03:15     | RECORD Edinboroug           | h 🗸         |
|                                    | 17:02:45     | RECORD Edinburgh /          |             |
| 999                                | 17:02:45     | RECORD Edinburgh            | lack 🗸      |

ENTRIES TAB CLOSE-UP

### Picking a Draw Winner

The simplest way to pick a winner is to press the 'Pick winner' button. However, please see the notes in '<u>Advanced Draw picking options below</u>'.

Assuming all the entries are spelled correctly, press the 'Pick winner' button on the right-hand side.

|   | Mes              | sages                   | Directory                          | Call log   | 4<br>Contest / Liner        | Analytics  | 11          |
|---|------------------|-------------------------|------------------------------------|------------|-----------------------------|------------|-------------|
| 1 | Win              | the To                  | p 10 - Draw                        |            |                             |            |             |
| ľ | Started          | l todav a               | at 16:00 finishin                  | a at 18:00 |                             |            |             |
| 4 | Draw             | ,<br>atata              |                                    | 5          |                             |            | Back        |
| ł | Diaw             | stats                   |                                    |            |                             |            | $\square$   |
| ~ | 1                | EDIN                    | BURGH                              |            | 12                          |            | Winners     |
|   | 2                | YORK                    |                                    |            | 2                           |            | Winners     |
| l | 2                |                         |                                    |            | 2                           |            |             |
|   |                  |                         |                                    |            | 2                           |            | Pick winner |
| 1 | 4                |                         |                                    |            | 2                           |            | 77,         |
| ľ | 5                | IS                      |                                    |            | 1                           |            |             |
|   | 6                | IT                      |                                    |            | 1                           |            |             |
|   | 7                | JULIE                   |                                    |            | 1                           |            |             |
|   | 8                | Х                       |                                    |            | 1                           |            |             |
|   | 9                | ΔΗ                      |                                    |            | 1                           |            |             |
|   | 40               |                         |                                    |            | 1                           |            |             |
|   | IU               | JACK                    |                                    |            |                             |            |             |
|   | <sup>2</sup> Soi | irces                   | <sup>20</sup> Entries <sup>0</sup> | Oualified  | <sup>0</sup> Winners        |            |             |
|   | Na               | ame                     | Entered                            | I An       | swer                        | Status     |             |
|   | 🖍 Da             | vid Smith               | 17:35:45                           | Lee        | eds                         | ×          |             |
|   | Par              | rminder                 | 17:34:18                           | Edi        | inburgh                     | <b>*</b>   |             |
|   |                  | ce Bogg<br>actor Foster | 17:00:57                           | Edi        | inburah                     | × ,        |             |
|   | <u>ب</u>         |                         | 17:05:45                           | RE         | CORD Edinburgh              | ×          |             |
|   | 999              |                         | 17:05:45                           | RE         | CORD Edinburgh. Hope I      | v 🖌        |             |
|   |                  |                         | 17:05:15                           | RE         | CORD Aberdeen Elly          | ×          |             |
|   | 9                |                         | 17:05:15                           | RE         |                             | ٠́ ک       |             |
|   |                  |                         | 17:04:45                           | RE         | CORD London                 | Ŷ          |             |
| 1 |                  |                         | 17:04:45                           | Red        | cord York                   | Ŷ          |             |
| Ę |                  |                         | 17:04:45                           | Red        | cord Edinburgh              | ✓          |             |
|   | 99               |                         | 17:04:15                           | Red        | cord Is it Edinburgh? Julie | . <u>.</u> |             |
| Ł | 99               |                         | 17:04:15                           | Red        | cord Edinbrugh Jon          | ×          |             |
|   |                  |                         | 17:03:45                           | Rec        | cord Edinburgh Asha in Le   |            |             |
|   | ē                |                         | 17:03:15                           | Rec        | cord Edinburgh Kiran        | ~          |             |
|   | <b>\$</b>        |                         | 17:03:15                           | RE         | CORD Edinborough            | ~          |             |
|   | 99               |                         | 17:02:45                           | RE         | CORD Edinburgh Ali          | ×.         |             |
| ľ | <u>\$#6</u>      |                         | 17:02:45                           | RE         | CORD Edinburgh Jack         | ~          |             |

**PICK WINNER BUTTON** 

### A dialog box will open up.

|                |                |              |                | ~             |             |
|----------------|----------------|--------------|----------------|---------------|-------------|
| Dir            | ectory         | Call log     | Contest / Line | r Analytics   |             |
| p 10<br>at 16: | Select a c     | Iraw wini    | ner            |               | Back        |
|                | Prize          | Top 10 songs | on vinyl       | Available     |             |
| BUR            | From           | Entries      | Ƴ To           | Winners v     | Winners     |
|                | Number to pick | 1            | Method         | Random v      |             |
| ON             | With confi     | gured answer | Edinboroug     | ıh, Edinburgh | Pick winner |
|                | O marcasa      | in answer    |                |               |             |
|                |                | Р            | ick            |               |             |
|                |                |              |                |               |             |
| _              |                | 1            |                |               |             |
|                |                |              |                |               |             |

SELECT A DRAW WINNER

**Prize** - adjust this drop-down if there is more than one possible Prize assigned to this Contest.

X Available - How many Prizes have been assigned to this Contest.

**From/To** - Entries To Winners means that you are choosing a final, overall winner. For more advanced options, see below.

Number to pick - How many people are able to win? (You must enter a number, here).

Method - Either 'Random' or 'First entered' (depending on the rules of the Contest).

With configured answer - Entries must be exactly correct

With custom answer - not used for a simple pick (see below for more advanced use).

Pick - press this to choose the Winner!

Once the Winner has been chosen, they will appear in the Winners list.

| <sup>2</sup> Sources <sup>2</sup> E | intries 🔽 Qu    | alified <sup>2</sup> Winner | ſS                                |  |
|-------------------------------------|-----------------|-----------------------------|-----------------------------------|--|
| Name                                | Entered         | Answer                      | Prize                             |  |
| 55323432                            | 15:09:36<br>Ву: | RECORD Edinbrugh jim        | Top 10 songs on<br>vinyl<br>Show: |  |
| <b>©</b>                            | 15:08:36        | RECORD Edinburgh Jan        | Top 10 songs on                   |  |

WINNERS LIST

Clicking on a Winner's name allows you to call them back for use on-air (or to get further information for sending the Prize).

| Win             | the Top 10 -            | Draw          |                         |                      | -           |
|-----------------|-------------------------|---------------|-------------------------|----------------------|-------------|
| Starte          | d today at 14:00        | ) finishing a | t 18:00                 |                      | Back        |
| Draw            | stats                   |               |                         |                      |             |
| 1               | EDINBURG                | Н             | 7                       |                      | Minners     |
| 2               |                         |               | 2                       |                      |             |
| 3               | KINGSTON                |               | 1                       |                      | 6           |
| 4               | BOB                     |               | 1                       |                      | Call back   |
| 5               | EDINBORO                | UGH           | 1                       |                      |             |
| 6               | LEEDS                   |               | 1                       |                      | Pick winner |
| 7               | LONDON                  |               | 1                       |                      |             |
| 8               | MOHAMM                  | AD            | 1                       |                      |             |
| 9               | JAN                     |               | 1                       |                      |             |
| 10              | GOING                   |               | 1                       |                      |             |
| <sup>2</sup> So | urces <sup>2</sup> Entr |               | alified <sup>2</sup> Wi | nners                |             |
| N               | ame                     | Entered       | Answer                  | Prize                |             |
|                 |                         | 15:09:36      | RECORD Edinbrugh        | h jim Top 10 songs o | n           |
| 35              | 323432                  | By:           |                         | vinyl<br>Show:       |             |

PRESS THE 'CALL BACK' BUTTON TO CONNECT THE CALL

For information on how to connect a call to use on-air please see the Bionic Talkshow / PhoneBOX 4 manual.

Once the Winner(s) have been chosen, follow <u>Awarding a prize – scheduled Contest</u> below.

It is vital that you follow the additional steps to award the prize correctly, as otherwise the winner's information may be lost.

### Advanced Draw picking options

As well as the standard 'Entries-to-Winners' option, there is the possibility of using the 'Qualified' list.

There are two ways you might use this:

- In a standard Contest with one correct answer, you notice a lot of people who have got the answer correct, but have mis-typed it when texting. You wish to allow them the chance to be considered in the Draw.
- 2) You have a Contest where people have to answer a question to be allowed the chance to enter (Round 1). Round 2 will then involve a selected number of the Round 1 entries to be chosen to take part in a Round 2 quiz on-air. The winner will be chosen from the Round 2 entrants.

#### Correcting a typo on an entry

If you spot an entry that has the right answer but it has been mis-typed, you are able to allow the entry.

For example, this entry has 'Edinburgh' spelled incorrectly. The system has marked it as wrong, but you realise the entry should be counted after all.

| 1<br>9<br>9  | 17:04:45<br>17:04:45<br>17:04:15 | Record York<br>Record Edinburgh<br>Record Is it Edinburgh? Julie | Ŷ      |  |
|--------------|----------------------------------|------------------------------------------------------------------|--------|--|
| 5MS 17:04:15 | Show:<br>Added: System           | Record Edinbrugh Jon<br>323252                                   | ×      |  |
| 0<br>9       | 17:03:45<br>17:03:15             | Record Edinburgh Asha in Lc<br>Record Edinburgh                  | *<br>* |  |

WRONGLY-SPELLED ENTRY

To do this, first note down the incorrect word.

Next, press the 'Pick Winner' button.

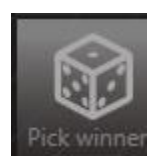

**PICK WINNER BUTTON** 

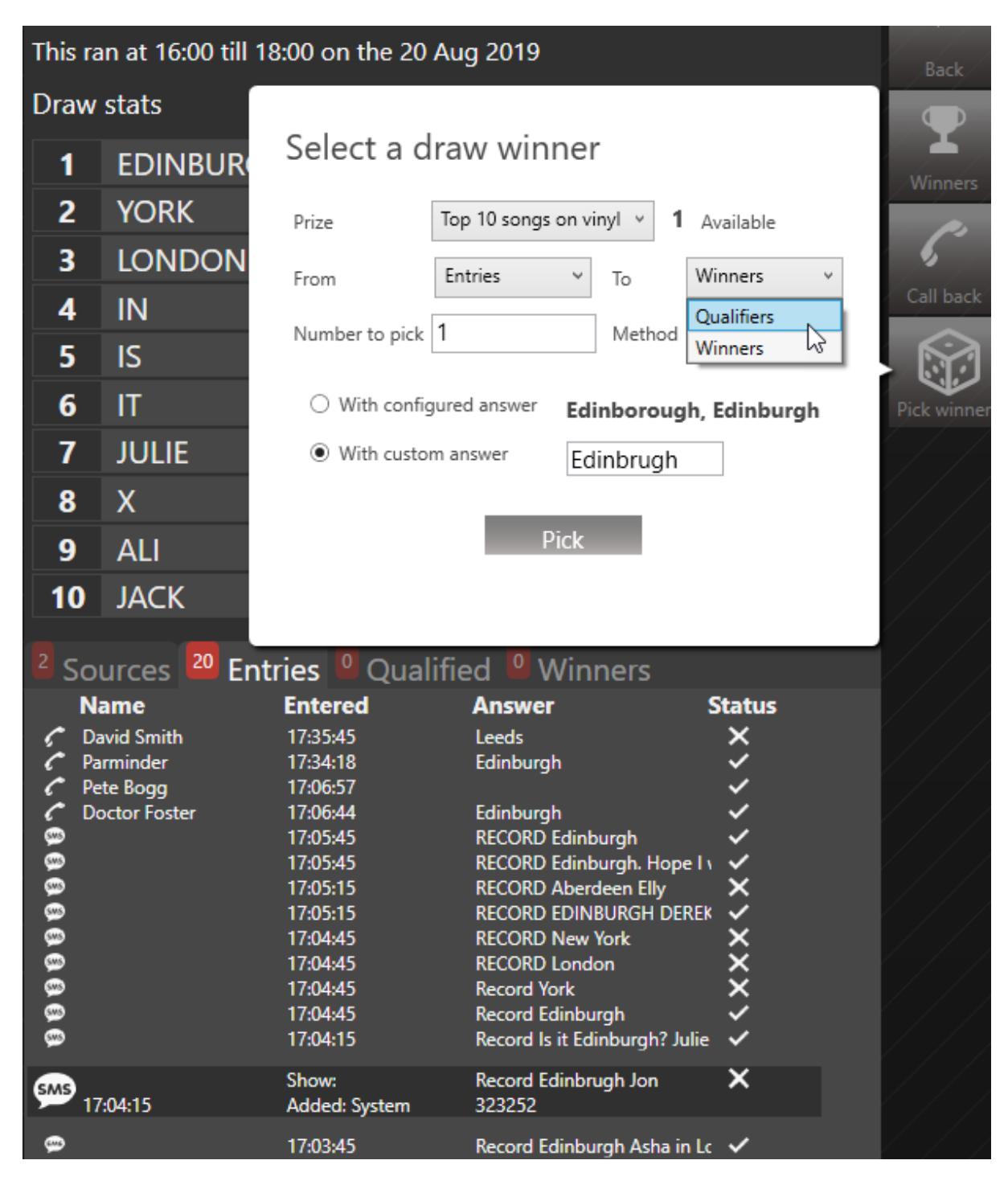

MAKE SURE YOU SELECT THE CORRECT OPTIONS IN THE DROP-DOWN BOXES

Change the 'From' line so it reads 'Entries To 'Qualifiers'.

Change the radio button to select 'With custom answer'. Enter the incorrectly-typed word into the box.

Add the number of entries to select (in this case, there is one person who has the wrongly-spelled answer, so enter '1')

| Select a draw winner             |                                                 |   |        |            |   |  |
|----------------------------------|-------------------------------------------------|---|--------|------------|---|--|
| Prize                            | Top 10 songs on vinyl 🖌 👖 Available             |   |        |            |   |  |
| From                             | Entries                                         | ~ | То     | Qualifiers | ~ |  |
| Number to pick                   | 1                                               |   | Method | Random     | ~ |  |
| ○ With config                    | O With configured answer Edinborough, Edinburgh |   |        |            |   |  |
| With custom answer     Edinbrugh |                                                 |   |        |            |   |  |
| Pick                             |                                                 |   |        |            |   |  |

MOVING FROM 'ENTRIES' TO 'QUALIFIERS'

Make sure you double-check you have set everything correctly!

Then press 'Pick'.

This moves the wrongly-spelled entry to the 'Qualified' list.

| <sup>2</sup> Sources | 10 Entries 💶 Qua | lified <sup>0</sup> Winners |        |
|----------------------|------------------|-----------------------------|--------|
| Name                 | Entered          | Answer                      | Status |
| 999                  | 15:09:36         | RECORD Edinbrugh jim        | ~      |
|                      |                  |                             |        |
|                      |                  |                             |        |
|                      |                  |                             |        |
|                      |                  |                             |        |
|                      |                  |                             |        |
|                      |                  |                             |        |
|                      |                  |                             |        |

QUALIFIED LIST

Repeat the process for any other entries which look correct but are mis-spelled - the list of popular entries at the top of the screen can help, here.

| Win             | the Top 10 - Draw                                    |                                               | -           |
|-----------------|------------------------------------------------------|-----------------------------------------------|-------------|
| Started         | d today at 14:00 finishing at 18:00                  |                                               | Back        |
| Draw            | stats                                                |                                               |             |
| 1               | EDINBURGH                                            | 7                                             | Winners     |
| 2               |                                                      | 2                                             |             |
| 3               | KINGSTON                                             | 1                                             |             |
| 4               | BOB                                                  | 1                                             | Pick winner |
| 5               | EDINBOROUGH                                          | 1                                             |             |
| 6               | LEEDS                                                | 1                                             |             |
| 7               | LONDON                                               | 1                                             |             |
| 8               | MOHAMMAD                                             | 1                                             |             |
| 9               | JAN                                                  | 1                                             |             |
| 10              | GOING                                                | 1                                             |             |
| <sup>2</sup> So | urces <sup>10</sup> Entries <mark>1</mark> Qualified | • Winners                                     |             |
| © Ni            | ame Entered A<br>15:09:36 R                          | n <b>swer Status</b><br>ECORD Edinbrugh jim ✓ |             |

COMMON ENTRY WORDS

Once you have moved all the mis-spelled entries to the Qualified list, you then need to move the correct entries to that list, as well.

Make sure you move the entries to 'Qualifiers' and not 'Winners' at this stage!

To do this, press 'Pick winner', as above.

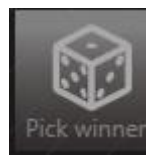

Ensure the settings are as follows:

From/To 'Entries' to 'Qualifiers'

Number to pick - the same as the number of correct entries (it's important you don't miss out correct entries at this stage. If in doubt, enter a number that is higher than the total entries shown on the system. A message will then show you how many correct entries there are.)

Select the With configured answer radio button

| Make<br>sure you<br>set this<br>to be the |                            |                                       |                             |              |   |
|-------------------------------------------|----------------------------|---------------------------------------|-----------------------------|--------------|---|
| same as<br>the total                      | Select a d                 | lraw winne                            | r                           |              |   |
| correct                                   | Prize                      | Top 10 songs on v                     | inyl × 1                    | Available    |   |
| entries                                   | From                       | Entries ~                             | To                          | Qualifiers   | ~ |
| $\rightarrow$                             | Number to pick             | 8                                     | Method                      | Random       | ~ |
|                                           | With config     With custo | gured answer <b>Ed</b><br>m answer Ec | <b>inboroug</b><br>linbrugh | h, Edinburgh |   |
|                                           |                            | Pick                                  | 2                           |              |   |

Page 249 of 311

Once you are sure everything is correct, press 'Pick'.

This then moves all the correct answers to the 'Qualified' list.

You should now see only genuinely wrong answers on the 'Entries' tab

| <sup>2</sup> Sources | 2 Entries 9 Qual                       | ified <sup>0</sup> Winners              |                  |
|----------------------|----------------------------------------|-----------------------------------------|------------------|
| Name<br>©<br>©       | <b>Entered</b><br>15:10:37<br>15:10:07 | Answer<br>RECORD Leeds<br>RECORD London | Status<br>×<br>× |
|                      |                                        |                                         |                  |
|                      |                                        |                                         |                  |
|                      |                                        |                                         |                  |

ENTRIES TAB - WRONG ANSWERS ARE LEFT

...and all the correct / correct but mis-spelled entries on the 'Qualified' tab.

| <sup>2</sup> Sources | <sup>2</sup> Entries <sup>9</sup> Qualifie | d 🛛 Winners                     |                       |
|----------------------|--------------------------------------------|---------------------------------|-----------------------|
| Name                 | Entered                                    | Answer                          | Status                |
| <u>@</u>             | 15:10:37                                   | RECORD Edinburgh                | ✓                     |
| <b>99</b>            | 15:10:07                                   | <b>RECORD Edinburgh Kingsto</b> | r 🗸                   |
| <b>999</b>           | 15:10:07                                   | RECORD Edinburgh. Going of      | • 🗸                   |
| <u>999</u>           | 15:09:36                                   | record edinborough              | <ul> <li>✓</li> </ul> |
| <u>999</u>           | 15:09:36                                   | RECORD Edinbrugh jim            | <ul> <li>✓</li> </ul> |
| <u>999</u>           | 15:09:06                                   | RECORD Edinburgh                | <ul> <li>✓</li> </ul> |
| <b>999</b>           | 15:09:06                                   | RECORD Edinburgh Bob            | <ul> <li>✓</li> </ul> |
| <b>999</b>           | 15:09:06                                   | RECORD Edinburgh Moham          | ı 🗸                   |
| <b>999</b>           | 15:08:36                                   | RECORD Edinburgh Jan            | <ul> <li>✓</li> </ul> |
|                      |                                            |                                 |                       |
|                      |                                            |                                 |                       |

QUALIFIED TAB - CORRECT AND CORRECT BUT MIS-SPELLED ENTRIES (NOW MARKED AS CORRECT)

Now you need to pick the winner(s)

Press the 'Pick winner' button

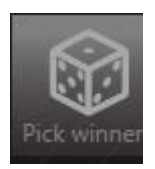

Now enter the details as per the competition rules.

Prize - choose the right prize from the drop-down menu (if more than one option)

From/To 'Qualifiers' To 'Winners' - make sure you check this is set correctly!

Number to pick - How many people are able to win. Cannot be higher than the number of prizes available.

Method - Random or First entered, depending on the Contest rules

With configured answer

| How<br>many   | Select a d                     | lraw winne        | r            |              |
|---------------|--------------------------------|-------------------|--------------|--------------|
| people        | Prize                          | Top 10 songs on v | inyl v 1     | Available    |
| can win       | From                           | Qualifiers ~      | То           | Winners v    |
| $\rightarrow$ | Number to pick                 | 1                 | Method       | Random v     |
|               | With config                    | gured answer Ed   | inboroug     | h, Edinburgh |
|               | <ul> <li>With custo</li> </ul> | m answer Ec       | linbrugh     |              |
|               |                                | Pick              | $\mathbf{k}$ |              |

SELECTING THE WINNER

Once you are sure the settings are correct, press 'Pick'.

**Tip!** Because you moved the mis-spelled answers to Qualifiers, the system will now allow the mis-spelled entries to be eligible to be picked as Winners, even though their answer is not listed in the 'With configured answer' list.

The Picking screen will update and the Winner will be shown in the Winners list.
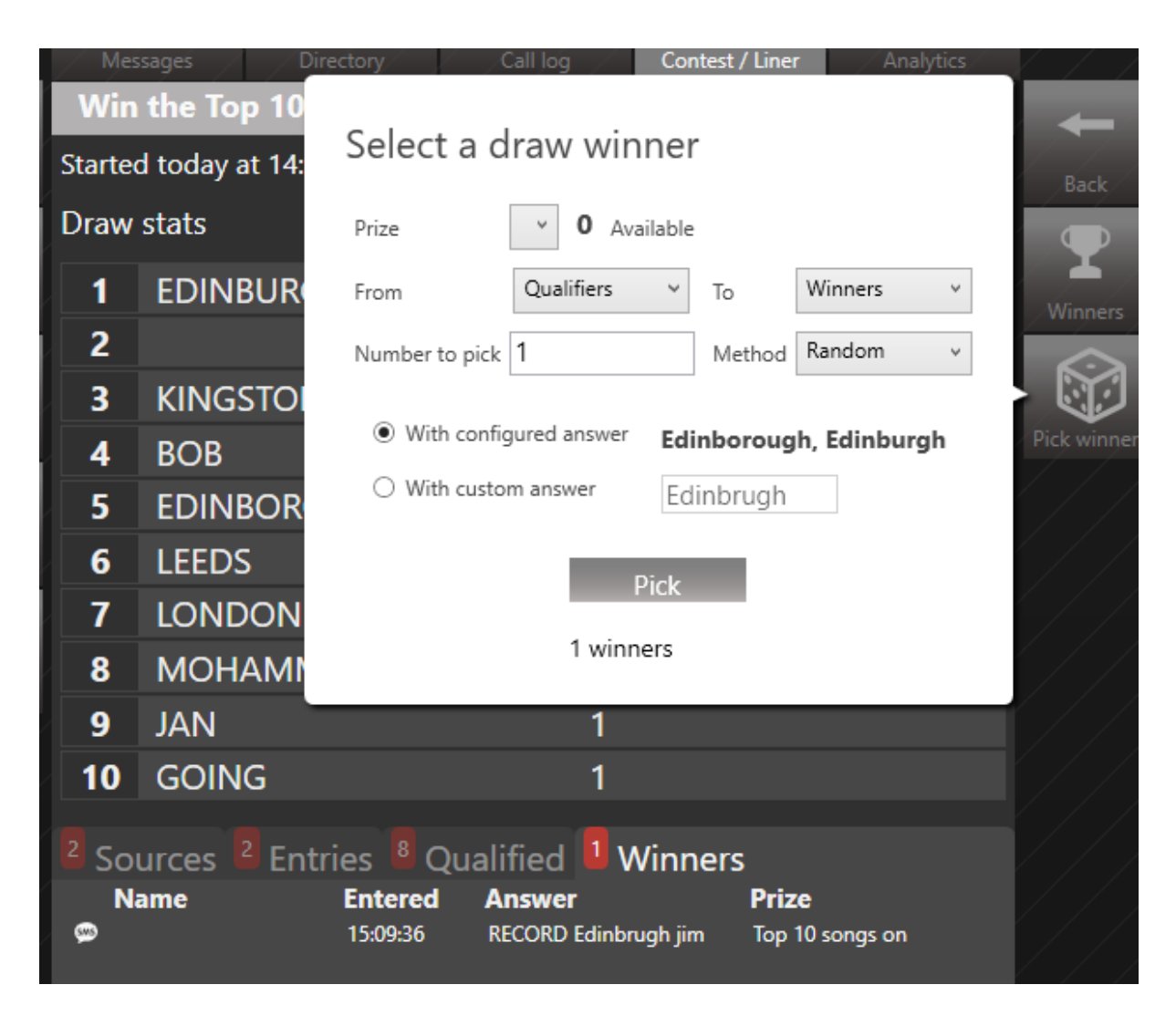

PICK WINNER SCREEN WITH WINNERS TAB BELOW

If you have multiple prizes you can repeat the pick.

Otherwise, follow the steps for <u>Awarding a prize - scheduled Contest</u> below.

It is vital that you follow the additional steps to award the prize correctly, as otherwise the winner's information may be lost.

**Tip!** If you need to call the winner to use them on air, you can press on their name and then press the 'Call' button.

Then route the call as normal (more information in the Bionic Talkshow / PhoneBOX 4 manual).

| Win              | the Top 10 -            | Draw        |           |             |                 | -           |
|------------------|-------------------------|-------------|-----------|-------------|-----------------|-------------|
| Started          | d today at 14:00        | finishing a | t 18:00   |             |                 | Back        |
| Draw             | stats                   |             |           |             |                 |             |
| 1                | EDINBURGI               | H           | -         | 7           |                 | Winners     |
| 2                |                         |             | í         | 2           |                 |             |
| 3                | KINGSTON                |             |           | 1           |                 | 6           |
| 4                | BOB                     |             |           | 1           |                 | Call back   |
| 5                | EDINBORO                | UGH         |           | 1           |                 |             |
| 6                | LEEDS                   |             |           | 1           |                 | Pick winner |
| 7                | LONDON                  |             |           | 1           |                 |             |
| 8                | MOHAMM                  | AD          |           | 1           |                 |             |
| 9                | JAN                     |             |           | 1           |                 |             |
| 10               | GOING                   |             |           | 1           |                 |             |
| <sup>2</sup> Sou | urces <sup>2</sup> Entr |             | alified   | Winners     |                 |             |
| Na               | ame                     | Entered     | Answer    | winners     | Prize           |             |
| SMS              |                         | 15:09:36    | RECORD Ed | inbrugh jim | Top 10 songs on |             |
| 35               | 323432                  | By:         |           |             | Show:           |             |

QUICK WAY TO CALL THE WINNER

### Round 1 and Round 2 Draws

This is an alternative way of using the 'Entries' and 'Qualifiers' lists.

Let's say you have a Contest with the following rules:

- Text in the answer to an easy question.
- Five people will be selected to take part in our quick-fire quiz on air.
- Overall winner gets the Prize.

In this case, you will have a Round 1 and a Round 2.

The 'Entries' list shows who got through Round 1. You now need to pick five people with the correct answer to go through to Round 2.

Press the 'Pick a winner' button to bring up the Picker menu.

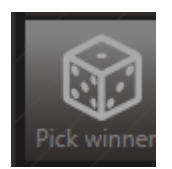

**PICK A WINNER** 

You need to make sure that the following options are set:

'From' should read 'Entries to Qualifiers'. (This is essential, or you will be picking a Winner too early!)

'Number to pick' - the number of people you want in Round 2.

| till | 18:00 on the 20                                    | Aug 2019                  |              |                                     | Back                |
|------|----------------------------------------------------|---------------------------|--------------|-------------------------------------|---------------------|
| JR   | Select a c                                         | lraw win                  | iner         |                                     | <b>P</b><br>Winners |
|      | Prize                                              | Top 10 songs              | s on vinyl 🔻 | 1 Available                         | <b>1</b>            |
| N    | From<br>Number to pick                             | Entries<br>5              | ∼ To         | Qualifiers<br>Qualifiers<br>Winners | Call back           |
|      | <ul> <li>With confi</li> <li>With custo</li> </ul> | gured answer<br>om answer | Edinboro     | ugh, Edinburgh                      | Pick winner         |
|      |                                                    | F                         | Pick         |                                     |                     |
| E    | atries Oua                                         | lified 0                  | Minnere      |                                     |                     |

ENSURE 'QUALIFIERS' IS SELECTED.

Leave 'With configured answer' selected and then press 'Pick'.

| till 18:00 on the 20 Aug 2019                                            | Back                |
|--------------------------------------------------------------------------|---------------------|
| R Select a draw winner                                                   | <b>P</b><br>Winners |
| Prize Top 10 songs on vinyl ¥ 1 Available                                | <i></i> >           |
| N From Entries V To Qualifiers V                                         | Call back           |
| Number to pick 5 Method Random v                                         |                     |
| With configured answer     Edinborough, Edinburgh     With custom answer | Pick winner         |
| Pick                                                                     |                     |
| Entries Oualified Winners                                                |                     |

SELECTING LISTENERS FOR ROUND 2

The Qualified list will now show the 5 selected entrants.

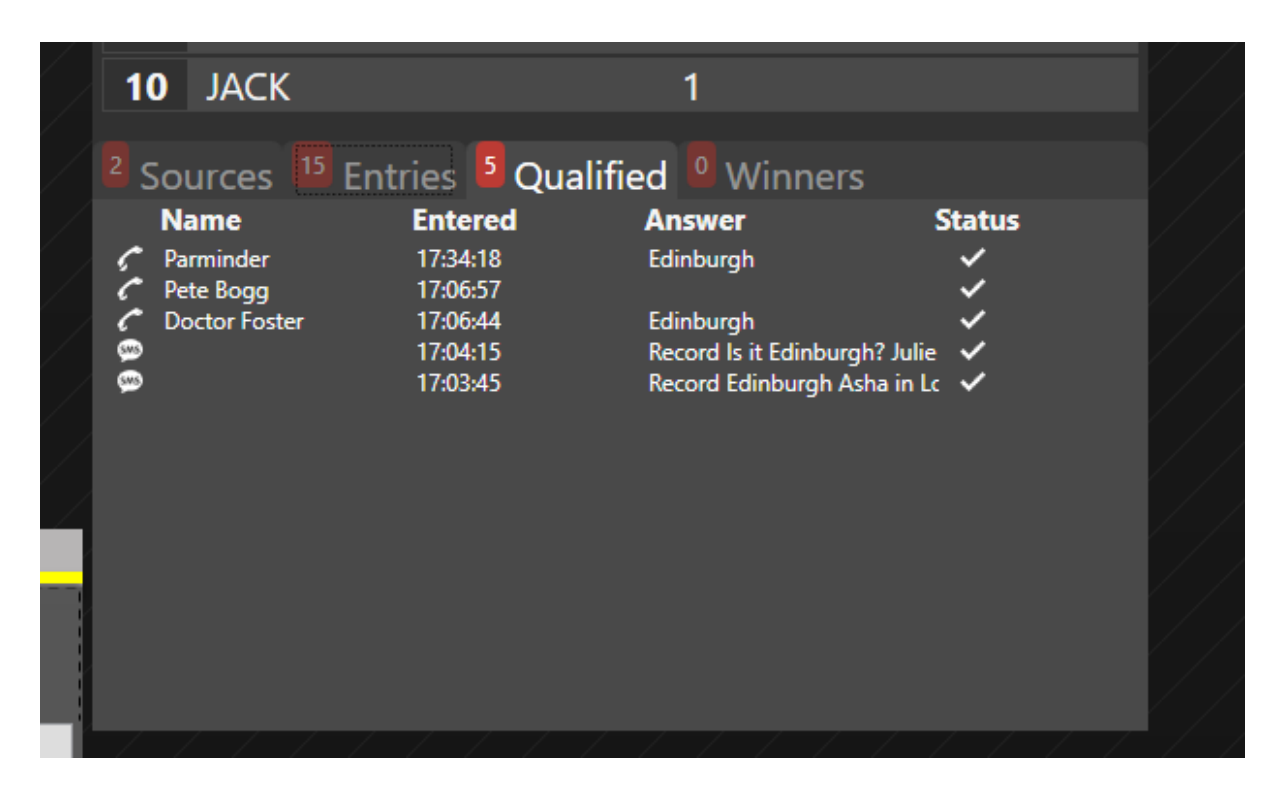

QUALIFIED LIST

Click on any name to select and then press the 'Call back' button.

|         | Mess             | sages Dire               | ctory Call I               | og Contest / Liner                         | Analytics |             |
|---------|------------------|--------------------------|----------------------------|--------------------------------------------|-----------|-------------|
|         | Win              | the Top 10 -             | Draw                       |                                            |           |             |
| Lin (   | This ra          | n at 16:00 till 18       | :00 on the 20 Au           | g 2019                                     |           | Pack        |
| op<br>I | Draw             | stats                    |                            |                                            |           |             |
|         | 1                | FDINBURGH                | 4                          | 12                                         |           |             |
| own     | 2                | YORK                     |                            | 2                                          |           | Winners     |
|         | 3                | LONDON                   |                            | 2                                          |           | 6           |
| ve      | 4                | IN                       |                            | 2                                          |           | Call back   |
|         | 5                | IS                       |                            | 1                                          |           |             |
| AII     | 6                | IT                       |                            | 1                                          |           | Pick winner |
| Í       | 7                | JULIE                    |                            | 1                                          |           |             |
|         | 8                | Х                        |                            | 1                                          |           |             |
|         | 9                | ALI                      |                            | 1                                          |           |             |
|         | 10               | JACK                     |                            | 1                                          |           |             |
|         | <sup>2</sup> Sou | urces <sup>15</sup> Entr | ries <sup>5</sup> Qualifie | ed Winners                                 |           |             |
|         | Na               | nme<br>minder            | Entered                    | Answer<br>Edinburgh                        | Status    |             |
|         | Pet              | te Bogg                  | 17:06:57                   | cumburgh                                   | *         |             |
|         | C D0             | ctor Foster              | 17:00:44                   | Edinburgh<br>Record is it Edinburgh? Julie | ~         |             |
|         | SMS 17:          | 04:15                    | Added: System              | 323252                                     |           |             |
|         | 8                |                          | 17:03:45                   | Record Edinburgh Asha in L                 | c 🗸       |             |
|         |                  |                          |                            |                                            |           |             |
|         |                  |                          |                            |                                            |           |             |
|         |                  |                          |                            |                                            |           |             |
|         |                  |                          |                            |                                            |           |             |

PRESS TO SELECT AND THEN CALL BACK

Enter the caller's details and connect through to the studio as normal (for further details, see the PhoneBOX 4 / Bionic Talkshow manual and training videos).

| Bionic ST | UDIO Show: Show 1                                       |       |                              |           |                              |           |                  |           |          |                  |         |
|-----------|---------------------------------------------------------|-------|------------------------------|-----------|------------------------------|-----------|------------------|-----------|----------|------------------|---------|
| Answe     | Dial Next Contest Calls                                 | Lines | Director • Video View Close  |           |                              |           | Messages         | Directory | Call log | Analytics        |         |
| Lines     |                                                         |       |                              | On A      | ir                           |           | 5 Mary           |           |          | 01:42            |         |
|           |                                                         |       |                              | $\square$ | 16:00 - 18:00 Win the Top 10 | Move Up   |                  |           |          | 01:59            | Back    |
| 1         | 0800 1234567890                                         |       |                              |           | Top 10 songs on vinyl x 1    |           | 2                |           |          | Anglesey         | Ļ       |
|           |                                                         |       |                              | ≡         |                              | Move Dow  | General Addr     | ess Info  |          | 8                | On Air  |
| 2         | 0800 1234567890                                         |       |                              | 5         | Mary<br>Anglesey             | W         | Name             |           |          |                  | ſ       |
| ~         |                                                         |       |                              | =         | Round 2 contestant           | Remove    | - Location       |           | _        |                  | Call    |
|           | Doctor Foster 00:59<br>Gloucester 00:59                 |       |                              |           |                              |           | Anglesey         |           |          |                  | 0       |
| 3         | Phone In<br>Last call: 20-Aug-19                        |       | skypetx@broadcastbionics.com |           |                              | Clear All |                  |           | Used     |                  | Block   |
|           | Recent: 159 David Smith                                 |       |                              |           |                              |           | Point            |           |          |                  |         |
| Λ         | Cardiff 00.44                                           |       | skynetx@broadcasthionics.com |           |                              |           | Round 2 contesta | nt        |          |                  | History |
| ~         | Last call: 20-Aug-19<br>Recent: 157 Won a mug on 1/6/19 |       |                              |           |                              |           |                  |           |          |                  | T.      |
|           | Mary 1:42<br>Anglesev 1:59                              |       |                              |           |                              |           |                  |           |          |                  | Contest |
| 5         | Round 2 contestant                                      |       | skypetx@broadcastbionics.com |           |                              |           | Δ                | 2         | ~        |                  |         |
|           |                                                         |       |                              |           |                              |           |                  | 55-25     | )        |                  |         |
| c         | 0000 100 (777000                                        | 9     |                              |           |                              |           | Alerts R         |           |          |                  | Print   |
| 0         | 0000 1234567690                                         |       | skypetx@broadcastbionics.com |           |                              |           |                  |           |          |                  |         |
| Chat      |                                                         |       | ~                            | Hand      | lset                         |           | Parminde         | r         |          | Cardiff<br>18:53 |         |
| _         |                                                         | _     |                              |           | Name                         |           |                  |           |          |                  |         |
|           |                                                         |       |                              | 6         | Location                     |           | ÞQ               |           |          | Bangor           |         |
|           |                                                         |       |                              | Point     |                              |           | Mary Mary        |           |          | 18:52            |         |
|           |                                                         |       |                              |           |                              |           | 25-36            |           |          |                  |         |
|           |                                                         |       |                              |           |                              |           | ► O              |           |          | Anglesey         |         |
|           |                                                         |       |                              |           |                              |           | Doctor H         | oster     |          | 18:52            |         |
|           |                                                         |       |                              | _         |                              | _         |                  |           |          |                  |         |
| 1         | 5 Mary                                                  |       |                              |           |                              |           | S                |           |          | ////             |         |

CALLER CONNECTED TO THE STUDIO

If that Caller becomes a Winner, you will need to mark it correctly so the Prize can be issued.

To do this, go on the Magic Square to bring up the Line Slider / Full Call Details (if not already displayed).

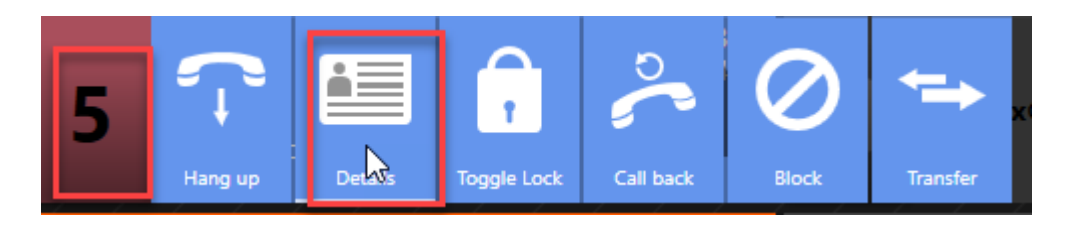

PRESS THE MAGIC SQUARE AND SELECT 'DETAILS'

Next, select 'Contest' on the Call Details' right-hand menu

| Messages Directory Call log Contest / Liner Analy | rtics                   |
|---------------------------------------------------|-------------------------|
| 5 Mary<br>5                                       | 04:38<br>04:55<br>Back  |
| General Address Info                              |                         |
| Mary<br>Location<br>Anglesey                      | Call                    |
| • Used Point                                      | Block                   |
| Round 2 contestant                                | History<br>P<br>Contest |
| Alerts Rating Gender/Age Screened                 | Add<br>Print            |

Fill in the Winner's full name and address / e-mail information on the left-hand side.

| Winner Details                                                                                                    | Competition                                                                                                    |
|----------------------------------------------------------------------------------------------------|----------------------------------------------------------------------------------------------------|
| Winner Name Mary Smith                                                                                                    | Scheduled T Ad Hoc                                                                                                    |
| Phone Number 1       Phone Number 2         501       6789         Address       123 High Street         Glasgow       Fill in Winner info         Scotland       Fill in Winner info         On this side       Postcode         Postcode       Email         GL1 234       marysmith69@madeup.com         Notes       Entered by         acharles       Acharles | Scheduled competiton Win the Top 10 (20/08/2019 16:00 - 20/08/2019 18:00) V<br>Enter into a draw Entry stage V<br>Answer given (Blank answers will be judged as a correct answer)<br>Enter |
|                                                                                                    |                                                                                                    |

Then select 'Winner' from the drop-down menu on the right-hand side and select the correct Prize.

If you don't do this, the Prize will not be awarded!

Tip! You need to fill in the Winner information on this screen, and **not** in the normal 'Call Details' box you use for regular callers.

| Winner assignment                                         |                                                                                            |
|-----------------------------------------------------------|--------------------------------------------------------------------------------------------|
| Winner Details                                            | Competition                                                                                |
| Winner Name Mary Smith                                    | Scheduled T Ad Hoc                                                                         |
| Phone Number 1 Phone Number 2                             | Scheduled competiton Win the Top 10 (20/08/2019 16:00 - 20/08/2019 18:00) >                |
| Address                                                   | Enter into a draw Entry stage ×                                                            |
| 123 High Street<br>Glasgow<br>Scotland                    | Answer given<br>Qualifier stage<br>Winner<br>Result be judged as a correct answer<br>Enter |
| Postcode Email<br>GL1 234 marysmith69@madeup.com<br>Notes | Make sure you select<br>'Winner' from the drop-down<br>box                                 |
| Entered by acharles                                       |                                                                                            |
|                                                           |                                                                                            |

Assigning a Winner

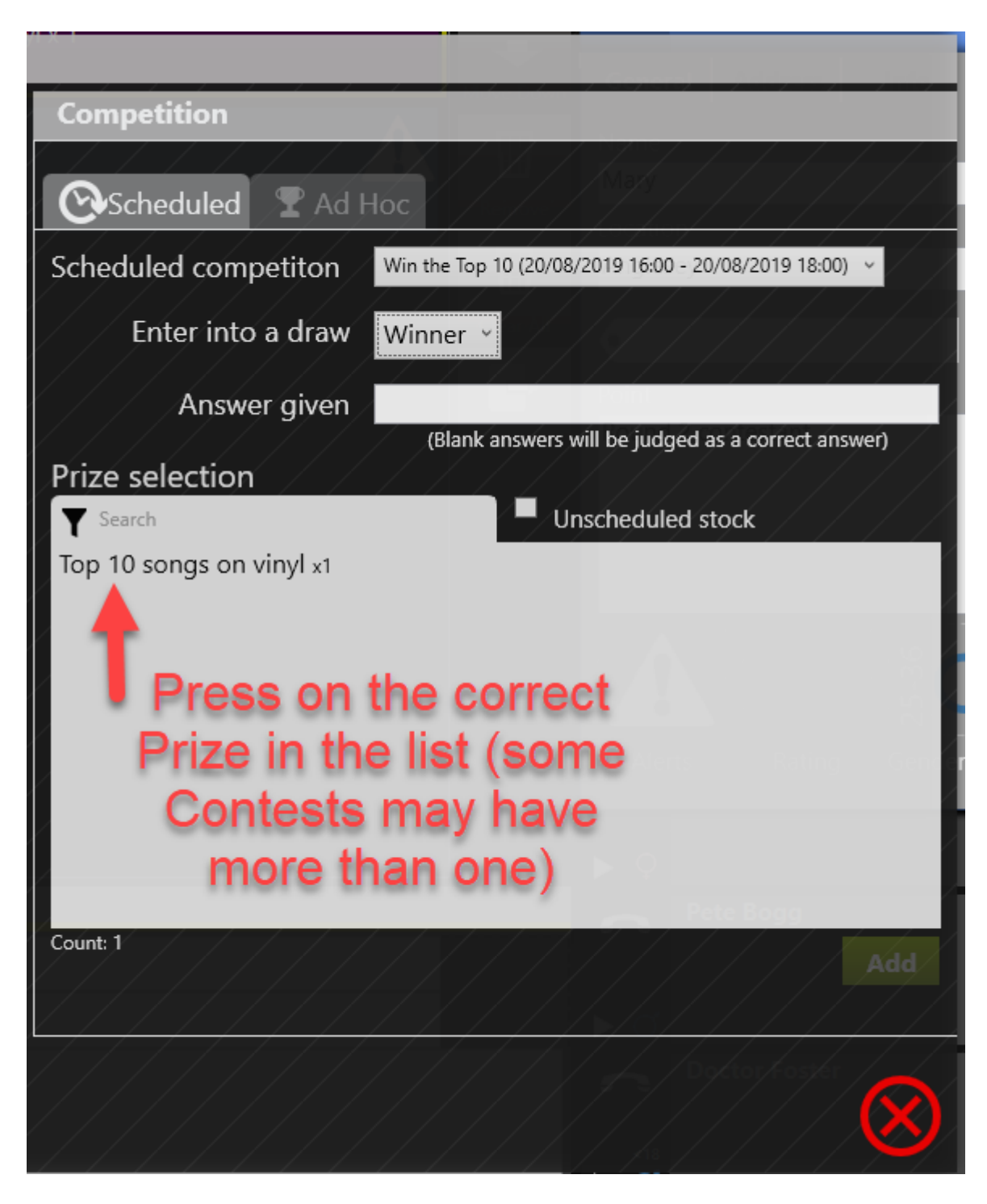

SELECTING THE PRIZE

| Competition                                |                                     |                               |
|--------------------------------------------|-------------------------------------|-------------------------------|
| Scheduled T Ad Hoc                         |                                     |                               |
| Scheduled competiton Win the Top 10 (20/08 | /2019 16:00 - 20/08/2019 18:00) 🗸   |                               |
| Enter into a draw Winner -                 |                                     |                               |
| Answer given                               | Rom                                 | Leave this box                |
| (Blank answers )                           | will be judged as a correct answer) | blank                         |
| Y Search                                   | nscheduled stock                    |                               |
| Top 10 songs on vinyl x1<br>Vinyl records  | Value: 50.00                        |                               |
| Prize is selected                          |                                     |                               |
| Count: 1                                   | Add                                 | <br>Press 'Add' to<br>confirm |
|                                            |                                     |                               |

PRIZE SELECTED

Once the Prize has been Assigned and all the Caller's address and contact information has been entered correctly, press 'X' to close. The system will have saved everything automatically.

| Winner assignment                                |                                                     |
|--------------------------------------------------|-----------------------------------------------------|
| Winner Details                                   | Competition                                         |
| Winner Name Mary Smith                           | Scheduled 🝷 Ad Hoc 🗣 Prizes Won                     |
| Phone Number 1 Phone Number 2<br>501 6789        | Prizes won                                          |
| 123 High Street<br>Glasgow<br>Scotland           | No Top 10 songs on vinyl<br>Vinyl records<br>£50.00 |
| Postcode Email<br>GL1 234 marysmith69@madeup.com |                                                     |
|                                                  |                                                     |
| Entered by acharles                              |                                                     |
|                                                  |                                                     |

INFORMATION ENTERED AND SAVED. PRESS 'X' TO CLOSE THE WINDOW.

The Contest will now show as 'Prizes all won' in the Contest/Liner tab.

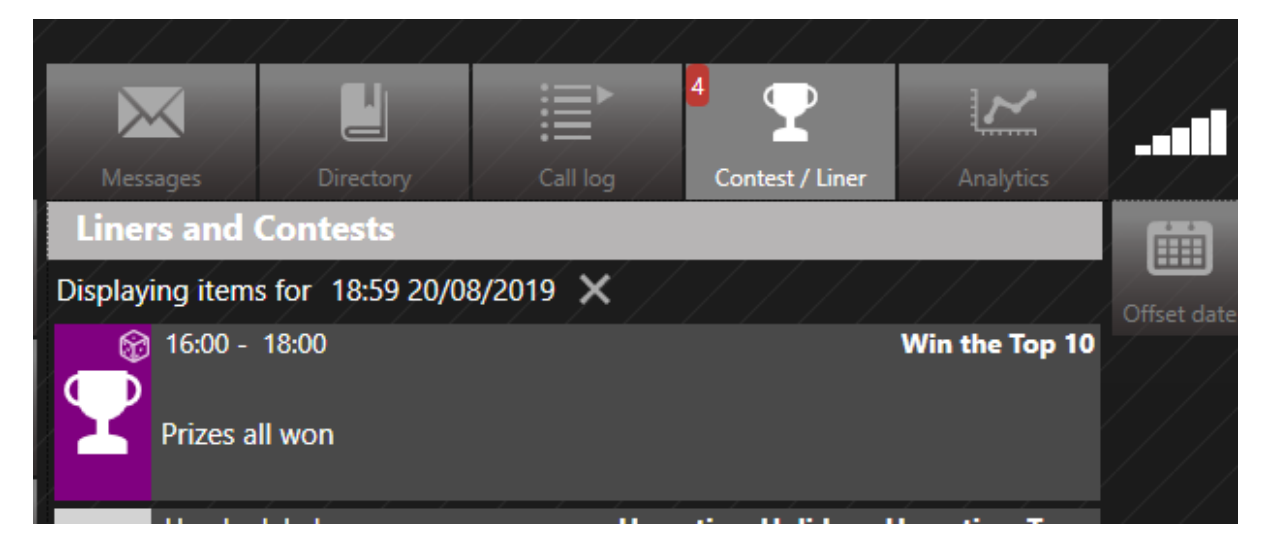

PRIZES ALL WON

**Tip!** You can use the Qualified tab to help you run contest in a variety of ways - experiment and see what works for you!

# Awarding a prize - scheduled Contest

Prizes are awarded by linking them to a Caller record.

You can either do this while talking to the Caller on the phone, or you can find their record once the competition is over and link the record.

It is usually easier if you are able to talk to them, as it means you can get their address and other information more easily.

First you need to access the Caller's full Call Details, either by clicking on their record in the Call Log, or by using the 'Magic Square' option on their phone line (if you are still connected).

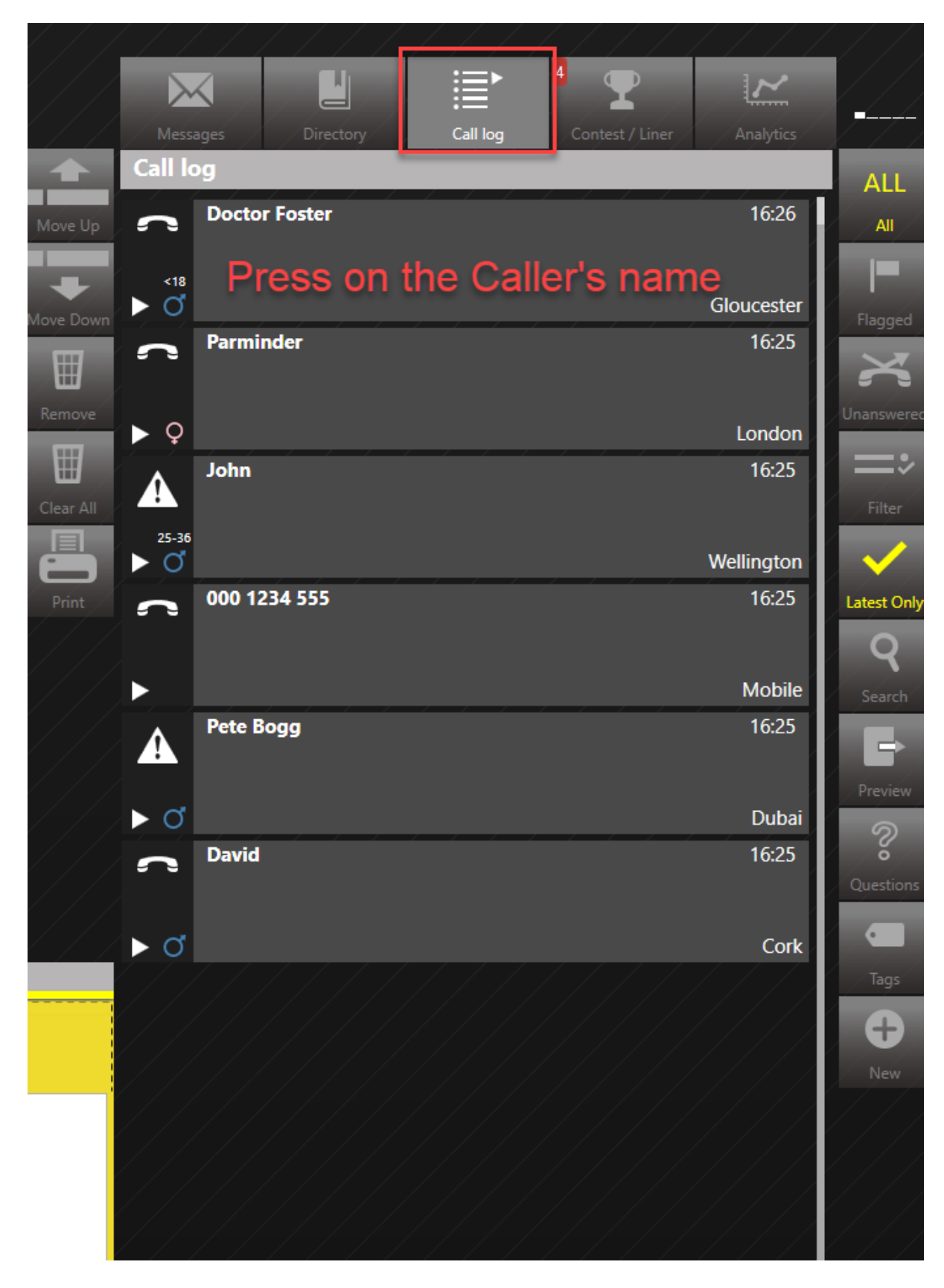

THE CALL LOG

| Messages Directory Call log Contest / Liner Analyt | ics          |
|----------------------------------------------------|--------------|
| Doctor Foster                                      | 16:26        |
| Gloud                                              | ester        |
| General Address Info                               | On Air       |
| Name                                               |              |
| Location                                           | Call         |
| Gloucester                                         |              |
| • • •                                              | Block        |
| Point                                              |              |
|                                                    | History      |
|                                                    | $\mathbf{P}$ |
|                                                    | Contest      |
|                                                    |              |
| ∞ ⊂                                                | Add          |
|                                                    |              |
| Alerts Rating Gender/Age                           | Print        |
| ► <b>♂</b>                                         | ork          |

FULL CALL DETAILS

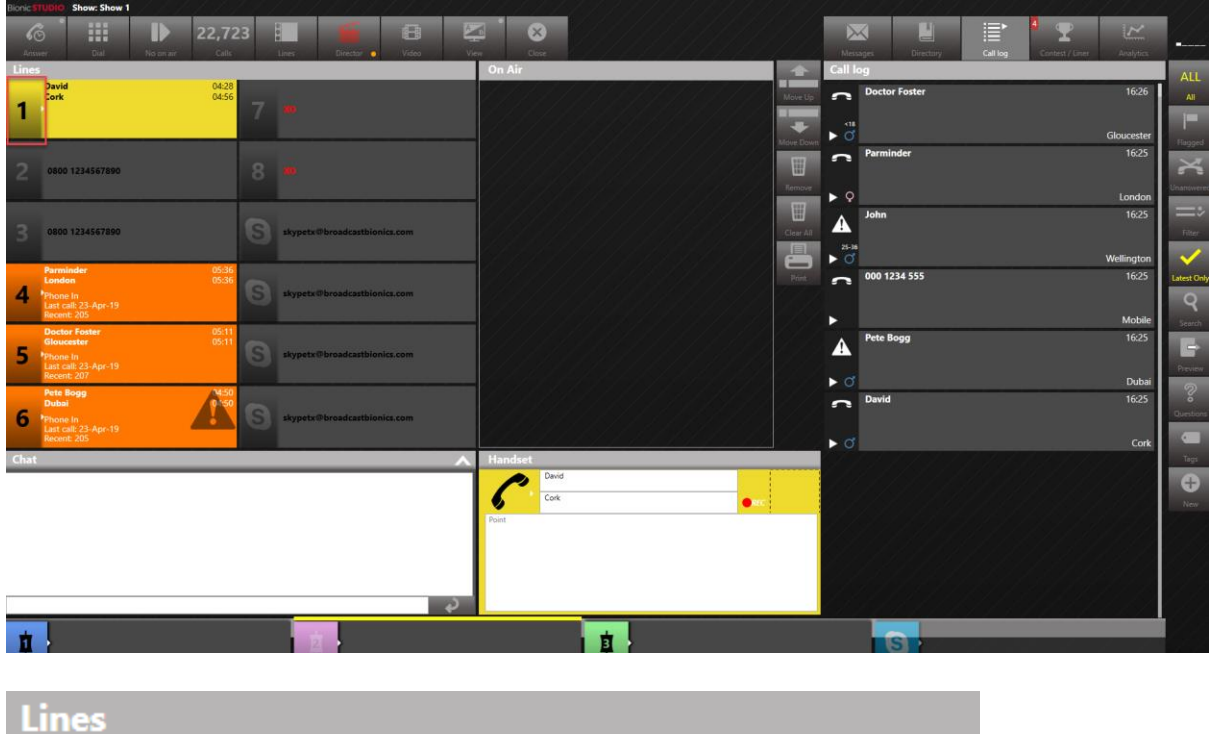

| 1 | Ţ       |         | î           | 2°        | 0     | ←        |
|---|---------|---------|-------------|-----------|-------|----------|
|   | Hang up | Details | Toggle Lock | Call back | Block | Transfer |

PRESS THE MAGIC SQUARE TO ACCESS THE CALL DETAILS IF SPEAKING TO A CALLER ON THE PHONE.

Tip! If the winner was on text, you need to call them back to assign the prize.

Once you have the winning Caller's details, press the 'Contest' button on the Call Log right-hand menu.

| Messages Directory Call log Contest / Liner | Analytics  |            |
|---------------------------------------------|------------|------------|
| Contraction Foster                          | 16:26      | Back       |
| der of                                      | Gloucester | Ļ          |
| General Address Info                        | e 🛉        | On Air     |
| Name                                        |            |            |
| Doctor Foster                               |            | C-11       |
| Location                                    |            | Call       |
| Gloucester                                  |            | $\bigcirc$ |
| • <b>• •</b>                                |            | Block      |
| Point                                       |            |            |
|                                             |            | History    |
|                                             |            |            |
|                                             |            | , <b>H</b> |
|                                             |            | Contest    |
|                                             |            |            |
| ∞ 🔿                                         |            | Add        |
|                                             |            |            |
| Alerts Rating Gender/Age                    |            | Print      |
|                                             |            |            |
| $\succ \sigma$                              | Cork       |            |
|                                             |            |            |

CONTEST BUTTON ON FULL CALL DETAILS

The Winner Details box will appear.

| Winner assignment               |                |                              |                                                            |
|---------------------------------|----------------|------------------------------|------------------------------------------------------------|
| Winner Details                  |                | Competition                  |                                                            |
| Winner Name Doctor Foster       |                | Scheduled <b>2</b> Ad        | Hoc                                                        |
| Phone Number 1                  | Phone Number 2 | Scheduled competiton         | Hometime Holiday (23/04/2019 15:00 - 23/04/2019 18:00)   ~ |
| 502<br>Address                  |                | Prize selection              | Unscheduled stock                                          |
| The Surgery,<br>Gloucester      |                | •<br>Weekend away for two x1 |                                                            |
| altypets @laroadcastbionics.com |                |                              |                                                            |
| Postcode Email                  |                |                              |                                                            |
| GL3 1AB doctor@madeu            | p.com          |                              |                                                            |
| Notes                           |                |                              | v<br>Alerts Raung Gen                                      |
| skypeter@treadcostblanics.com   |                | Count: 1                     | Add                                                        |
|                                 |                |                              |                                                            |
| Entered by acharles             |                |                              |                                                            |
|                                 |                |                              |                                                            |
|                                 |                |                              |                                                            |

#### WINNER DETAILS BOX

Fill in any missing caller information (e.g. last name, phone number, address, e-mail, any other notes) on the left-hand side.

| Winner assignmer                                        | nt                     |                       |               |               |   |
|---------------------------------------------------------|------------------------|-----------------------|---------------|---------------|---|
| Winner Details                                          |                        |                       |               |               | Í |
| Winner Name                                             | Doctor Foster          |                       |               |               |   |
| Phone Number 1<br>502                                   |                        | Phone Nu<br>077777777 | mber 2<br>777 |               |   |
| Address<br>The Surgery,<br>123 High Road,<br>Gloucester | antibilomica.com       |                       |               |               |   |
| Postcode E<br>GL3 1AB                                   | imail<br>doctor@madeup | .com                  |               |               |   |
| Notes                                                   | antiblemics.com        |                       |               |               |   |
| Entered by achar                                        | les                    |                       |               | David<br>Lork |   |
|                                                         |                        |                       |               |               |   |
|                                                         |                        |                       |               |               |   |

ADD IN ADDRESS AND E-MAIL INFORMATION

On the right-hand side, select the correct prize. (If there is more than one Contest, select the correct one from the drop-down menu).

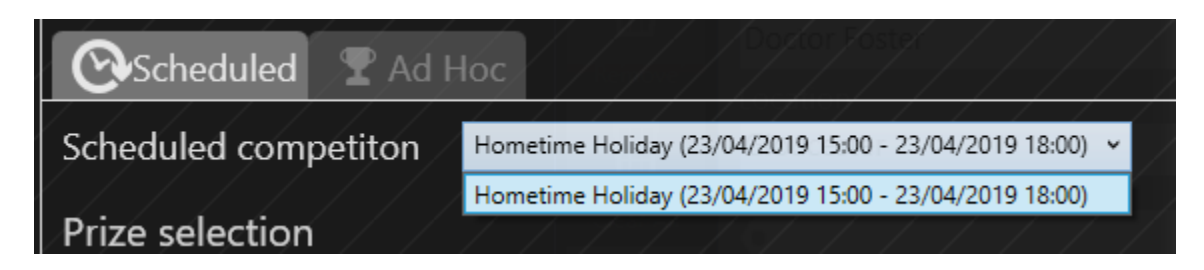

CONTEST DROP-DOWN MENU

**Tip!** Only the prizes which are currently available will be shown in this view. If you are catching up with admin from earlier on in the show, you may need to apply the Calendar offset. See <u>Workflow when voicetracking / recording</u> <u>shows in advance</u> above.

**Tip!** Make sure you select the correct Prize if there is more than one Contest running in your show.

Assign the Prize by clicking on it, and then pressing 'Add'.

|                         |                       | . Comment Law      |                      |
|-------------------------|-----------------------|--------------------|----------------------|
| Competition             |                       |                    |                      |
|                         |                       | Doztor Foste       |                      |
| Scheduled 🛛 🖓 Ad I      | Hoc                   |                    |                      |
| Scheduled competiton    | Hometime Holiday (23/ | 04/2019 15:00 - 2: | 3/04/2019 18:00)   ~ |
| Driza calaction         |                       |                    |                      |
|                         |                       | scheduled stor     | ·k                   |
| Weekend away for two v1 |                       | Scheduled Stor     |                      |
| weekend away for two xi |                       |                    |                      |
|                         |                       |                    |                      |
|                         |                       |                    |                      |
|                         |                       |                    |                      |
|                         |                       |                    |                      |
|                         |                       |                    |                      |
|                         |                       |                    |                      |
|                         |                       | Alerts             | Rating Gene          |
| Count: 1                |                       |                    |                      |
|                         |                       |                    |                      |
|                         |                       |                    |                      |
|                         |                       |                    |                      |
|                         |                       |                    |                      |
|                         | ////                  |                    |                      |
|                         |                       |                    |                      |
|                         |                       |                    |                      |

SELECT THE PRIZE

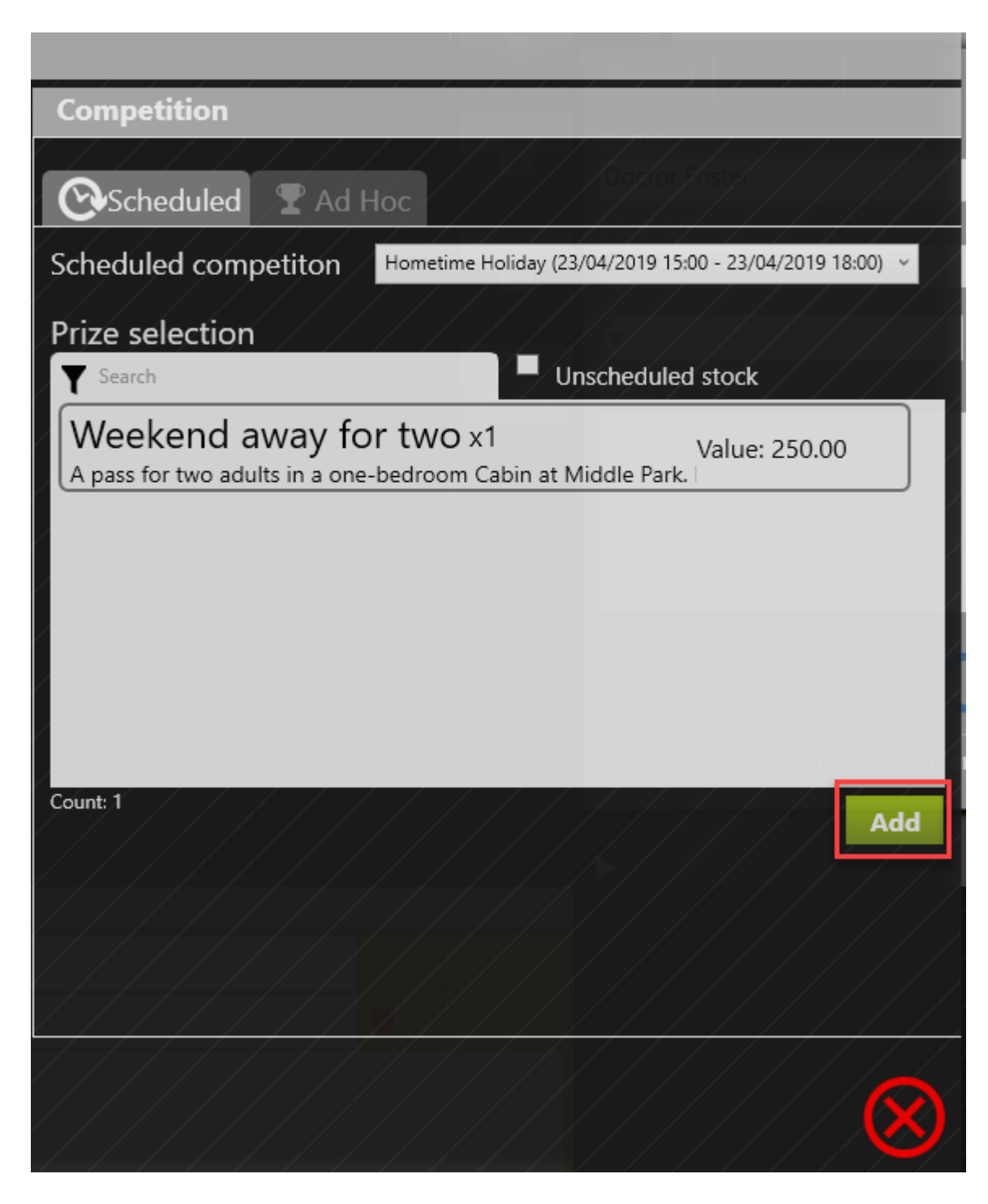

PRESS 'ADD' TO CONFIRM

The 'Prizes Won' tab will then show the Prize has been assigned.

| Winner assignment                                                           |                                                                                                    |
|-----------------------------------------------------------------------------|----------------------------------------------------------------------------------------------------|
| Winner Details                                                              | Competition                                                                                                    |
| Winner Name Doctor Foster                                                   | Scheduled T Ad Hoc Prizes Won                                                                                               |
| Phone Number 1     Phone Number 2       502     07777777777                 | Prizes won                                                                                                    |
| Address<br>The Surgery,<br>123 High Road,<br>Gloucester                     | No<br>image<br>£250.00<br>Weekend away for two<br>A pass for two adults in a one-bedroom Cabin at Middle Park. L<br>£250.00 |
| Postcode Email<br>GL3 1AB doctor@madeup.com<br>Notes<br>Entered by acharles |                                                                                                    |
|                                                                             |                                                                                                    |

You can press the red 'X' to close.

PRIZES WON TAB

Tip! If you have made a mistake, then contact the Prize team at your station, as you'll need someone with the correct permission levels to go in to the Management module to reassign the prize.

The Caller History button will now show that this Caller has won a Prize. A Prize icon will also appear in the Call Log, and may appear on the Line the next time the Caller rings in, depending on local settings.

| Call I    | History for Doctor       | Foster                   |                  |                |                         |            |
|-----------|--------------------------|--------------------------|------------------|----------------|-------------------------|------------|
| Date last | won: 23/04/2019 16:50:34 | Prize details: Weekend a | away for two - / | A pass for two | adults in a one-bedroom | ı Cabin at |
| ſ         |                          |                          |                  |                |                         |            |
| Þď        | Doctor Foster            |                          |                  |                | Gloucester              | 16:26      |
| ~         |                          |                          |                  |                |                         |            |
| ď         | Doctor Foster            |                          |                  |                | Gloucester              | 16:24      |
| ~         |                          |                          |                  |                |                         |            |
| Q         | Doctor Foster            |                          |                  |                | Gloucester              | 16:23      |
| ~         |                          |                          |                  |                |                         |            |
| ď         | Doctor Foster            |                          |                  |                | Gloucester              | 16:21      |
| <b>^</b>  |                          |                          |                  |                |                         |            |
| 79        | Doctor Foster            |                          |                  |                | Gloucester              | 16.20      |
|           |                          | Dial                     | Clo              | ose            |                         |            |

CALLER HISTORY

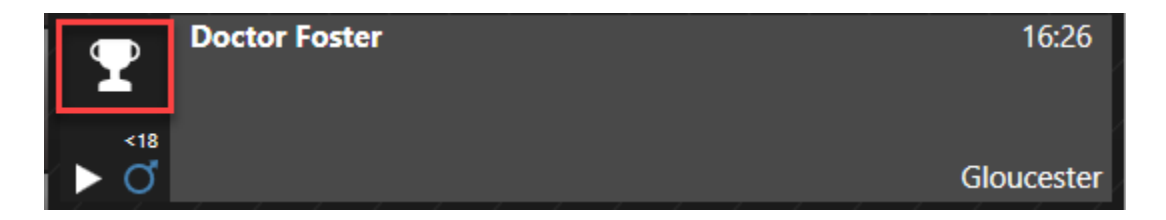

CALL LOG ENTRY

If you got back to the Contest/Liner tab, you'll also see that the Contest shows that the 'Prizes are all won'.

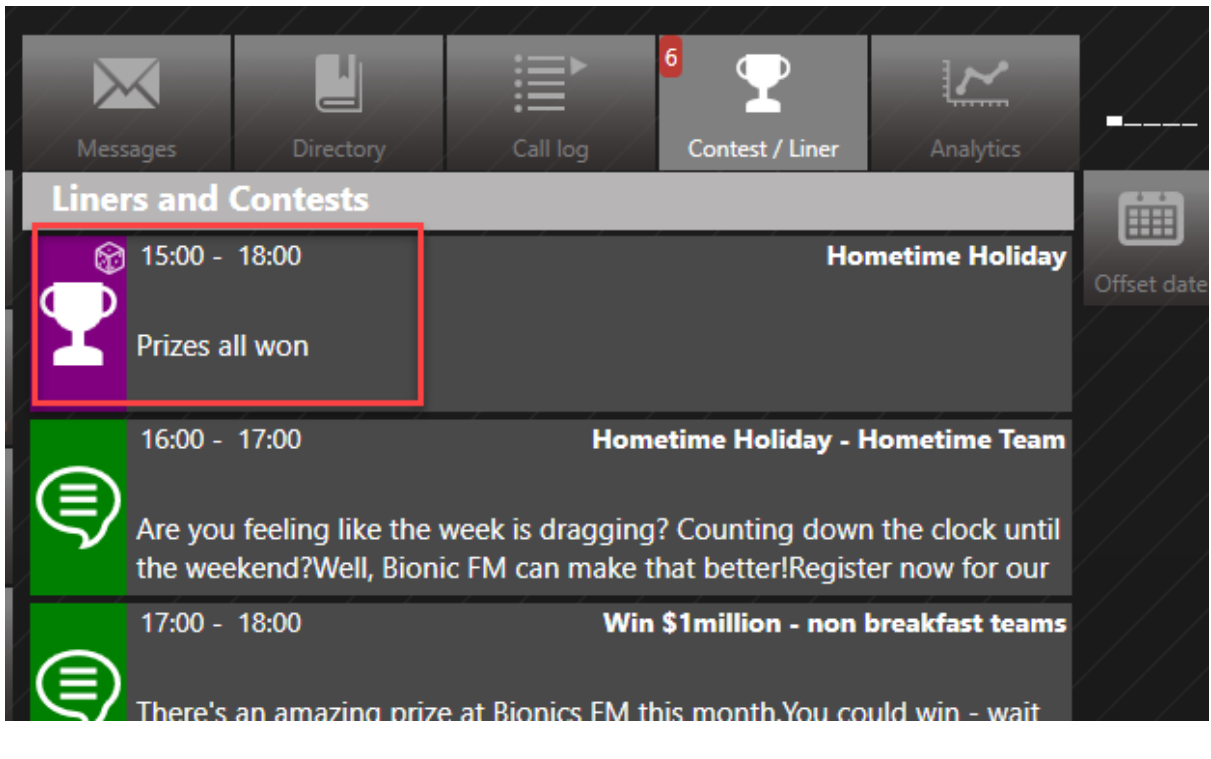

PRIZES ALL WON (FOR THIS SLOT)

The Winners tab also gives details of all the Contest Winners.

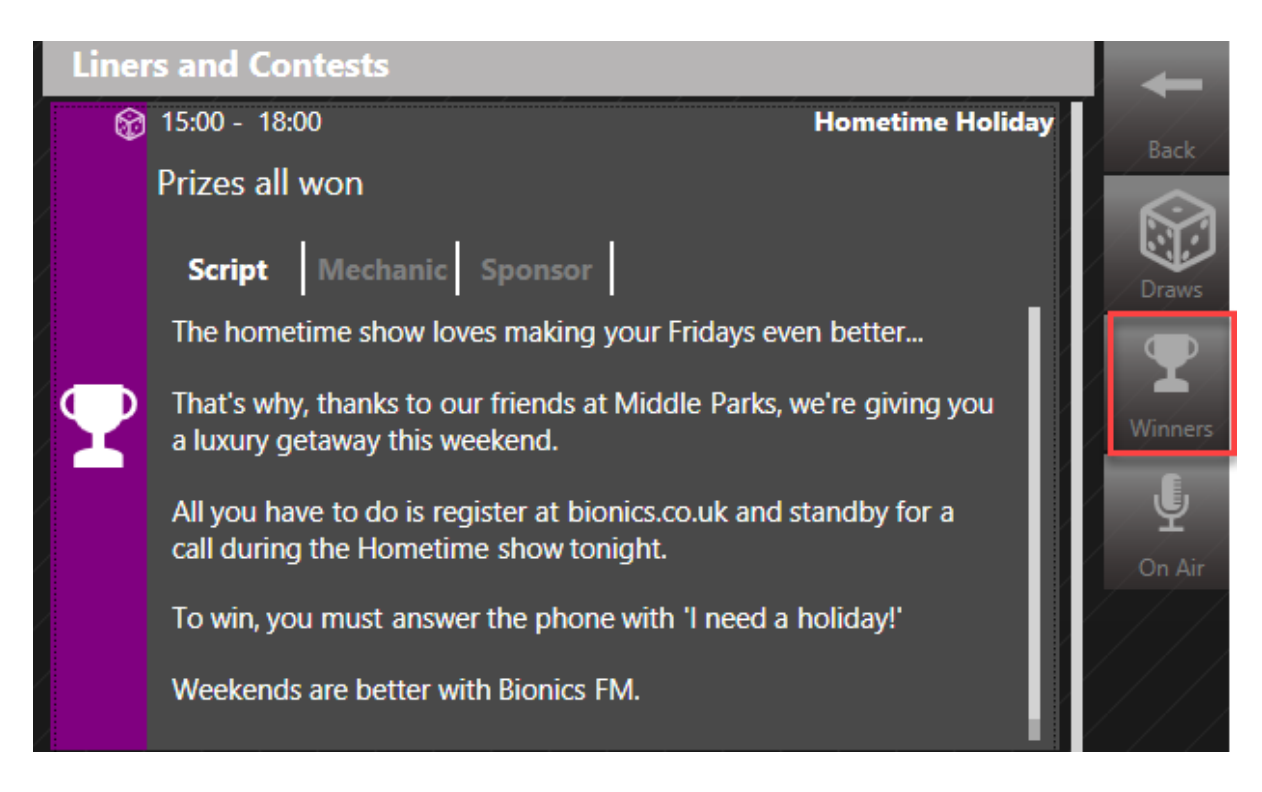

PRESS THE CONTEST AND THEN THE 'WINNERS' BUTTON

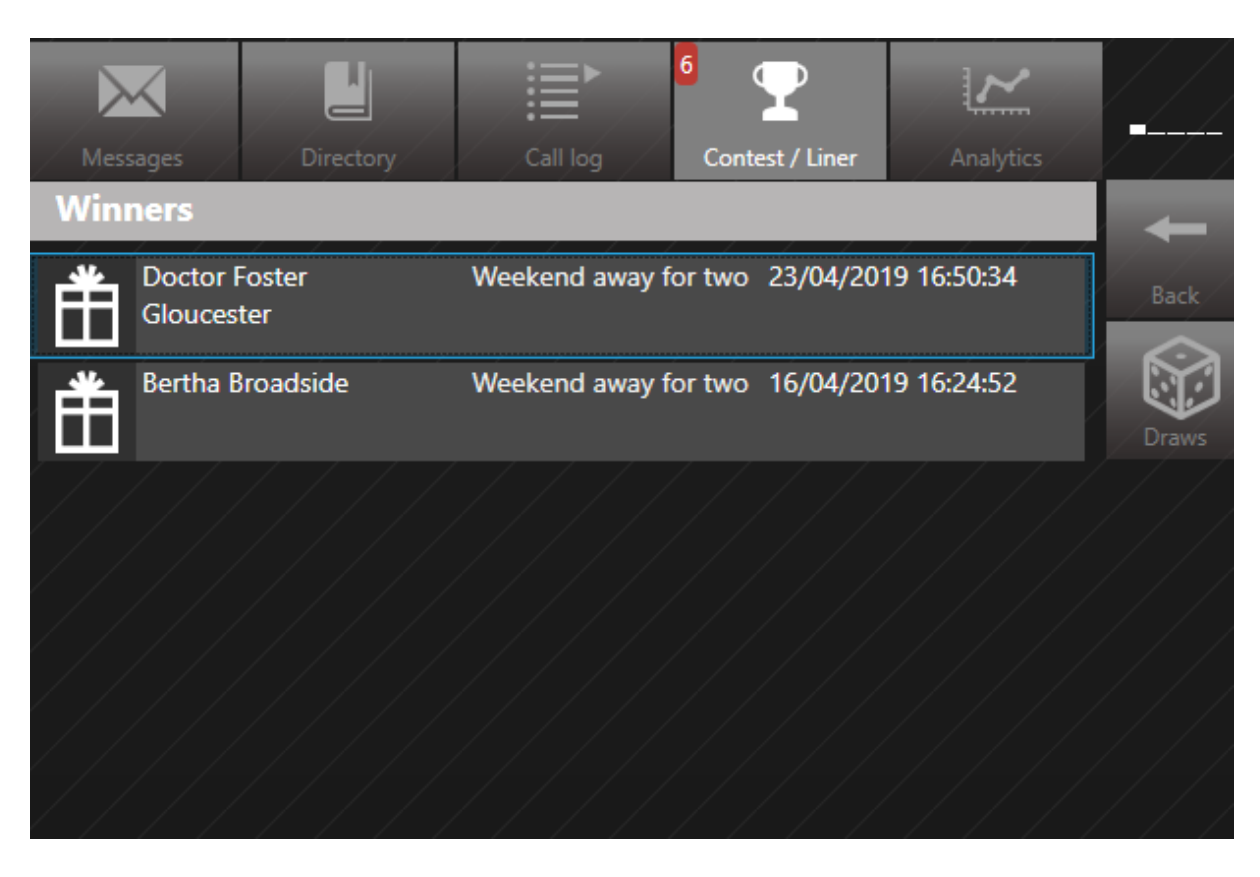

ALL OF THE WINNERS FOR THIS CONTEST CAN BE VIEWED, HERE

# Awarding an ad-hoc gift

Sometimes, you might want to award a listener an ad-hoc gift such as a mug, t-shirt or pen. These aren't Prizes that are linked to a scheduled Contest, but general stuff in your Prize cupboard that you are allowed to award as you see fit.

To do this, follow the steps in <u>Awarding a prize - scheduled Contest</u> above, until you get to matching the Prize to the Winner.

| Winner assignment               |                                                                                                    |          |
|---------------------------------|----------------------------------------------------------------------------------------------------|----------|
| Winner Details                  | Competition                                                                                                    |          |
| Winner Name David Smith         | Scheduled R Ad Hoc                                                                                                    |          |
| Phone Number 1 Phone Number 2   | Scheduled competiton \$1000 rollover (26/04/2019 19:00 - 26/04/2019 20:00)                                                                                                    |          |
| Addross                         | Current jackpot: <b>£2,100.00</b>                                                                                                    |          |
| 123 High Road<br>Cork           | Starting amount:         £1,000.00         Orignal funds available:         £20,000.00           Increment amount:         £100.00         Current funds available:         £20,000.00 |          |
| skypete@broadcastbionics.com    | Scheduled Rolling jackpot Status                                                                                                    |          |
| /                               | 19:00 till 20:00 on the 15 Apr 2019 £1,000.00 Available                                                                                                    |          |
|                                 | 19:00 till 20:00 on the 16 Apr 2019 £1,100.00 Available                                                                                                    |          |
| Postcode Email                  | 19:00 till 20:00 on the 17 Apr 2019 £1,200.00 Available                                                                                                    |          |
| 12345                           | 19:00 till 20:00 on the 18 Apr 2019 £1,300.00 Available                                                                                                    |          |
|                                 | 19:00 till 20:00 on the 19 Apr 2019 £1,400.00 Available                                                                                                    |          |
| Notes                           | 2 19:00 till 20:00 on the 20 Apr 2019 £1,500.00 Available                                                                                                    |          |
| Told a very funny story on air! | 19:00 till 20:00 on the 21 Apr 2019 £1.600.00 Available                                                                                                    | <u> </u> |
| skypets@broadcastbionics.com    | Cash prize £2,100.00                                                                                                    |          |
|                                 | Override <u>£2,100.00</u>                                                                                                    |          |
| []                              | Available funds £20,000.00 Add                                                                                                    |          |
| Entered by acharles             |                                                                                                    |          |
|                                 |                                                                                                    | 8        |

WINNER ASSIGNMENT SCREEN – DEFAULTS TO SCHEDULED CONTEST PRIZES

This time, instead of looking at the Scheduled tab, we are going to press the 'Ad Hoc' tab.

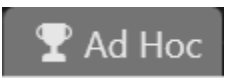

AD HOC BUTTON

If no Ad Hoc Prizes are assigned, tick the 'Unscheduled stock' box.

| Winner assignment                                                                    |                                                                                                    |
|--------------------------------------------------------------------------------------|----------------------------------------------------------------------------------------------------|
| Winner Details                                                                       | Competition                                                                                                 |
| Winner Name David Smith Phone Number 1 Phone Number 2 504 Address 123 High Road Cork | Scheduled Ad Hoc<br>Ad hoc competition<br>• Existing prize • Enter a new prize<br>Prize selection<br>Search |
| Postcode Email<br>12345<br>Notes<br>Told a very funny story on air!                  |                                                                                                    |
| Entered by acharles                                                                  | Count: 0                                                                                                    |
|                                                                                      |                                                                                                    |

MAKE SURE THE UNSCHEDULED STOCK BOX IS CHECKED IF NO AD-HOC PRIZES ARE SHOWN

The available prizes will then be shown.

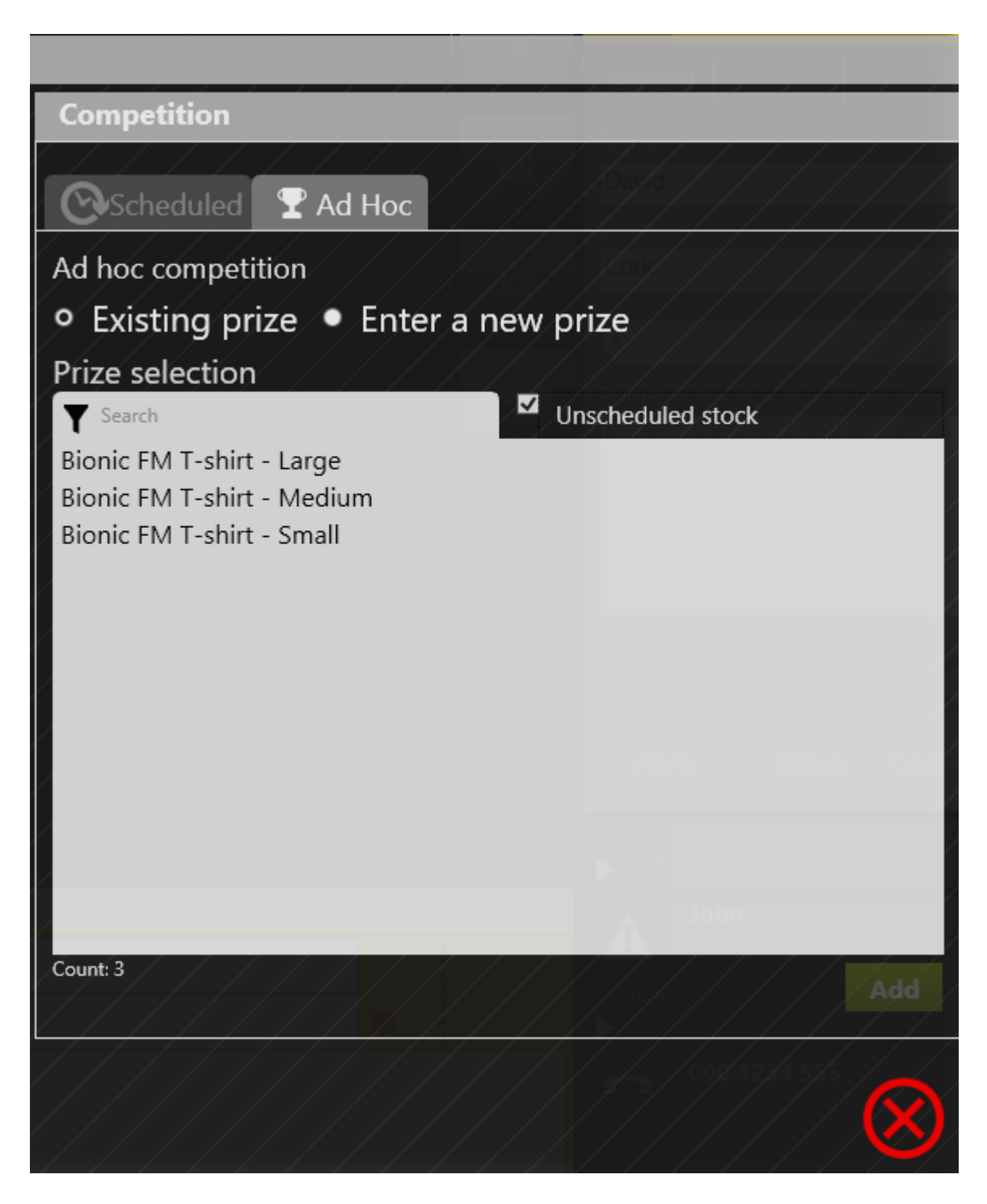

AVAILABLE PRIZE LIST

Select the option you want by pressing on it, and then pressing the green 'Add' button.

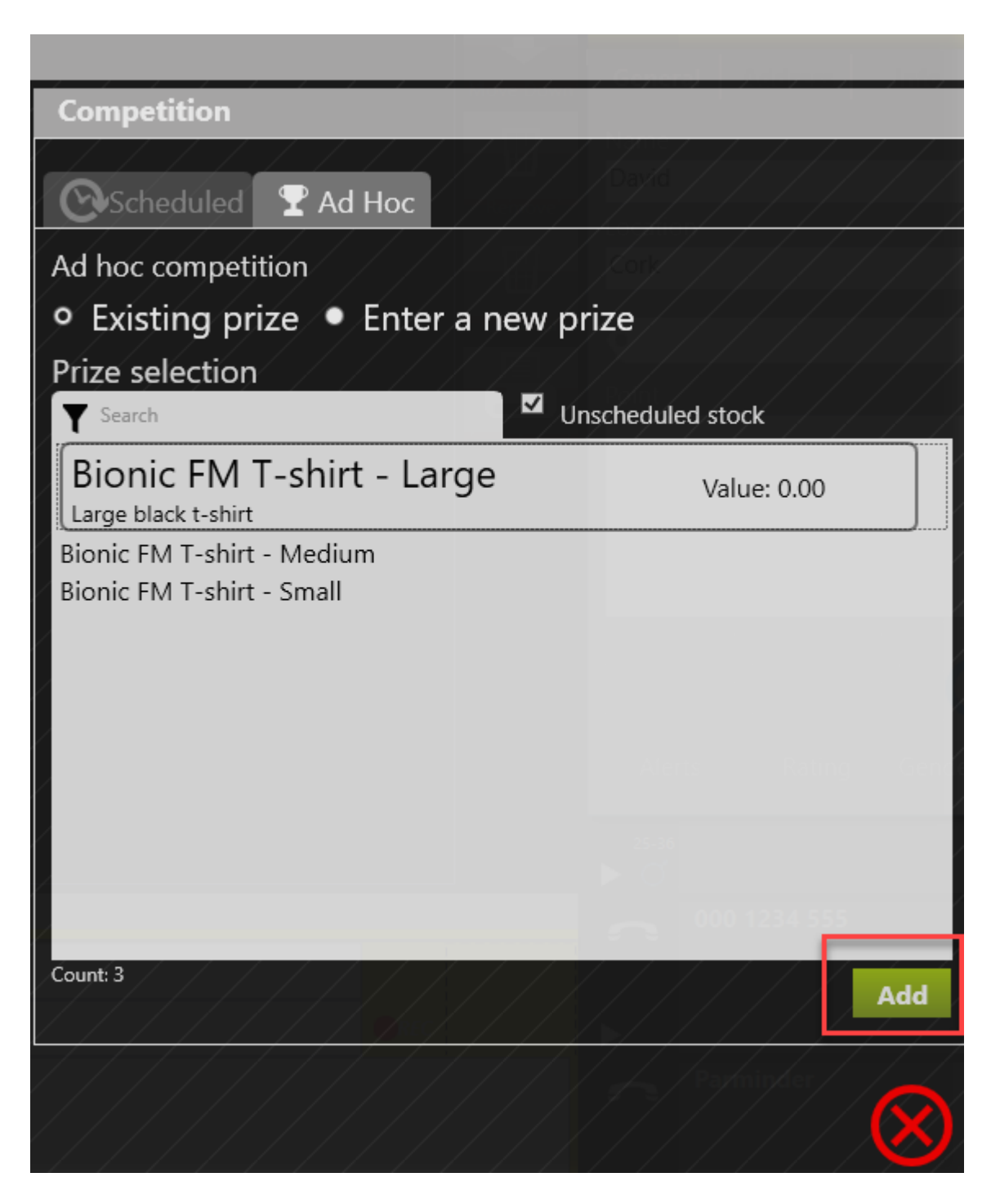

SELECTED PRIZE HIGHLIGHTED

The 'Prizes Won' tab will then appear, and display the Prize you have assigned.

| Winner assignment                                                                    |                                                                                                    |
|--------------------------------------------------------------------------------------|----------------------------------------------------------------------------------------------------|
| Winner Details                                                                       | Competition                                                                                                    |
| Winner Name David Smith Phone Number 1 Phone Number 2 504 Address 123 High Road Cork | Scheduled       Ad Hoc       Prizes Won         Prizes won       Bionic FM T-shirt - Large         No       Bionic FM T-shirt - Large         Large black t-shirt       £0.00 |
| Postcode Email<br>12345<br>Notes<br>Told a very funny story on air!                  |                                                                                                    |
| Entered by acharles                                                                  |                                                                                                    |
|                                                                                      |                                                                                                    |

PRIZES WON TAB UPDATES AUTOMATICALLY

Close the window by pressing the red 'X'.

### Checking a caller's details

You can use Bionic Contest to help you work out a caller's history and eligibility to enter a Contest.

**Tip!** Make sure you check the local laws and rules about whether it is permissible to exclude competition entrants depending on how many prizes they have won.

When someone is calling in, a Prize symbol may be displayed on the caller's line.

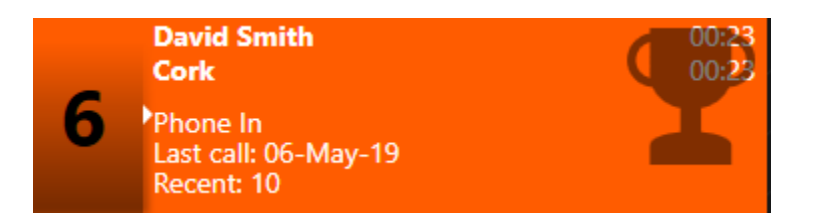

RINGING LINE WITH PRIZE SYMBOL INDICATOR

| Lines                                                                        |                |   |                              |
|------------------------------------------------------------------------------|----------------|---|------------------------------|
| Doctor Foster<br>Gloucester                                                  |                | 7 | xo                           |
| 2 Pete Bogg<br>Dubai<br>Phone In<br>Last call: 03-May-19<br>Recent: 21       | 00:27          | 8 |                              |
| <b>Barminder</b><br>London<br>Phone In<br>Last call: 03-May-19<br>Recent: 20 | 00:22<br>00:22 | S | skypetx@broadcastbionics.com |
| O00 1234 555<br>Mobile<br>Phone In<br>Last call: 03-May-19<br>Recent: 21     | 00:12<br>00:12 | S | skypetx@broadcastbionics.com |
| 5 Phone In<br>Last call: 03-May-19<br>Recent: 21                             | 00:07          | S | skypetx@broadcastbionics.com |
|                                                                              |                | 0 |                              |

CALLER ON HOLD WITH PRIZE SYMBOL

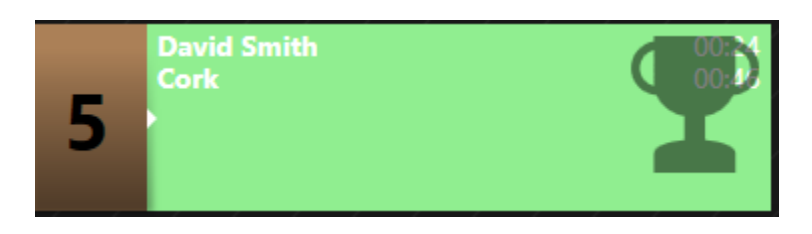

CALLER ROUTED TO DEVICE WITH PRIZE SYMBOL

Clicking on the full Call Details allows you to see more information:

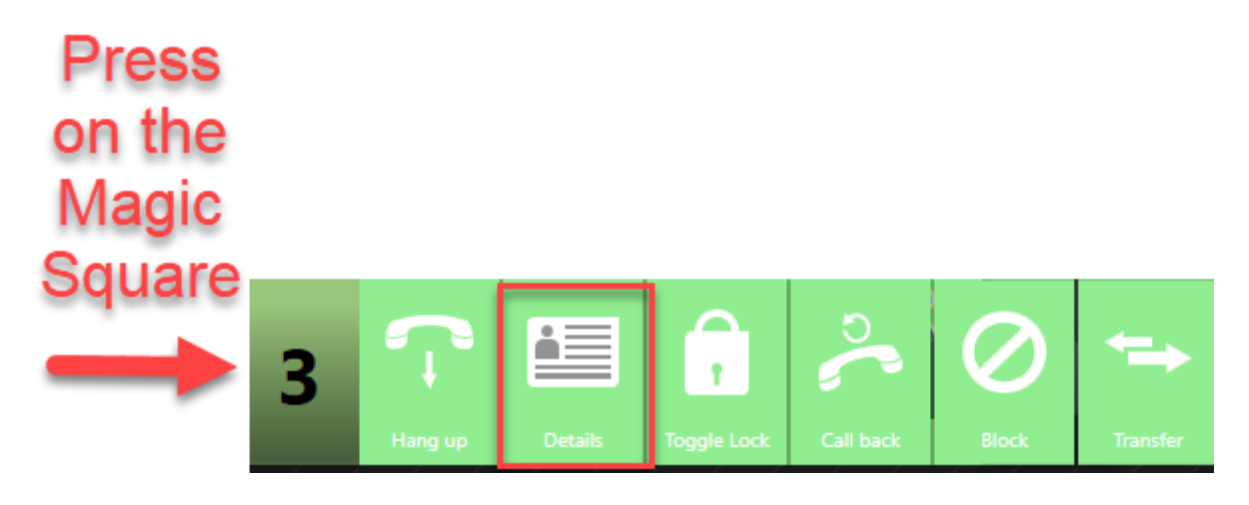

FULL CALL DETAILS BUTTON

There are a number of options for looking at the Caller's Prize history.

Pressing the 'Info' tab lets you see the last Prize which was won, and when it was awarded.

| Messages Directory Call log Contest / Liner Analyti |                         |
|-----------------------------------------------------|-------------------------|
| 2 Doctor Foster                                     | 1:22<br>1:41<br>Back    |
| Glouc<br>General Address Info                       | ester<br>On Air         |
| Doctor Foster Location Gloucester                   |                         |
| • Used Point                                        | Block                   |
|                                                     | History<br>P<br>Contest |
| Alerts Rating Gender/Age Screened                   |                         |

**INFO TAB**
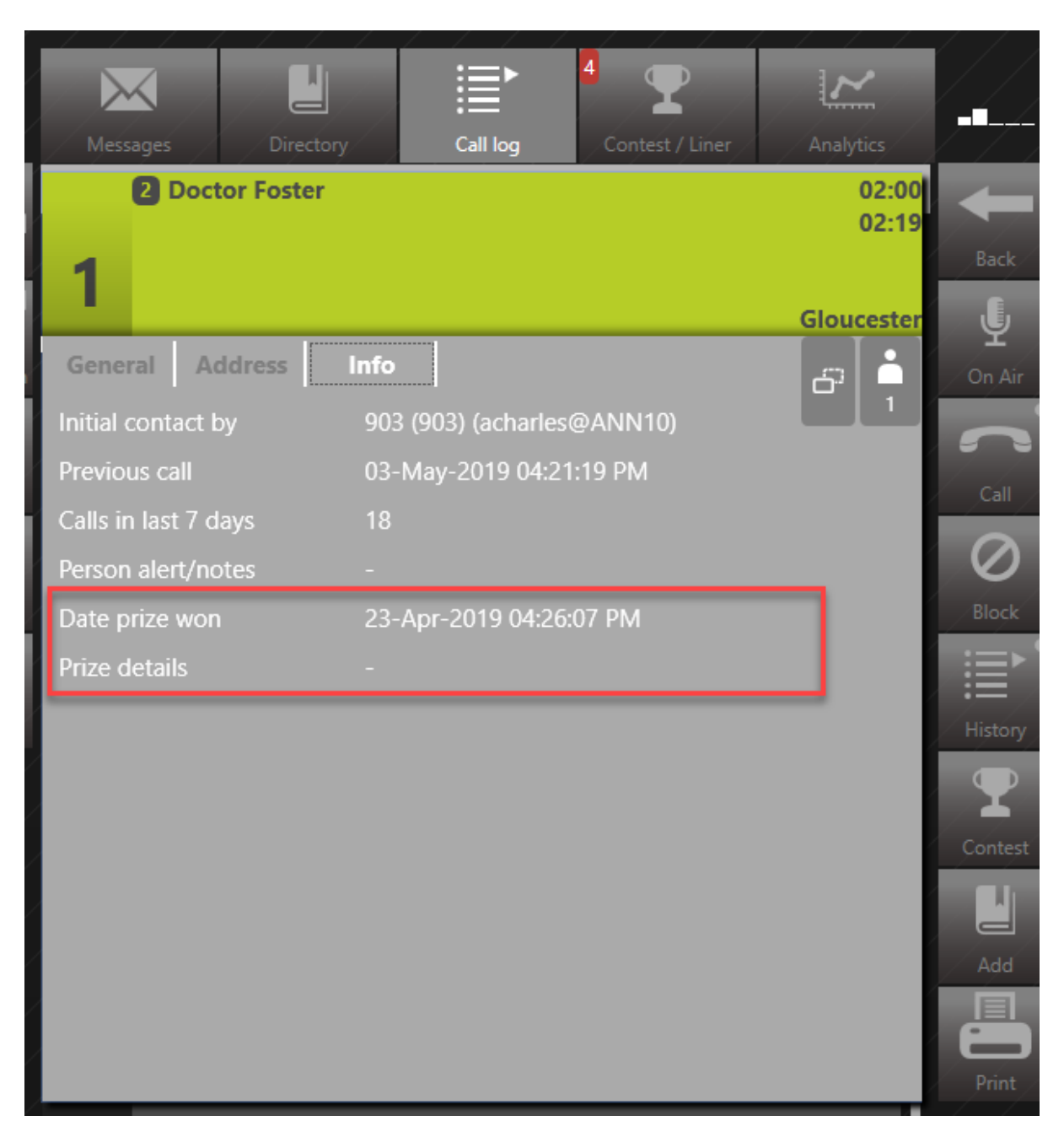

LAST PRIZE WON INFORMATION

Alternatively, the 'History' button also show the last Prize awarded.

|                                                 | $\sim$     |          |
|-------------------------------------------------|------------|----------|
| Messages / Directory Call log Contest / Liner / | Analytics  | ┍╺╹───   |
| 2 Doctor Foster                                 | 03:06      |          |
|                                                 | 03:25      |          |
| 1                                               |            | Back     |
|                                                 | Gloucester | L L      |
| General Address Info                            |            | On Air   |
| Name                                            |            |          |
| Doctor Foster                                   |            |          |
| Location                                        |            | Call     |
| Gloucester                                      |            | $\odot$  |
| G Used                                          |            | Block    |
| Doint                                           |            | ¦ :≡ '   |
| Point                                           |            | :=       |
|                                                 |            | HISTORY  |
|                                                 |            | <b>T</b> |
|                                                 |            | Contest  |
|                                                 |            |          |
|                                                 |            |          |
|                                                 |            |          |
| Alerts Rating Gender/Age Screened               |            |          |
|                                                 |            |          |

HISTORY BUTTON

| Call History for Doctor            | Foster                   |                       |                       |               |             | A        |
|------------------------------------|--------------------------|-----------------------|-----------------------|---------------|-------------|----------|
| Date last won: 23/04/2019 16:50:34 | Prize details: Weekend a | away for two - A pass | s for two adults in a | a one-bedroom | Cabin at Mi | ~        |
| •                                  |                          |                       |                       |               |             |          |
| Doctor Foster                      |                          |                       |                       | Gloucester    | 16:21       | 25-36    |
| C                                  |                          |                       |                       |               |             | <b>°</b> |
| O Doctor Foster                    |                          |                       |                       | Gloucester    | 16:20       |          |
| ~                                  |                          |                       |                       |               |             | ,<br>C   |
| O Doctor Foster                    |                          |                       |                       | Gloucester    | 16:19       |          |
| <b>^</b>                           |                          |                       |                       |               |             | ſ        |
| O Doctor Foster                    |                          |                       |                       | Gloucester    | 16:17       | <18      |
| C                                  |                          |                       |                       |               |             |          |
| O Doctor Foster                    |                          |                       |                       | Gloucester    | 16.16       | ► ď      |
|                                    | Dial                     | Close                 |                       |               |             |          |

CALLER HISTORY WITH PRIZE INFO HIGHLIGHTED

Pressing and long-holding the 'History' button will bring up details related to the phone number, as opposed to the caller (e.g. if it is a landline shared by more than one person in a household). This can be useful if you have a suspicion that a caller is giving you false information.

|                                             | ~          |          |
|---------------------------------------------|------------|----------|
| Messages Directory Call log Contest / Liner | Analytics  |          |
| 2 Doctor Foster                             | 03:06      | -        |
| 1                                           | 03:25      | Back     |
|                                             | Gloucester | J        |
| General Address Info                        |            | On Air   |
| Name                                        |            |          |
| Doctor Foster                               |            | Call     |
| Location                                    |            |          |
|                                             | i          | 0        |
| • Used                                      |            | Block    |
| Point                                       |            |          |
|                                             |            | History  |
|                                             |            | <b>•</b> |
|                                             |            | Contest  |
|                                             | _          |          |
|                                             |            | Add      |
|                                             |            |          |
| Alerts Rating Gender/Age Screened           |            | Print    |
|                                             | _          |          |

PRESS AND LONG-HOLD

| Call I       | History for 502 / 0        |                          |                              |                         |          |
|--------------|----------------------------|--------------------------|------------------------------|-------------------------|----------|
| $\mathbf{T}$ |                            |                          |                              |                         |          |
| Date last    | t won: 23/04/2019 16:50:34 | Prize details: Weekend a | way for two - A pass for two | adults in a one-bedroom | Cabin at |
| 7            |                            |                          |                              |                         | Used     |
| ►ď           | Doctor Foster              |                          |                              | Gloucester              | 16:22    |
| T            |                            |                          |                              |                         |          |
| ď            | Doctor Foster              |                          |                              | Gloucester              | 16:21    |
| <b>T</b>     |                            |                          |                              |                         |          |
| ď            | Doctor Foster              |                          |                              | Gloucester              | 16:20    |
| <b>T</b>     |                            |                          |                              |                         |          |
| ď            | Doctor Foster              |                          |                              | Gloucester              | 16:19    |
|              |                            |                          |                              |                         |          |
|              |                            | Dial                     | Close                        |                         |          |

PHONE NUMBER HISTORY NOW DISPLAYED

Another way to see Prize information is to look in the Call Log.

| Mess    | ages Directory | Call log | 4 T<br>Contest / Liner | Analytics |             |
|---------|----------------|----------|------------------------|-----------|-------------|
| Call lo | og             |          |                        |           | ALL         |
| ?       | 000 1234 555   |          |                        | 16:17     |             |
| /       |                |          |                        |           |             |
|         |                |          |                        | Mobile    | Flagged     |
|         | Pete Bogg      |          |                        | 16:17     | X           |
| ⊳ď      |                |          |                        | Dubai     | Unanswered  |
|         | David Smith    |          |                        | 16:17     |             |
|         |                |          |                        |           | Filter      |
| ₩₩ 0°   |                |          |                        | Cork      |             |
| ?       | Parminder      |          |                        | 16:17     | Latest Only |
|         |                |          |                        |           | Q           |
| ► Q     |                |          |                        | London    | Search      |

PRIZE SYMBOL SHOWING IN THE CALL LOG

If you need to check a Caller's full Prize history, you will need to access the Management module. You can find out more in <u>Checking a Winner's details</u> above.

## Manually marking someone as a Prize Winner

To manually mark someone as having won a Prize so that the information shows when they next call in, simply adjust the 'Alerts' box.

Tip! This will not update any information in the administration system, so make sure you record the prize correctly following <u>Awarding a prize –</u> <u>scheduled Contest</u> above. Bring up the full Call Details.

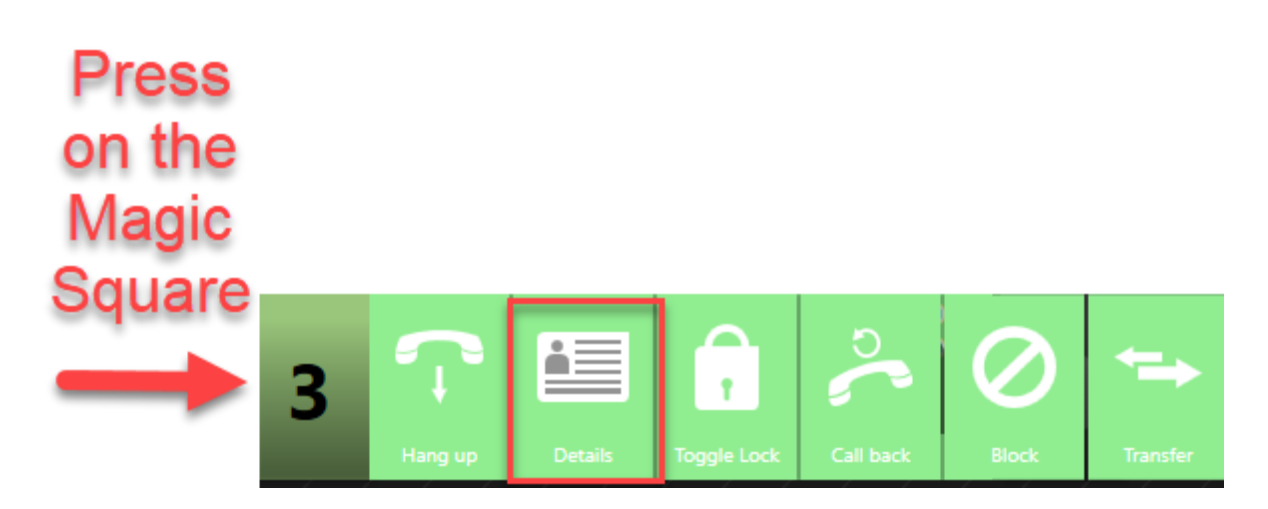

SELECT FULL CALL DETAILS

Press the 'Alerts' box.

|                      |            | 4               | 4    | >      | <b>_</b>  |
|----------------------|------------|-----------------|------|--------|-----------|
| Messages Directory   | Call log   | Contest / Liner | Ana  | lytics |           |
| 3 Pete Bogg          |            |                 |      | 21:53  | ł         |
| 3                    |            |                 |      |        | Back      |
|                      |            |                 |      | Dubai  | Ļ         |
| General Address Info |            |                 | - Fi |        | On Air    |
| Name                 |            |                 |      | 1      |           |
| Pete Bogg            |            |                 |      |        |           |
| Location             |            |                 |      |        | Call      |
| Dubai                |            |                 |      |        | $\oslash$ |
|                      |            | Llaad           |      |        | Block     |
| •                    | 9          | Useu            |      | - 14   | :=>       |
| Point                |            |                 |      |        |           |
|                      |            |                 |      |        | History   |
|                      |            |                 |      |        | $\square$ |
|                      |            |                 |      |        | Contest   |
|                      |            |                 |      |        |           |
|                      |            |                 |      |        |           |
|                      | <b>)</b>   |                 |      |        | Add       |
| il                   |            |                 |      |        |           |
| Alerts Rating Gende  | r/Age Scre | eened           |      |        | Print     |

ALERTS BOX

Press the Prize symbol.

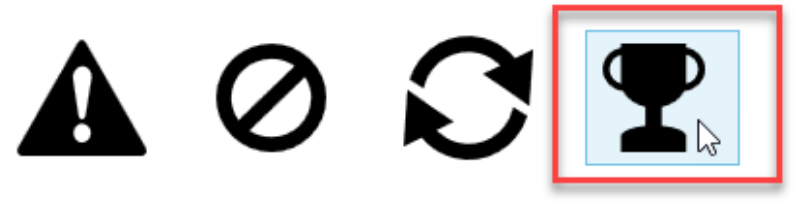

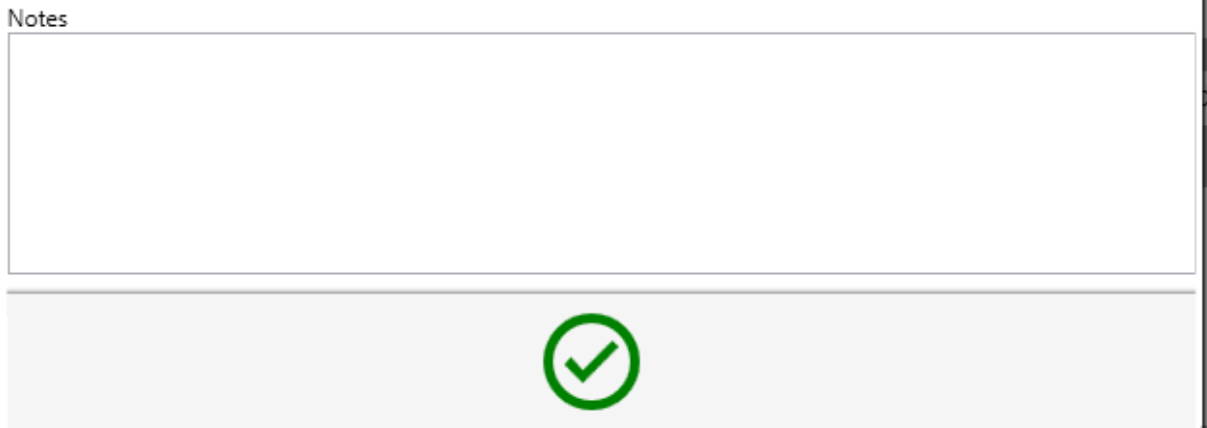

PRIZE SYMBOL

Press the green 'tick'.

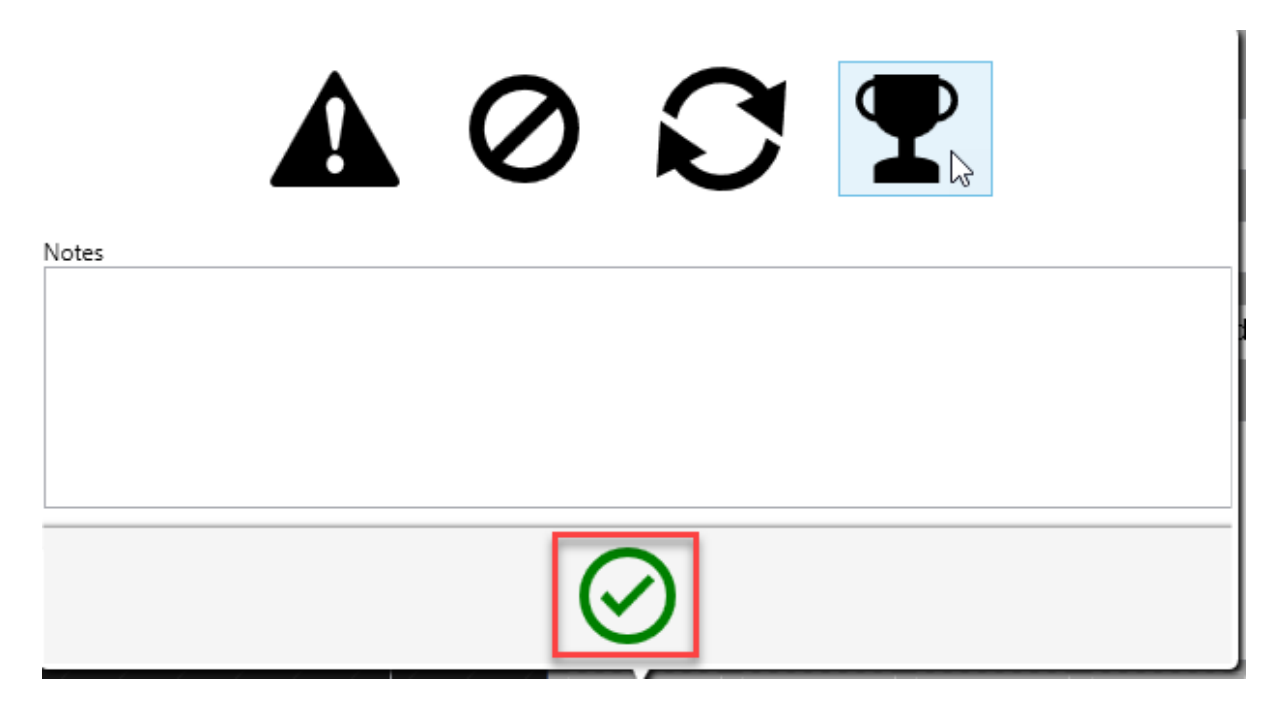

SELECT GREEN TICK

The Prize symbol will now be saved against that Caller's record.

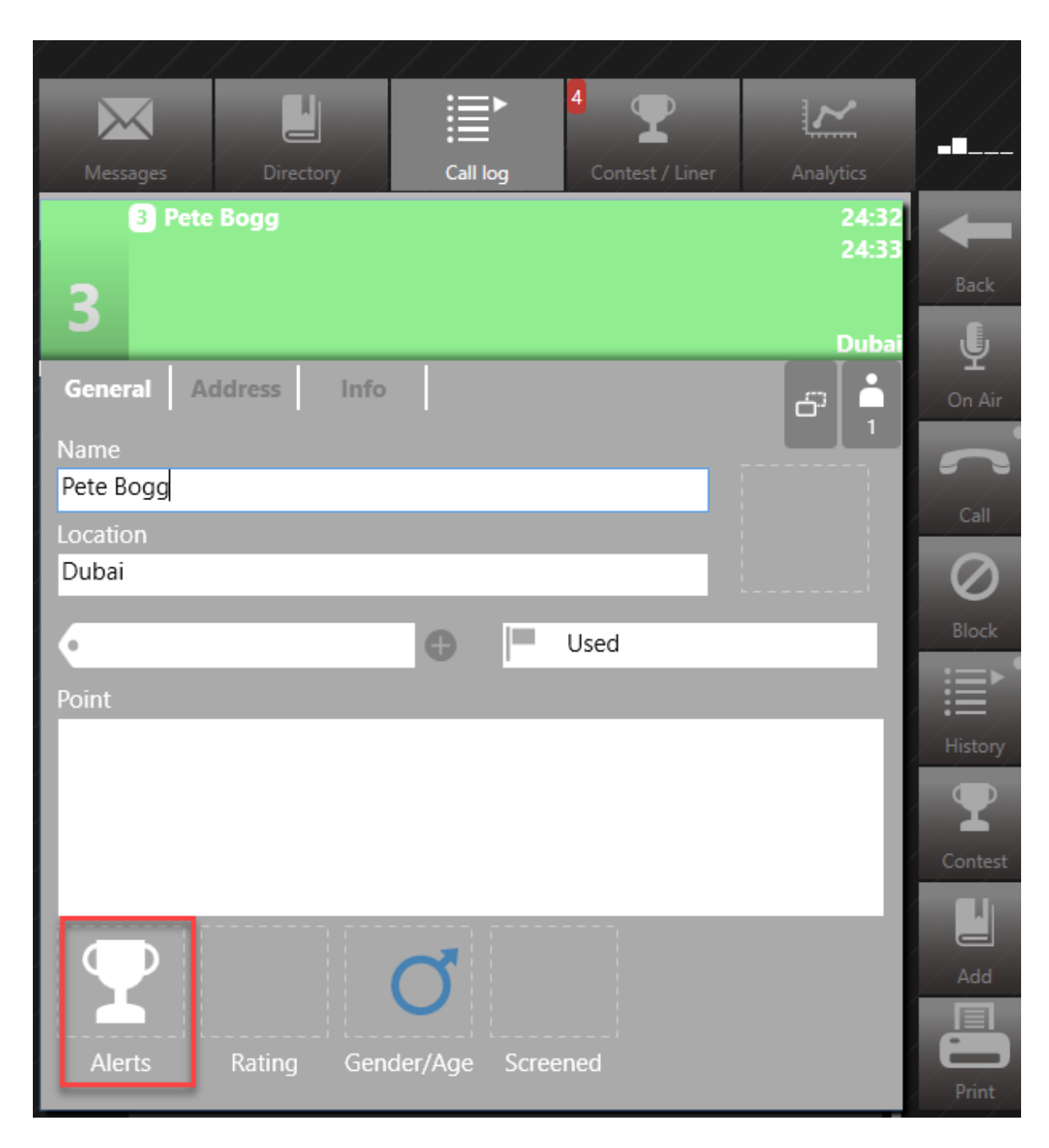

PRIZE SYMBOL ASSIGNED

The Prize symbol will now show when the Caller phones in.

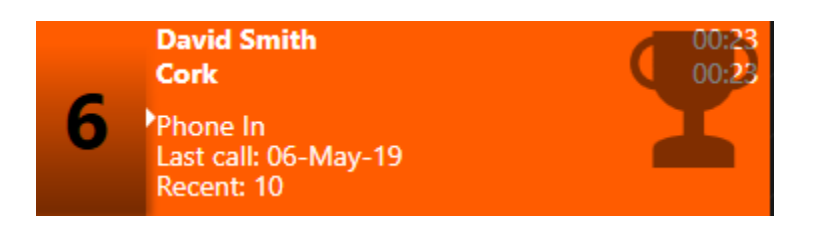

PRIZE SYMBOL ON RINGING LINE

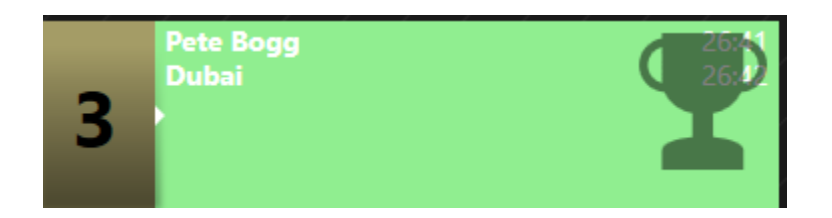

PRIZE SYMBOL

**Tip!** In some stations, the Prize symbol is automatically applied if certain conditions are met (e.g. won x prizes in y days). Adding the symbol manually will override the automatic settings. See <u>Automatic alerts for regular Prize</u> <u>winners</u> below.

### Creating a Contest during the show

Sometimes, you may need to create a Contest or award a Prize during a show. For example – a pop star unexpectedly announces they have a backstage pass for this evening's concert, and they'd like to give it away to your listeners right now, or an author is so impressed by a caller's story that they offer them a signed copy of their latest book on the spot. The Prize isn't in the official Prize stock list, the Contest isn't scheduled... but a record still needs to be kept.

**Tip!** Make sure you follow the local laws and rules for unscheduled Contests – your station's policy might not allow competitions that aren't agreed by management.

**Tip!** If you need to organise a Contest with a Draw or any complex entry requirements, it is better to ask your station's promos team to set it up following <u>Creating a Contest</u> on the Management module above.

To assign a Prize which is not listed on your station's system, first find the call record of the Winner, either by selecting their record in the Call Log, or by pressing the full Call Details button on the Line slider if you are still speaking on the phone.

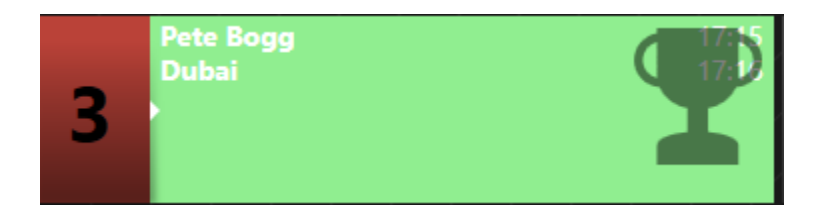

PRESS THE LINE NUMBER TO ACCESS THE MAGIC SLIDER

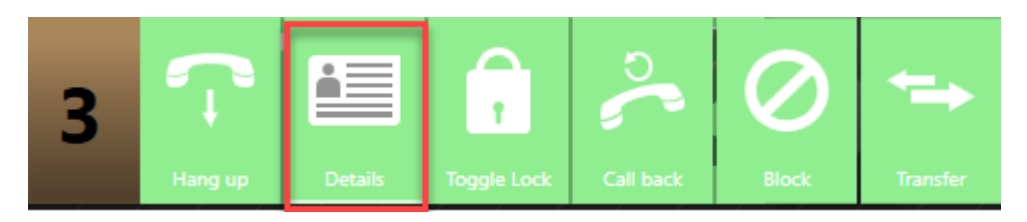

SELECT 'DETAILS'

| Mess     | ages Directory | 4 P<br>Contest / Liner | Analytics       |              |
|----------|----------------|------------------------|-----------------|--------------|
| Call lo  | •g             |                        |                 | ΔΠ           |
| ~        | Parminder      |                        | 16:49           |              |
| ► ♀<br>▲ | John           | <br>                   | London<br>16:49 | Flagged      |
| 25-36    |                |                        | Wellington      | Unanswered   |
| <b>T</b> | Doctor Foster  |                        | 16:49           | Filter       |
| <18      |                |                        | Gloucester      | $\checkmark$ |
| ſ        | 000 1234 555   |                        | 16:48           | Latest Only  |
|          |                |                        | Mobile          | Search       |
| <b>T</b> | Pete Bogg      |                        | 16:48           | Preview      |
| Þď       |                |                        | Dubai           | 2            |
| Ŧ        | David Smith    |                        | 16:48           | Questions    |
| ►ď       |                |                        | Cork            |              |
| C        | Parminder      | <br>                   | 16:48           | Tags         |
| ÞÇ       |                |                        | London          | New          |

CALL LOG

|              |                                                                                                    | ~             |         |
|--------------|----------------------------------------------------------------------------------------------------|---------------|---------|
| Messa        | ages / Directory Call log / Contest / Liner /                                                                   | Analytics     |         |
| Call Ic      | og                                                                                                    |               |         |
|              | John                                                                                                    | 16:50         | Back    |
| ≥5-36<br>► 0 |                                                                                                    | Wellington    | On Air  |
| <b>T</b>     | Pete Bogg                                                                                                    | 16:50         | 5       |
| Þơ           |                                                                                                    | Dubai         | Call    |
| <b>T</b>     | David Smith                                                                                                    | 16:50         | Block   |
| ► ď          | Pete Bogg                                                                                                    | Cork<br>16:48 | History |
| dam of       |                                                                                                    | Dubai         | Contest |
| Name         | al Address Into                                                                                                 |               |         |
| Pete Be      | ogg                                                                                                    |               | Add     |
| Locatio      | on a second second second second second second second second second second second second second second second s |               |         |
| Dubai        |                                                                                                    |               | Print   |
| •            | •                                                                                                    |               |         |
| Point        |                                                                                                    |               |         |
|              |                                                                                                    |               |         |
| Aler         | ts Rating Gender/Age                                                                                            |               |         |

Page 302 of 311

#### CLICK ON THE CALLER'S NAME TO ACCESS THEIR FULL CALL DETAILS

Once you have the full Call Details open, press the 'Contest' button.

|                                                                                                    | /             |
|----------------------------------------------------------------------------------------------------|---------------|
| Call log                                                                                                    |               |
| John 16:50                                                                                                    |               |
|                                                                                                    | Back          |
| 25-36 Wellington                                                                                                    | <u> </u>      |
| Pete Bogg 16:50                                                                                                    | On Air        |
| T Contraction of the second second seco |               |
| Dubai                                                                                                    | Call          |
| David Smith 16:50                                                                                                    | $\bigcirc$    |
|                                                                                                    | Block         |
| Cork                                                                                                    |               |
| Pete Bogg 16:4                                                                                                    | History       |
|                                                                                                    | $\square$     |
| Dub                                                                                                    | ai<br>Contest |
| General Address Info                                                                                                    |               |
| Name                                                                                                    | bbA           |
| Pete Bogg                                                                                                    |               |
| Location                                                                                                    |               |
|                                                                                                    | Print         |
| • •                                                                                                    |               |
| Point                                                                                                    |               |
|                                                                                                    |               |
|                                                                                                    |               |
|                                                                                                    |               |
|                                                                                                    |               |
|                                                                                                    |               |
|                                                                                                    |               |
| Alerts Rating Gender/Age                                                                                                    |               |

Page 304 of 311

#### PRESS 'CONTEST'

Fill in the address and contact details, and then select the button next to 'Enter a new prize'.

| Winner assignment                                    |                                                                                                    |
|------------------------------------------------------|----------------------------------------------------------------------------------------------------|
| Winner Details                                       | Competition                                                                                                    |
| Winner Name Pete Bogg                                | Scheduled T Ad Hoc                                                                                                    |
| Phone Number 1 Phone Number 2<br>505 7234<br>Address | Ad hoc competition<br>• Existing prize<br>• Enter a new prize                                                                                                    |
| 123 The Street<br>Big Town                           | Y Search Unscheduled stock                                                                                                    |
| Postcode Email                                       | And a second second second second second second second second second second second second second second second                                                                                                    |
| W1A 1AA petebogg1978@madeup.com                      | Pete Bogd                                                                                                    |
|                                                      | Other                                                                                                    |
|                                                      | Commence of the second second s |
| Entered by acharles                                  | Count: 0                                                                                                    |
|                                                      | Add                                                                                                    |
|                                                      | $\otimes$                                                                                                    |

SELECT 'ENTER A NEW PRIZE'

Fill in the Prize details (and shipping date if relevant), and then press 'Create'.

| Competition  |                                | 000                                 | 1234 555 |
|--------------|--------------------------------|-------------------------------------|----------|
|              | T Ad H                         | oc                                  |          |
| Ad hoc compe | tition                         |                                     |          |
| • Existing p | rize ° Ei                      | nter a new prize                    |          |
| Prize name   | Tickets for 1                  | The Fleas                           |          |
| Description  | 2 x tickets fo<br>13th at City | or The Fleas gig on Friday<br>Arena |          |
| Value        | 100.00                         | 🛗 Ship by <b>08-05-2019</b>         |          |
| Supplier     | The Fleas                      | Name                                |          |
|              |                                | <b>Create</b>                       |          |
|              |                                |                                     |          |
|              |                                |                                     |          |

CREATING A PRIZE RECORD

The Prize will then be assigned to the Winner. Close the window by pressing the red 'X'.

Tip! It's worth letting the Promos team (or whoever has to dispatch the prize) know as soon as possible that you have added an extra Prize to the system.

## Automatic alerts for regular Prize winners

It is possible to set an automatic 'Prize Winner' symbol on the phone-in line if someone has won a Prize:

- Within x days
- Above y value
- Above z quantity

It is also possible to remove the automatic warning after

- After xx days

The warning symbol appears on the Phone Line like this:

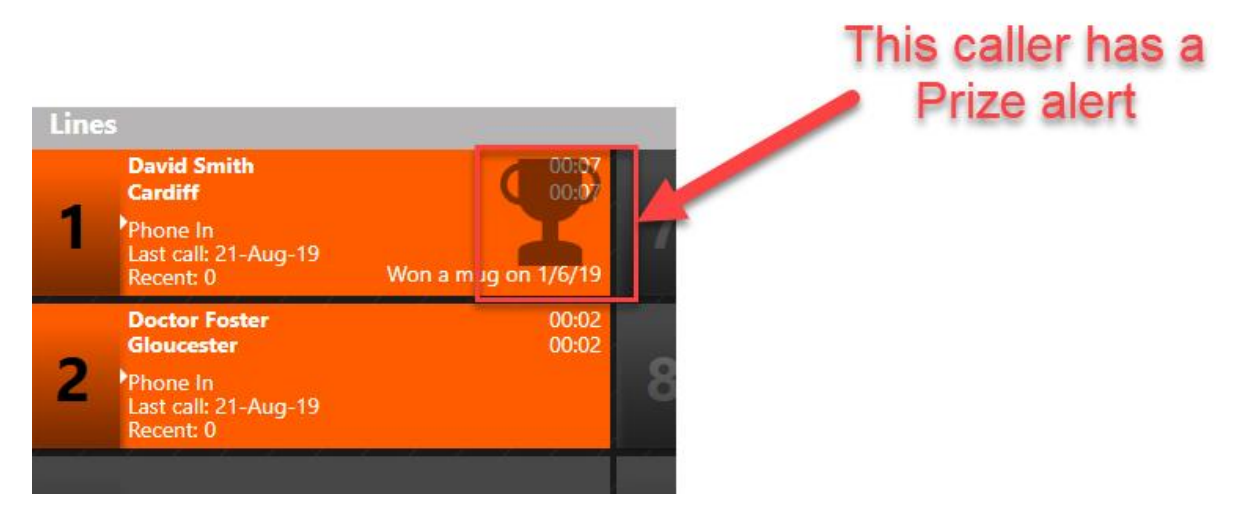

PRIZE ALERT ON PHONE-IN LINE

**Tip!** Any manual alerts set will override the automatic Prize symbol. See <u>Manually</u> <u>marking someone as a Prize Winner</u> above.

The Alert does not stop a Prize from being awarded; it merely warns the production team that a Winner might not be eligible.

The values set will depend on your station's standard Contest Terms & Conditions (usually outlined on your website).

The settings cannot be done within the Management or Studio modules. They are part of the system's webmanger / database settings. Contact your <u>Support</u> team for help managing this.

| MAX PRIZE WINS BEFORE ALERT         | 1      |
|-------------------------------------|--------|
| MAX PRIZE WINS ALERT WINDOW (DAYS)  | 3      |
| MAX PRIZE VALUE BEFORE ALERT        | 100.00 |
| MAX PRIZE VALUE ALERT WINDOW (DAYS) | 60     |

EXAMPLE OF WEBMANAGER / DATABASE SETTINGS FOR AUTOMATIC PRIZE ALERTS

# Common Problems

#### I can't see my Prizes, Contests or Liners

- Check that you have clicked the 'Contest/Liner' tab in Bionic Studio
- Check that the relevant Prize/Contest/Liner has been scheduled in the 'Schedules' tab of the Management module
- Check that the Contest/Liner Start and End date are correct in the Management module
- Ensure that you are looking at the correct day in Bionic Studio by adjusting the 'Offset date' calendar icon.

# I don't have the same options on the Management module that are shown in the manual

The Management module is based on the User Permissions you have been assigned. Different users are able to different things – e.g., setting up whole Contests and assigning prize funds, through to only being able to dispatch prizes, or merely view the system settings. Check with your system administrator if you don't think you have the permissions you need.

You can find out more in 'Setting up new users on the system'.

The winner has been assigned the wrong prize or too many prizes

Please see <u>Unassigning a prize</u> above.

# Glossary

Alert - Warning symbol on phone-in line. May be manually or automatically assigned.

**Call Log** – Tab which has a record of all the phone calls made in and out of the radio studio.

Caller - Anyone who phones in to the station using PhoneBOX 4 / Bionic Talkshow.

**Contest** – A competition which at least one, but possibly multiple prizes. It can run as a one-off or over a period of time. E.g. win concert tickets to Amazing Band's gig; win a weekend away for two in New York; win \$1 million...

**Draw** – a method of selecting a winner or competition entrant at random. This can either be set using a keyword, or require the correct answer to a question before the entrant is put into a random draw to select who is either winning the prize or is through to the next round of the competition (e.g. playing in an on-air quiz).

Liner – a piece of promotional copy which advertises the competition, designed so that presenters can read it on-air. The Liner will usually mention the relevant sponsor, as well as details on where to find the full terms and conditions and competition entry rules.

**Prize** – Any physical or cash prize. This may be part of a Contest (e.g. \$1 million; concert tickets) or it could be an 'ad-hoc' or 'prize cupboard' prize that can be given at any time (e.g. a station t-shirt, or a CD).

Prize Manager 2.0 – The old name for Bionic Contest.

**Qualifiers/Qualified** - A holding list as a way or sorting entrants before selecting the final Winner.

**Unscheduled Liner** – a Liner that appears in grey in the studio module as it hasn't been officially assigned as a 'must read' for that programme / show slot.

Winner – Anyone who has won a Prize. Limits can be sent on how many Prizes a Winner can receive in a certain time period, dependent on station policy.

# Further help and information

If you need more information about Bionic Contest, please contact your station technical support team in the first instance.

You can find a range of training videos at the Broadcast Bionics website: bionics.co.uk

If you are the support department and you need more guidance, please either contact your Bionic Contest dealer, or contact the Broadcast Bionics support team:

+44 (0)1444 884 141 | support@bionics.co.uk | http://bionics.co.uk/Support.cshtml